## **IND400**

## Terminal de pesage

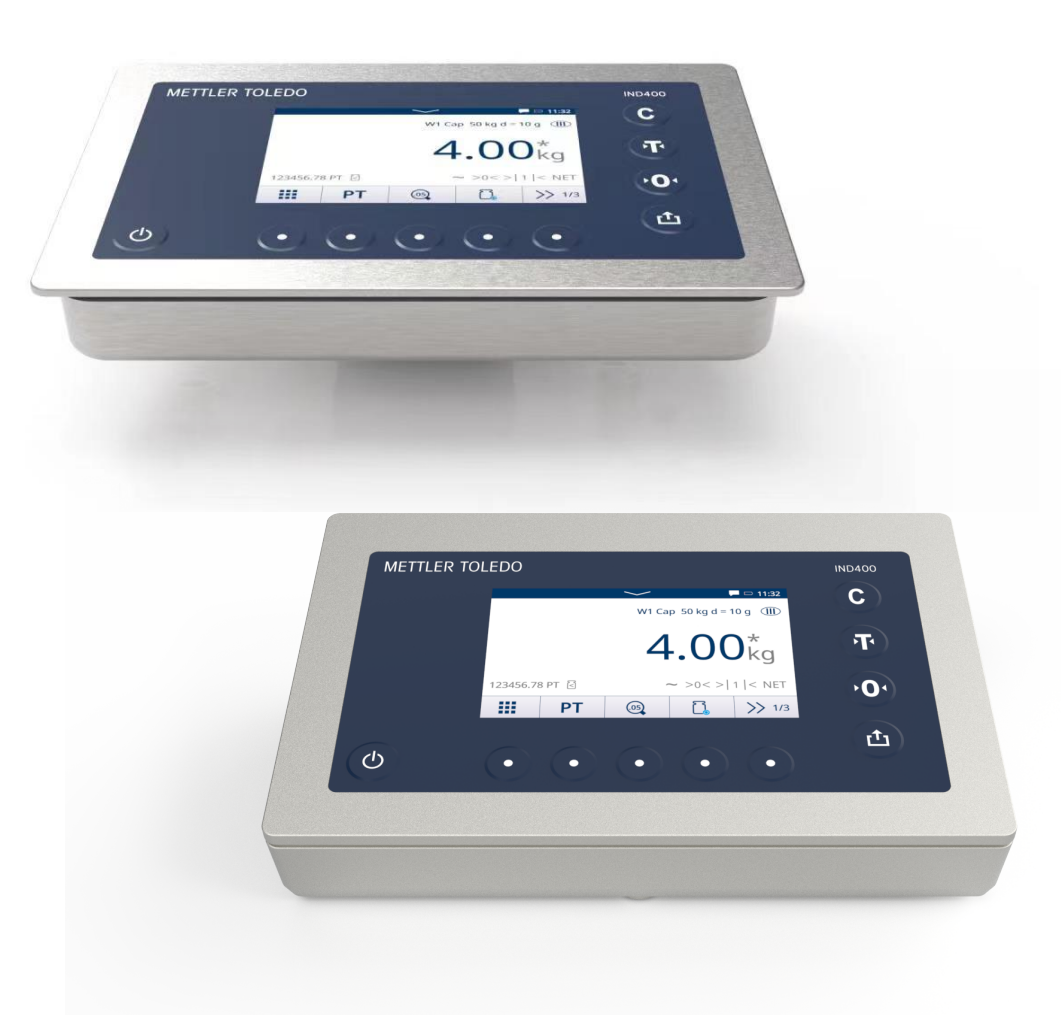

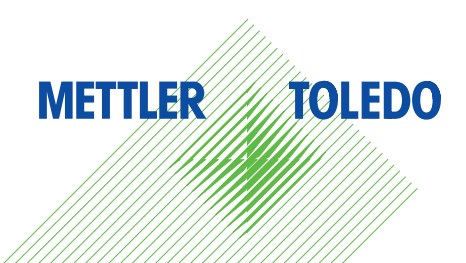

# **METTLER TOLEDO Service**

Nous vous félicitons d'avoir choisi la qualité et la précision de METTLER TOLEDO. L'utilisation appropriée de votre nouvel équipement conformément aux instructions de ce mode d'emploi, ainsi que l'étalonnage et l'entretien régulier par notre équipe de techniciens de maintenance formés en usine, garantissent un fonctionnement fiable et précis, tout en assurant la protection de votre investissement. Contactez-nous pour recevoir un contrat de maintenance adapté à vos besoins et à votre budget. Des informations supplémentaires sont disponibles sur > www.mt.com/service.

Il existe plusieurs manières d'optimiser les performances de votre investissement :

1 Enregistrez votre produit : nous vous invitons à enregistrer votre produit sur www.mt.com/ productregistration

Nous vous fournirons des informations adaptées à vos besoins spécifiques. De plus, vous recevrez des promotions dont vous pourrez bénéficier à votre convenance en tant que propriétaire d'un produit METTLER TOLEDO.

- 2 Contactez METTLER TOLEDO pour la maintenance : la valeur d'une mesure est proportionnelle à sa précision. Une balance hors spécifications peut altérer la qualité, réduire les bénéfices et accroître le passif. METTLER TOLEDO garantit une intervention rapide pour une disponibilité, une précision et une durée de vie optimales de l'équipement.
  - Installation, configuration, intégration et formation : formés en usine, nos techniciens sont de véritables spécialistes des solutions de pesage. Nous veillons à ce que votre équipement de pesage soit opérationnel de façon rapide et rentable, et à ce que votre personnel soit dûment formé pour garantir votre réussite.
  - Documentation de l'étalonnage initial : les exigences relatives à l'environnement d'installation et à l'application étant propres à chaque balance industrielle, les performances font l'objet de tests et d'une certification. Nos services d'étalonnage et nos certificats documentent la précision pour garantir la qualité de la production et fournir un archivage de la qualité des performances du système.
  - Étalonnage périodique et maintenance : un contrat de maintenance spécifique à l'étalonnage vous permet d'avoir toute confiance dans vos procédés de pesage et dans la conformité de votre documentation aux normes en vigueur. Nous proposons de nombreux forfaits de maintenance conçus pour répondre à vos besoins et s'adapter à votre budget.

#### Note FCC

Ce dispositif est conforme à la section 15 de la réglementation de la FCC (Federal Communications Commission) et aux règlements sur les brouillages radioélectriques édictés par le ministère des Communications du Canada. Son fonctionnement est soumis aux conditions suivantes : (1) ce dispositif ne doit pas provoquer d'interférences nuisibles et (2) doit pouvoir supporter toutes les interférences reçues, y compris celles pouvant entraîner un fonctionnement indésirable.

Cet instrument a été testé et reconnu conforme aux limites des appareils numériques de classe B, selon la partie 15 des règles de la FCC. Ces limites sont destinées à assurer une protection raisonnable contre les interférences nuisibles dans une installation résidentielle. Cet équipement produit, utilise et peut émettre de l'énergie de radiofréquence et, s'il n'est pas installé et utilisé conformément aux instructions, il peut causer des interférences nuisibles aux communications radio. Toutefois, il n'existe aucune garantie que des interférences ne se produiront pas dans une installation particulière. Si cet équipement cause des interférences nuisibles à la réception des signaux de radio ou de télévision, ce qui peut être déterminé en allumant et en éteignant l'appareil, vous pouvez tenter de résoudre le problème de l'une des façons suivantes :

- Réorientez ou déplacez l'antenne de réception.
- Augmentez la distance séparant l'équipement du récepteur.
- Branchez l'équipement sur un circuit électrique différent de celui où le récepteur est branché.
- Contactez votre revendeur ou un technicien radio/TV qualifié pour obtenir de l'aide.

Cet équipement est conforme aux limites d'exposition aux rayonnements établies par la FCC pour les équipements non contrôlés, ainsi qu'aux directives de la FCC relatives à l'exposition aux radiofréquences (RF). Lors de l'installation et de l'utilisation de cet appareil, une distance d'au moins 2 cm doit séparer l'équipement des mains de l'utilisateur.

Les changements ou modifications non expressément approuvés par la partie responsable de la conformité pourraient annuler l'autorité de l'utilisateur à utiliser l'équipement.

#### Note IC

L'émetteur/rêcepteur excempt de licence contenu dans la présent appareil est conforme aux CNR d'Innovation, Sciences et Développement économique Canada applicables aux appareils radio exempts de licence. L'exploitation est autorisée aux deux conditions suivantes :

(1) L'appareil ne doit pas produire de brouillage ;

(2) L'appareil doit accepter tout brouillage radioélectrique subi, même si le brouillage est susceptible d'en compromettre le fonctionnement.

Cet équipement est conforme aux limites d'exposition aux radiations IC établies pour les équipements non contrôlés et répond aux directives d'exposition aux radiofréquences (RF) de IC. Cet équipement doit être installé et utilisé avec au moins 2 cm ou plus entre le radiateur et les mains de la personne.

Avis : Pour répondre à la IC d'exposition pour les besoins de base et mobiles dispositifs de transmission de la station, sur une distance de séparation de 2 cm ou plus doit être maintenue entre l'antenne de cet appareilet les personnes en cours de fonctionnement. Pour assurer le respect, l'exploitation de plus près à cette distance n'est pas recommandée. L'antenne(s) utilisé pour cet émetteur ne doit pas être localisés ou fonctionner conjointement avec une autre antenne ou transmetteur.

Utilisation en intérieur uniquement.

#### Avertissement:

1) Le dispositif fonctionnant dans la bande 5150-5250 MHz est réservé uniquement pour une utilisation à l'intérieur afin de réduire les risques de brouillage préjudiciable aux systèmes de satellites mobiles utilisant les mêmes canaux;

2) Le gain maximal d'antenne permis pour les dispositifs avec antenne(s) amovible(s) utilisant les bandes 5250-5350 MHz et 5470-5725 MHz doit se conformer à la limitation P.I.R.E.;

3) Le gain maximal d'antenne permis pour les dispositifs avec antenne(s) amovible(s) utilisant la bande 5725-5850MHz doit se conformer à la limitation P.I.R.E spécifiée pour l'exploitation point à point et nonpoint à point, selon le cas.

Les produits utilisant la technique d'attenuation DFS (sélection dynamique des fréquences) sur les bandes 5250-5350 MHz, 5470-5600 MHz et 5650-5725MHz.

#### Instructions de sécurité

- Consultez le présent manuel AVANT d'utiliser ou de procéder à l'entretien de cet équipement et RESPECTEZ scrupuleusement les consignes.
- CONSERVEZ le présent manuel pour référence ultérieure.

#### Informations concernant la conformité

Les documents d'approbation au niveau national, comme la déclaration de conformité du fournisseur FCC, sont disponibles en ligne et/ou inclus dans l'emballage. > www.mt.com/ComplianceSearch

#### Téléchargement des manuels

Cliquez sur le lien > www.mt.com/IND400-downloads ou scannez le code QR ci-dessous pour télécharger d'autres manuels.

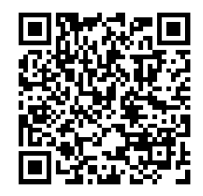

#### Retour

Nous nous efforçons toujours de fournir des informations de haute qualité et apprécions vos commentaires. Si vous trouvez des informations ambiguës ou des erreurs dans ce manuel, n'hésitez pas à nous le faire savoir par e-mail.

feedback.manuals.Industry@mt.com

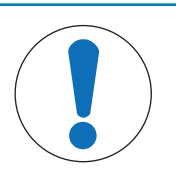

### AVIS

- Utilisez l'appareil uniquement pour le pesage, conformément au manuel d'utilisation correspondant. Tout autre type d'utilisation ou de fonctionnement en dehors des limites des caractéristiques techniques est considéré comme non conforme.
- 2 Cet équipement convient à un usage en intérieur uniquement.
- 3 Évitez de recouvrir l'équipement de plastique. Le couvercle de protection utilisé doit être officiellement homologué par METTLER TOLEDO.
- 4 Le remplacement de composants de l'équipement par des pièces non d'origine risque de nuire aux performances de l'équipement et de l'endommager. Utilisez uniquement des pièces détachées et des accessoires d'origine ou compatibles de la marque METTLER TOLEDO.
- 5 Assurez-vous que les circuits de communication sont câblés exactement comme indiqué dans la section d'installation du manuel d'utilisation correspondant. Si les fils ne sont pas connectés correctement, l'équipement ou la carte d'interface peuvent être endommagés.
- 6 Évitez toute exposition directe au soleil.

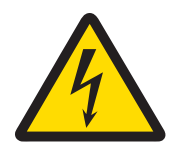

#### 🗥 AVERTISSEMENT

- Le raccordement au réseau du bloc d'alimentation doit être effectué par un électricien professionnel agréé par le propriétaire et conformément au schéma de raccordement correspondant, aux instructions d'installation jointes ainsi qu'aux réglementations spécifiques au pays.
- 2 Avant toute intervention de maintenance, débranchez l'alimentation de l'appareil.
- 3 Après chaque intervention de maintenance, vérifiez la connexion de mise à la terre. Effectuez cette vérification entre la broche de terre de la prise et le boîtier. Le compte rendu de maintenance consigne ce test.

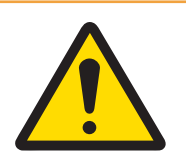

#### 🗥 AVERTISSEMENT

- Autorisez uniquement le personnel qualifié à assurer la maintenance de l'équipement. Procédez avec précaution lors des opérations d'inspection, des réglages et des tests réalisés pendant que l'équipement est sous tension. Le non-respect de cette précaution pourrait entraîner un préjudice corporel et/ou endommager l'équipement.
- 2 Assurez une mise à la terre équipotentielle correcte de l'équipement, des accessoires de montage et du socle de balance.
- 3 En cas de dommage au niveau du clavier, de la lentille d'affichage ou de l'enceinte de l'équipement, le composant défectueux doit être immédiatement remplacé. Débranchez immédiatement l'alimentation et ne la réactivez pas tant que la lentille d'affichage, l'enceinte ou le clavier n'ont pas été réparés ou remplacés par un personnel de maintenance qualifié. Le non-respect de cette instruction pourrait entraîner un préjudice corporel et/ou endommager l'équipement.
- 4 Seuls les composants indiqués dans le manuel d'utilisation peuvent être utilisés avec ce terminal. Tous les équipements doivent être installés conformément aux instructions d'installation décrites dans le manuel d'utilisation. Des composants incorrects ou de remplacement et/ou le non-respect de ces instructions peuvent remettre en question la sécurité intrinsèque de l'équipement et entraîner des blessures corporelles et/ou endommager l'équipement.
- 5 Pour être constamment protégé contre les risques d'électrocution, branchez l'équipement sur une prise correctement mise à la terre. Ne retirez pas le raccordement de masse.
- 6 Lorsque cet équipement est inclus en tant que composant d'un système, la conception qui en résulte doit être vérifiée par un professionnel qualifié qui connaît la construction et le fonctionnement de tous les composants du système, et les dangers potentiels impliqués. Le non-respect de cette précaution pourrait entraîner un préjudice corporel et/ou endommager l'équipement.
- 7 Tous les équipements doivent être installés conformément aux instructions d'installation décrites dans le manuel d'utilisation correspondant. Le non-respect de ces instructions peut remettre en question la sécurité intrinsèque de l'équipement et rendre caduque l'homologation par l'agence.
- 8 Avant de raccorder ou de débrancher tout composant électronique interne ou d'interconnecter des câbles entre des équipements électroniques, coupez toujours l'alimentation et patientez au moins trente (30) secondes avant de procéder à tout raccordement ou débranchement. Le non-respect de cette précaution peut entraîner des blessures corporelles et/ou des dommages matériels ou la destruction de l'équipement.

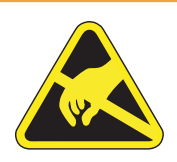

#### **AVERTISSEMENT**

- Tenir l'équipement éloigné des opérations générant un potentiel de charge élevé, telles que la pose d'un revêtement électrostatique, le transfert rapide de matières non conductrices, les jets d'air rapides et les aérosols à haute pression.
- 2 Manipulez les appareils sensibles à l'électricité statique avec précaution.

Conformément à la directive européenne 2012/19/UE sur les déchets d'équipements électriques et électroniques (DEEE), cet équipement ne peut être mis au rebut avec les ordures ménagères. Ce principe s'applique également aux pays en dehors de l'UE conformément aux réglementations nationales en vigueur.

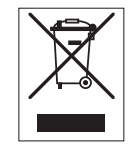

Veuillez éliminer cet équipement conformément aux prescriptions locales dans un conteneur séparé pour équipements électriques et électroniques. Pour toute question, adressez-vous aux autorités compétentes ou au revendeur chez qui vous avez acheté cet équipement. En cas de transmission de cet équipement à des tiers, il doit être accompagné des informations relatives à cette directive.

| 1 | Introd | uction                                                   | 5  |
|---|--------|----------------------------------------------------------|----|
|   | 1.1    | Présentation                                             | 5  |
|   |        | 1.1.1 Présentation de l'appareil                         | 5  |
|   |        | 1.1.2 Écran principal                                    | 6  |
|   |        | 1.1.3 Touches mécaniques et de fonction                  | 7  |
|   |        | 1.1.4 Intégrité des données                              | 8  |
|   | 1.2    | Menu de réglage rapide                                   | 9  |
|   | 1.3    | Ports de connexion                                       | 11 |
|   | 1.4    | Connexions, ports et commutateurs de la carte de base    | 12 |
|   | 1.5    | Mise en service                                          | 13 |
|   | 1.6    | Caractéristiques techniques                              | 14 |
|   |        | 1.6.1   Code de désignation du modèle   1                | 16 |
| 2 | Explo  | itation                                                  | 18 |
|   | 2.1    | Opérations hors pesage                                   | 18 |
|   |        | 2.1.1 Mise en service et hors service                    | 18 |
|   |        | 2.1.2 Connexion/déconnexion                              | 18 |
|   |        | 2.1.3 Connexion/déconnexion avec l'intégrité des données | 19 |
|   |        | 2.1.4 Connexion en tant qu'utilisateur de domaine        | 19 |
|   |        | 2.1.5 Mot de passe oublié                                | 20 |
|   |        | 2.1.6 Tableaux de données                                | 21 |
|   |        | 2.1.6.1 Fonctionnalités Info/journal                     | 21 |
|   |        | 2.1.6.2 Rappel du tableau des transactions               | 25 |
|   |        | 2.1.6.3 Rappel du fichier journal alibi                  | 26 |
|   |        | 2.1.6.4 Filtrage des journaux et des tableaux            | 27 |
|   |        | 2.1.7 Test de la vérification                            | 30 |
|   |        | 2.1.8 Sélection d'une langue                             | 31 |
|   |        | 2.1.9 Transfert de fichier via VNC                       | 32 |
|   |        | 2.1.10 Configuration du module Wi-Fi via le serveur Web  | 34 |
|   |        | 2.1.10.1 Installation des certificats sur xPico 250      | 36 |
|   | 2.2    | Opérations de pesage de base                             | 39 |
|   |        | 2.2.1 Réglages du pesage élémentaire                     | 39 |
|   |        | 2.2.1.1 Configuration d'une imprimante                   | 44 |
|   |        | 2.2.1.2 Utilisation de l'impression des étiquettes       | 45 |
|   |        | 2.2.1.3 Configuration d'un lecteur de codes-barres       | 46 |
|   |        | 2.2.2 Pesage direct                                      | 46 |
|   |        | 2.2.3 Commutation d'unités                               | 46 |
|   |        | 2.2.4 Remise à zéro/centrage du zéro 4                   | 47 |
|   |        | 2.2.5 Pesée avec tare                                    | 47 |
|   |        | 2.2.5.1 Tarage d'un contenant                            | 47 |
|   |        | 2.2.5.2 Effacement de la tare                            | 47 |
|   |        | 2.2.5.3 Effacement automatique de la tare                | 47 |
|   |        | 2.2.5.4 Tarage automatique                               | 47 |
|   |        | 2.2.5.5 Tare successive                                  | 47 |
|   |        | 2.2.5.6 Tare prédéfinie                                  | 48 |
|   |        | 2.2.7 Travailler à une résolution plus élevée 5          | 50 |
|   |        | 2.2.8 Impression/transfert des résultats 5               | 50 |
|   |        | 2.2.9 Travail avec des identifications                   | 50 |
|   |        | 2.2.10 L'intégrité des données en pratique 5             | 51 |
|   | 2.3    | Contrôle +/                                              | 54 |
|   |        | 2.3.1 Activation du contrôle +/                          | 54 |
|   |        | 2.3.2 Réglages du contrôle +/ 5                          | 54 |
|   |        | 2.3.3 Fonctionnement du contrôle +/ 5                    | 57 |
|   |        | 2.3.3.1 Affichage de l'écran de contrôle +/              | 57 |
|   |        | 2.3.3.2 Définition des valeurs cibles                    | 58 |
|   |        | 2.3.3.3 Contrôle +/ 8                                    | 58 |
|   |        | 2.3.3.4 Contrôle +/- en mode Take Away                   | 59 |
|   |        | 2.3.3.5 Totalisation avec le contrôle +/                 | 59 |
|   |        | 2.3.3.6 Tableau des transactions du contrôle +/          | 60 |

| 2.4  | Comptage    | 9                                                              | 61 |
|------|-------------|----------------------------------------------------------------|----|
|      | 2.4.1       | Activation de l'application de comptage                        | 61 |
|      | 2.4.2       | Réglages du comptage                                           | 62 |
|      | 2.4.3       | Fonctionnement du comptage                                     | 66 |
|      | 2.4.3.1     | Comptage avec un nombre de références fixe                     | 66 |
|      | 2.4.3.2     | Comptage avec un nombre de références variable                 | 66 |
|      | 2.4.3.3     | Comptage avec un poids unitaire moyen connu                    | 67 |
|      | 2.4.3.4     | Passage du nombre d'unités au poids, et vice-versa             | 67 |
|      | 2.4.3.5     | Comptage avec optimisation du poids unitaire moyen (PUM)       | 67 |
|      | 2.4.3.6     | Comptage en mode Take Away                                     | 68 |
|      | 2.4.3.7     | Comptage avec balance de référence                             | 68 |
|      | 2.4.3.8     | Totalisation lors du comptage                                  | 68 |
|      | 2.4.3.9     | Tableau des transactions du comptage                           | 69 |
|      | 2.4.4       | Fonctionnement de la vérification du comptage                  | 70 |
|      | 2.4.4.1     | Affichage de l'écran de vérification du comptage               | 70 |
|      | 2.4.4.2     | Définition des valeurs cibles                                  | 70 |
|      | 2.4.4.3     | Vérification du comptage                                       | 71 |
| 2.5  | Remplisso   | age/dosage manuel                                              | 71 |
|      | 2.5.1       | Activation de l'application de remplissage/dosage manuel       | 71 |
|      | 2.5.2       | Réglages du remplissage/dosage manuel                          | 72 |
|      | 2.5.3       | Fonctionnement du remplissage/dosage manuel                    | 74 |
|      | 2.5.3.1     | Affichage de l'écran de remplissage/dosage manuel              | 74 |
|      | 2.5.3.2     | Définition des valeurs cibles                                  | 74 |
|      | 2.5.3.3     | Remplissage/dosage manuel                                      | 75 |
|      | 2.5.3.4     | Remplissage/dosage manuel en mode Take Away                    | 75 |
|      | 2.5.3.5     | Totalisation lors du remplissage/dosage manuel                 | 76 |
|      | 2.5.3.6     | Tableau des transactions de remplissage/dosage manuel          | 76 |
| 2.6  | Totalisatio | )n                                                             | 78 |
|      | 2.6.1       | Activation de l'application de totalisation                    | 78 |
|      | 2.6.2       | Réglages de totalisation                                       | 78 |
|      | 2.6.3       | Fonctionnement de la totalisation                              | 80 |
|      | 2.6.3.1     | Totalisation en mode standard                                  | 80 |
|      | 2.6.3.2     | Totalisation en mode Take Away                                 | 81 |
|      | 2.6.3.3     | Totalisation vers une cible                                    | 81 |
|      | 2.6.3.4     | Totalisation avec sous-totaux                                  | 82 |
|      | 2.6.3.5     | Tableau des transactions de la totalisation                    | 82 |
| 2.7  | Pesée d'a   | nimaux                                                         | 84 |
|      | 2.7.1       | Activation de l'application de pesée d'animaux                 | 84 |
|      | 2.7.2       | Réglages de la pesée d'animaux                                 | 84 |
|      | 2.7.3       | Fonctionnement de l'application de pesée d'animaux             | 86 |
|      | 2.7.3.1     | Échantillon unique : opération manuelle                        | 86 |
|      | 2.7.3.2     | Échantillons multiples : opération manuelle                    | 86 |
|      | 2.7.3.3     | Échantillon unique : démarrage et transfert automatiques       | 87 |
|      | 2.7.3.4     | Tableau de transactions de la pesée d'animaux                  | 87 |
| 2.8  | Classifica  | tion                                                           | 87 |
|      | 2.8.1       | Activation de l'application Classification                     | 88 |
|      | 2.8.2       | Paramètres de classification                                   | 88 |
|      | 2.8.3       | Opération de classification                                    | 91 |
|      | 2.8.3.1     | Réglage de la cible active                                     | 91 |
|      | 2.8.3.2     | Effacement des informations sur les ingrédients et la cible    | 92 |
|      | 2.8.3.3     | Processus de classification en mode Standard                   | 92 |
|      | 2.8.3.4     | Classification en mode Take Away                               | 92 |
|      | 2.8.3.5     | Enregistrement et transfert des résultats de la classification | 93 |
|      | 2.8.3.6     | Totalisation dans la classification                            | 93 |
|      | 2.8.3.7     | Tableau des transactions dans la classification                | 94 |
|      | 2.8.4       | Quitter l'application Classification                           | 95 |
| 2.9  | SQC à dis   | stance                                                         | 96 |
| -    | 2.9.1       | Configuration de la connexion                                  | 96 |
|      | 2.9.2       | Configuration du terminal IND400 dans FreeWeiah.net            | 97 |
|      | 2.9.3       | Réalisation d'un échantillonnage de données                    | 98 |
| 2.10 | Balance c   | léportée                                                       | 99 |

|   |       | 2.10.1<br>2.10.2 | Configuration de la liaison<br>Utilisation de la fonction de balance déportée | 99<br>100  |
|---|-------|------------------|-------------------------------------------------------------------------------|------------|
| 3 | Confi | guration         |                                                                               | 101        |
|   | 3.1   | Utilisation      | de la configuration                                                           | 101        |
|   | 3.2   | Configura        | tion de la balance                                                            | 102        |
|   |       | 3.2.1            | Paramétrage métrologique                                                      | 102        |
|   |       | 3.2.1.1          | Code GEO exact                                                                | 103        |
|   |       | 3.2.2            | Configuration de la balance SICSpro/analogique/POWERCELL                      | 104        |
|   |       | 3.2.3            | Paramètres par défaut                                                         | 114        |
|   | 3.3   | Configura        | tion application                                                              | 116        |
|   |       | 3.3.1            | Application -> Utiliser la dernière application active                        | 116        |
|   |       | 3.3.2            | Application -> Mémoire                                                        | 117        |
|   |       | 3.3.3            | Application -> Pesage élémentaire                                             | 117        |
|   |       | 3.3.4            | Application -> Sup./Inf                                                       | 117        |
|   |       | 3.3.5            | Application -> Remplissage/dosage manuel                                      | 117        |
|   |       | 3.3.6            | Application -> Comptage                                                       | 117        |
|   |       | 3.3.7            | Application -> Classification                                                 | 118        |
|   |       | 3.3.8            | Application -> Totalisation                                                   | 118        |
|   |       | 3.3.9            | Application -> Pesée d'animaux                                                | 118        |
|   |       | 3.3.10           | Application -> ID                                                             | 118        |
|   | _     | 3.3.11           | Application -> Intégrité des données                                          | 118        |
|   | 3.4   | Configura        | tion du terminal                                                              | 119        |
|   |       | 3.4.1            | Terminal -> Appareil                                                          | 119        |
|   |       | 3.4.1.1          | Terminal -> Appareil -> Région                                                | 119        |
|   |       | 3.4.1.2          | Terminal -> Appareil -> Gestion licences                                      | 120        |
|   |       | 3.4.1.3          | Ierminal -> Appareil -> Economiseur d'ècran                                   | 121        |
|   |       | 3.4.1.4          | Ierminal -> Appareil -> Refroeclairage                                        | 121        |
|   |       | 3.4.1.5          | Ierminal -> Appareil -> Identification                                        | 121        |
|   |       | 3.4.2            | Terminal -> Gestion des utilisateurs                                          | 121        |
|   |       | 3.4.2.1          | Terminal -> Gestion des utilisateurs -> Delinition du role                    | IZI        |
|   |       | 3.4.2.2          | Terminal -> Gestion des utilisateurs -> Definition utilisateur                | 123        |
|   |       | 3.4.2.3          | Terminal -> Gestion des utilisateurs -> Sitalegie de moi de passe             | IZO        |
|   | 25    | 0.4.Z.4          | tion de la communication                                                      | IZU        |
|   | 3.0   |                  | Communication > Modèle                                                        | IZU<br>125 |
|   |       | 350              |                                                                               | 120        |
|   |       | 353              |                                                                               | 130<br>132 |
|   |       | 351              |                                                                               | 132        |
|   |       | 355              | Communication -> WI AN                                                        | 132        |
|   |       | 3551             | Réalage WI AN                                                                 | 133        |
|   |       | 35511            | Configuration du module Wi-Fi via le serveur Web                              | 13/        |
|   |       | 3552             | Réalane réseau                                                                | 1.34       |
|   |       | 356              | Communication -> E/S discrètes                                                | 135        |
|   |       | 357              | Communication -> Serveur VNC                                                  | 136        |
|   |       | 358              | Communication -> API de Serveur Web                                           | 137        |
|   |       | 359              | Communication -> MQTT Client                                                  | 138        |
|   |       | 3 5 10           | Communication > Client I DAP                                                  | 142        |
|   |       | 3.5.11           | Communication > Serveur FTP/FTPs.                                             | . 143      |
|   |       | 3.5.12           | Communication -> Gestion des certifications                                   | . 143      |
|   | 3.6   | Configura        | tion de la maintenance.                                                       | . 145      |
|   |       | 3.6.1            | Maintenance > Test de balance                                                 | 145        |
|   |       | 3.6.1.1          | Maintenance -> Test de la balance -> Restaurer l'étalonnage usine             | 145        |
|   |       | 3.6.2            | Maintenance -> Diagnostic                                                     | 145        |
|   |       | 3.6.2.1          | Maintenance -> Diagnostic -> Balance 1                                        | 145        |
|   |       | 3.6.2.2          | Maintenance -> Diagnostic -> Batterie                                         | 146        |
|   |       | 3.6.2.3          | Maintenance -> Diagnostic -> Appareil                                         | 146        |
|   |       | 3.6.2.3.1        | Test                                                                          | 146        |
|   |       | 3.6.2.3.2        | Gestionnaire de périphériques USB                                             | 147        |
|   |       | 3.6.3            | Maintenance -> Statistiques                                                   | 148        |
|   |       | 3.6.4.1          | Configuration des tests                                                       | 149        |
|   |       | 3.6.4.2          | Réalisation d'un test de routine                                              | 151        |

|   |      | 3.6.5<br>3.6.6<br>3.6.7<br>3.6.8<br>3.6.9<br>3.6.10<br>3.6.11 | Maintenance -> Activer les journaux<br>Maintenance -> Compt. cellules<br>Maintenance -> Zéro et surcharge<br>Maintenance -> Valeurs étalon<br>Maintenance -> Sauvegarde<br>Maintenance -> Restaurer<br>Maintenance -> Réinit. | 152<br>152<br>152<br>153<br>154<br>154<br>155 |
|---|------|---------------------------------------------------------------|----------------------------------------------------------------------------------------------------|-----------------------------------------------|
| 4 | Main | tenance et                                                    | entretien                                                                                                    | 156                                           |
|   | 4.1  | Etats d'err                                                   | eur                                                                                                    | 156                                           |
|   | 4.2  | Erreurs et                                                    | avertissements                                                                                                    | 156                                           |
|   | 4.3  | Événemer                                                      | nts et alarmes SMART5™                                                                                                    | 157                                           |
|   |      | 4.3.1                                                         | Classification des alarmes/alertes NAMUR                                                                                                    | 157                                           |
|   |      | 4.3.2                                                         | Messages d'erreur                                                                                                    | 158                                           |
|   | 4.4  | Maintenar                                                     | 1Ce                                                                                                    | 161                                           |
| 5 | Anne | хе                                                            |                                                                                                    | 162                                           |
|   | 5.1  | Tables de                                                     | valeurs Géo                                                                                                    | 162                                           |
|   |      | 5.1.1                                                         | Code GEO exact                                                                                                    | 164                                           |
|   | 5.2  | Command                                                       | des SICS disponibles                                                                                                    | 165                                           |
|   | 5.3  | Protocoles                                                    | s de connexion disponibles                                                                                                    | 167                                           |
|   | 5.4  | Caractères                                                    | s ASCII standard et de contrôle                                                                                                    | 174                                           |
|   |      | 5.4.1                                                         | Caractères de contrôle                                                                                                    | 175                                           |
|   | 5.5  | Messages                                                      | MQTT                                                                                                    | 177                                           |
|   |      | 5.5.1                                                         | Commandes                                                                                                    | 177                                           |
|   |      | 5.5.2                                                         | Lecture de mesure                                                                                                    | 179                                           |
|   |      | 5.5.3                                                         | Abonnement                                                                                                    | 181                                           |

#### **1** Introduction

#### 1.1 Présentation

L'IND400 est un terminal de pesage de transactions doté d'un écran tactile et de touches mécaniques supplémentaires pour une meilleure utilisation, par exemple lorsque vous travaillez avec des gants. Ce terminal propose une interface de balance et jusqu'à deux interfaces de données en option.

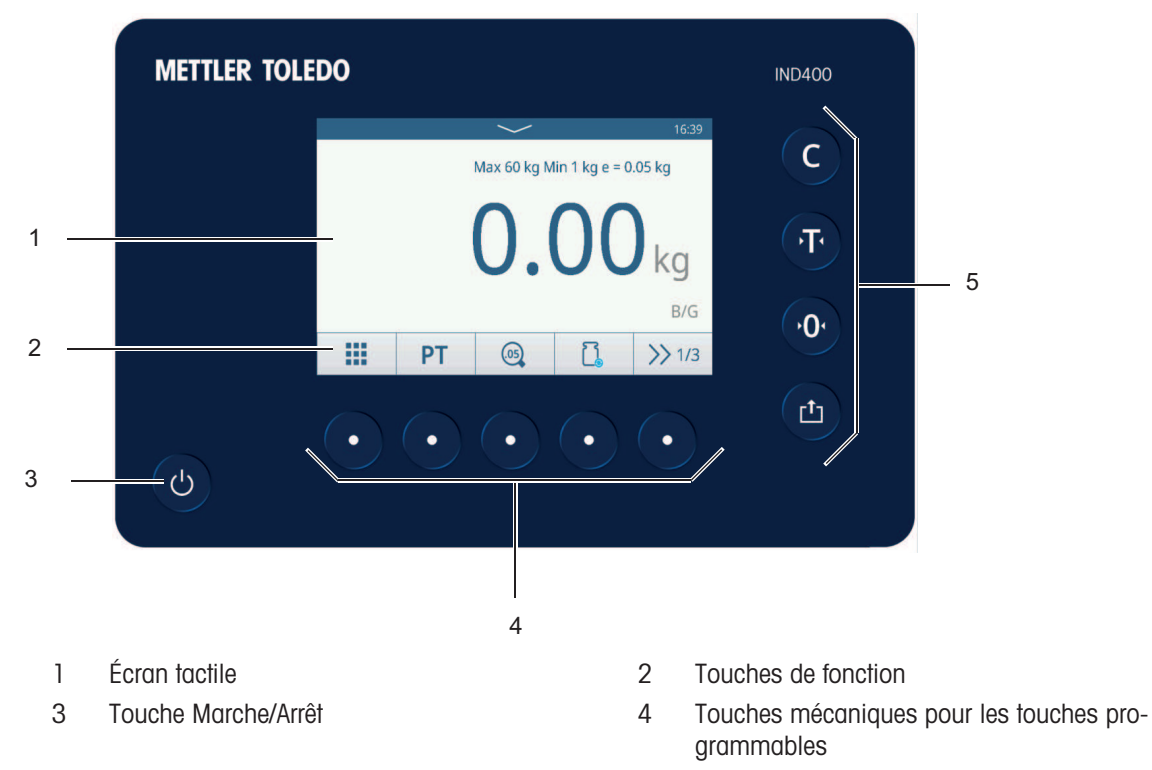

#### 1.1.1 Présentation de l'appareil

5 Touches mécaniques

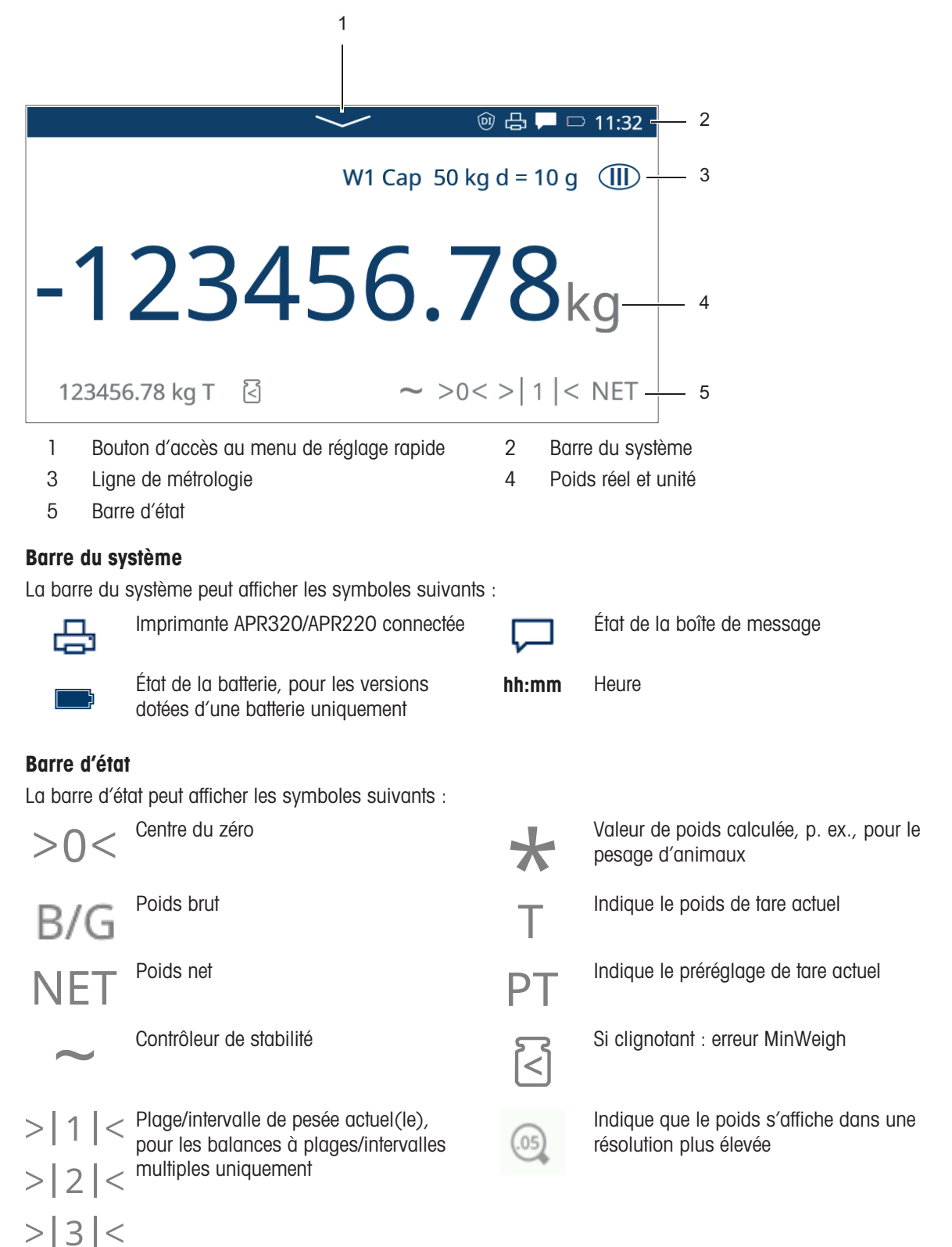

#### 1.1.3 Touches mécaniques et de fonction

#### **Touches mécaniques**

Les touches mécaniques suivantes sont disponibles :

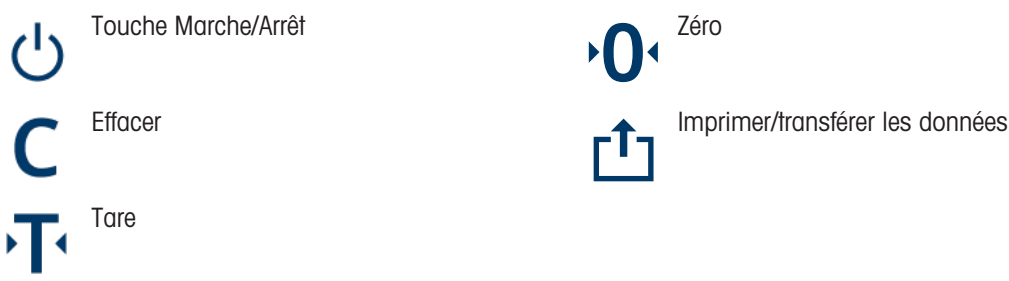

#### Touches de fonction

Dans l'application de pesage élémentaire, les touches de fonction suivantes sont disponibles, séparées en jusqu'à trois bandes de touches.

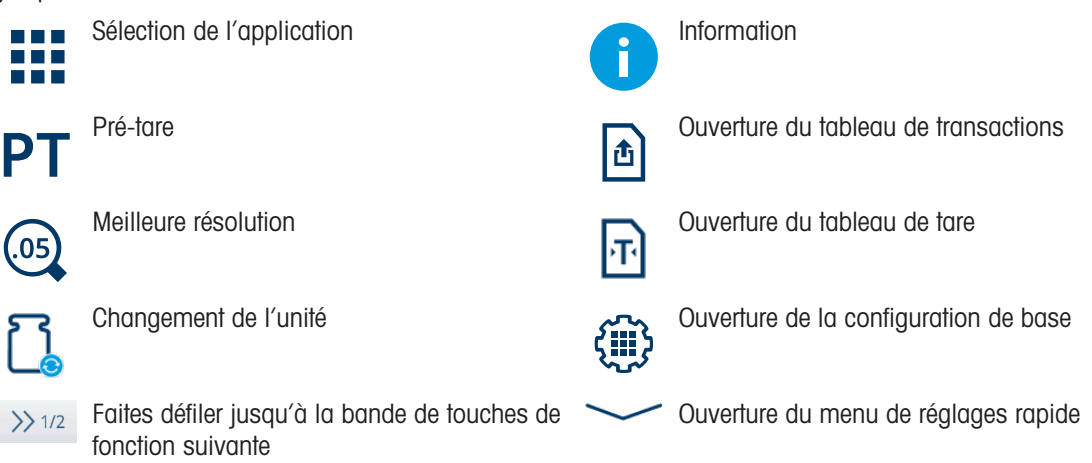

#### Saisie de texte ou de chiffres

Lorsque vous devez saisir des nombres ou du texte, appuyez sur le champ de saisie correspondant. Un clavier apparaît alors à l'écran.

| User | ID |   |   |   |   |   |   |   |    | EN                  | Prese | et Tare |   |   |   |   |
|------|----|---|---|---|---|---|---|---|----|---------------------|-------|---------|---|---|---|---|
|      | ×  |   |   |   |   |   |   | × | 20 |                     |       |         | × | Ŧ |   |   |
| 1    | 2  | 3 | 4 | 5 | 6 | 7 | 8 | 9 | 0  | $\langle X \rangle$ |       | 7       | 8 | 9 | 0 | × |
| q    | w  | е | r | t | у | u | i | 0 | р  | <                   |       | 4       | 5 | 6 | < | > |
| a    | S  | d | f | g | h | j | k | Ι | -  | >                   |       | 1       | 2 | 3 |   |   |
| 仓    | Z  | х | С | V | b | n | m | , | ·  | !#                  |       |         |   |   |   | / |
|      | -  | ¢ | € |   |   |   |   |   |    | /                   |       | +       | 0 | • |   |   |

#### Saisie de caractères spéciaux

Pour les caractères spéciaux, appuyez longuement sur un caractère, par exemple « a ».

→ Les variantes disponibles du caractère « a » apparaissent.

| ä | ã | æ | á | à | â |
|---|---|---|---|---|---|
|---|---|---|---|---|---|

#### 1.1.4 Intégrité des données

Le terminal IND400 est disponible avec ou sans la fonction Intégrité des données.

Le terminal IND400 permet d'activer des fonctionnalités logicielles améliorées d'intégrité des données via un processus d'activation sous licence. Ces fonctionnalités sont entièrement conformes aux principes ALCOA++, garantissant ainsi la conformité aux réglementations FDA CFR 21 Part 11, cGMP et aux réglementations pertinentes de l'OMS relatives aux exigences en matière de données électroniques.

Les fonctionnalités d'intégrité des données du terminal IND400 garantissent l'intégrité des données de pesage tout au long de leur cycle de vie grâce à des fonctionnalités robustes :

- Définition utilisateur
- Définition du rôle de l'utilisateur
- Stratégie de mot de passe
- Mémoire avec chiffrement de données SHA-256
- Exportation avec chiffrement de données SHA-256
- Exportation au format PDF
- Compte rendu sur intégrité des données
- Compte rendu de lot électronique
- Journal audit trail
- Signature électronique

Sur le terminal IND400, l'intégrité des données fonctionne en harmonie avec les applications suivantes :

- Pesage élémentaire
- Contrôle +/-
- Remplissage/dosage manuel
- Totalisation
- Classification

L'intégrité des données n'est pas disponible pour les applications de pesée d'animaux, de comptage et de SQC à distance.

Pour plus d'informations sur l'intégrité des données, reportez-vous à la section [L'intégrité des données en pratique » page 51]. Pour consulter les paramètres d'intégrité des données, reportez-vous à la section [Application -> Intégrité des données » page 118].

#### 1.2 Menu de réglage rapide

#### Ouverture du menu de réglages rapide Sélectionnez la touche de fonction de défilement vers le bas pour ouvrir le menu suivant : fonction \* W1 Cap 50 kg d = 10 g ጲ ۲ 30/Mar/2022 15:24:55 English Login -123456.78kg 읍 0 123456.78 PT 🔄 ∼ >0< >| 1 |< NET >> 3/3 Afficher l'état de la batterie (uniquement disponible sur la version avec batterie) Indique l'état de la connexion Wi-Fi Affichage de l'utilisateur actuel . Accès Connexion/Déconnexion • Affichage de la langue actuelle • Ouvrir le réglage de la langue de l'utilisateur • Date et heure au format défini dans la configuration du terminal 30/Mar/2022 15:24:55 Accès à la boîte de dialogue Accès à la configuration, voir [Configuration ▶ page 101] Activation/désactivation d'une imprimante Accès au menu Informations, voir [Fonctionnalités Info/journal > page 21] Activation/désactivation du Wi-Fi ই Réglage de la luminosité de l'écran

#### Zone de messages

- Différentes icônes de la barre système permettent d'ouvrir la boîte de dialogue, selon l'état de celle-ci et le dernier message apparu.
- Les messages sont classés selon les icônes suivantes :

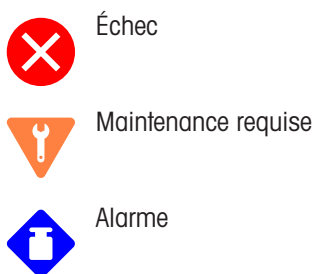

Non conforme

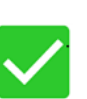

Condition normale

Aucun nouveau message depuis la dernière apparition de la boîte de dialogue

| Mess | Message 🗆                                               |                |            |             |            |  |  |  |  |
|------|---------------------------------------------------------|----------------|------------|-------------|------------|--|--|--|--|
| 8    | Scale 2 not responding                                  |                |            |             |            |  |  |  |  |
| ٠    | Eccentricity is overdue. Please run eccentricity $\sim$ |                |            |             |            |  |  |  |  |
| ▲    | Warning Text Message                                    |                |            |             |            |  |  |  |  |
|      | Info                                                    | rmation Text   | Message ne | eed to read | quickly. 🗸 |  |  |  |  |
| ٠    | Sens                                                    | itivity is com | ing Due.   |             |            |  |  |  |  |
| ۲    | Scale 2 not responding                                  |                |            |             |            |  |  |  |  |
| +    |                                                         | 0              | ~          | $\approx$   |            |  |  |  |  |

#### Quitter le menu de réglage rapide

Appuyez sur sur le bas de l'écran pour quitter le menu de réglage rapide.
 L'écran du menu principal apparaît.

#### 1.3 Ports de connexion

Version en acier inoxydable

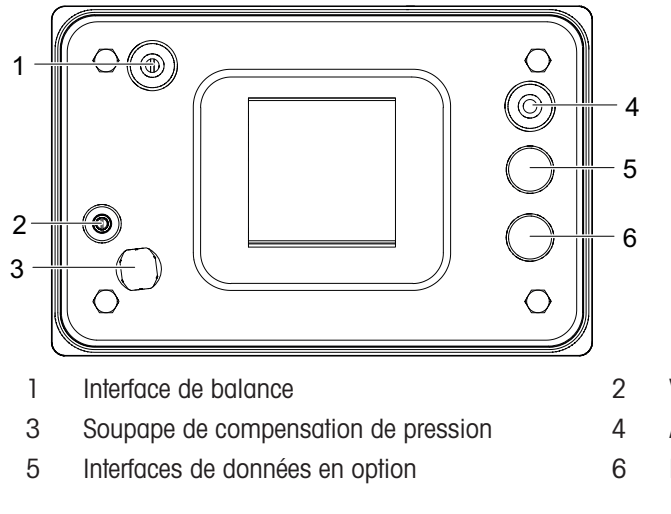

- Vis/autocollant de métrologie
- Alimentation électrique
- Interfaces de données en option

#### Version en aluminium moulé sous pression

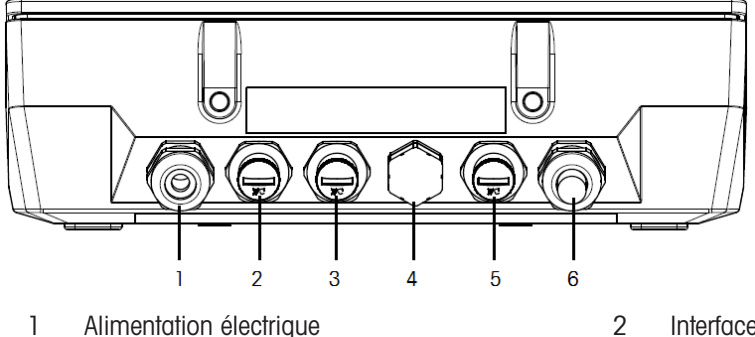

- Alimentation électrique
- 3 Interfaces de données en option
- 5 Interfaces de données en option
- Interfaces de données en option
- 4 Soupape de compensation de pression
- 6 Interface de balance

#### 1.4 Connexions, ports et commutateurs de la carte de base

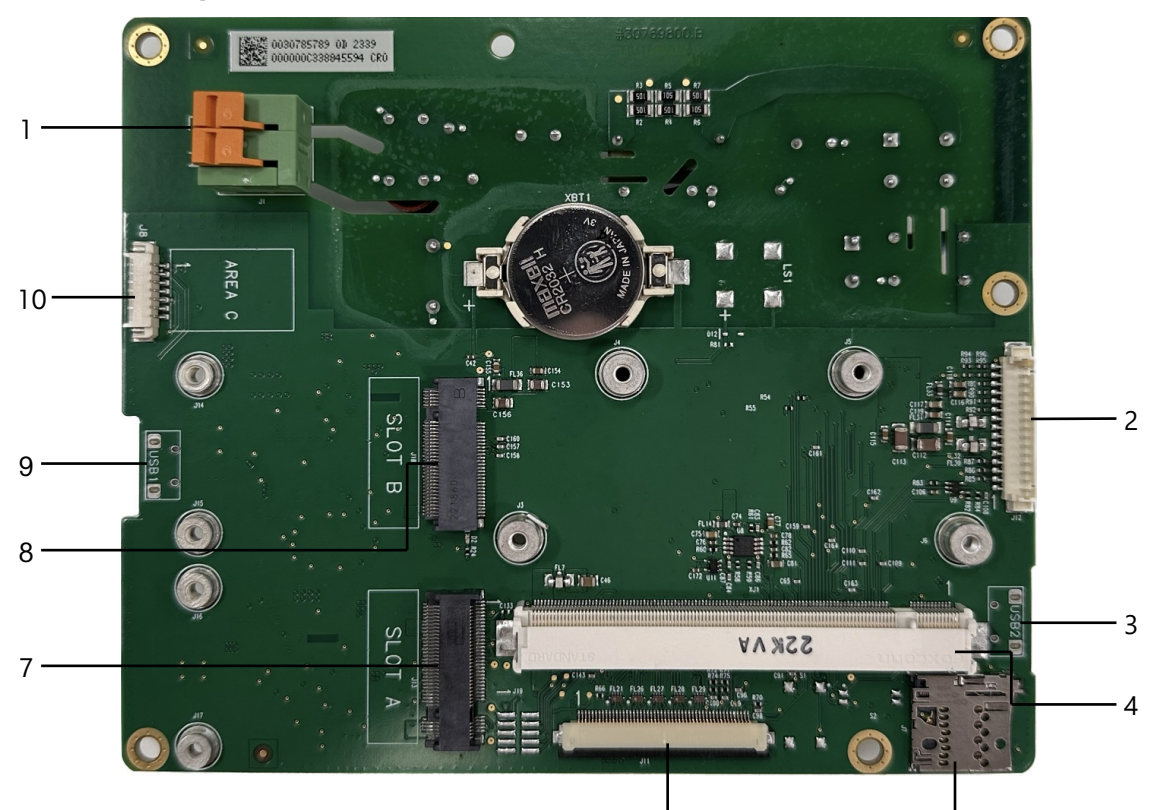

| 1 | Alimentation                                                                                 | 2  | Interface carte de balance       |
|---|----------------------------------------------------------------------------------------------|----|----------------------------------|
| 3 | Port USB 2 (port hôte uniquement disponible sur la version en aluminium moulé sous pression) | 4  | Interface carte de développement |
| 5 | Emplacement pour carte microSD                                                               | 6  | Interface IHM                    |
| 7 | Carte d'interface A                                                                          | 8  | Carte d'interface B              |
| 9 | Comprend l'extension « OTG » pour le port USB 1                                              | 10 | RS232 avec 5 V                   |

6

#### i Remarque

La carte Ethernet (11) recouvre l'une des vis de la carte de base (12). Il faut donc commencer par retirer la carte Ethernet (11) pour remplacer la carte de base.

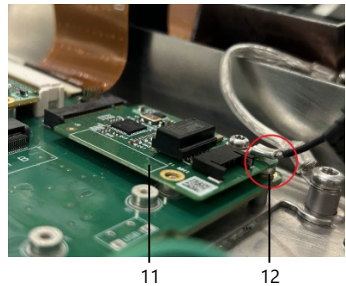

Ġ

#### 1.5 Mise en service

#### 1.5.1 Sélection de l'emplacement

|  | AVI   |
|--|-------|
|  | Risqu |

#### isque de dissipation thermique

Lors de l'installation du terminal de pesage, assurez-vous que l'unité est placée à au moins 10 cm du mur et des autres appareils.

#### AVIS

#### Longueur de câble maximale pour les systèmes de pesage homologués

 Pour les systèmes de pesage homologués, une longueur de câble de 30 m ne doit pas être dépassée entre le terminal de pesage et la plateforme de pesage, ainsi qu'entre le terminal de pesage et les périphériques externes (tels que l'imprimante, le PC, etc.).

L'emplacement correct est crucial pour la précision des résultats de pesée.

- 1 Sélectionnez un emplacement stable, exempt de vibrations et si possible horizontal pour la plate-forme de pesage.
  - Le sol doit pouvoir supporter en toute sécurité le poids de la plateforme de pesage entièrement chargée.
- 2 Observez les conditions environnementales suivantes:
  - Pas d'ensoleillement direct
  - Pas de courants d'air importants
  - ➡ Pas de fluctuations excessives de température

#### 1.5.2 Connexion de la plate-forme de pesage

#### Plates-formes de pesage analogiques

 Appelez le technicien de service METTLER TOLEDO pour connecter une plate-forme de pesage analogique au terminal de pesage.

#### Plates-formes de pesage avec interface de balance numérique

- Connectez la plate-forme de pesage au terminal de pesage.
- Vous pouvez déconnecter la plate-forme de pesage du terminal de pesage d'un système de pesage homologué sans violer l'homologation.
  - Si une autre plate-forme de pesage est connectée au terminal de pesage, le système n'est pas homologué.

Si la plate-forme de pesage du système homologué est connectée à nouveau, l'homologation est à nouveau valable.

 Si vous avez connecté une plateforme de pesage non homologuée et que vous souhaitez faire homologuer le système, contactez le technicien de service METTLER TOLEDO.

#### 1.5.3 Connexion d'alimentation

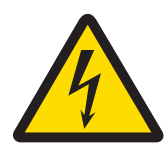

#### 🗥 AVERTISSEMENT

#### **Risque d'électrocution**

- 1 Avant de raccorder l'alimentation, vérifiez si la valeur de tension imprimée sur l'étiquette correspond à la tension de votre système local.
- 2 Ne branchez en aucun cas l'appareil si la valeur de tension indiquée sur l'étiquette diffère de la tension du système local.
- 3 Assurez-vous que la plateforme de pesage a atteint la température ambiante avant de mettre l'appareil sous tension.

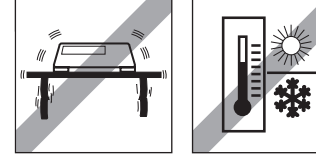

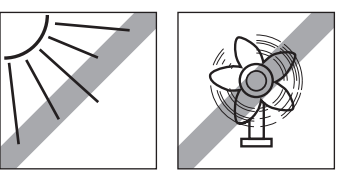

- Branchez la fiche d'alimentation dans la prise de courant.
- Pour connaître la procédure de démarrage, consultez la section [Mise en service et hors service » page 18].

#### 1.6 Caractéristiques techniques

| Boîtier                                                          | Acier inoxydable, aluminium moulé                                                                                                    |
|------------------------------------------------------------------|----------------------------------------------------------------------------------------------------|
| Écran                                                            | Écran tactile haute résolution, 5", 800 x 480 px                                                                                                    |
| Clavier                                                          | Clavier à membrane                                                                                                    |
| Type de protection                                               | Acier inoxydable : IP68/IP69k                                                                                                    |
|                                                                  | Aluminium moulé : IP65                                                                                                    |
| Poids net (IND400 uniquement)/<br>Poids brut (IND400 avec colis) | 2 kg/2,5 kg                                                                                                    |
| Dimensions de l'emballage                                        | 351 x 221 x 202 mm                                                                                                    |
| Raccord d'alimentation                                           | Alimentation à large spectre 100 à 240 V                                                                                                    |
| Fluctuations de tension de l'alimenta-<br>tion secteur           | -15 %-+10 %                                                                                                    |
| Conditions ambiantes                                             | Application : utilisation en intérieur uniquement                                                                                                    |
|                                                                  | Altitude : jusqu'à 2 000 m                                                                                                    |
|                                                                  | Plage de températures classe III : -1040 °C/14104 °F                                                                                                    |
|                                                                  | Catégorie de surtension : II                                                                                                    |
|                                                                  | Niveau de pollution : 2                                                                                                    |
|                                                                  | Plage d'humidité : 10 à 95 % d'humidité relative, sans condensa-<br>tion                                                                                                    |
| Homologations W & M                                              | Analogique                                                                                                    |
|                                                                  | États-Unis : NTEP classe III/IIIL, 10 000 d                                                                                                    |
|                                                                  | Canada : classes III/IIIHD 10 000d                                                                                                    |
|                                                                  | Europe : OIML classes III/III 10 000d                                                                                                    |
|                                                                  | • CPA : IND400 SS analogique, classe III 10 000e, 0,3 µV/e                                                                                                    |
|                                                                  | Numérique (POWERCELL, SICSpro)                                                                                                    |
|                                                                  | • États-Unis : NTEP classe II, 100 000 d ; classe III/IIIL, 10 000 d                                                                                                    |
|                                                                  | Canada : classe II, 100 000d ; Classes III/IIIHD, 10 000d                                                                                                    |
|                                                                  | • États-Unis : OIML classe II, 100 000d ; classes III/IIIL, 10 000d                                                                                                    |
| Interface de balance                                             | Analogique, SICSpro, POWERCELL (jusqu'à 12 capteurs POWER-<br>CELL PDX)                                                                                                    |
| Interfaces de données                                            | RS232, RS485, USB OTG, DIO, Wi-Fi (2.4G/5.8G), Ethernet (100 Mbit/s), hôte USB (modèle aluminium uniquement)                                                                                                    |
| Longueur de câble pour les systèmes<br>de pesage homologués      | Pour les systèmes de pesage homologués, une longueur de câble de<br>30 m ne doit pas être dépassée entre le terminal de pesage et la plate-<br>forme de pesage, ainsi qu'entre le terminal de pesage et les périphé-<br>riques externes (tels que l'imprimante, le PC, etc.). L'installation à<br>l'extérieur des bâtiments n'est pas autorisée. |
| Paramètres électriques de l'interface                            | Résistance : 40 à 3 000 ohms                                                                                                    |
| de balance analogique                                            | Tension d'excitation : 5 V                                                                                                    |
|                                                                  | Sensibilité : 2 à 3 mV/V                                                                                                    |
|                                                                  | Résolution max. : 10 000 e (OIML)                                                                                                    |
|                                                                  | • Intervalle de vérification min. : 0,3 µV/e                                                                                                    |

#### Dimensions

Les dimensions physiques du terminal IND400 sont indiquées dans les figures ci-dessous en mm [pouces].

Version en acier inoxydable

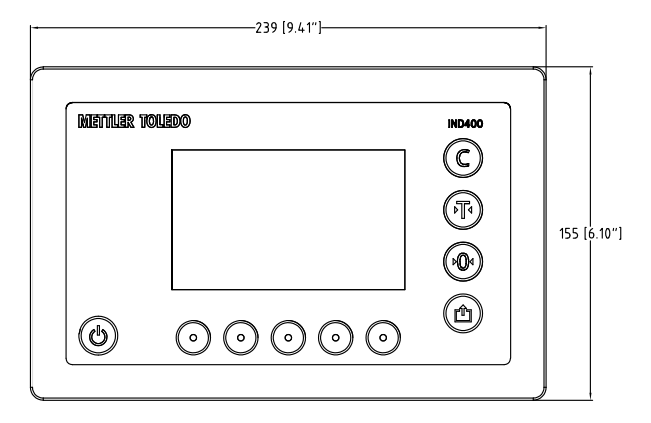

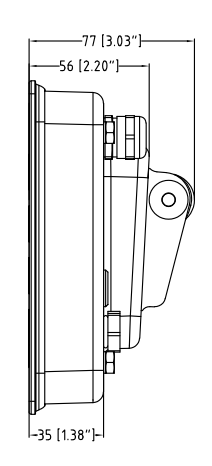

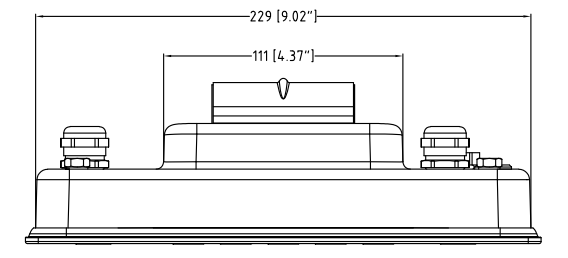

Version en aluminium moulé sous pression

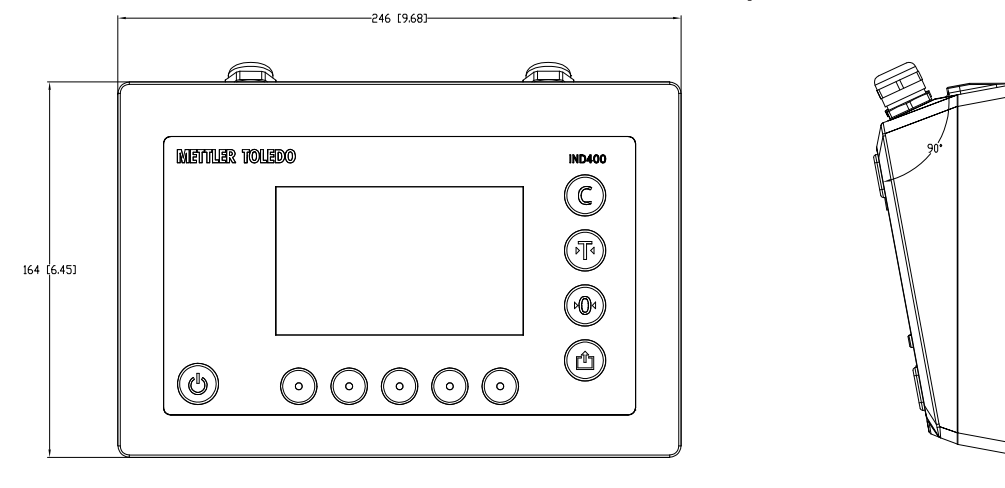

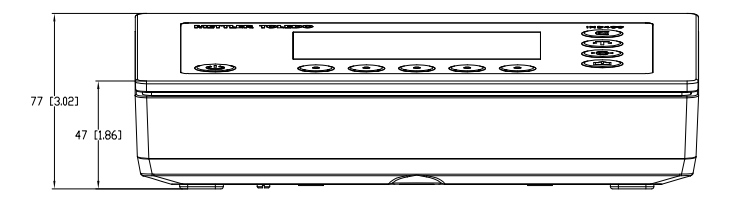

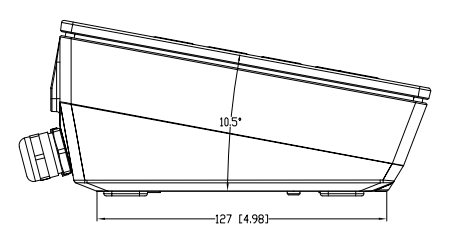

#### 1.6.1 Code de désignation du modèle

Le schéma suivant représente les options de configuration du terminal.

#### Version en acier inoxydable

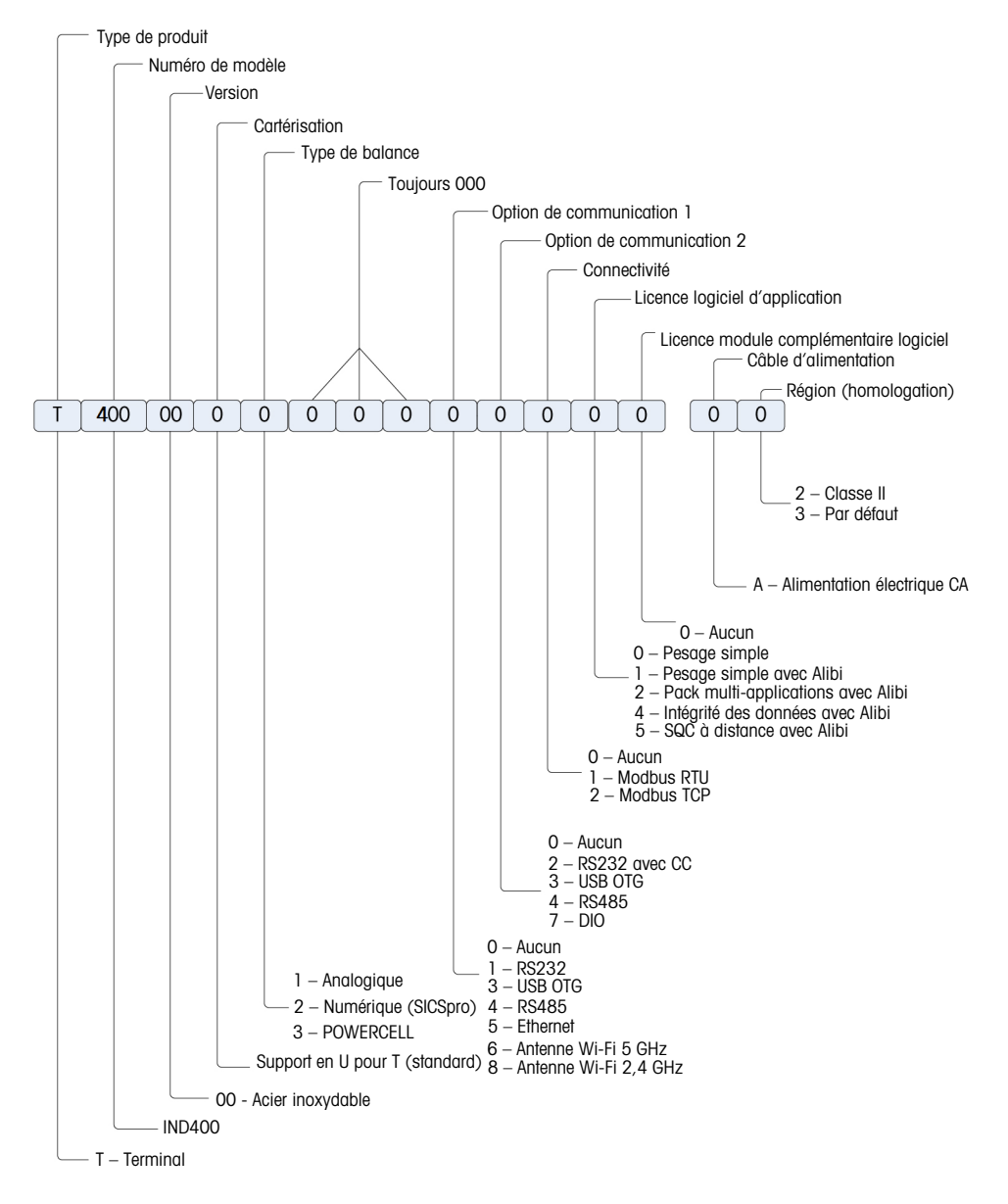

#### Version moulée sous pression

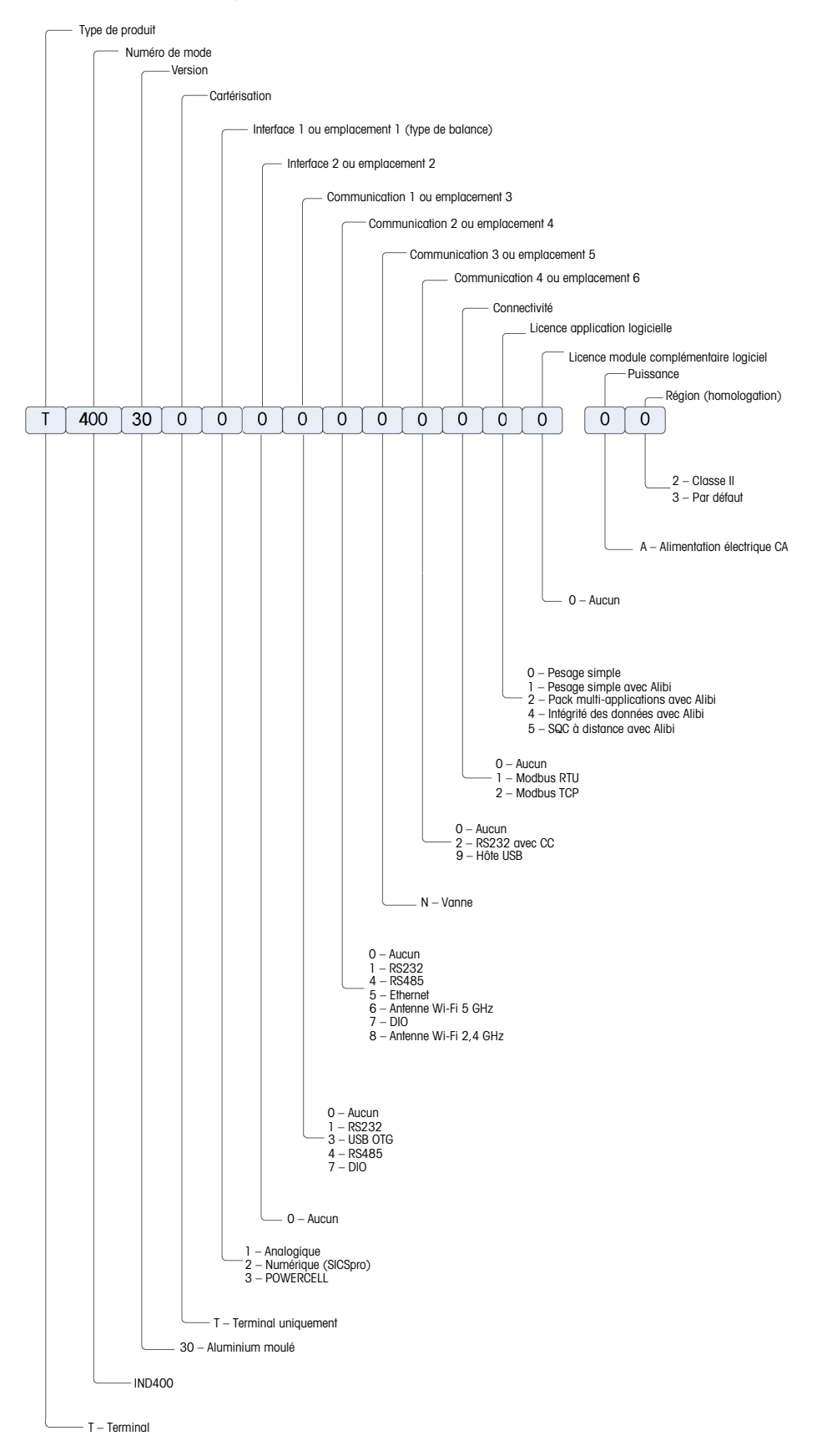

#### 2 Exploitation

#### 2.1 Opérations hors pesage

#### 2.1.1 Mise en service et hors service

#### Mise sous tension

- Appuyez sur 😃.
  - Pendant quelques secondes, l'écran de démarrage de l'appareil présente les données pertinentes.

#### **i** Remarque

Pour les systèmes de pesage homologués, un compte à rebours apparaît avant le préchauffage.

#### Mise hors tension

Appuyez sur <sup>(1)</sup> en maintenant une pression continue pendant env. 2 secondes.
 ➡ L'appareil est hors tension.

#### i Remarque

- Si l'alimentation est coupée parce que la prise est débranchée alors que le terminal est sous tension, celuici se rallume automatiquement après environ 3 secondes une fois l'alimentation rétablie.
- Si vous coupez l'alimentation en appuyant d'abord sur O, puis en débranchant la prise, le terminal peut être rallumé en appuyant sur O lorsque l'alimentation est rétablie dans les 2 minutes. Si l'alimentation est rétablie après 2 minutes, le terminal s'allume automatiquement.

#### 2.1.2 Connexion/déconnexion

Au démarrage de l'appareil ou après une déconnexion, la session de l'opérateur par défaut avec l'ID utilisateur « 005 » apparaît.

Les utilisateurs doivent être créés dans la configuration, reportez-vous à la section [Terminal -> Gestion des utilisateurs > page 121].

#### Connexion

Pour vous connecter à une autre session que celle de l'opérateur par défaut, procédez comme suit :

- 1 Ouvrez le menu de réglage rapide. Si besoin, reportezvous à la section [Menu de réglage rapide ▶ page 9].
- 2 Appuyez sur le symbole A.
  - Le système vous demande si vous souhaitez vous déconnecter.
- 3 Appuyez sur le symbole 🖅
- 4 Confirmez la déconnexion de l'opérateur par défaut avec ✓.
  - La fenêtre permettant de saisir l'ID utilisateur et le mot de passe apparaît.

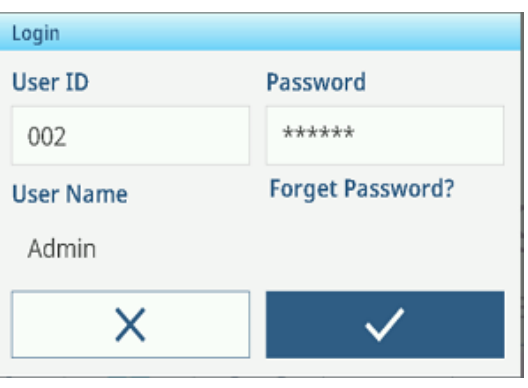

- 5 Saisissez votre ID utilisateur et votre mot de passe, puis confirmez avec ✓. En cas d'oubli du mot de passe Admin, voir [Mot de passe oublié ▶ page 20].
  - Le nouvel utilisateur est connecté et l'écran principal apparaît.

#### Déconnexion

- 1 Ouvrez le menu de réglage rapide. Si besoin, reportez-vous à la section [Menu de réglage rapide ▶ page 9].
  - Le nom de l'utilisateur actuel apparaît sous le symbole A.
- 2 Appuyez sur le symbole 🔁
  - ➡ Une invite de sécurité apparaît.
- 3 Confirmez la déconnexion avec 🗸.
  - → L'utilisateur actuel est déconnecté ; l'opérateur par défaut est connecté.

#### 2.1.3 Connexion/déconnexion avec l'intégrité des données

Au démarrage de l'appareil ou après une déconnexion, la session de l'utilisateur standard « Viewer » apparaît. Cet utilisateur ne dispose d'aucun droit d'accès : seul le poids est visible.

Les utilisateurs doivent être créés dans la configuration, reportez-vous à la section [Terminal -> Gestion des utilisateurs > page 121].

#### Connexion

Pour vous connecter, procédez comme suit :

- 1 Ouvrez le menu de réglage rapide. Si besoin, reportezvous à la section [Menu de réglage rapide ▶ page 9].
- 2 Appuyez sur le symbole A.
  - La fenêtre permettant de saisir l'ID utilisateur et le mot de passe apparaît.
- 3 Saisissez l'ID utilisateur et le mot de passe, puis confirmez avec ✓. En cas d'oubli du mot de passe Admin, voir [Mot de passe oublié ▶ page 20].
  - Le nouvel utilisateur est connecté et l'écran principal apparaît.

| Login     |                  |
|-----------|------------------|
| User ID   | Password         |
| 002       | *****            |
| User Name | Forget Password? |
| Admin     |                  |
| ×         | $\checkmark$     |

#### **i** Remarque

Lors de votre première connexion, le système vous demande de modifier votre mot de passe.

#### Déconnexion

- 1 Ouvrez le menu de réglage rapide. Si besoin, reportez-vous à la section [Menu de réglage rapide > page 9].
- 2 Appuyez sur le symbole A.
- 3 Appuyez sur le symbole 🔁
  - Une invite de sécurité apparaît.
- 4 Confirmez la déconnexion avec <.
  - → L'utilisateur actuel est déconnecté ; l'utilisateur standard « Viewer » est connecté.

#### **i** Remarque

Dans l'application Intégrité des données, l'utilisateur « Viewer » reste connecté en mode lecture seule. Dans cet état, l'utilisateur peut lire la valeur de poids et afficher le numéro de série sur le terminal IND400, mais aucune opération ne peut être effectuée. Pour toute opération, vous devez d'abord vous connecter avec un compte.

#### 2.1.4 Connexion en tant qu'utilisateur de domaine

Avec la fonction LDAP, le terminal IND400 prend en charge la connexion en tant qu'utilisateur de domaine pour bénéficier d'une gestion centralisée des utilisateurs, d'une sécurité renforcée, etc. au sein d'une organisation.

Avant que l'utilisateur de domaine ne se connecte, assurez-vous que les conditions suivantes sont remplies :

- La communication réseau est établie via Wi-Fi ou Ethernet.
- La fonction LDAP est activée et configurée. Voir [Communication > Client LDAP > page 142]
- Le certificat LDAP est importé dans le terminal. Voir [Communication -> Gestion des certifications > page 143]
- Le rôle défini localement est mappé sur le groupe LDAP de l'utilisateur de domaine. Voir la section [Mappage des rôles avec le DN de LDAP » page 123].
- 1 Ouverture du menu de réglages rapide. Reportez-vous à la section [Menu de réglage rapide » page 9].

- 2 Appuyez sur le symbole 久.
  - → La fenêtre permettant de saisir l'ID utilisateur et le mot de passe apparaît.

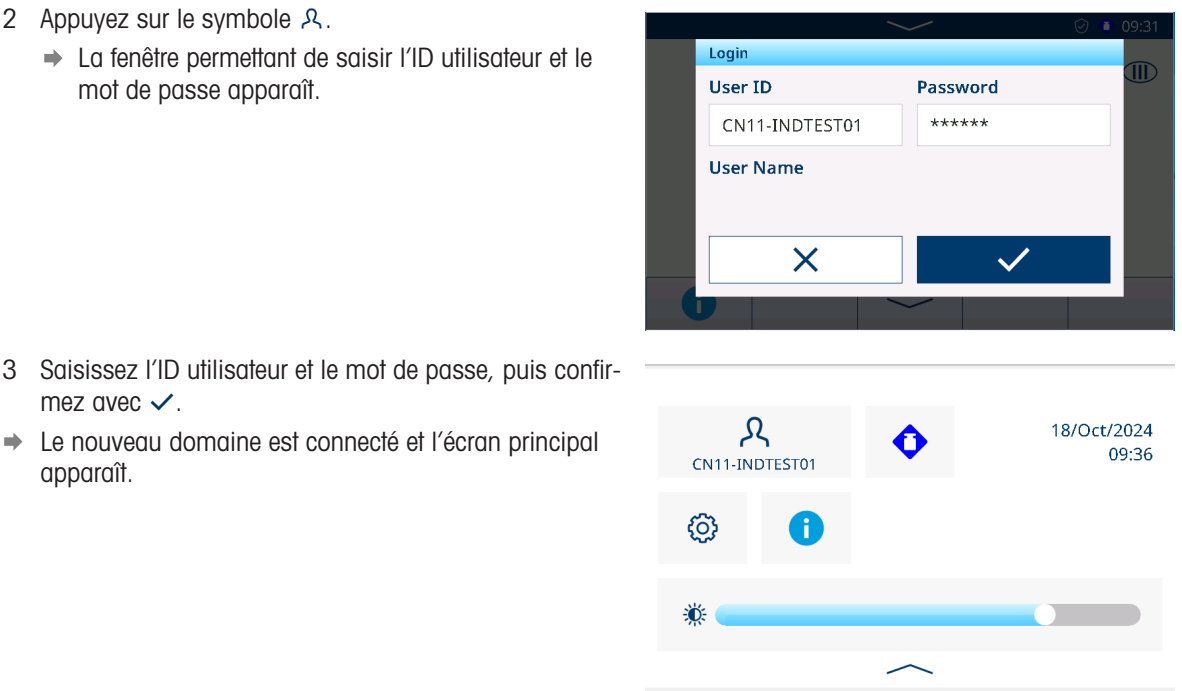

mez avec 🗸. Le nouveau domaine est connecté et l'écran principal

#### 2.1.5 Mot de passe oublié

apparaît.

#### Oubli du mot de passe administrateur

002 est l'utilisateur administrateur par défaut avec un mot de passe vide. Une fois le mot de passe modifié, il doit être bien conservé.

- Solution : saisissez 002 sur l'écran de connexion et cliquez sur Mot de passe oublié ? pour réinitialiser le • mot de passe via un mot de passe à usage unique. Voir Connexion du technicien MT avec un mot de passe à usage unique (OTP)
  - Lorsque vous saisissez le code de réponse, cliquez sur la touche de fonction Z dans la fenêtre contextuelle pour définir un nouveau mot de passe.

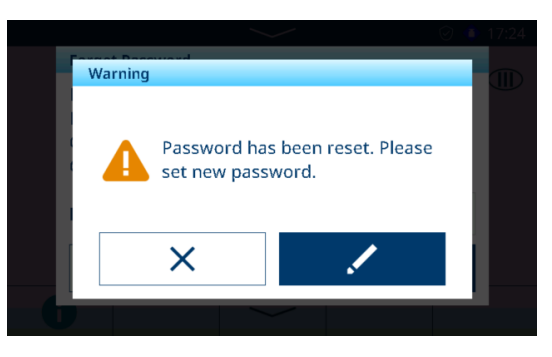

#### Oubli du mot de passe d'utilisateur commun

Solution : connectez-vous au terminal avec un niveau d'accès supérieur pour réinitialiser le mot de passe de l'utilisateur dans la page Définition de l'utilisateur. Voir [Terminal -> Gestion des utilisateurs -> Définition utilisateur ▶ page 123].

#### 2.1.6 Tableaux de données

Le terminal IND400 dispose de trois types de tableaux de données. Le tableau suivant indique les détails de chaque type de tableau de données.

| Туре         |   | Description                                                                                                    | Nom du tableau                                                                             | Capacité (nombre<br>max. d'enregistre-<br>ments)                           |  |
|--------------|---|----------------------------------------------------------------------------------------------------|--------------------------------------------------------------------------------------------|----------------------------------------------------------------------------|--|
| Journal      | • | Il s'agit d'un type de tableau de données                                                                                                    | Jnl calibrages                                                                             | 10 000                                                                     |  |
|              |   | en lecture seule.                                                                                                    | Journ. Événements                                                                          | 60 000                                                                     |  |
|              | • | Le terminal génère les lignes de données                                                                                                    | Jrnl erreurs                                                                               | 5 000                                                                      |  |
|              |   | consulter et imprimer les tableaux de                                                                                                    | Journal Modifs                                                                             | 5 000                                                                      |  |
|              |   | données.                                                                                                    | JrnI maintenance                                                                           | 5 000                                                                      |  |
|              | • | <ul> <li>Les rôles Superviseur, QA et Admin<br/>peuvent effacer ces tableaux.</li> </ul>                                                                                                    | Journal d'audit (unique-<br>ment pour le<br>modèle IND400 avec inté-<br>grité des données) | <ul> <li>Version logicielle         <ol> <li>XX.AAAA :</li></ol></li></ul> |  |
| Configurable | • | Ce type de tableaux de données est uti-<br>lisé pour stocker les données utilisées                                                                                                    | Tabl. cible                                                                                | 5 000                                                                      |  |
|              |   |                                                                                                    | Tabl. tare                                                                                 |                                                                            |  |
|              | • | ces données constituent la configuration<br>dynamique pour les applications.<br>Les rôles Superviseur et Admin peuvent<br>conserver, tandis que le rôle Opérateur<br>peut rappeler les données de ces<br>tableaux de données. | Tableau des ingrédients                                                                    |                                                                            |  |
| Transaction  | • | Ce type de tableaux de données enre-                                                                                                    | Tableau Alibi                                                                              | 300 000                                                                    |  |
|              |   | gistre les résultats de données générés par différentes applications.                                                                                                    | Tableau transac.                                                                           |                                                                            |  |

#### i Remarque

- Les formats d'exportation du tableau des transactions et du journal d'audit sont CSV et PDF, tandis que toutes les autres données sont uniquement disponibles au format CSV.
- Si la licence DI est active, tous les journaux peuvent uniquement être réinitialisés (tout supprimer) par réinitialisation générale.

#### 2.1.6.1 Fonctionnalités Info/journal

Appuyez sur () dans le menu de réglage rapide pour accéder aux informations suivantes :

- Appuyez sur la catégorie d'information souhaitée.

| Info |   |          |  |           |
|------|---|----------|--|-----------|
|      |   | Terminal |  | Metrology |
|      |   | Logs     |  | Memory    |
|      |   |          |  |           |
| 4    | - |          |  |           |

#### Infos du terminal

#### Si vous souhaitez contacter

METTLER TOLEDO Service, vous pouvez faire apparaître un code QR avec des informations pertinentes pour un technicien de maintenance.

- Sélectionnez Terminal ou Configuration.
- Sélectionnez la touche de fonction III pour afficher un code QR, ce qui simplifie la collecte des informations de base.

#### Liste du contenu du code QR pour le terminal :

- 1. Informations de service modifiables dans les paramètres du menu
- 2. Numéro de téléphone de service pouvant être modifié dans les paramètres du menu
- 3. Numéro de série du terminal
- 4. Version progicielle du terminal
- 5. Codes erreur Smart5

#### Liste du contenu du code QR pour la configuration :

- 1. Configuration (inclut toutes les options avec la version progicielle correspondante)
- Configuration d'interface (par exemple, configuration des interfaces RS232, RS422/485, Ethernet)
- Pour plus d'informations sur l'appareil, appuyez sur la touche de fonction **[**.

#### Liste du contenu de Informations du terminal :

- 1. Version progicielle du terminal
- 2. Numéro de série du terminal
- 3. Configuration (inclut toutes les options avec la version progicielle correspondante)

**Informations de métrologie** (pour les balances homologuées uniquement)

Balance Analogique - Affichage 1

| Metrology Info            |   |  |  |  |  |
|---------------------------|---|--|--|--|--|
| Terminal                  | ĺ |  |  |  |  |
| Ierminal                  |   |  |  |  |  |
| Terminal Firmware Version |   |  |  |  |  |
|                           |   |  |  |  |  |
|                           | I |  |  |  |  |
|                           |   |  |  |  |  |
| Scale                     |   |  |  |  |  |
| Status                    |   |  |  |  |  |
|                           |   |  |  |  |  |
| <u>_</u>                  |   |  |  |  |  |
| <b>—</b>                  |   |  |  |  |  |

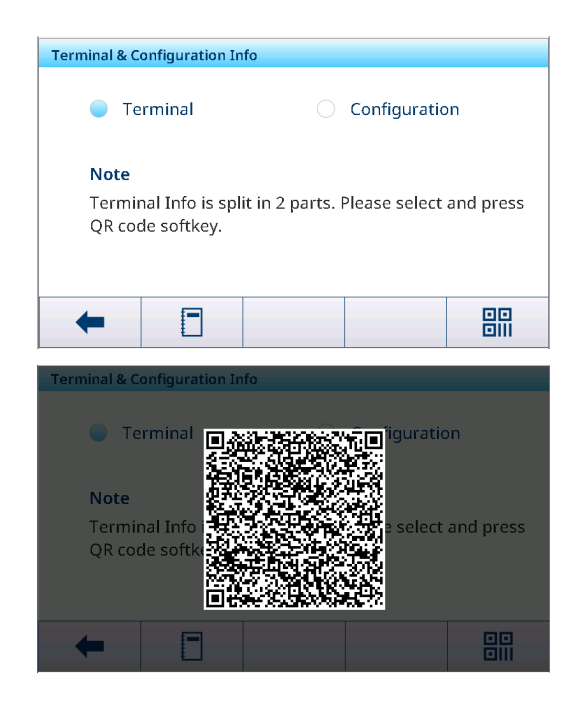

| erminal                         |  |  |  |  |  |  |
|---------------------------------|--|--|--|--|--|--|
| Info                            |  |  |  |  |  |  |
| Terminal Firmware Version       |  |  |  |  |  |  |
| Serial # of the Terminal 123456 |  |  |  |  |  |  |
|                                 |  |  |  |  |  |  |
| Slot S                          |  |  |  |  |  |  |
| Description POWERCELL Option    |  |  |  |  |  |  |
| D + W                           |  |  |  |  |  |  |
|                                 |  |  |  |  |  |  |
| -                               |  |  |  |  |  |  |

#### Balance SICSpro - Affichage 1

| Terminal      |              |  |
|---------------|--------------|--|
| Terminal Firm | ware Version |  |
|               |              |  |
| Scale         |              |  |
| Status        |              |  |
|               |              |  |

#### Balance Analogique - - Affichage 2

| Metrology Info |                      |   |
|----------------|----------------------|---|
| Status         |                      |   |
| Hardware ID    |                      |   |
| Log Time       | 20/Aug/2023 10:19:19 |   |
| Name           |                      |   |
| Version        |                      | ļ |
| +              |                      |   |

#### Balance SICSpro - - Affichage 2

| Metrology Info | D                                                 |
|----------------|---------------------------------------------------|
| Status         |                                                   |
| Hardware ID    | 77040015                                          |
| Log Time       | 06/Jan/2023 17:20:16                              |
| Name           | Rainbow(AP:1.0.1 RB:2.13.0<br>WP:2.0.16 SP:2.2.8) |
| Version        | 1.0.1.20201229 0.0.0.0.0                          |
| +              |                                                   |

09/Apr/2024 15:35:32 C020220103

007284539905

007284539906

1

1.05

#### Powercell Balance

#### Affichage 1

| Terminal Firmware Version Scale Status Hardware ID | Terminal       |              |
|----------------------------------------------------|----------------|--------------|
| Status<br>Hardware ID                              | Terminal Firmv | vare Version |
| Status<br>Hardware ID                              | Scale          |              |
| Hardware ID                                        | Status         |              |
|                                                    | Hardware ID    |              |

#### Affichage 3

| Metrology Info          |              |
|-------------------------|--------------|
| Loadcell2 Node Address  | 2            |
| Loadcell2 Version       | 1.05         |
| Loadcell3 Serial Number | 007284539907 |
| Loadcell3 Node Address  | 3            |
| Loadcell3 Version       | 1.05         |
| Loadcell4 Serial Number | 007292509901 |
| +                       |              |

#### +

Affichage 4

Affichage 2 Metrology Info Log Time

Name

Loadcell1 Serial Number

Loadcell2 Serial Number

Loadcell1 Version

| 3            |                                        |
|--------------|----------------------------------------|
| 1.05         |                                        |
| 007292509901 |                                        |
| 4            |                                        |
| 1.05         |                                        |
|              |                                        |
|              |                                        |
|              | 3<br>1.05<br>007292509901<br>4<br>1.05 |

#### **i** Remarque

- Le nom affiché dans Infos de métrologie correspond au numéro de série indiqué dans Configuration -> Balance -> Identification.
- Après le remplacement d'une balance, d'un capteur ou d'une table de pesée dans des applications de métrologie légale, il est essentiel que les utilisateurs définissent d'abord Approbation en tant que Aucun sur la page Balance -> Métrologie, puis définissent à nouveau le type de Approbation correct pour garantir que les informations sous Heure de consignation sont authentiques et efficaces.
- Vous devez rompre le joint et retirer la vis pour activer le menu de la balance afin de réinitialiser les paramètres LFT.

#### Journaux

| Logs |             |         |   |            |        |
|------|-------------|---------|---|------------|--------|
|      | Event Log   |         | - | Calibratio | on Log |
|      | Maintenance | e Log [ | - | Error Log  | J      |
|      | Change Log  |         |   |            |        |
| •    |             |         |   |            |        |

L'utilisateur peut sélectionner un journal pour afficher les enregistrements correspondants.

#### Journal des événements

| Event Log   |                              |                            |   |          |  |  |
|-------------|------------------------------|----------------------------|---|----------|--|--|
| Test Result | D                            | ate & Time                 |   | Technici |  |  |
| ~           | 14                           | 14/Nov/2023 10:27:24 Admin |   |          |  |  |
| ×           | ✓ 14/Nov/2023 10:23:39 Admin |                            |   |          |  |  |
|             |                              |                            |   |          |  |  |
|             |                              |                            |   |          |  |  |
|             |                              |                            | _ |          |  |  |
| _           |                              |                            |   |          |  |  |
| -           | 0                            | Y                          |   | >> 1/2   |  |  |

Le journal des événements enregistre toutes les actions planifiées à partir des tests de routine, y compris l'étalonnage, la sensibilité, l'excentration, la répétabilité, etc.

#### Journal d'étalonnage

| Alibi Table | 2                    |      |        |
|-------------|----------------------|------|--------|
| ID          | Date & Time          | Unit | Gross  |
| 7           | 14/Nov/2023 09:38:55 | kg   | 17.00  |
| 6           | 14/Nov/2023 09:38:46 | kg   | 19.70  |
| 5           | 14/Nov/2023 09:38:39 | kg   | 22.35  |
| 4           | 14/Nov/2023 09:38:32 | kg   | 27.65  |
| 3           | 14/Nov/2023 09:38:24 | kg   | 17.45  |
| -           |                      |      | 1/2    |
|             |                      |      | 1/ 1/2 |

Le journal des calibrages permet de consigner toutes les opérations de calibrage.

#### Journal de maintenance

| Maintenance Log      |           |          |  |  |
|----------------------|-----------|----------|--|--|
| Date & Time          | User Name | Scale ID |  |  |
| 14/Nov/2023 09:48:21 | Admin     | 1        |  |  |
| 14/Nov/2023 09:47:23 | Admin     | 1        |  |  |
| 14/Nov/2023 09:45:55 | Admin     | 1        |  |  |
| 14/Nov/2023 09:45:12 | Admin     | 1        |  |  |
| 14/Nov/2023 09:44:25 | Admin     | 1        |  |  |
| + 0                  | Y         | >> 1/2   |  |  |

Journal des erreurs

| Error Log   |          |            |
|-------------|----------|------------|
| Date & Time | Severity | Error Code |
|             |          |            |
|             |          |            |
|             |          |            |
|             |          |            |
|             |          |            |
| +           | 7        | >> 1/2     |
|             |          |            |

Le journal de maintenance permet de consigner toutes les opérations de maintenance.

Le journal des erreurs permet de consigner toutes les erreurs.

## **Journal d'audit** (pour le modèle IND400 avec intégrité des données uniquement)

| Audit Log |                      |           |      |  |  |
|-----------|----------------------|-----------|------|--|--|
| ID        | Date & Time          | User Name | User |  |  |
| 38        | 20/Sep/2023 08:59:34 | Admin     | 002  |  |  |
| 37        | 20/Sep/2023 08:57:29 | Admin     | 002  |  |  |
| 36        | 20/Sep/2023 08:56:48 | Admin     | 002  |  |  |
| 35        | 20/Sep/2023 08:56:25 | Admin     | 002  |  |  |
| 34        | 20/Sep/2023 08:43:32 | Admin     | 002  |  |  |
|           | - 1 7                |           | Ċ    |  |  |

Le journal d'audit permet de garder la trace de toutes les activités de l'utilisateur.

#### Journal des modifications

| Change Log           |           |        |
|----------------------|-----------|--------|
| Date & Time          | User Name | Object |
| 01/Aug/2023 09:41:26 | MT        | xs0105 |
|                      |           |        |
|                      |           |        |
|                      |           |        |
|                      |           |        |
|                      |           |        |
| · • • •              | 7         | >> 1/2 |
| _                    |           |        |

## Le journal des modifications permet de garder la trace de toutes les modifications effectuées sur l'appareil.

#### Actions supplémentaires dans les journaux

Affichage d'informations détaillées pour le journal sélectionné.

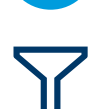

Filtrage des journaux en fonction de leurs en-têtes de colonnes, p. ex. « Date », « Technicien ». Pour plus de détails, voir [Filtrage des journaux et des tableaux » page 27]

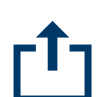

Exportation des données vers un ordinateur/une imprimante Pour plus de détails, voir [Importation/exportation des données > page 29]

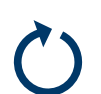

Réinitialisation des données

#### i Remarque

Toutes les données sont supprimées.

#### 2.1.6.2 Rappel du tableau des transactions

Chaque transaction est enregistrée dans le tableau des transactions propre à l'application.

- Sélectionnez la touche de fonction 🗅.
  - ➡ Les dernières transactions de pesage apparaissent.
  - Faites glisser la page à l'horizontale pour afficher l'ensemble des informations relatives aux transactions.
  - Faites glisser la page à la verticale pour afficher les transactions suivantes.

Les informations suivantes sont stockées pour chaque transaction dans l'application Pesage élémentaire :

ID Numéro de série de la transaction

| Basic Weighing Transactions |                      |      |       |  |
|-----------------------------|----------------------|------|-------|--|
| ID                          | Date & Time          | Unit | Gross |  |
| 2                           | 12/Sep/2024 11:31:43 | kg   | 25.75 |  |
| 1                           | 12/Sep/2024 11:27:29 | kg   | 26.70 |  |
|                             |                      |      |       |  |
|                             |                      |      |       |  |
|                             |                      |      |       |  |
|                             |                      |      | •     |  |
| -                           |                      |      | Ľ     |  |

| Date et heure                | Date et heure de la transaction             |
|------------------------------|---------------------------------------------|
| Unité                        | Unité de poids de la transaction            |
| Brut                         | Poids brut                                  |
| Tare                         | Poids de tare                               |
| Net                          | Poids net                                   |
| Type de tare                 | « PT » pour une tare prédéfinie, sinon vide |
| N° de balance                |                                             |
| ID de matière                | ID de la matière sélectionnée               |
| Description de la<br>matière | Description de la matière sélectionnée      |
| ID1 ID3                      | Identifications                             |
| Nom d'utilisateur            | Nom de l'utilisateur connecté               |

Les opérations suivantes apparaissent dans le tableau des transactions :

Affichage des informations ci-dessus pour la transaction sélectionnée

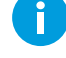

Filtrage des transactions, voir [Filtrage des journaux et des tableaux > page 27]

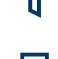

Impression de la transaction, uniquement si une imprimante APR320/APR220 est connectée

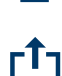

Transfert de la transaction

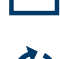

Réinitialisation du tableau des transactions

#### i Remarque

Lorsque vous travaillez avec l'intégrité des données, des champs supplémentaires concernant l'état de vérification et le réviseur apparaissent. Le transfert du tableau des transactions n'est possible que pour les données vérifiées. Pour plus d'informations, consultez la section [L'intégrité des données en pratique » page 51].

#### 2.1.6.3 Rappel du fichier journal alibi

Si les réglementations nationales l'exigent, la mémoire alibi permet de tracer toutes les activités de pesage sur la balance. Chaque impression est automatiquement sauvegardée dans la mémoire alibi avec les données obligatoires. La mémoire alibi peut stocker jusqu'à 300 000 enregistrements de données.

- 1 Ouvrez le menu de réglage rapide et appuyez sur ③.
- 2 Sélectionnez Applications -> Mémoire -> Tableau Alibi.
  - Les enregistrements alibi des dernières pesées apparaissent.
  - Faites glisser la page à l'horizontale pour afficher l'ensemble des informations relatives aux transactions.
  - Faites glisser la page à la verticale pour voir d'autres enregistrements.

Les informations suivantes sont enregistrées pour chaque transaction :

| ID            | Numéro de série du journal       |
|---------------|----------------------------------|
| Date et heure | Date et heure de la transaction  |
| Unité         | Unité de poids de la transaction |
| Brut          | Poids brut                       |
| Net           | Poids net                        |
| Tare          | Poids de tare                    |

| Alibi Tab | ble                  |      |        |
|-----------|----------------------|------|--------|
| ID        | Date & Time          | Unit | Gross  |
| 12        | 15/Oct/2024 09:31:30 | kg   | 5.28   |
| 11        | 15/Oct/2024 09:23:00 | kg   | 4.89   |
| 10        | 15/Oct/2024 09:22:43 | kg   | 2.41   |
| 9         | 14/Oct/2024 17:07:16 | kg   | 19.58  |
| 8         | 14/Oct/2024 16:50:17 | kg   | 12.27  |
| +         | <b>i</b> 7           |      | >> 1/2 |

| N° de balance     | Pour le terminal IND400 : toujours « 1 »    |
|-------------------|---------------------------------------------|
| Type de tare      | « PT » pour une tare prédéfinie, sinon vide |
| Nom d'utilisateur | Nom de l'utilisateur connecté               |

Les opérations suivantes apparaissent dans le tableau alibi :

Affichage des informations ci-dessus pour l'enregistrement alibi sélectionné

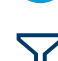

Ĭ

Filtrage des enregistrements alibi, voir [Filtrage des journaux et des tableaux » page 27].

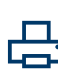

Impression du fichier journal alibi, avec une imprimante APR320/APR220 connectée

Transfert du fichier journal alibi

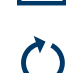

**-1**-

Réinitialiser du fichier journal alibi

#### i Remarque

Lorsque vous travaillez avec l'intégrité des données, le transfert du fichier journal alibi est seulement possible pour les données vérifiées.

#### 2.1.6.4 Filtrage des journaux et des tableaux

Vous pouvez combiner jusqu'à trois paramètres pour filtrer journaux et tableaux. Vous pouvez filtrer en fonction de tous les paramètres du journal ou du tableau sélectionné.

#### Activation d'un filtre

- 1 Sélectionnez un journal ou un tableau.
- 2 Sélectionnez la touche de fonction  $\nabla$ .
  - Une fenêtre permettant d'activer jusqu'à trois paramètres de filtre apparaît.
- 3 Activez un paramètre de filtre.
- 4 Pour les étapes suivantes, reportez-vous aux exemples ci-dessous.

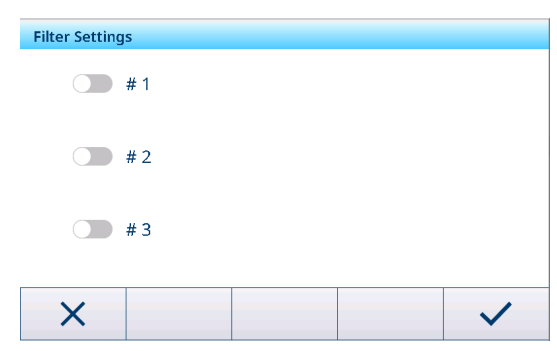

#### Exemple 1 :

#### Recherche de résultats positifs, p. ex. dans le journal des calibrages

- 1 Sélectionnez le paramètre que vous souhaitez rechercher, p. ex. Résultat.
- 2 Sélectionnez un opérateur, p. ex. ==. Opérateurs possibles : ==, <, <=, !, >>= ou une plage
- 3 Saisissez ou sélectionnez la valeur du paramètre recherché.
- 4 Si vous le souhaitez, faites glisser la page jusqu'au paramètre de filtre suivant et procédez comme décrit dans les exemples.
- 5 Une fois tous les filtres définis, confirmez les paramètres sélectionnés à l'aide de la touche de fonction ✓.
  - Les résultats apparaissent dans le journal correspondant.

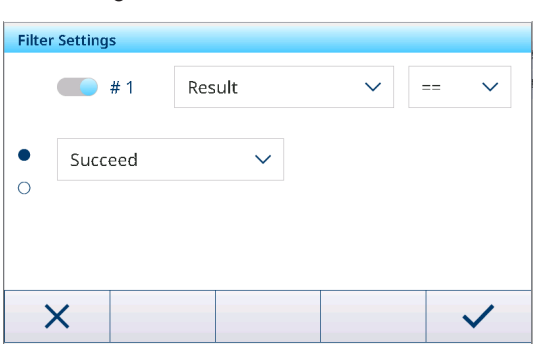

#### Exemple 2 : Recherche de poids bruts dans la plage 10,00 à 15,00 kg, p. ex. dans le tableau des transactions

- 1 Sélectionnez le paramètre que vous souhaitez rechercher, p. ex. Brut.
- 2 Sélectionnez un opérateur, p. ex. Plage. Opérateurs possibles : ==, <, <=, !, >>= ou une plage
- 3 Saisissez les valeurs de plage dans les champs De et À.
- 4 Si vous le souhaitez, faites glisser la page jusqu'au paramètre de filtre suivant et procédez comme décrit dans les exemples.

| Filte | r Settings    |       |        |         |
|-------|---------------|-------|--------|---------|
|       | <b>——</b> # 1 | Gross | $\sim$ | Range 🗸 |
|       | From          |       | То     |         |
| 0     | 10.00         |       | 15.00  |         |
|       |               |       |        |         |
|       |               |       |        |         |
|       | ×             |       |        | ~       |

5 Une fois tous les filtres définis, confirmez les paramètres sélectionnés à l'aide de la touche de fonction ✓.
 → Les résultats apparaissent dans le tableau correspondant.

#### Exemple 3 :

#### Recherche de toutes les pesées comprises dans une plage de temps, p. ex. dans le journal alibi

Eiltor Sottin

- 1 Sélectionnez le paramètre que vous souhaitez rechercher, p. ex. Date et heure.
- 2 Sélectionnez un opérateur, p. ex. Plage. Opérateurs possibles : <, <=, !, >>= ou une plage
- 3 Saisissez les valeurs de plage dans les champs De et Jusqu'à.
  - L'heure actuelle est saisie par défaut.
- 4 Si vous le souhaitez, faites glisser la page jusqu'au paramètre de filtre suivant et procédez comme décrit dans les exemples.
- 5 Une fois tous les filtres définis, confirmez les paramètres sélectionnés à l'aide de la touche de fonction ✓.
  - → Les résultats apparaissent dans le journal correspondant.

#### Affichage des résultats filtrés

Lorsque les résultats filtrés apparaissent, de nouvelles touches de fonction sont disponibles.

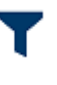

Indique une liste filtrée.

Pour modifier les paramètres de filtre, appuyez sur cette touche de fonction.

Pour supprimer les paramètres de filtre et afficher la liste complète, appuyez sur cette touche de fonction.

#### 2.1.6.5 Modification des tableaux

Lorsque vous faites apparaître un tableau, vous avez accès aux touches de fonction supplémentaires suivantes :

| $\mathbf{Y}$ | Recherche d'une entrée spécifique dans le tableau, voir [Filtrage des journaux et des tableaux<br>page 27] |
|--------------|----------------------------------------------------------------------------------------------------|
| +            | Ajout d'une nouvelle entrée au tableau                                                                     |
|              | Modification de l'entrée de tableau sélectionnée                                                           |
| Ē            | Suppression de l'entrée de tableau sélectionnée                                                            |

| 1 1100 | r secongs         |             |        |              |
|--------|-------------------|-------------|--------|--------------|
|        | <b>——</b> #1      | Date & Time | $\sim$ | Range 🗸      |
|        | From              |             |        |              |
|        | 14-Aug-2024       | 14:31       |        |              |
| 0      | То                |             |        |              |
|        | 14-Oct-2024 14:31 |             |        |              |
|        |                   |             |        | 1            |
|        | ^                 |             |        | $\checkmark$ |

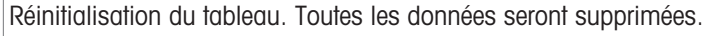

#### i Remarque

Uniquement disponible pour les terminaux IND400 sans intégrité des données. Sur les terminaux IND400 dotés de l'intégrité des données, vous devez passer par [Maintenance -> Réinit. page 155] pour réinitialiser les tableaux.

#### Ajout/modification d'une entrée du tableau, p. ex. dans le tableau des ingrédients

- Dans la vue du tableau, appuyez sur la touche de fonction + ou sélectionnez une entrée du tableau et appuyez sur la touche de fonction ✓.
  - La (première) page apparaît, où vous pouvez saisir des données.
- 2 Saisissez ou modifiez les données affichées.
- 3 Le cas échéant, faites glisser l'écran vers la page suivante pour saisir/modifier d'autres données.
- 4 Lorsque vous avez terminé de saisir toutes les données, confirmez l'entrée du tableau avec la touche de fonction ✓.

| Entr | ſY             |        |             |  |
|------|----------------|--------|-------------|--|
| •    | ID             |        | Description |  |
|      | 1              |        | Flower      |  |
|      | Application    |        |             |  |
|      | Basic Weighing | $\sim$ |             |  |
|      |                |        |             |  |
|      |                |        |             |  |
|      | X              |        |             |  |

→ Vous pouvez sélectionner l'entrée de tableau enregistrée pour une utilisation ultérieure.

#### 2.1.6.6 Importation/exportation des données

La fonction d'importation/exportation, accessible par les éléments de configuration ou les touches de fonction 🖞 / 🖞, vous permet de modifier des listes ou des tableaux sur un ordinateur externe ou de transférer des listes ou des tableaux d'un appareil à un autre.

| Élément de configu-<br>ration | Description                                                                 | Commentaires/paramètres possibles                                                                                                    |
|-------------------------------|-----------------------------------------------------------------------------|----------------------------------------------------------------------------------------------------|
| Périphérique                  | Sélection de l'appareil à partir duquel les<br>données seront importées.    | <ul> <li>Fichier interne</li> <li>La carte SD est installée dans le terminal.</li> <li>Pour stocker des données sur la carte SD<br/>en vue de l'importation, les utilisateurs<br/>doivent contacter le service</li> <li>METTLER TOLEDO pour obtenir de l'aide.</li> <li>Périphérique de stockage USB grande<br/>capacité</li> <li>Une fois la clé USB branchée sur le port</li> </ul> |
|                               |                                                                             | données du répertoire du terminal IND400.                                                                                                    |
| Туре                          | Sélection du type de données, pour l'impor-<br>tation de modèles uniquement | <ul> <li>ASCII</li> <li>Convention d'appellation : fichier CSV dont<br/>le nom commence par « ASCII_Prin-<br/>tout_Template »</li> <li>Libellé</li> </ul>                                                                                                    |
|                               |                                                                             | Convention d'appellation : fichier PRN dont<br>le nom commence par « Label_Prin-<br>tout_Template[n] », [n] = 01 10                                                                                                    |
| Chemin                        | Chemin de stockage des données à impor-<br>ter                              | Veiller à ce que les données à importer<br>soient stockées dans le bon dossier                                                                                                    |

#### Importation des données

#### Exportation des données

| Élément de configu-<br>ration | Description                                                                 | Commentaires/paramètres possibles                                                                                                    |
|-------------------------------|-----------------------------------------------------------------------------|----------------------------------------------------------------------------------------------------|
| Périphérique                  | Sélectionnez l'appareil vers lequel les don-<br>nées seront exportées.      | <ul> <li>Fichier interne</li> <li>La carte SD est installée dans le terminal.<br/>Pour acquérir les données exportées sur la<br/>carte SD, les utilisateurs doivent contacter<br/>le service METTLER TOLEDO pour obtenir<br/>de l'aide.</li> <li>Périphérique de stockage USB grande<br/>capacité</li> <li>Une fois la clé USB branchée sur le port</li> </ul> |
|                               |                                                                             | données vers le répertoire IND400 spéci-<br>fique.                                                                                                    |
| Туре                          | Sélection du type de données, pour l'impor-<br>tation de modèles uniquement | <ul> <li>ASCII</li> <li>Convention d'appellation : fichier CSV dont<br/>le nom commence par « ASCII_Prin-<br/>tout_Template »</li> <li>Libellé</li> <li>Convention d'appellation : fichier PRN dont<br/>le nom commence par « Label_Prin-<br/>tout_Template[n] », [n] = 01 10</li> </ul>                                                                       |
| Chemin                        | Chemin de stockage des données expor-<br>tées                               | Veiller à l'existence du dossier indiqué                                                                                                    |

#### 2.1.7 Test de la vérification

L'instrument de pesage est vérifié si :

- La classe de précision apparaît dans la ligne métrologique.
- La précision d'affichage homologuée correspond à « e = précision d'affichage ».
- La validité n'a pas expiré.

L'instrument de pesage est également vérifié si :

- La ligne métrologique indique « Balance approuvée ».
- Des étiquettes avec les données métrologiques sont placées à proximité de l'écran de pesage.
- Le scellé n'est pas endommagé.
- La validité n'a pas expiré.

#### **i** Remarque

La période de validité est propre au pays. Il incombe au propriétaire d'effectuer une nouvelle vérification en temps voulu.

#### Balance analogique (balance à jauge de contrainte)

La balance à jauge de contrainte utilise un code GEO pour compenser l'influence de la gravité. Le fabricant de l'instrument de pesage utilise une valeur de code GEO définie pour la vérification.

- 1 Vérifiez que le code GEO de l'instrument correspond à la valeur du code GEO définie pour le pays de l'utilisateur.
  - ➡ Le code GEO est affiché dans les [Paramétrage métrologique ▶ page 102].
  - La valeur du code GEO correspondant au pays apparaît dans la section [Tables de valeurs Géo > page 162].
- 2 Si les deux valeurs du code GEO ne concordent pas, contactez un technicien de maintenance METTLER TOLEDO.
## Affichage à l'écran de la rupture de l'étanchéité

Lorsque le scellé est cassé, le menu de la balance apparaît automatiquement à l'écran. L'affichage du menu dépend des droits d'accès de l'utilisateur. Les écrans ci-dessous apparaissent sous le niveau d'accès Admin.

| Bala          | nce o | inalogique                  | Bal           | ance | SICSpro                           | Balaı         | nce P | OWERCELL             |
|---------------|-------|-----------------------------|---------------|------|-----------------------------------|---------------|-------|----------------------|
| Scale         |       |                             | Scale         |      |                                   | Scale         |       |                      |
| Scale         | >     | Metrology >                 | Scale         | >    | Advanced Setup Mode $\rightarrow$ | Scale         | >     | Load Cells           |
| Applications  | >     | Identification              | Applications  | >    |                                   | Applications  | >     | System               |
| Terminal      | >     | Capacity & Increment        | Terminal      | >    |                                   | Terminal      | >     | Metrology            |
| Communication | >     | Linearization & Calibration | Communication | >    |                                   | Communication | >     | Identification       |
| Maintenance   | >     | Control Mode                | Maintenance   | >    |                                   | Maintenance   | >     | Capacity & Increment |
| ل             |       |                             | ŵ             |      |                                   | ل             |       |                      |

## 2.1.8 Sélection d'une langue

Le terminal IND400 prend en charge la configuration de deux types de langues. L'une est la langue du terminal et l'autre est la langue de l'utilisateur.

#### Langue du terminal

La langue du terminal est définie par le choix Display Message. Cette langue est utilisée pour les éléments suivants :

- La police utilisée dans l'exportation au format PDF
- La langue d'interface du technicien MT et Viewer
- La langue du terminal correspondant à la commande SICS M15.
- 1 Ouvrez la page de réglage de la langue dans le chemin : Terminal > Appareil > Région > Langue.
- 2 Modifiez la langue dans le champ Afficher le message. Pour plus d'informations sur le réglage de la langue, voir [Terminal -> Appareil -> Région ▶ page 119].

| guage            |        |               | I. |
|------------------|--------|---------------|----|
| Display Message  |        |               |    |
| English          | ~      |               |    |
| Onscreen Keyboar | ď      | Keyboard Layo | ut |
| English          | $\sim$ | OWERTY        | ~  |

#### Langue de l'utilisateur

La fonction de gestion des utilisateurs du terminal IND400 permet de définir des utilisateurs et de sélectionner une langue d'affichage spécifique pour chaque utilisateur.

La langue de l'utilisateur, qui affecte la langue d'affichage et la présentation de la méthode de saisie pour toutes les interfaces du terminal, peut être configurée à la fois dans le menu de réglage rapide et dans le menu avancé.

#### Via le menu de réglages rapide

- L'utilisateur est connecté.
- 1 Ouverture du menu de réglages rapide. Voir [Menu de réglage rapide > page 9]
- 2 Appuyez sur 

  pour ouvrir la page de la langue de l'utilisateur.

|          |         |             | Admin             |        |
|----------|---------|-------------|-------------------|--------|
| Я        |         | 18/Jun/2020 | Language          |        |
| Admin    | English | 16:38       | English (English) | $\sim$ |
| 8        | •       |             |                   |        |
| <u>ж</u> |         |             |                   |        |
|          |         |             | ←                 |        |

3 Utilisez la liste déroulante pour modifier la langue de l'utilisateur actuellement connecté.

#### Via le menu Avancé

Cette méthode permet de modifier la langue de l'utilisateur connecté et de tous les utilisateurs ayant un niveau de rôle inférieur à celui de l'utilisateur connecté.

- 1 Ouvrez le menu de réglage de la langue dans le chemin : **Terminal > Gestion des utilisateurs > Définition utilisateur**.
- 2 Marquez l'utilisateur pour le réglage de la langue.
  - Comme l'utilisateur actuellement connecté est Admin, il est possible de modifier la langue de Superviseur et Opérateur.
- 3 Sélectionnez la touche de fonction pour ouvrir la page de modification.

4 Modifiez la langue d'un utilisateur spécifique dans la troisième page. Pour plus d'informations sur la langue, voir [Terminal -> Gestion des utilisateurs -> Définition

| User M | User Management |            |        |  |  |
|--------|-----------------|------------|--------|--|--|
| #      | Active          | Name       | ID     |  |  |
| 1      | ~               | Admin      | 002    |  |  |
| 2      | $\checkmark$    | Supervisor | 003    |  |  |
| 3      | ~               | Operator   | 005    |  |  |
|        |                 |            |        |  |  |
|        |                 |            |        |  |  |
| •      | • +             | - /        | >> 1/2 |  |  |
|        |                 |            |        |  |  |
| User E | ntry            |            |        |  |  |
| ļ      | Language        |            |        |  |  |
| 0      | English         | $\sim$     |        |  |  |
| 0      |                 |            |        |  |  |
| •      |                 |            |        |  |  |
|        |                 |            |        |  |  |
|        |                 |            |        |  |  |
| •      | - 6             | 0          |        |  |  |

# 2.1.9 Transfert de fichier via VNC

utilisateur ▶ page 123].

Seul le service emVNC de SEGGER prend en charge le transfert de fichiers. METTLER TOLEDO recommande aux utilisateurs de télécharger la dernière version sur le site Web de SEGLER.

 Connectez le terminal IND400 à l'ordinateur via VNC. Voir [Communication -> Serveur VNC ▶ page 136] pour savoir comment activer Serveur VNC.

#### **Exportation de fichiers**

- 1 Dans le menu du terminal, localisez les données ou les fichiers à exporter dans le chemin : **Applications** > **Mémoire**.
- 2 Sélectionnez les données ou les fichiers à exporter (Tableau Alibi ou Tableau configurable) et exportez-les à l'aide du paramètre « Fichier interne » défini pour l'élément de configuration de l'appareil. Cliquez sur Exporter.
- 3 Confirmez et démarrez l'exportation avec </

| Appli | Applications > Memory > Configurable Table |                             |  |  |  |
|-------|--------------------------------------------|-----------------------------|--|--|--|
|       | Alibi Table                                | Classification Target Table |  |  |  |
|       | Configurable Table                         | Counting Target Table       |  |  |  |
| <     |                                            | Material Table              |  |  |  |
|       |                                            | Import                      |  |  |  |
|       |                                            | Export                      |  |  |  |
| Ĺ     | <u>ک</u>                                   |                             |  |  |  |

carte SD.

le PC.

4

Les données ou les fichiers sont exportés vers la

Cliquez sur Fichier dans la fenêtre VNC et sélectionnez

5 Cliquez sur la flèche vers la gauche pour déplacer les fichiers sélectionnés vers le dossier spécifié affiché sur

Le transfert de fichiers VNC permet de récupérer les

fichiers exportés par le terminal.

Transfert de fichiers dans la liste contextuelle.

| coningu                                 | Table Table                    |          |                                                 |                                                                                                    |                         |                                                         |
|-----------------------------------------|--------------------------------|----------|-------------------------------------------------|----------------------------------------------------------------------------------------------------|-------------------------|---------------------------------------------------------|
| Device                                  |                                |          |                                                 |                                                                                                    |                         |                                                         |
| Internal                                | File                           |          |                                                 |                                                                                                    |                         |                                                         |
|                                         |                                |          |                                                 |                                                                                                    |                         |                                                         |
| Path                                    |                                |          |                                                 |                                                                                                    |                         |                                                         |
| \UserDa                                 | ta\Export                      | \Configu | rable                                           | ١                                                                                                    |                         |                                                         |
|                                         |                                |          |                                                 |                                                                                                    |                         |                                                         |
|                                         |                                |          |                                                 |                                                                                                    |                         |                                                         |
|                                         |                                |          |                                                 |                                                                                                    |                         |                                                         |
| X                                       |                                |          |                                                 |                                                                                                    |                         |                                                         |
| Disconnect<br>File transfer             |                                |          |                                                 |                                                                                                    |                         |                                                         |
| Options                                 |                                |          |                                                 |                                                                                                    |                         |                                                         |
| Exit                                    |                                |          |                                                 |                                                                                                    |                         |                                                         |
|                                         |                                |          |                                                 |                                                                                                    |                         |                                                         |
| File Transfer                           |                                |          |                                                 |                                                                                                    |                         | ×                                                       |
| lient: C:/Users/jin-89/OneDrive - 1     | Mettler Toledo LLC/Projects/Dr | owniaada | Host:                                           | /Export/Configurable                                                                                                    |                         |                                                         |
|                                         | Size                           |          | Name                                            |                                                                                                    | Size                    |                                                         |
| Name                                    |                                |          | 1 A                                             |                                                                                                    |                         |                                                         |
| Name OverUnderTargetTable2020062        | 271                            | 121 KB   | Ove<br>Ma                                       | er Under Target Table 20200627<br>terial Table 20200627190508.c                                                                                                    | '1<br>'sv               | 121 KB<br>94 KB                                         |
| Name OverUnderTargetTable202006;        | 271                            | 121 KB   | Ove                                             | er Under Target Table 20200627<br>terial Table 20200627 190508.c<br>nual Filling Target Table 202006                                                                                                  | 11<br>sv<br>2           | 121 KB<br>94 KB<br>121 KB                               |
| Name OverUnderTargetTable202006;        | 271                            | 121 KB   | Mar<br>Mar<br>Cou                               | er Under Target Table 2020 0627<br>terial Table 2020 0627 1905 08.<br>nual Filling Target Table 2020 06<br>unting Target Table 2020 0627 1<br>ssification Target Table 2020 06                        | 11<br>SV<br>2<br>2      | 121 KB<br>94 KB<br>121 KB<br>219 KB<br>394 KB           |
| name<br><br>OverUnderTargetTable202006; | 271                            | 121 KB   | Cove<br>Mar<br>Cou<br>Cou<br>Cou<br>Cou<br>Tare | er Under Target Table 20200627<br>ter i al Table 20200627190508.c<br>nual Filling Target Table 202006<br>unting Target Table 202006271<br>ssification Target Table 202006<br>Table 20200627190508.csv | 11<br>sv<br>2<br>9<br>2 | 121 KB<br>94 KB<br>121 K8<br>219 K8<br>394 K8<br>100 KB |

Refresh Delete

#### Importer un fichier

- Les données ou les fichiers à importer sont enregistrés sur l'ordinateur.
- 1 Cliquez sur Fichier dans la fenêtre VNC et sélectionnez Transfert de fichiers dans la liste contextuelle.
- 2 Cliquez sur la flèche vers la gauche pour copier les fichiers en surbrillance du PC vers le dossier indiqué sur la carte SD du terminal.

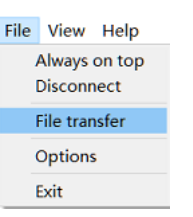

esh Delete

- 3 Cliquez sur le bouton de fermeture pour quitter le mode de transfert de fichiers.
- 4 Sur l'indicateur, ouvrez le menu **Applications** -> **Mémoire**.
- 5 Sélectionnez l'emplacement auquel les données seront importées (Tableau Alibi ou Tableau configurable) et cliquez sur Importer.
- 6 Confirmez et démarrez l'importation en appuyant sur le bouton ✓.

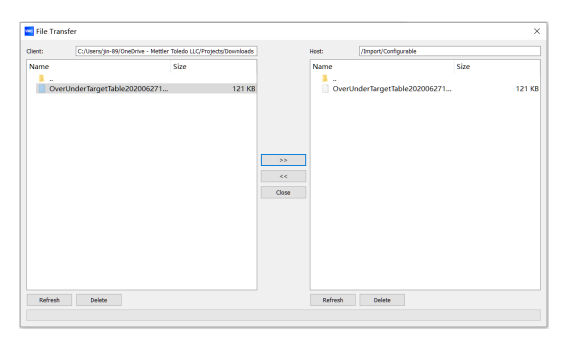

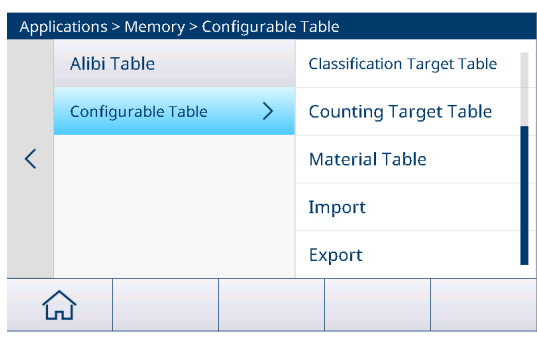

 Les données sont importées à partir des fichiers envoyés par VNC.

| Import > Configura             | ble Table |  |              |  |
|--------------------------------|-----------|--|--------------|--|
| Device                         |           |  |              |  |
| Internal File                  |           |  |              |  |
| Path                           |           |  |              |  |
| \UserData\Import\Configurable\ |           |  |              |  |
|                                |           |  |              |  |
|                                |           |  |              |  |
| X                              |           |  | $\checkmark$ |  |
|                                |           |  |              |  |

# 2.1.10 Configuration du module Wi-Fi via le serveur Web

Cette section explique comment charger des certificats de sécurité d'entreprise, ajuster des paramètres (tels que la bande radio et mettre à niveau le firmware du module) à l'aide du serveur Web interne.

- Les fonctions Page de configuration et AP sont activées. Voir Réglage WLAN.
- - I Remarque Le nom du réseau est identique au nom SSID par défaut qui apparaît sur la page Réglage réseau.
- 2 À l'aide du navigateur Web du PC, saisissez l'adresse IP 192.168.0.1:8080 dans la barre d'adresse.
  - → **i Remarque** L'adresse IP est la même que celle indiquée sur la page Réglage réseau.
- 3 Connectez-vous à la page Web.
  - → Nom d'utilisateur = admin
  - Mot de passe = PASSWORD

| <b>x</b> Picc  | o <sup>°</sup> 250       |                                 |       | LANTRONI <mark>X</mark> ° |
|----------------|--------------------------|---------------------------------|-------|---------------------------|
| QuickConnect   |                          |                                 | admin | [Logout]                  |
| Status 🔐       | Product Information      |                                 |       |                           |
| Bluetooth      | Product Type:            | xPico®250                       | -     |                           |
| ridae          | Firmware Version:        | 5.2.1.0R5                       | -     |                           |
| LI Server      | Serial Number:           | 0080A371DEFD                    | -     |                           |
| lock           | Uptime:                  | 5 minutes 39 seconds            | -     |                           |
| M              | Permanent Config:        | Saved                           |       |                           |
| avice          | Network Settings         |                                 |       |                           |
| iagnostics     | Interface ap0            |                                 |       |                           |
| iscovery       | MAC Address:             | 02:80:A3:71:DE:FE               | _     |                           |
|                | State:                   | Up                              | _     |                           |
|                | SSID:                    | MT-AP-001052E18260              |       |                           |
| TTP Server     | Security Suite:          | WPA2                            |       |                           |
| ne             | IP Address:              | 192.168.0.1/24                  |       |                           |
| -0             | Interface eth0           |                                 |       |                           |
| etwork         | MAC Address:             | 00:80:A3:71:DE:FD               |       |                           |
| P              | State:                   | Up                              |       |                           |
| wer            | Hostname:                |                                 |       |                           |
| adio           | IP Address:              | 169.254.0.1/16                  |       |                           |
| MP             | Default Gateway:         | <none></none>                   |       |                           |
| 기              | Domain:                  |                                 |       |                           |
| LS Credentials | Primary DNS:             | <none></none>                   |       |                           |
| innel          | Secondary DNS:           | <none></none>                   |       |                           |
| ser            | IPv6 State:              | Up                              |       |                           |
| LAN Profiles   | IPv6 Link Local Address: | fe80::280:a3ff:fe71:defd        |       |                           |
|                | IPv6 Global Address:     | <none></none>                   |       |                           |
|                | IPv6 Default Gateway:    | <none></none>                   |       |                           |
|                | Interface wlan0          |                                 |       |                           |
|                | MAC Address:             | 00:10:52:E1:82:60               |       |                           |
|                | Connection State:        | Disconnected                    |       |                           |
|                | Bluetooth                |                                 |       |                           |
|                | State:                   | Disabled                        |       |                           |
| F              | Device Address:          | N/A                             |       |                           |
|                | RFCOMM Connections:      | 0                               |       |                           |
|                | Line Settings            | · ·                             |       |                           |
|                | Line 1:                  | RS232, 115200, None, 8, 1, None |       |                           |

➡ La page Web s'ouvre.

## 2.1.10.1 Installation des certificats sur xPico 250

- 1 Connectez-vous à la page Web xPico 250. Voir [Configuration du module Wi-Fi via le serveur Web ▶ page 34].
- 2 Accédez à la page Identifiants TLS et cliquez sur la touche de fonction Gérer sur la page.

| <b>x</b> Pic         | o° 250                                                                           | LANTRONIX                                                                     |
|----------------------|----------------------------------------------------------------------------------|-------------------------------------------------------------------------------|
| QuickConnect         |                                                                                  | admin [Logout]                                                                |
| Status 🔂             | Manage PKCS12                                                                    | This page allows view, edit, delete or<br>creation of a TLS Credential on the |
| Bluetooth            |                                                                                  | device.                                                                       |
| Bridge<br>CLL Server | TLS Credential Management                                                        | clicking its name; this takes you to<br>the Configuration web name            |
| Clock                | Created TLS Credential Instance EAP-TLS.                                         | Delete one or more credentials by                                             |
| СРМ                  | The changes have been saved permanently.                                         | checking their delete checkboxes.                                             |
| Device               | November 19                                                                      | Create a new credential by entering<br>a name in the text box. The new        |
| Diagnostics          | View or Edit Delete                                                              | credential initially has empty<br>certificates and keys.                      |
| Discovery            | EAP-TLS                                                                          | When you name a new credential or                                             |
| File System          |                                                                                  | check a box, the Submit button will<br>appear.                                |
| HTTP Server          | Radius EAP                                                                       | Use the Submit button to update the                                           |
| Line                 |                                                                                  | credentials and save them to Flash.                                           |
| LPD                  | Submit                                                                           |                                                                               |
| Network              |                                                                                  |                                                                               |
| NTP                  |                                                                                  |                                                                               |
| Power                |                                                                                  |                                                                               |
| Radio                |                                                                                  |                                                                               |
| SNMP                 |                                                                                  |                                                                               |
| SPI                  |                                                                                  |                                                                               |
| TLS Credentials      |                                                                                  |                                                                               |
| Tunnel               |                                                                                  |                                                                               |
| User                 |                                                                                  |                                                                               |
| WLAN Profiles        |                                                                                  |                                                                               |
| Copyright © L        | antronix, Inc. 2007-2022. All rights reserved. Lantronix® and xPico® are registe | red trademarks of Lantronix.                                                  |

- 3 Entrez un nom pour le nouvel identifiant et cliquez sur la touche de fonction **Soumettre**.
- 4 Cliquez sur le nom du nouvel identifiant.
  - ➡ La page de configuration s'affiche.
- 5 Cliquez sur la touche de fonction **Configuration**.
- 6 Dans la page de configuration, saisissez le contenu du certificat au format PEM, de la clé privée et du certificat d'autorité de confiance (CA) dans les champs respectifs et cliquez sur la touche de fonction Soumettre.

**Remarque** PEAP ne nécessite pas d'identifiant TLS. Cependant, pour que xPico 250 valide le certificat du serveur RADIUS, un identifiant TLS, qui inclut un certificat d'autorité de confiance (CA), doit être créé. Avec un identifiant TLS, qui n'inclut pas de certificat d'autorité de confiance (CA), xPico 250 ignore la validation du certificat du serveur RADIUS.

| <b>x</b> Pice         | o <sup>°</sup> 250             | )                                                         | LANTRONI <mark>X</mark> "                                              |
|-----------------------|--------------------------------|-----------------------------------------------------------|------------------------------------------------------------------------|
| QuickConnect Status   |                                | Manage PKC \$12                                           | admin [Logout]<br>Manages certificates for TLS clients<br>and servers. |
| Bluetooth<br>Bridge   |                                | Status Configuration                                      | NOTE: Minimum accepted RSA key<br>size is 2048 bits.                   |
| CLI Server<br>Clock   | TLS Credentia                  | al Radius_EAP Configuration                               |                                                                        |
| СРМ                   | Protocols:                     | TLS1.0 TLS1.1 TLS1.2                                      |                                                                        |
| Device<br>Diagnostics | Application Layer<br>Protocol: |                                                           |                                                                        |
| Discovery             |                                | Ciphers                                                   |                                                                        |
| File System           | Ciphers                        | <there 8="" are="" ciphers="" enabled=""> [Edit]</there>  |                                                                        |
| HTTP Server           | Private Key:                   |                                                           |                                                                        |
| Line                  | Certificate:                   |                                                           |                                                                        |
| Network               |                                | Higher Authority 1                                        |                                                                        |
| NTP                   | Certificate:                   |                                                           |                                                                        |
| Power                 |                                | Higher Authority 2                                        |                                                                        |
| Radio                 | Certificate:                   |                                                           |                                                                        |
| SNMP                  |                                | Higher Authority 3                                        |                                                                        |
| SPI                   | Certificate:                   |                                                           |                                                                        |
| TLS Credentials       |                                | Trusted Authority 1                                       |                                                                        |
|                       | Certificate:                   |                                                           |                                                                        |
| WLAN Profiles         |                                | Trusted Authority 2                                       |                                                                        |
|                       | Certificate:                   |                                                           |                                                                        |
|                       |                                | Trusted Authority 3                                       |                                                                        |
|                       | Certificate:                   |                                                           |                                                                        |
|                       |                                | Trusted Authority 4                                       |                                                                        |
|                       | Certificate:                   |                                                           |                                                                        |
|                       |                                | Trusted Authority 5                                       |                                                                        |
|                       | Certificate:                   |                                                           |                                                                        |
|                       |                                | Submit                                                    |                                                                        |
| Copyright © La        | ntronix, Inc. 2007-2022        | 2. All rights reserved. Lantronix® and xPico® are registe | ered trademarks of Lantronix.                                          |

7 Accédez à la page Profils WLAN et cliquez sur le profil créé pour l'authentification IAS.

| ×Pico <sup>®</sup> 250                   |                                                            |                                                                                         |  |  |
|------------------------------------------|------------------------------------------------------------|-----------------------------------------------------------------------------------------|--|--|
| QuickConnect WLAN Profi                  | le Radius_EAP Configuration                                | admin [Logout]<br>Use the Apply button to try out<br>settings on the WLAN without savin |  |  |
| Bluetooth                                | Basic                                                      | them to Flash. If the settings do not                                                   |  |  |
| ridge Network Name:                      | MTTEST                                                     | will still have the original settings.                                                  |  |  |
| LI Server State:                         | Enabled      Disabled                                      | Use the Submit button to update the<br>WLAN settings and save them to                   |  |  |
| lock                                     | Security                                                   | Flash.                                                                                  |  |  |
| PM Suite:                                | WPA2 V                                                     | These settings pertain to a WLAN                                                        |  |  |
| evice WPAx<br>iagnostics Authentication: | 8021X V                                                    | If want connects to an access poir<br>on a different wireless channel, a                |  |  |
| iscovery WPAx IEEE<br>80211r:            | O Enabled  Disabled                                        | current connection to ap0 may be<br>dropped due to the channel chan                     |  |  |
| TTP Server WPAx IEEE<br>8021X:           | EAP-TLS V                                                  | continue access to the device.                                                          |  |  |
| PD WPAx Verify<br>Expired CA Certs       | ○ Enabled                                                  |                                                                                         |  |  |
| etwork WPAx Username                     | : Wi-Fi user                                               |                                                                                         |  |  |
| TP WPAx<br>ower Credentials:             | Radius_EAP                                                 |                                                                                         |  |  |
| adio                                     | Advanced                                                   |                                                                                         |  |  |
| MP TX Power<br>Maximum:                  | 19 dBm                                                     |                                                                                         |  |  |
| LS Credentials Power<br>Management:      | O Enabled  Disabled                                        |                                                                                         |  |  |
| unnel                                    | Apply Submit                                               |                                                                                         |  |  |
| /LAN Profiles                            |                                                            |                                                                                         |  |  |
| Copyright © Lantronix, Inc. 2007-20      | 22. All rights reserved. Lantronix® and xPico® are registe | ared trademarks of Lantronix.                                                           |  |  |

- 8 Sélectionnez 8021X dans le champ Authentification WPAx.
- 9 Sélectionnez EAP-TLS dans le champ WPAx IEEE 80211r.
- 10 Renseignez le nom de l'identifiant TLS dans le champ Informations Identifiant WPAx pour l'authentification. Remarque Comme indiqué ci-dessus, le protocole PEAP ne nécessite pas d'identifiant TLS pour effectuer l'authentification. Si la validation du certificat du serveur RADIUS est souhaitée, un identifiant TLS contenant un certificat d'autorité de confiance (CA) doit être configuré. Si aucun identifiant TLS n'est configuré pour un profil WLAN à l'aide de PEAP, la validation du certificat du serveur RADIUS est ignorée.
- 11 Cliquez sur la touche de fonction **Appliquer** pour tester les paramètres sur le WLAN sans les enregistrer dans la mémoire Flash.
- 12 Cliquez sur la touche de fonction **Soumettre** pour mettre à jour les paramètres WLAN et les enregistrer dans la mémoire Flash.

Pour plus d'informations sur le chiffrement Wi-Fi d'entreprise, consultez les sites Web suivants :

- Sécurité InfiniShield xPico série 200
- Interfaces réseau xPico série 200

# 2.2 Opérations de pesage de base

# 2.2.1 Réglages du pesage élémentaire

Sélectionnez la touche de fonction (6) pour ouvrir le menu Pesage élémentaireRéglages.

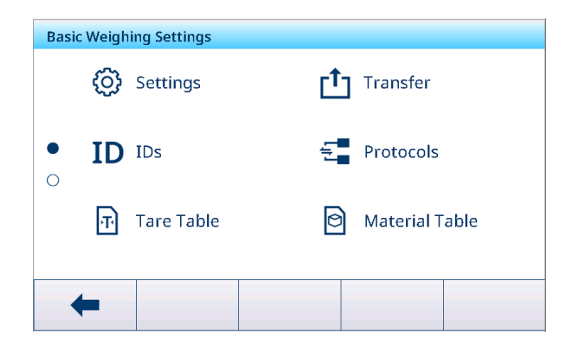

# i Remarque

Pour plus de paramètres, balayez l'écran.

| $\odot$        | Réglages                     | Réglages de l'application de pesage élémentaire.                                                                              |
|----------------|------------------------------|----------------------------------------------------------------------------------------------------|
| (†             | Transférer                   | Réglage du transfert des données vers un ordinateur ou une imprimante, voir aussi [Configuration d'une imprimante ▶ page 44]. |
| ID             | ID                           | Configuration des identifiants.                                                                                               |
|                | Protocoles                   | Configuration des protocoles.                                                                                                 |
| Ŧ              | Tabl. tare                   | Configuration du tableau de tare pour les valeurs de tare connues fréquemment utilisées.                                      |
| 0              | Tableau des ingré-<br>dients | Configuration du tableau des ingrédients pour les ingrédients de pesage fré-<br>quemment utilisés.                            |
|                | Lecteur de codes-<br>barres  | Configuration d'un lecteur code-barres, voir aussi [Configuration d'un lecteur de codes-barres » page 46].                    |
| ∃ <u>I/O</u> E | E/S discrètes                | Configuration de E/S discrètes, voir aussi [Communication -> E/S discrètes > page 135].                                       |
| $\bigcirc$     | Réglages avancés             | Accès à la configuration, voir [Configuration ▶ page 101].                                                                    |

## 

Pour plus d'informations sur la modification des tableaux, reportez-vous à [Modification des tableaux ► page 28] et [Filtrage des journaux et des tableaux ► page 27].

# Réglages

Les éléments de configuration suivants sont disponibles via  $\circledast$  :

| Élément de confi-<br>guration  | Sous-éléments           |            | Description                                                                                                    |  |  |
|--------------------------------|-------------------------|------------|----------------------------------------------------------------------------------------------------|--|--|
| Enregistrer et trans-<br>férer | Manuellement            |            | Confirmez manuellement l'enregistrement et le transfert d'une transaction à l'aide de la touche de transfert 🗗.                         |  |  |
|                                | Auto                    |            | L'enregistrement et le transfert d'une transaction s'effectuent automatiquement.                                                        |  |  |
|                                | Impression intelligente |            | • Enregistrement et transfert du dernier poids stable au-des-<br>sus du Seuil, lorsque le poids affiché revient en dessous du<br>Seuil. |  |  |
|                                |                         |            | • Utilisez un écart correct et cohérent pour tous les tableaux<br>d'application.                                                        |  |  |
|                                |                         | Seuil (kg) | Plage : 0 – Capacité                                                                                                    |  |  |
|                                |                         |            | Valeur par défaut : 9d                                                                                                    |  |  |
| Changement de                  | Aucun                   |            | La fonction Changement de matériau est désactivée.                                                                                      |  |  |
| matériau                       | Écart +/-               |            | Pour détecter un changement de poids, une déviation spéci-<br>fique est nécessaire.                                                     |  |  |
|                                |                         | Écart (d)  | • Plage : 9 – 99                                                                                                    |  |  |
|                                |                         |            | Valeur par défaut : 30                                                                                                    |  |  |
|                                | Remettre à zéro (<9d)   |            | L'impression est déclenchée uniquement lorsque le poids brut est inférieur à 9 d.                                                       |  |  |

## Transférer

La liste des paramètres de transfert existants apparaît.

| Transfer Sett | ings |          |            |                  |
|---------------|------|----------|------------|------------------|
| Туре          | Con  | nection  | Template   |                  |
| Lot Print     | Conr | nection2 | Standard B | asic Weighing Lo |
|               |      |          |            |                  |
|               |      |          |            |                  |
|               |      |          |            |                  |
|               |      |          |            |                  |
|               |      |          |            |                  |
| +             | +    | Ô        |            |                  |

Pour créer/modifier un paramètre de transfert, vous disposez des éléments de configuration suivants :

| Élément de configu-<br>ration | Sous-éléments      | Description                                                     |
|-------------------------------|--------------------|-----------------------------------------------------------------|
| Туре                          | Impression par lot | Sortie manuelle des données vers l'imprimante avec 🗗.           |
|                               | Demande continue   | Sortie continue de toutes les valeurs de poids par l'interface. |
| Impression instanta-          | Activer/désactiver | Sortie manuelle des données de la valeur de poids actuelle      |
| née                           |                    | (stable ou non) vers l'imprimante avec 🗗.                       |

| Élément de configu-<br>ration | Sous-éléments                           | Description                                                                                                    |
|-------------------------------|-----------------------------------------|----------------------------------------------------------------------------------------------------|
| Connexion                     | Aucune                                  | Aucun transfert/impression.                                                                                                    |
|                               | Connexion 1<br>Connexion nº             | <ul> <li>Sélectionner/modifier une connexion.</li> <li>COM <ul> <li>COM1, COM2,</li> </ul> </li> <li>Mode <ul> <li>Imprimer</li> </ul> </li> <li>Type d'impression <ul> <li>Imprimante ASCII</li> <li>Imprimante intelligente (pour plus d'informations, reportez-vous aux manuels de l'imprimante intelligente.)</li> <li>Imprimante d'étiquettes</li> </ul> </li> <li>Longueur</li> </ul> |
|                               |                                         | <ul> <li>1100 caractères</li> </ul>                                                                                                    |
| Modèle                        | Étalon par lot de<br>pesage élémentaire | Modèle prédéfini pour les résultats du pesage élémentaire.                                                                                                    |
| Copies                        |                                         | Saisissez le nombre de copies de l'impression.                                                                                                    |

## ID

Définition de jusqu'à trois ID à affecter aux transactions de pesée.

| Élément de configu-<br>ration | Sous-éléments                      | Description                                                                                        |
|-------------------------------|------------------------------------|----------------------------------------------------------------------------------------------------|
| ID1<br>ID2                    | Activer/désactiver<br>(par défaut) | Si elle est activée, la touche de fonction ID permet de saisir les identifiants de la transaction. |
| ID3                           | Titre                              | Saisissez le titre (nom) de l'ID.                                                                  |
|                               |                                    | La longueur maximale du titre est de 40 octets.                                                    |

## **Protocoles**

La liste des paramètres de protocole disponibles apparaît.

| Protocol | Protocols      |             |        |  |  |  |
|----------|----------------|-------------|--------|--|--|--|
| Rec. #   | Mode           | Connection  | сом    |  |  |  |
| 1        | SICS Server    | Connection1 |        |  |  |  |
| 2        | SICS Server    | Connection3 | EPort2 |  |  |  |
| 3        | Second Display | Connection4 | EPort3 |  |  |  |
| 4        | SICS Server    | Connection7 |        |  |  |  |
| 5        | SICS Server    | Connection8 |        |  |  |  |
| +        | +              | <b></b>     | •      |  |  |  |
| +        | +              | <b>İ</b>    | •      |  |  |  |

Pour créer/modifier un protocole, vous disposez des modes suivants :

- Serveur SICS •
- SICS en continu
- Modèle d'entrée Mode demande
- Deuxième écran
- PM
- Transférer
- Serveur de paramètres PSCP
- Toledo Continuous-W
- Poste
- Affichage distant
- Toledo Continuous-C
- DigiTol •
- Balance de référence •
- Modbus RTU / Mod-• bus TCP

#### i Remarque

•

Les sous-éléments dépendent du mode sélectionné.

## Tabl. tare

Une liste des valeurs de tare enregistrées apparaît.

| Tare 1 | Tare Table |      |                    |  |
|--------|------------|------|--------------------|--|
| ID     | Tare Value | Unit | Description        |  |
| 1      | 0.30       | kg   | Coffee for 3 types |  |
| 2      | 0.85       | kg   | Coffee from China. |  |
| 3      | 0.20       | kg   | Coffee from China. |  |
| 4      | 0.05       | kg   | Coffee from China. |  |
| 5 0.01 |            | kg   | Coffee from China. |  |
| •      | • 7        | _    | ▶         1/2      |  |

Pour créer/modifier une valeur de tare, vous disposez des éléments de configuration suivants :

| Élément de configu-<br>ration | Description                                                                                 |
|-------------------------------|---------------------------------------------------------------------------------------------|
| ID                            | ID du poids de tare : numérique (0 à 5 000 max.)                                            |
| Valeur de tare                | Valeur de poids de la tare                                                                  |
|                               | Vous pouvez saisir la valeur de poids numériquement ou peser le récipient.                  |
|                               | Pesage du récipient                                                                         |
|                               | Live Weight (kg)                                                                            |
|                               |                                                                                             |
|                               | 1 Placez le récipient sur la balance.                                                       |
|                               | Le poids sur la balance apparaît en bas à droite (poids en temps réel).                     |
|                               | 2 Sélectionnez la touche de fonction Tr pour enregistrer le poids affiché en tant que tare. |
| Unité                         | Unité de la valeur de tare.                                                                 |
| Description                   | Description du poids de tare (40 caractères max.).                                          |

# Tableau des ingrédients

La liste des ingrédients disponibles apparaît.

| Material Tab | ble      |           |            |        |
|--------------|----------|-----------|------------|--------|
| ID           | Nan      | ne        | Applicatio | n Tarı |
| 00000001     | Coff     | ee 1      | Over/Unde  | er 1   |
| 0000002      | Coff     | Coffee 2  |            | er 2   |
| 0000003      | Coffee 3 |           | Counting   | 3      |
| 00000004     | Coff     | ee Mate 1 | Counting   | 4      |
| 00000005     | Coff     | ee Mate 2 | Counting   | 5      |
| -            | Y        | +         |            | >> 1/2 |

Pour créer/modifier un ingrédient, vous disposez des éléments de configuration suivants :

| Élément de configu-<br>ration | Description                                                                                                    |  |  |
|-------------------------------|----------------------------------------------------------------------------------------------------|--|--|
| ID                            | ID d'ingrédient : numérique (15 caractères max.).                                                                                    |  |  |
| Description                   | Nom d'ingrédient : textuel (40 caractères max.).                                                                                     |  |  |
| Application                   | Sélectionnez l'application pour laquelle l'ingrédient sera utilisé.                                                                  |  |  |
|                               | Remarque                                                                                                    |  |  |
|                               | Si un ingrédient est utilisé pour plusieurs applications, vous devez enregistrer l'ingré-<br>dient pour chacune de ces applications. |  |  |
|                               | Seuls les ingrédients affectés à l'application en cours peuvent être sélectionnés dans le tableau des ingrédients de l'application.  |  |  |

| Élément de configu-<br>ration | Description                                                                                                    |
|-------------------------------|----------------------------------------------------------------------------------------------------|
| ID tare                       | Si l'ingrédient est utilisé systématiquement avec un poids de tare enregistré dans le tableau de tare, saisissez l'ID de tare correspondant. |
| Type de cible                 | Sélectionnez le type de cible, pour les applications plus/moins et remplissage/dosage manuel et Comptage uniquement.                         |
| ID de cible                   | Saisissez I'ID cible correspondant, pour les applications plus/moins et remplissage/<br>dosage manuel et Comptage uniquement.                |

## Lecteur de codes-barres

Un aperçu des paramètres actuels du lecteur de codesbarres apparaît.

| Barcode Reader Setting |             |      |              |  |
|------------------------|-------------|------|--------------|--|
| Reo.No                 | Connections | COM  | Mode         |  |
| 001                    | Connection8 | COM1 | Demand Input |  |
|                        |             |      |              |  |
|                        |             |      |              |  |
|                        |             |      |              |  |
|                        |             |      |              |  |
| 4                      | <b>–</b>    | 命    |              |  |
|                        |             | ш    |              |  |

Pour créer/modifier un lecteur de codes-barres, vous disposez des éléments de configuration suivants :

| Élément de configu-<br>ration | Sous-éléments                                                                                                    | Description                                                                                                    |
|-------------------------------|----------------------------------------------------------------------------------------------------|----------------------------------------------------------------------------------------------------|
| COM                           |                                                                                                    | Port COM auquel le lecteur de codes-barres est connecté.                                                                     |
| Mode                          | Modèle d'entrée                                                                                                    | Paramètre fixe pour une connexion codes-barres.                                                                              |
| Longueur du préam-<br>bule    | <ul> <li>Plage : 0 à</li> <li>20 (caractères)</li> </ul>                                                                          | Le code-barres peut contenir des données supplémentaires avant<br>(préambule) et après (conclusion) les données pertinentes. |
|                               | <ul> <li>Valeur par<br/>défaut : 0</li> </ul>                                                                                     | <ul> <li>Saisissez le nombre de caractères du préambule, des don-<br/>nées (pertinentes) et de la conclusion.</li> </ul>     |
| Longueur des don-<br>nées     | <ul> <li>P lage :1</li> <li>99 (caractères)</li> </ul>                                                                            |                                                                                                    |
|                               | <ul> <li>Valeur par<br/>défaut : 1</li> </ul>                                                                                     |                                                                                                    |
| Longueur de la conclusion     | <ul> <li>Plage : 0 à<br/>20 (caractères)</li> </ul>                                                                               |                                                                                                    |
|                               | <ul> <li>Valeur par<br/>défaut : 0</li> </ul>                                                                                     |                                                                                                    |
| Affectation                   | Aucun (par défaut)<br>Clavier                                                                                                    | Sélectionnez l'article à saisir à l'aide du lecteur codes-barres.                                                            |
|                               | Tare prédéfinie                                                                                                    |                                                                                                    |
|                               | ID tare                                                                                                    |                                                                                                    |
|                               | ID1ID3                                                                                                    |                                                                                                    |
|                               | ID de cible                                                                                                    |                                                                                                    |
|                               | ID de matière                                                                                                    |                                                                                                    |
| Caractère de fin              | Aucun, SOH, STX,<br>ETX, EOT, ENQ, ACK,                                                                                           | Sélectionnez le caractère de fin utilisé par le lecteur de codes-<br>barres connecté.                                        |
|                               | BEL, BS, HT, LF, VT,<br>FF, CR (par défaut),<br>SO, SI, DLE, DC1,<br>DC2, DC3, DC4,<br>NAK, SYN, ETB, CAN,<br>EM, ALIM., ESC, FS, | Pour consulter la définition standard de ces caractères, voir<br>[Caractères de contrôle ▶ page 175].                        |

## E/S discrètes

Avec une carte E/S discrètes , le terminal peut fournir le signal Entrée / Sortie spécifique permettant aux utilisateurs de mieux identifier l'état de Pesage élémentaire et de démarrer le processus via l'entrée numérique.

**E Remarque** : dans Pesage élémentaire, les utilisateurs peuvent uniquement sélectionner Demande en tant que Général .

## 2.2.1.1 Configuration d'une imprimante

#### i Remarque

Pour lancer une impression avec la touche de transfert 📩, une imprimante doit être connectée sur le port COM1 (RS232).

#### Étape 1 : configuration de la connexion

- 1 Dans la configuration, allez sur Communication -> Connexion.
- 2 Sélectionnez les éléments suivants :
  - ➡ COM = COM1
  - ➡ Mode = Transfert
  - → Type d'impression = Imprimante ASCII pour une imprimante ASCII
  - → Type d'impression = Imprimante intelligente pour l'imprimante METTLER TOLEDO APR220
  - ➡ Type d'impression = Imprimante d'étiquettes pour une imprimante d'étiquettes
- 3 Pour d'autres réglages de connexion, voir [Communication -> Connexion » page 130].

#### Étape 2 : réglage des paramètres de communication

- 1 Dans la configuration, sélectionnez Série -> COM1(RS232).
- 2 Assurez-vous que les paramètres de communication (Vitesse en baud, Parité, Contrôle flux) du terminal de pesage et de l'imprimante sont les mêmes.
- 3 Pour plus de réglages de paramètres, voir [Communication -> Série » page 132].

#### Étape 3 : vérification des modèles d'imprimante

#### **i** Remarque

L'appareil propose 10 modèles prédéfinis et la possibilité de créer vos propres modèles. Les modèles sont liés à l'application de pesage.

- 1 Dans la configuration, allez sur Communication -> Modèles.
- 2 Vérifiez si un modèle approprié est disponible. Sinon, créez votre propre modèle, voir [Communication -> Modèle ▶ page 125].

#### Étape 4 : configuration de l'impression spécifique à l'application

#### i Remarque

Lorsque vous travaillez avec plusieurs applications de pesage, l'impression pour chaque application de pesage doit être configurée séparément.

Le transfert est défini séparément pour chaque application et peut utiliser la même imprimante connectée que celle définie dans le menu de communication. Chaque application peut utiliser son propre modèle de sortie standard ou personnalisé.

- 1 Quittez la configuration.
- 2 Sélectionnez une application de pesage.
- 3 Sélectionnez la touche de fonction (a pour ouvrir les paramètres de l'application.
- 4 Appuyez sur 🗅 Transfert.
- 5 Sélectionnez un paramètre de transfert ou définissez-en un nouveau à l'aide de la connexion configurée à l'étape 1 et des modèles spécifiques à l'application.
- 6 Pour d'autres réglages de transfert, voir [Réglages du pesage élémentaire » page 39].
- 7 Quittez les réglages de l'application.

#### Résultat

Une fois les étapes 1 à 4 terminées, appuyez sur la touche de transfert 🗗 pour lancer l'impression sur l'imprimante connectée.

## 2.2.1.2 Utilisation de l'impression des étiquettes

Le terminal IND400 est capable de télécharger les modèles d'étiquettes d'un logiciel tiers de conception d'étiquettes. Il assure ensuite la substitution des mots-clés et envoie l'intégralité du modèle à une imprimante via une connexion Ethernet ou RS232. Il peut gérer jusqu'à 10 modèles d'étiquettes.

#### Étape 1 : configuration de la connexion

- 1 Dans la configuration, allez sur Communication -> Connexion.
- 2 Sélectionnez les éléments suivants :
  - ➡ COM = COM1
  - ➡ Mode = Transfert
  - Type d'impression = Imprimante d'étiquettes
- 3 Pour d'autres réglages de connexion, voir [Communication -> Connexion » page 130].

#### Étape 2 : réglage des paramètres de communication

- 1 Dans la configuration, sélectionnez Série -> COM1(RS232).
- 2 Assurez-vous que les paramètres de communication (Vitesse en baud, Parité, Contrôle flux) du terminal de pesage et de l'imprimante sont les mêmes.
- 3 Pour plus de réglages de paramètres, voir [Communication -> Série » page 132].

## Étape 3 : modification d'un modèle d'étiquettes en externe

Les modèles d'étiquettes sont modifiés en dehors de l'IND400.

- Pour insérer une variable de terminal à un certain emplacement du modèle d'étiquette, saisissez le motclé du modèle à l'endroit correspondant. Voir la section [Variables de pesage de l'IND400 ▶ page 127].
- 2 Notez le format du mot clé.
- 3 Notez le nom du fichier de modèle d'étiquette, qui devrait être nommé « Label\_Printout\_Template[n] », [n] = 01 ... 10

| ^Q102,3                       |
|-------------------------------|
| ^W100                         |
| ^H8                           |
| ^P1                           |
| ^S4                           |
| ^AD                           |
| ^C1                           |
| ^R0                           |
| ~Q+0                          |
| ^00                           |
| ^D0                           |
| ^E16                          |
| ~R255                         |
| (L                            |
| Dy2-me-dd                     |
| Th:m:s                        |
| AZ1,576,216,1,1,0,0, Date/    |
| AZ1,576,285,1,1,0,0, Time/    |
| AZ1,576,322,1,1,0,0, String2/ |
| AZ1,576,460,1,1,0,0, Gross/   |
| AZ1,576,522,1,1,0,0, ID3/     |
| AZ1,576,653,1,1,0,0, String1/ |
| (E                            |

Exemple : modèle d'étiquette pour imprimante APR430 ou APR530 avec langage d'impression au format EZPL

#### Étape 4 : importation du modèle d'étiquette dans le terminal et modification

- Importez le modèle d'étiquette dans l'IND400 via Fichier interne, USB ou VNC.
   Voir [Importation/exportation des données ▶ page 29] et [Transfert de fichier via VNC ▶ page 32]
- 2 Sur la page Communication > Modèles, modifiez les mots-clés du modèle importé à l'aide de la touche de fonction

- 3 Dans la page Transfert du menu Pesage élémentaire Réglages, sélectionnez le modèle d'étiquette importé dans le champ Modèle.
- Appuyez sur la touche de transfert 
   <u>pour lancer une impression sur l'imprimante connectée.</u>

|   | Keyword1 |        | Keyword2 |        |
|---|----------|--------|----------|--------|
|   | Date     | ~      | Time     | $\sim$ |
|   | Keyword3 |        | Keyword4 |        |
| ) | Gross    | $\sim$ | ID3      | $\sim$ |
|   |          |        |          |        |
|   |          |        |          |        |

## 2.2.1.3 Configuration d'un lecteur de codes-barres

#### i Remarque

Il est possible de scanner des ID et une tare prédéfinie à l'aide d'un lecteur de codes-barres avec connexion série ou câble USB.

#### Étape 1 : configuration de la connexion

- 1 Dans la configuration, accédez à **Communication** -> **Connexion**.
- 2 Sélectionnez les éléments suivants : Pour une connexion série : COM = COM1 ... COM4 Pour une connexion USB : COM = USB (HID) Mode = Modèle d'entrée
- 3 Saisissez les limites de données requises et sélectionnez l'affectation d'entrée, par exemple un ID.
- 4 Pour d'autres réglages de connexion, voir [Communication -> Connexion » page 130].

#### i Remarque

Il est également possible de configurer le lecteur de codes-barres dans les paramètres d'application, voir [Réglages du pesage élémentaire > page 39].

#### Étape 2 : réglage des paramètres de communication

- 1 Dans la configuration, allez sur Série -> COMx.
- 2 Assurez-vous que les paramètres de communication (Vitesse en baud, Parité, Contrôle flux) du terminal de pesage et du lecteur de codes-barres sont les mêmes.
- 3 Pour plus de réglages de paramètres, voir [Communication -> Série » page 132].

#### Résultat

Lorsqu'une entrée spécifique est requise, par exemple un ID, celui-ci peut être saisi à l'aide d'un code-barres.

#### Voir aussi à ce sujet

#### 2.2.2 Pesage direct

- 1 Placer la marchandise à peser sur la balance.
- 2 Attendre que la détection de stabilisation ~ disparaisse.
- 3 Lire le résultat de pesage.

## 2.2.3 Commutation d'unités

L'appareil propose jusqu'à trois unités d'affichage. Il est possible de basculer entre ces unités de poids.

- Appuyez sur 🔓.
  - → La valeur de poids est affichée dans l'unité suivante.
- Les unités disponibles dépendent de la balance active ainsi que des réglementations locales sur les poids et mesures.

# 2.2.4 Remise à zéro/centrage du zéro

## Remise à zéro

La remise à zéro corrige l'influence des légères variations sur le plateau de charge ou des écarts mineurs par rapport au point de zéro.

- La fonction de mise à zéro n'est disponible que pour une plage de pesée limitée.
  - Une fois la balance mise à zéro, l'ensemble de la plage de pesée reste disponible.

Manuel 1 Déchargez la balance.

- 2 Appuyez sur •0•.
  - ➡ Zéro apparaît à l'écran, >0< apparaît sur la barre d'état.</p>

## Centre du zéro

- Automatique Pour les balances homologuées OIML, le centre du zéro est toujours activée. La plage zéro par défaut est 0,5 d.
  - Si les balances ne sont pas homologuées, vous pouvez désactiver le centre du zéro dans la configuration ou modifier la plage zéro.

# 2.2.5 Pesée avec tare

## 2.2.5.1 Tarage d'un contenant

- Placez le récipient vide sur la balance et appuyez sur T.
  - L'écran de mise à zéro apparaît.
  - → La tare avec les symboles ⊤ et NET apparaissent dans la barre d'état.
- ➡ La tare reste dans la mémoire jusqu'à ce qu'elle soit effacée ou qu'une nouvelle tare soit définie.

## 2.2.5.2 Effacement de la tare

- Appuyez sur C.
  - → Le symbole NET disparaît, tandis que le poids brut et le symbole B/G apparaissent à l'écran.
- Si la fonction « Eff. auto tare » est activée dans la configuration de la balance, la tare s'efface automatiquement une fois la balance déchargée.

## 2.2.5.3 Effacement automatique de la tare

La tare est automatiquement effacée lorsque la balance est déchargée.

#### **Condition préalable**

La fonction « Eff. auto tare » est activée dans la configuration de la balance.

Le poids de tare doit être supérieur au seuil d'effacement.

## 2.2.5.4 Tarage automatique

Si vous placez un poids sur une balance vide, la balance se tare automatiquement et le symbole NET apparaît.

## Condition préalable

Le mode tarage automatique est activé dans la configuration de la balance.

Le poids à tarer automatiquement (p. ex., l'emballage) doit être supérieur au seuil de tare.

## 2.2.5.5 Tare successive

La fonctionnalité Tares consécutives permet à l'utilisateur de tarer différents contenants sans effacer au préalable la valeur de tare active.

- Exemple Un contenant de 300 g est placé sur la plateforme et taré.
  - Un ingrédient de 200 g est placé dans le contenant.

- Un autre contenant de 300 g est placé sur la plateforme pendant que le premier contenant est toujours sur la plateforme.
- L'utilisateur place maintenant des ingrédients dans le nouveau contenant et souhaite donc tarer le poids total sur la plateforme.
- Il suffit à l'utilisateur d'appuyer à nouveau sur la touche de tarage.

1 Placez le premier récipient ou l'emballage sur la balance et appuyez sur Tr.

- Le poids de l'emballage est automatiquement enregistré comme poids de tare, et zéro apparaît à l'écran.
- → La tare avec les symboles ⊤ et NET apparaissent dans la barre d'état.
- 2 Chargez l'échantillon et lisez/imprimez le résultat.
- 3 Placez le deuxième récipient ou l'emballage sur la balance et appuyez à nouveau sur T.
  - → Le poids total sur la balance est enregistré comme nouveau poids de tare, zéro apparaît à l'écran.
  - → La tare totale avec les symboles ⊤ et NET apparaissent dans la barre d'état.
- 4 Chargez l'échantillon dans le deuxième récipient et lisez/imprimez le résultat.
- 5 Répétez les étapes 3 et 4 pour les autres récipients.

#### 2.2.5.6 Tare prédéfinie

Т

Si vous connaissez le poids des récipients, vous pouvez saisir la tare numériquement ou avec la commande SICS. Ainsi, vous n'avez pas besoin de tarer le récipient vide.

Le poids de tare saisi est valide jusqu'à sa suppression ou à la saisie d'une nouvelle tare.

#### Tare prédéfinie avec saisie numérique

- 1 Appuyez sur **PT** et entrez la tare connue.
  - L'affichage du poids indique le poids de tare négatif.
  - → La tare avec les symboles PT et NET apparaissent dans la barre d'état.
- 2 Placez le récipient plein sur la plateforme de pesage.
  - ➡ Le poids net apparaît.

#### Tare prédéfinie avec tableau de tare

#### i Remarque

Pour configurer le tableau de tare, reportez-vous à la section [Réglages du pesage élémentaire » page 39].

- 1 Appuyez sur PT.
- 2 Appuyez sur 🖻 en haut à droite.
  - → La liste des valeurs de tare enregistrées apparaît.
- 3 Sélectionnez la tare souhaitée.
  - Pour filtrer le tableau de tare, reportez-vous à la section [Filtrage des journaux et des tableaux > page 27].
- 4 Appuyez sur ✓ pour charger la valeur de tare.
  - L'affichage du poids indique le poids de tare négatif.
  - La tare avec les symboles PT et NET apparaissent dans la barre d'état.
- 5 Placez le récipient plein sur la plateforme de pesage.
  - ➡ Le poids net apparaît.

|         | Tale       |      | × Fi                  |
|---------|------------|------|-----------------------|
| Tare Ta | able       |      |                       |
| ID      | Tare Value | Unit | Description           |
| 1       | 2.95       | kg   | Box                   |
| 2       | 0.2        | kg   | Bag                   |
| 3       | 7.5        | kg   | Container small       |
| 4       | 11.25      | kg   | Container medium      |
| 5       | 19.75      | kg   | Cotainer large        |
| +       | • 7        |      | <ul> <li>✓</li> </ul> |

#### Tare prédéfinie avec la commande SICS depuis un ordinateur connecté

- 1 Entrez la tare connue sur l'ordinateur à l'aide de la commande SICS TA\_Value\_Unit.
  - ➡ L'affichage du poids indique le poids de tare négatif.
  - → La tare avec les symboles PT et NET apparaissent dans la barre d'état.

Fonctionnement pratique

- 2 Placez le récipient plein sur la plateforme de pesage.
  - Le poids net apparaît.

## 2.2.6 Utilisation du tableau des ingrédients

Les ingrédients, y compris leurs poids de tare, peuvent être stockés dans le tableau des ingrédients.

#### i Remarque

- Pour configurer le tableau des ingrédients, reportez-vous à la section [Réglages du pesage élémentaire > page 39]
- Seuls les ingrédients affectés à l'application en cours peuvent être rappelés.

Les informations suivantes sont enregistrées pour chaque ingrédient :

- ID numérique
- Nom
- ID tare
- Type de cible (pour les applications plus/moins et remplissage/dosage manuel)
- ID cible (pour les applications plus/moins et remplissage/dosage manuel)
- Valeur de la tare
- Unité de la tare
- Description alphanumérique de la tare

# Material Table

| ID       | Nan  | ne            | Applicatio | n Tare |
|----------|------|---------------|------------|--------|
| 00000001 | Coff | ee 1          | Over/Unde  | er 1   |
| 0000002  | Coff | ee 2          | Over/Unde  | er 2   |
| 0000003  | Coff | Coffee 3      |            | 3      |
| 00000004 | Coff | Coffee Mate 1 |            | 4      |
| 00000005 | Coff | Coffee Mate 2 |            | 5      |
| -        | Y    | +             |            | >> 1/2 |

- 1 Appuyez sur 🖻.
  - → La liste des ingrédients enregistrés et des symboles permettant de les modifier apparaît.
- 2 Sélectionnez l'ingrédient souhaité.
  - ➡ Pour filtrer le tableau des ingrédients, voir [Filtrage des journaux et des tableaux ▶ page 27].
- 3 Appuyez sur ✓ pour charger l'ingrédient.
  - Si un ID de tare est attribué à l'ingrédient, l'afficheur pondéral indique la tare négative. La tare avec le symbole PT et le symbole NET apparaissent dans la ligne d'état.
- L'ingrédient rappelé est valide jusqu'à ce qu'il soit effacé ou qu'un nouvel ingrédient soit sélectionné.

## Suppression d'un ingrédient

– Sélectionnez la touche de fonction 🧉 .

L'ingrédient et la valeur de tare (le cas échéant) sont effacés.

# 2.2.7 Travailler à une résolution plus élevée

Vous pouvez augmenter la résolution de la valeur de poids, en continu ou au moment opportun.

– Touchez 🙉.

Т

Т

- La valeur de poids apparaît en gris avec une résolution au moins 10 fois supérieure.

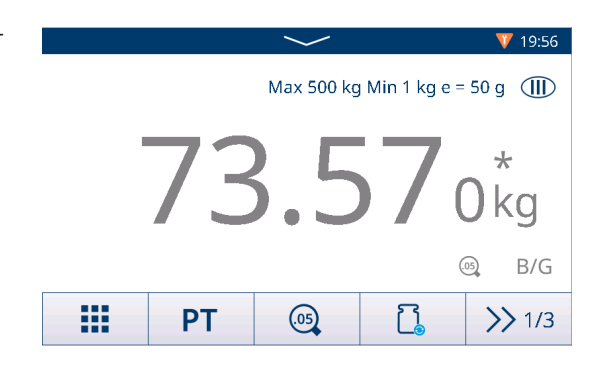

- Avec les plateformes de pesage homologuées, la résolution supérieure apparaît pendant 5 secondes.
  - Avec les plateformes de pesage non homologuées, la valeur de poids apparaît avec une résolution supérieure jusqu'à ce que vous appuyiez de nouveau sur 🕲.
  - En mode homologué, les fonctions d'impression et de transfert sont désactivées sur l'écran à haute résolution. En mode non homologué, elle permet d'imprimer à une résolution plus élevée et les données de poids sont marquées d'un astérisque (\*).

## 2.2.8 Impression/transfert des résultats

Si une imprimante ou un hôte est connecté, les résultats de pesage et d'autres informations peuvent être imprimés ou transférés vers un ordinateur.

- Appuyez sur 1.
  - → Les données définies dans le modèle de sortie propre à l'application sont transférées vers l'hôte.
  - Vous pouvez définir le contenu de l'impression dans la configuration d'Demande.
  - Si Mémoire Alibi est activé : les résultats de la transaction sont enregistrés dans le tableau Alibi (résultats approuvés) ou des transactions (résultats non approuvés).

## 2.2.9 Travail avec des identifications

Vous pouvez affecter jusqu'à 3 identifications avec un maximum de 40 caractères alphanumériques ou de 20 caractères chinois aux séries de pesage. Il est également possible d'imprimer les identifications avec les protocoles. Si, par exemple, un nom de client et un numéro de lot sont attribués, vous pouvez facilement identifier quel lot a été pesé pour quel client.

#### **Condition préalable**

• Dans la configuration de l'application, au moins un ID est activé.

#### Procédure

- 1 Sélectionnez la touche de fonction ID.
  - Les identifications requises apparaissent.
- 2 Entrez les identifiants demandés et validez avec </
  - Les identifications définies sont affectées aux prochains pesages jusqu'à leur suppression ou à la configuration de nouvelles identifications.

| Input IDs      |   |
|----------------|---|
| Company Name   |   |
| Mettler-Toledo |   |
| Shift ID       |   |
| Night Shift    |   |
|                |   |
| ×              | ✓ |

# 2.2.10 L'intégrité des données en pratique

Pour les réglages d'intégrité des données, voir [Application -> Intégrité des données » page 118].

#### Génération de données sans signature électronique

- La fonction Signature électronique est désactivée
- 1 Identifiez-vous sur le terminal.
- 2 Effectuez une opération de pesage.
- 3 Lorsque la valeur de poids est stable, appuyez sur la touche de transfert 🐴.
  - L'enregistrement de poids est stocké dans la mémoire alibi ainsi que dans le tableau des transactions, puis transféré dans le modèle sélectionné, si celui-ci est configuré.
- ➡ Le terminal est prêt pour la prochaine transaction.

#### Génération de données avec signature électronique de pesage uniquement

- Signature électronique activée
- Option Signature électronique du pesage uniquement sélectionnée
- 1 Identifiez-vous sur le terminal.
- 2 Effectuez une opération de pesage.
- 3 Lorsque la valeur de poids est stable, appuyez sur la touche de transfert 1.
  - La signature électronique s'ouvre avec les données de l'utilisateur connecté.
- 4 Saisissez votre mot de passe et confirmez en appuyant sur le bouton ✓.

| Electronics Signature |              |  |  |  |
|-----------------------|--------------|--|--|--|
| User ID               | Password     |  |  |  |
| 002                   |              |  |  |  |
| User Name             |              |  |  |  |
| Admin                 |              |  |  |  |
| ×                     | $\checkmark$ |  |  |  |

- L'enregistrement de poids est stocké dans la mémoire alibi ainsi que dans le tableau des transactions, puis transféré dans le modèle sélectionné, si celui-ci est configuré.
- ➡ Le terminal est prêt pour la prochaine transaction.

#### Génération immédiate de données avec signature électronique immédiate du réviseur

- Signature électronique activée
- Option Signature électronique immédiate du réviseur sélectionnée
- 1 Identifiez-vous sur le terminal.
- 2 Effectuez une opération de pesage.
- 3 Lorsque la valeur de poids est stable, appuyez sur la touche de transfert 1.
  - La signature électronique s'ouvre avec les données de l'utilisateur connecté.
- 4 Saisissez votre mot de passe et confirmez en appuyant sur le bouton ✓.
  - L'enregistrement de poids est conservé dans la mémoire alibi ainsi que dans le tableau des transactions, et l'enregistrement dans la table de transaction est à l'état « non consulté ».
  - La signature électronique s'ouvre à nouveau pour vérifier la transaction.

| Electronics Signature |              |  |  |  |
|-----------------------|--------------|--|--|--|
| User ID               | Password     |  |  |  |
| 002                   |              |  |  |  |
| User Name             |              |  |  |  |
| Admin                 |              |  |  |  |
| ×                     | $\checkmark$ |  |  |  |

|              | $\sim$               |            |
|--------------|----------------------|------------|
| <u>Δ</u> Δ 1 | Cap 60 kg            | j d = 50 g |
| B/G          |                      | 6.45 kg    |
| ID           | 12                   | 1          |
| Date & Time  | 21/Sep/2023 15:33:28 |            |
| Gross        | 6.45 kg              |            |
| Tare         | 0.00 kg              |            |
| Ô            |                      | 2          |

- Tous les enregistrements du tableau des transactions font l'objet d'un examen.
- Sélectionnez un compte rendu et suivez la procédure décrite dans [Importation/exportation des données > page 291.

i Remarque Les données sont exportées aux formats CSV et PDF.

#### Vérifiez les données de transaction affichées. 5

- 6 Sélectionnez la touche de fonction De pour consulter la transaction.
  - L'enregistrement de poids dans la mémoire alibi ainsi que dans le tableau des transactions est enregistré.

L'enregistrement de la transaction passe à l'état révisé, puis est transféré selon le modèle sélectionné si celui-ci est configuré.

- 7 Un identifiant et un mot de passe utilisateur autorisés différents doivent être utilisés en tant que réviseur et confirmez avec <.
- ➡ Le terminal est prêt pour la prochaine transaction.

# Signature électronique du réviseur dans Tableau des transactions

- 1 Sélectionnez la touche de fonction 
  .
  - Les dernières transactions de pesage apparaissent.
- 2 Sélectionnez la touche de fonction (1) pour afficher le statut de l'enregistrement.
  - Statuts possibles : En attente, Pas encore révisé, Révisé et Annulé.
- Sélectionnez la touche de fonction De pour consulter 3 l'enregistrement.
  - Le statut devient « Révisé ».
- 4 Un identifiant et un mot de passe utilisateur autorisés différents doivent être utilisés en tant que réviseur et confir

## Annulation d'un enregistrement dans le tableau des tran

## i Remarque

- Seuls les enregistrements avec le statut « Pas encore révis
- Une fois que l'utilisateur confirme l'annulation finale, l'enre . pas être révisé. À ce stade, les touches de fonction Annule
- L'utilisateur dispose des droits d'accès lui permettant d'an
- La touche de fonction 莭 est disponible.
- 1 Sélectionnez un enregistrement et appuyez sur la touche de fonction 📋.
  - Une page apparaît pour saisir le motif de l'annulation.
- 2 Saisissez le motif de l'annulation. Ce champ est obligatoire et ne peut pas être vide.
  - L'enregistrement est barré et marqué comme annulé.

## i Remarque

Le marquage des données à supprimer ne supprime pas

réellement l'enregistrement du journal de transactions du terminal IND400. Les actions marquées pour suppression sont enregistrées dans le journal d'audit.

# Fonctions d'exportation dans le tableau des transactions

| Entry          |                                  |   |   |  |  |
|----------------|----------------------------------|---|---|--|--|
| ID             |                                  | 9 | 9 |  |  |
| Date & Tim     | Date & Time 21/Sep/2023 15:03:21 |   |   |  |  |
| Status         |                                  |   |   |  |  |
| Gross 20.35 kg |                                  |   |   |  |  |
| Tare           | Tare 0.00 kg                     |   |   |  |  |
| Net 20.35 kg   |                                  |   |   |  |  |
| -              | 2                                | Ô |   |  |  |

| Entry       |                      |
|-------------|----------------------|
| ID          | 2                    |
| Date & Time | 26/5ep/2023-15:32:27 |
| Status      | Cancelled            |
| Gross       | 30.75-kg             |
| Tare        | 0.00 kg              |
| Net         | <del>30.75 kg</del>  |
| +           |                      |

| +                                                                                                    | 2  | Ô |  |  |  |  |
|----------------------------------------------------------------------------------------------------|----|---|--|--|--|--|
| mez avec<br>Isactions                                                                                                    | ✓. |   |  |  |  |  |
| sé » peuvent être annulés.<br>egistrement est définitivement annulé et ne peut<br>er et Examiner n'apparaissent plus.<br>nuler. |    |   |  |  |  |  |
|                                                                                                    |    |   |  |  |  |  |

| Rapport                    | Compte rendu sur l'intégrité des données                                                                                                    | Compte rendu de lot électro-<br>nique                                                                                                    | Compte rendu de transaction                            |
|----------------------------|----------------------------------------------------------------------------------------------------|----------------------------------------------------------------------------------------------------|--------------------------------------------------------|
|                            | caractéristique unique du terminal IND400.<br>Il offrira un aperçu complet de toutes les<br>données de pesage, y compris les détails<br>de la balance, les spécificités du pesage et<br>les enregistrements de l'audit trail pour la<br>période spécifiée. Ce rapport permet aux<br>auditeurs et aux inspecteurs tiers de bien<br>comprendre la conformité des résultats de<br>pesage.<br>Le contenu de ce rapport est modifiable.<br>Tous les champs du tableau des transac-<br>tions spécifiques à l'application peuvent<br>être gioutés au compte rendu. | Le rapport sur les lots électro-<br>niques comprendra contiendra<br>des enregistrements de pesage<br>de différents ingrédients au<br>sein d'un seul lot, y compris<br>leurs poids totaux, et contien-<br>dra également une section<br>pour les signatures.<br>Le contenu de ce rapport n'est<br>pas modifiable. | Ce compte rendu est<br>propre à chaque<br>application. |
| Touche<br>de fonc-<br>tion | 101<br>011                                                                                                    |                                                                                                    | [1]                                                    |
| Contenu                    | • ID dans la liste des transactions                                                                                                    | • ID dans la liste des tran-                                                                                                    | Reportez-vous aux                                      |
|                            | Date et heure                                                                                                    | Sactions                                                                                                    | tion.                                                  |
|                            | Unité                                                                                                    | Date et neure                                                                                                    |                                                        |
|                            | • Brut                                                                                                    |                                                                                                    |                                                        |
|                            | • Tare                                                                                                    | • Brui                                                                                                    |                                                        |
|                            | • Net                                                                                                    |                                                                                                    |                                                        |
|                            | Type de tare                                                                                                    | • Iule<br>• Nom d'utiliagtour                                                                                                    |                                                        |
|                            | Nº de balance                                                                                                    |                                                                                                    |                                                        |
|                            | ID de matière                                                                                                    | Keviseur                                                                                                    |                                                        |
|                            | Description de la matière                                                                                                    | • UIIIe                                                                                                    |                                                        |
|                            | • IDT ID3                                                                                                    |                                                                                                    |                                                        |
|                            | Nom d'utilisateur                                                                                                    |                                                                                                    |                                                        |
|                            | • Etat                                                                                                    |                                                                                                    |                                                        |
|                            | Reviseur                                                                                                    |                                                                                                    |                                                        |
|                            | Heure de revision                                                                                                    |                                                                                                    |                                                        |
|                            | Les élémente en gran cont des élémente                                                                                                    |                                                                                                    |                                                        |
|                            | par défaut.                                                                                                    |                                                                                                    |                                                        |

## Journal d'audit

Toutes les actions des utilisateurs sont consignées dans le journal d'audit.

i Remarque Les données sont exportées aux formats CSV et PDF.

- Sélectionnez la touche de fonction 🗟.
  - → Le journal d'audit des dernières actions de l'utilisateur apparaît.

Le journal d'audit contient les informations suivantes :

- ID dans la liste des transactions
- Date et heure
- Nom d'utilisateur
- ID d'utilisateur
- Catégorie
- Événement
- Action
- Champ

- Ancien
- Nouveau
- Détails

# 2.3 Contrôle +/-

# 2.3.1 Activation du contrôle +/-

- 1 Sur l'écran principal, sélectionnez la touche de fonction **!!!**.
  - ➡ Les applications disponibles apparaissent.
- 2 Sélectionnez 🗟 over/Under.
  - La fenêtre permettant de définir la valeur cible apparaît.
- 3 Sélectionnez la touche de fonction ► pour démarrer l'application de contrôle +/-.

|                                               |       | onac   | er         |       |       |
|-----------------------------------------------|-------|--------|------------|-------|-------|
| T                                             | olera | nce Ty | pe         |       |       |
| <ul> <li>Target Devi</li> <li>Unit</li> </ul> |       |        | iation 🗸 🗸 |       |       |
|                                               |       |        | Target     | Tol - | Tol + |
| kg 🗸                                          |       | $\sim$ | 5          | 0.5   | 0.5   |

#### Fermeture de l'application de contrôle +/-

- 1 Sur le 3e ruban de touches de fonction, appuyez sur la touche de fonction  $\bigcirc$ .
  - ➡ Une invite de sécurité apparaît.
- 2 Confirmez que vous quittez l'application de contrôle +/- en sélectionnant .
  - ➡ L'application de contrôle +/- se ferme.
  - ➡ L'application de pesage élémentaire est active.

## 2.3.2 Réglages du contrôle +/-

Lorsque l'application est en cours d'exécution, sélectionnez la touche de fonction (\*) sur le troisième ruban de touches de fonction pour ouvrir les réglages du contrôle +/-. Ainsi, vous n'avez pas besoin d'accéder à la configuration des réglages relatifs à l'application.

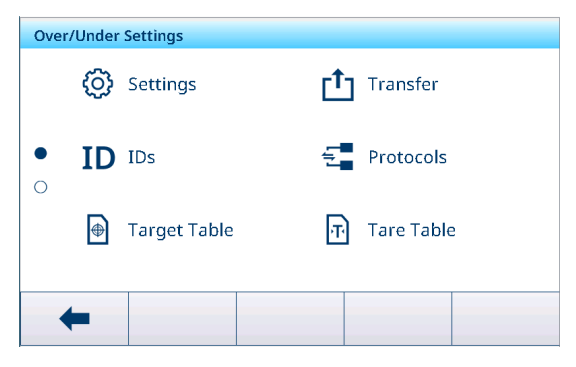

## i Remarque

Pour plus de paramètres, balayez l'écran.

| ලා | Réglages    | Réglages contrôle +/-, voir ci-dessous.                                                                                                    |
|----|-------------|----------------------------------------------------------------------------------------------------|
|    | Transférer  | Pour paramétrer le transfert des données vers un ordinateur ou une imprimante, reportez-vous aux sections [Réglages du pesage élémentaire » page 39] et [Configuration d'une imprimante » page 44]. |
| ID | ID          | Configuration des identifiants, voir [Réglages du pesage élémentaire > page 39].                                                                                                    |
| 5  | Protocoles  | Configuration des protocoles, voir [Réglages du pesage élémentaire ) page 39].                                                                                                    |
| •  | Tabl. cible | Configuration du tableau des cibles pour les valeurs cibles fréquemment utilisées, voir ci-dessous.                                                                                                 |
| Ŧ  | Tabl. tare  | Configuration du tableau des tares pour les valeurs de tare connues fréquemment utilisées, voir [Réglages du pesage élémentaire » page 39].                                                         |

| 0       | Tableau des<br>ingrédients | Configuration du tableau des ingrédients, voir [Réglages du pesage élémentaire<br>page 39].                                                             |
|---------|----------------------------|----------------------------------------------------------------------------------------------------|
|         |                            | i Remarque                                                                                                    |
|         |                            | Seuls les ingrédients affectés à l'application de contrôle +/- peuvent être sélectionnés ultérieurement dans le tableau des ingrédients.                |
|         | Lecteur de<br>codes-barres | Configuration d'un lecteur de codes-barres, voir [Réglages du pesage élémentaire<br>page 39] et [Configuration d'un lecteur de codes-barres > page 46]. |
| $\odot$ | Réglages avan-<br>cés      | Accès à la configuration, voir [Configuration ▶ page 101].                                                                                              |

## i Remarque

Pour plus d'informations sur la modification des tableaux, reportez-vous à [Modification des tableaux > page 28] et [Filtrage des journaux et des tableaux > page 27].

## Réglages

Les éléments de configuration suivants sont disponibles :

| Élément de configu-<br>ration  | Sous-élén                                                 | nents                      | Description                                                                                                    |  |  |
|--------------------------------|-----------------------------------------------------------|----------------------------|----------------------------------------------------------------------------------------------------|--|--|
| Enregistrer et transfé-<br>rer | Manuellement                                              |                            | Confirmez manuellement l'enregistrement et le transfert d'une transaction à l'aide de la touche de transfert 🐴.      |  |  |
|                                | Auto                                                      |                            | L'enregistrement et le transfert d'une transaction s'effectuent auto-<br>matiquement.                                |  |  |
|                                | Impressior<br>gente                                       | n intelli-                 | • Enregistrement et transfert du poids stable final au-dessus de Seuil une fois qu'il a été retiré de la plateforme. |  |  |
|                                |                                                           |                            | • Aucun enregistrement alibi ne sera généré, mais uniquement l'enregistrement des transactions.                      |  |  |
|                                |                                                           | Seuil (kg)                 | Plage : 0 – Capacité                                                                                                 |  |  |
|                                |                                                           |                            | Valeur par défaut : 0                                                                                                |  |  |
| Visualisation                  | Histogramme<br>(Défaut)                                   |                            | État du contrôle +/- représenté par un histogramme.                                                                  |  |  |
|                                | Color Weigh                                               |                            | État du contrôle +/- représenté en couleur.                                                                          |  |  |
| Seuil (%)                      | <ul> <li>Plage</li> <li>Valeur</li> <li>= 10 %</li> </ul> | : 090 %<br>par défaut<br>% | Seuil permettant de déterminer le poids à partir duquel l'état Tol-<br>est indiqué.                                  |  |  |
| Changement de                  | Aucun                                                     |                            | La fonction Changement de matériau est désactivée.                                                                   |  |  |
| matériau                       | Écart +/-                                                 |                            | Pour détecter un changement de poids, une déviation spécifique est nécessaire.                                       |  |  |
|                                |                                                           | Écart (d)                  | • Plage : 9 – 99                                                                                                    |  |  |
|                                |                                                           |                            | Valeur par défaut : 30                                                                                               |  |  |
|                                | Remettre à zéro<br>(<9d)                                  |                            | L'impression est déclenchée uniquement lorsque le poids brut est inférieur à 9 d.                                    |  |  |
| Couleur Plus                   | Vert, rouge                                               | e, orange,                 | Sélectionnez les couleurs pour la visualisation de l'état de pesée.                                                  |  |  |
| Couleur OK                     | jaune, noir, gris,                                        |                            |                                                                                                    |  |  |
| Sous couleur                   | bleu, cyan                                                | , person-                  |                                                                                                    |  |  |
| Couleur « inférieur au seuil » | - nalisée                                                 |                            |                                                                                                    |  |  |

| Élément de configu-<br>ration       | Sous-élén                      | nents                    | Description                                                                                                    |
|-------------------------------------|--------------------------------|--------------------------|----------------------------------------------------------------------------------------------------|
| Couleur -> Per-                     | Texte                          | Noir                     | Texte noir sur fond blanc.                                                                                                    |
| sonnalisée                          |                                | Blanc<br>(Par<br>défaut) | Texte blanc sur fond noir.                                                                                                    |
|                                     | Туре                           | RVB (Par<br>défaut)      | Espace colorimétrique RVB. Saisissez les valeurs pour R, V et B.                                                                                                    |
|                                     |                                | Hex.                     | Espace colorimétrique du code hexadécimal. Saisissez une valeur hexadécimale.                                                                                                    |
| Totalisation                        | Activer/dés<br>(par défau      | sactiver<br>t)           |                                                                                                    |
|                                     | Sous-total                     |                          | Activer/désactiver sous-totaux (Défaut).                                                                                                    |
|                                     | Unité de to                    | otalisation              | Sélection de l'unité pour les totaux.                                                                                                    |
|                                     | Effacer lors du trans-<br>fert |                          | Sélectionnez l'une des méthodes suivantes pour effacer le total<br>lors du transfert :<br>• Arrêt (Défaut)                                                                                                    |
|                                     |                                |                          | Effacer total et sous-total                                                                                                    |
|                                     |                                |                          | Effacer sous-total                                                                                                    |
|                                     | Annuler la transac-<br>tion    |                          | Uniquement disponible pour les terminaux IND400 sans intégrité des données.                                                                                                    |
|                                     |                                |                          | Sélectionnez l'une des méthodes suivantes pour annuler une tran-<br>saction :                                                                                                    |
|                                     |                                |                          | Arrei (Deidui)     Dernière transaction                                                                                                    |
|                                     |                                |                          | Nombre illimité                                                                                                    |
| Tare après transfert<br>en mode net | Activer/dés<br>(Défaut)        | sactiver                 | Lorsque ce paramètre est activé, la balance est tarée après le transfert d'un poids net.                                                                                                    |
| Vérifier Mouvement                  | Activer/désactiver<br>(Défaut) |                          | Lorsque ce paramètre est activé, seules les valeurs de poids stables peuvent être transférées.                                                                                                    |
| Statistiques                        | Activer/désactiver<br>(Défaut) |                          | Lorsque défini sur Activé, la touche de fonction <b>LL</b> s'affiche dans<br>le 2 <sup>e</sup> ruban de touches de fonction du Tableau transac Elle per-<br>met aux utilisateurs de saisir le Nb de lots pour le calcul du para-<br>mètre statistique. |
| Mode furtif                         | Activer/dés<br>(Défaut)        | sactiver                 | Uniquement disponible pour les terminaux IND400 sans intégrité des données.                                                                                                    |
|                                     |                                |                          | Lorsque ce paramètre est activé, aucune valeur de poids n'est affichée, mais les couleurs indiquent l'état de pesage.                                                                                                    |

## Tableau des cibles contrôle +/-

| Élément de configu-<br>ration | Sous-éléments        | Description                                                                                                    |  |
|-------------------------------|----------------------|----------------------------------------------------------------------------------------------------|--|
| ID                            |                      | Saisie d'un ID numérique pour la cible.                                                                                                    |  |
| Type de tolérance             | Écart cible (Défaut) | Le poids cible doit être saisi sous forme de poids absolu, et les tolérances supérieure/inférieure sous forme d'écarts de poids par rapport au poids cible.                                                    |  |
|                               | Pourcentage          | Le poids cible doit être saisi sous forme de poids absolu, et les tolérances supérieure/inférieure sous forme d'écarts en pourcen-<br>tage du poids cible. Ce paramètre n'est pas disponible pour le comptage. |  |
|                               | Limites exactes      | L'utilisateur doit saisir une valeur de poids faible et une valeur de<br>poids élevée. Ces poids (et tous les poids compris dans cette<br>plage) sont considérés comme étant situés dans les tolérances.       |  |

| Élément de configu-<br>ration | Sous-éléments      | Description                                                                    |  |  |
|-------------------------------|--------------------|--------------------------------------------------------------------------------|--|--|
| Type de tolérance =           | Unité              | Unité du poids cible et des tolérances.                                        |  |  |
| Écart cible ou pour-          | Cible              | Valeur du poids cible.                                                         |  |  |
| centage                       | Tol -              | Tolérance inférieure du poids cible.                                           |  |  |
|                               | Tol +              | Tolérance supérieure du poids cible.                                           |  |  |
| Type de tolérance =           | Unité              | Unité du poids cible et des tolérances.                                        |  |  |
| Limites exactes               | Limite inf.        | Poids cible minimal                                                            |  |  |
|                               | Limite sup.        | Poids cible maximal                                                            |  |  |
| Mode                          | Standard (Défaut)  | Lors de la totalisation : addition des articles.                               |  |  |
|                               | Take Away          | Totalisation lors du déchargement, p. ex. d'un conteneur.                      |  |  |
| Sources de données            | Poids brut         | Le poids cible est un poids brut.                                              |  |  |
|                               | Poids net (Défaut) | Le poids cible est un poids net.                                               |  |  |
| Description                   |                    | Saisie d'une description alphanumérique de la cible (40 carac-<br>tères max.). |  |  |

# 2.3.3 Fonctionnement du contrôle +/-

L'appareil dispose d'une fonction de contrôle +/-. Les plages de poids colorées ou l'histogramme permettent de visualiser rapidement le statut du poids.

# 2.3.3.1 Affichage de l'écran de contrôle +/-

En fonction des réglages du contrôle +/-, les variantes d'affichage sont les suivantes :

| Visualisation  | Pesage des couleurs                                           | B/G                   | 2                  | 1.45 אין           |
|----------------|---------------------------------------------------------------|-----------------------|--------------------|--------------------|
|                |                                                               | B/G                   | 5                  | 5.05 kg            |
|                |                                                               | B/G                   | [                  | 5.65               |
|                | Histogramme                                                   | <                     | ~                  | >                  |
|                |                                                               | <                     | ×                  | >                  |
|                |                                                               | <                     | ~                  | $\rightarrow$      |
|                | i <b>Remarque</b><br>Les couleurs peuvent être d<br>page 54]. | éfinies individueller | nent, voir [Réglag | es du contrôle +/- |
| Type tolérance | Écart cible                                                   | Tol -: 0.50           | 🕀 5.00 kg          | Tol +: 0.50        |
|                | Pourcentage                                                   | Tol -: 10 %           | 🕀 5.00 kg          | Tol +: 10 %        |
|                | Limites exactes                                               | Under Limit: 4.50 k   | (g Over Limi       | t: 5.50 kg         |

## 2.3.3.2 Définition des valeurs cibles

- 1 Sélectionnez la touche de fonction  $\oplus$ .
  - Une fenêtre s'ouvre pour saisir les valeurs cibles et de tolérance.
- 2 Saisissez le poids cible et les valeurs de tolérance.
- 3 Sélectionnez la touche de fonction ►.
  - → L'écran de contrôle +/- apparaît.

#### i Remarque

Avec Type tolérance = Limites exactes, vous ne devez préciser que les tolérances supérieure et inférieure.

#### Utilisation du tableau des cibles

- 1 Appuyez sur 🖻.
  - La liste des cibles existantes apparaît.
- 2 Sélectionnez une valeur et confirmez en appuyant sur 🗸.
  - → Les valeurs cibles sélectionnées sont actives.
- 3 Sélectionnez la touche de fonction ►.
  - ➡ L'écran de contrôle +/- apparaît.

#### **i** Remarque

Il n'y a pas d'écart ou de pourcentage de tolérance global par défaut, toutes les valeurs doivent donc être saisies. Les valeurs précédentes sont conservées jusqu'à ce que vous quittiez l'application et reveniez à l'écran d'accueil.

#### Utilisation du tableau des ingrédients

1 Appuyez sur <a>D</a>.

La liste des ingrédients disponibles apparaît.

- 2 Sélectionnez un ingrédient et confirmez en appuyant sur </
  - Les données de l'ingrédient sélectionné sont affectées aux opérations de contrôle +/- suivantes.
- 3 Sélectionnez la touche de fonction ►.
  - L'écran de contrôle +/- apparaît.

#### i Remarque

Seuls les ingrédients affectés à l'application de contrôle +/- sont disponibles.

#### 2.3.3.3 Contrôle +/-

- Une fois le poids cible défini, placez l'échantillon de pesage sur la plateforme.
  - La valeur de poids et l'état plus/moins apparaissent.

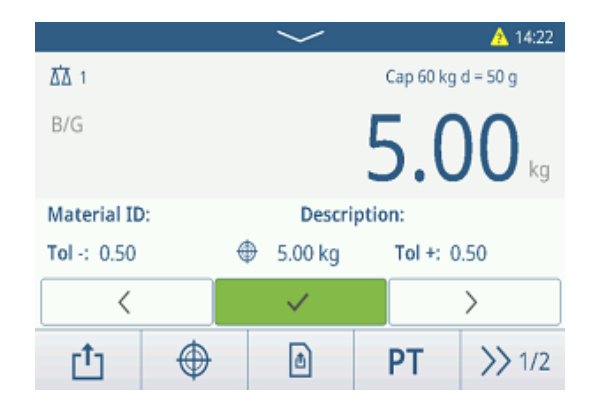

#### État du poids

| < | <ul> <li>Image: A second second s</li></ul> | > | Cit<br>Po |
|---|----------------------------------------------------------------------------------------------------|---|-----------|
| < | ~                                                                                                    | > | Po        |

Cible atteinte. Poids compris entre Tol- et Tol+. Poids hors Tol+.

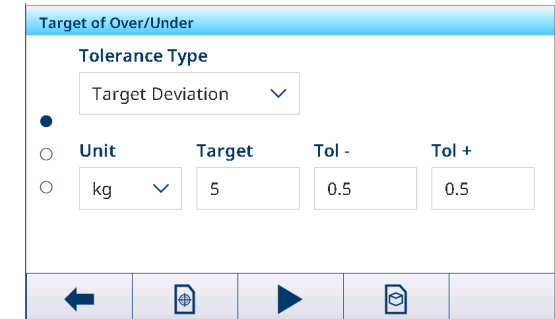

| < | ~ | > | Poids hors Tol |
|---|---|---|----------------|
|---|---|---|----------------|

## i Remarque

Même si vous sélectionnez C, les valeurs cibles restent enregistrées dans l'écran de saisie des cibles jusqu'à ce qu'une nouvelle cible soit définie ou que l'application soit désactivée.

## 2.3.3.4 Contrôle +/- en mode Take Away

- 1 Rappelez une cible à l'aide du mode Take Away.
- 2 Placez le récipient plein sur la plateforme de pesage.
- 3 Tarez le récipient plein.
- 4 Retirez le premier échantillon du récipient.
- 5 Appuyez sur 🗗 pour enregistrer et transférer l'échantillon.
  - ➡ Le message « Enregistrer et transférer » apparaît.
- 6 Tarez le récipient.
- 7 Répétez les étapes 3 à 5 pour d'autres échantillons.

#### i Remarque

Lorsque la fonction « Tare après transfert en mode net »

est activée dans les réglages contrôle +/-, les utilisateurs n'ont pas à tarer après chaque échantillon.

## 2.3.3.5 Totalisation avec le contrôle +/-

- 1 Placez le premier échantillon sur la plateforme de pesage.
- 2 Appuyez sur + pour ajouter l'échantillon au total.
   Le message « Enregistrer et transférer » apparaît.
- 3 Déchargez l'échantillon.
- 4 Répétez les étapes 1 à 3 pour d'autres échantillons.
- 5 Lorsque tous les échantillons sont totalisés, appuyez sur Σ.
  - ➡ Le total apparaît.
- 6 Pour effacer le total, appuyez sur C.
- Pour effacer le sous-total, appuyez sur 🧕.
  - Une invite de sécurité apparaît.
- 7 Confirmez la suppression du (sous-)total avec 🗸.
  - Le terminal de pesage est prêt pour le prochain processus de totalisation.

#### i Remarque

Pour plus d'informations sur les fonctions de totalisation, reportez-vous à la section [Fonctionnement de la totalisation > page 80].

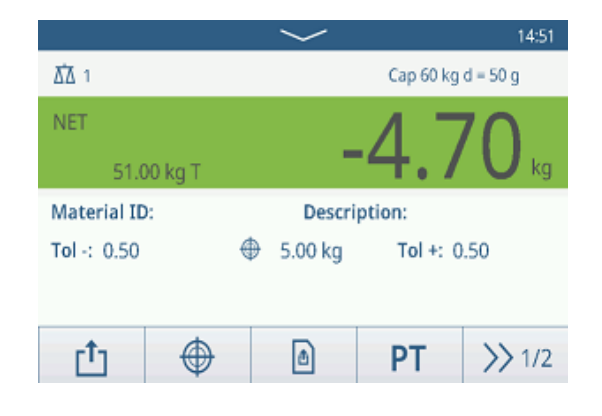

|                    |                    |                | $\sim$                          |                           |   | 🕂 15:48 |  |
|--------------------|--------------------|----------------|---------------------------------|---------------------------|---|---------|--|
| ₫∆ 1               |                    |                | Max 60 kg Min 0.2 kg e = 10 g 💷 |                           |   |         |  |
| B/G                | ~                  | <b>4.84</b> kg |                                 |                           |   |         |  |
| Material ID        | Material ID:       |                |                                 | Description:              |   |         |  |
| <b>Tol</b> -: 0.10 | <b>Tol</b> -: 0.10 |                |                                 | ⊕ 5.00 kg     Tol +: 0.10 |   |         |  |
| <                  |                    |                | ✓ >                             |                           | > |         |  |
| + Σ                |                    |                | $\oplus$                        |                           | ₿ | >> 1/3  |  |

| Recall Totals |   |          |      |     |
|---------------|---|----------|------|-----|
| Totals        |   |          |      |     |
| Batch #       |   | 20241014 | 0002 |     |
| Total         |   | 37.79 kg |      | - 1 |
| Counter       |   | 2        |      |     |
| Sub #         |   | 1        |      |     |
| Subtotal      |   | 37.79 kg |      |     |
| +             | ε |          |      | t)  |

## 2.3.3.6 Tableau des transactions du contrôle +/-

- Sélectionnez la touche de fonction 🗎.
  - Les dernières transactions du contrôle +/- apparaissent.
  - Faites glisser la page à l'horizontale pour afficher l'ensemble des informations relatives aux transactions.
  - Faites glisser la page à la verticale pour afficher les transactions suivantes.

Les informations suivantes sont stockées pour chaque transaction dans l'application de contrôle +/- :

| Over/U | Over/Under Transactions |        |        |  |  |
|--------|-------------------------|--------|--------|--|--|
| ID     | Date & Time             | Result | Batch  |  |  |
| 3      | 14/Oct/2024 15:12:29    | Under  | 20241  |  |  |
| 2      | 14/Oct/2024 15:12:01    | Over   | 20241  |  |  |
| 1      | 01/Aug/2024 16:39:21    | ОК     | 20240  |  |  |
|        |                         |        |        |  |  |
|        |                         |        |        |  |  |
| +      | <b>i</b> 7              |        | >> 1/2 |  |  |

| ID                           | Numéro de série de la transaction                                                                                                    |  |  |  |  |
|------------------------------|----------------------------------------------------------------------------------------------------|--|--|--|--|
| Date et heure                | Date et heure de la transaction                                                                                                    |  |  |  |  |
| Statut                       | Uniquement pour les terminaux IND400 dotés de l'intégrité des données : état de vérifi-<br>cation du pesage                               |  |  |  |  |
| Résultat                     | Résultat de la transaction de contrôle +/-                                                                                                |  |  |  |  |
| Nº de lot                    | iméro de lot (AnnéeMoisJour+4 chiffres en cours)                                                                                          |  |  |  |  |
| Sous-nombre                  | Nombre de sous-totaux                                                                                                    |  |  |  |  |
| Brut                         | Valeur du poids brut                                                                                                    |  |  |  |  |
| Tare                         | Valeur du poids de tare                                                                                                    |  |  |  |  |
| Net                          | Valeur du poids net                                                                                                    |  |  |  |  |
| Fournir poids                | Si Source de données est défini sur Poids brut, Fournir poids est Poids brut. Sinon,<br>Fournir poids est la valeur absolue de Poids net. |  |  |  |  |
| Type de tare                 | Tare du clavier                                                                                                    |  |  |  |  |
|                              | Tare prédéfinie                                                                                                    |  |  |  |  |
| N° de balance                | Pour le terminal IND400 : toujours « 1 »                                                                                                  |  |  |  |  |
| ID de matière                | ID de la matière sélectionnée                                                                                                    |  |  |  |  |
| Description de la<br>matière | Description de la matière sélectionnée                                                                                                    |  |  |  |  |
| ID1 ID3                      | Identifications                                                                                                    |  |  |  |  |
| Mode                         | Mode de contrôle +/- : Standard ou Take Away                                                                                              |  |  |  |  |
| Sources des don-<br>nées     | Poids brut ou net                                                                                                    |  |  |  |  |
| Cible                        | Valeur cible                                                                                                    |  |  |  |  |
| Limite inf.                  | Tolérance inférieure                                                                                                    |  |  |  |  |
| Limite sup.                  | lérance supérieure                                                                                                    |  |  |  |  |
| Valeur totale                | Valeur totale                                                                                                    |  |  |  |  |
| Total du compteur            | Nombre total d'éléments                                                                                                    |  |  |  |  |
| Valeur du sous-total         | Valeur du sous-total                                                                                                    |  |  |  |  |
| Sous-total du comp-<br>teur  | Nombre d'éléments du sous-total                                                                                                    |  |  |  |  |
| Nom d'utilisateur            | Nom de l'utilisateur connecté                                                                                                    |  |  |  |  |

#### i Remarque

Pour plus d'actions dans le tableau des transactions, reportez-vous à [Rappel du tableau des transactions page 25] et [Filtrage des journaux et des tableaux > page 27].

#### i Remarque

Lorsque vous travaillez avec l'intégrité des données, des champs supplémentaires concernant l'état de vérification et le réviseur apparaissent. Le transfert du tableau des transactions n'est possible que pour les données vérifiées. Pour plus d'informations, consultez la section [L'intégrité des données en pratique » page 51].

### Statistiques du contrôle +/-

L'appareil propose l'évaluation statistique d'un lot.

- 1 Sur le deuxième ruban de touches de fonction du tableau des transactions, appuyez sur la touche de fonction **l.**.
- 2 Sélectionnez un lot pour l'évaluation statistique et confirmez avec ✓.
  - → Les paramètres des statistiques apparaissent.
- 3 Faites défiler l'écran pour afficher les paramètres suivants :

| Statistic Parameters |              |    |
|----------------------|--------------|----|
| Item                 | Value        |    |
| Batch #              | 202410140001 |    |
| Total Value          | 24.90 kg     |    |
| Total Counter        | 4            |    |
| Limit (Over)         | 5.10 kg      |    |
| Limit (Under)        | 4.90 kg      |    |
| +                    |              | e. |

| Nº de lot                    | Numéro de lot (AnnéeMoisJour+4 chiffres en cours) |
|------------------------------|---------------------------------------------------|
| Valeur totale                | Valeur totale                                     |
| Total du compteur            | Nombre total d'éléments                           |
| Limite sup.                  | Tolérance supérieure                              |
| Limite inf.                  | Tolérance inférieure                              |
| Taille des statis-<br>tiques | Nombre d'éléments utilisés pour les statistiques  |
| Valeur moyenne               | Valeur moyenne du lot                             |
| Valeur moyenne<br>(OK)       | Valeur moyenne des articles conformes             |
| Max. Valeur                  | Valeur maximale du lot                            |
| Min. Valeur                  | Valeur minimale du lot                            |
| Moyen                        | Valeur médiane du lot                             |
| Taux % (OK)                  | Ratio des pesées correctes                        |
| Numéro (OK)                  | Nombre de pesées correctes                        |
| Taux % (sup.)                | Ratio des pesées élevées                          |
| Nombre (sup.)                | Nombre de pesées élevées                          |
| Taux % (inf.)                | Ratio des pesées faibles                          |
| Nombre (inf.)                | Nombre de pesées faibles                          |
|                              |                                                   |

# 2.4 Comptage

# 2.4.1 Activation de l'application de comptage

- 1 Sur l'écran principal, sélectionnez la touche de fonction **!!!**.
  - ➡ Les applications disponibles apparaissent.
- 2 Sélectionnez 🗷 counting.
  - L'écran de l'application de comptage apparaît.

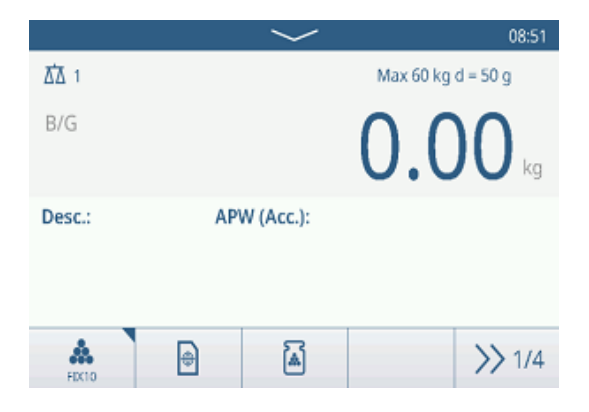

#### Fermeture de l'application de comptage

- 1 Sur le 4e ruban de touches de fonction, appuyez sur la touche de fonction G.
   ⇒ Une invite de sécurité apparaît.
- 2 Confirmez que vous quittez l'application de comptage en sélectionnant  $\checkmark$ .
  - ➡ L'application de comptage s'éteint.

➡ L'application de pesage élémentaire est active.

# 2.4.2 Réglages du comptage

Sélectionnez la touche de fonction () pour ouvrir le menu Réglages de comptage. Ainsi, les utilisateurs n'ont pas besoin d'accéder à la configuration des réglages relatifs à l'application.

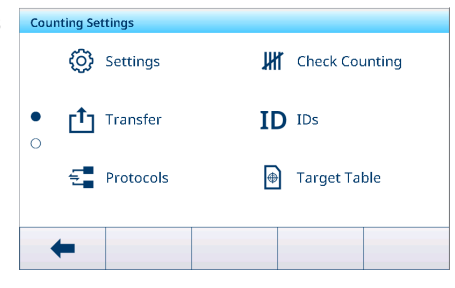

## i Remarque

Pour plus de paramètres, balayez l'écran.

| Ø    | Réglages                   | Réglages de l'application de comptage, voir ci-dessous.                                                                                                    |
|------|----------------------------|----------------------------------------------------------------------------------------------------|
| JHT. | Vérification du comptage   | Vérifiez les réglages de l'application de comptage, voir ci-dessous.                                                                                                    |
| (†   | Transférer                 | Pour paramétrer le transfert des données vers un ordinateur ou une imprimante, reportez-vous aux sections [Réglages du pesage élémentaire » page 39] et [Configuration d'une imprimante » page 44].                                                                              |
| ID   | ID                         | Configuration des identifiants, voir [Réglages du pesage élémentaire ▶ page 39].                                                                                                    |
|      | Protocoles                 | Configuration des protocoles, voir [Réglages du pesage élémentaire > page 39].                                                                                                    |
| ۲    | Tabl. cible                | Configuration du tableau des cibles pour les valeurs cibles fréquemment utilisées, voir ci-dessous.                                                                                                    |
| Ŧ    | Tabl. tare                 | Configuration du tableau des tares pour les valeurs de tare connues fréquemment utilisées, voir [Réglages du pesage élémentaire ▶ page 39].                                                                                                    |
| 0    | Tableau des<br>ingrédients | <ul> <li>Configuration du tableau des ingrédients, voir [Réglages du pesage élémentaire ▶ page 39].</li> <li>i Remarque</li> <li>Seuls les ingrédients affectés à l'application de comptage peuvent être sélectionnés ultérieurement dans le tableau des ingrédients.</li> </ul> |
| •••• | Balance de<br>référence    | Configuration d'une balance de référence, voir ci-dessous.                                                                                                    |
|      | Lecteur de<br>codes-barres | Configuration d'un lecteur de codes-barres, voir [Réglages du pesage élémentaire<br>page 39] et [Configuration d'un lecteur de codes-barres » page 46].                                                                                                    |
| Ø    | Réglages avan-<br>cés      | Accès à la configuration, voir [Configuration ▶ page 101].                                                                                                    |

#### i Remarque

Pour plus d'informations sur la modification des tableaux, reportez-vous à [Modification des tableaux ► page 28] et [Filtrage des journaux et des tableaux ► page 27].

# Réglages

Les éléments de configuration générale suivants sont disponibles :

| Élément de confi-<br>guration       | Sous-éléments                  |             | Description                                                                                                    |
|-------------------------------------|--------------------------------|-------------|----------------------------------------------------------------------------------------------------|
| Unités réf.                         | Régler unités réf.<br>(Défaut) |             | Avec le mode de fonctionnement, les utilisateurs peuvent choisir<br>entre 5, 10, 20, 50 et 100 unités de référence.                                                     |
|                                     |                                |             | Valeur par défaut : 10                                                                                                    |
|                                     | Var. Unités réf.               |             | L'utilisateur peut définir le nombre d'unités de référence dans le mode de fonctionnement.                                                                              |
|                                     | Verr. unités réf.              |             | Lorsque ce paramètre est activé, le nombre défini d'unités de réfé-<br>rence ne peut pas être modifié dans le mode de fonctionnement.                                   |
| Optimisation APW                    | Arrêt (Défa                    | ut)         | Pas d'optimisation du poids unitaire moyen.                                                                                                    |
|                                     | Manuellem                      | nent        | Optimisation manuelle du poids unitaire moyen à l'aide de la touche de fonction $\ensuremath{\mathbb{B}}$ .                                                             |
|                                     | Automatiqu                     | le          | Optimisation automatique du poids unitaire moyen.                                                                                                    |
|                                     | Mise à jour tabl. cible        |             | Lorsque ce paramètre est activé et que le poids unitaire moyen, ou<br>APW, est appelé à partir du tableau des cibles, ce dernier est mis<br>à jour avec l'APW optimisé. |
| Changement de                       | Aucun                          |             | La fonction Changement de matériau est désactivée.                                                                                                    |
| matériau                            | Écart +/-                      |             | Pour détecter un changement de poids, une déviation spécifique est nécessaire.                                                                                          |
|                                     |                                | Écart (d)   | • Plage : 9 – 99                                                                                                    |
|                                     |                                |             | Valeur par défaut : 30                                                                                                    |
|                                     | Remettre à zéro (<9d)          |             | L'impression est déclenchée uniquement lorsque le poids brut est inférieur à 9 d.                                                                                       |
| Enregistrer et<br>transférer        | Manuellement                   |             | Confirmez manuellement l'enregistrement et le transfert d'une transaction à l'aide de la touche de transfert 1.                                                         |
|                                     | Auto                           |             | L'enregistrement et le transfert d'une transaction s'effectuent auto-<br>matiquement.                                                                                   |
|                                     | Impression intelligente        |             | <ul> <li>Enregistrement et transfert du poids stable final au-dessus de<br/>Seuil une fois qu'il a été retiré de la plateforme.</li> </ul>                              |
|                                     |                                |             | <ul> <li>Aucun enregistrement alibi ne sera généré, mais uniquement<br/>l'enregistrement des transactions.</li> </ul>                                                   |
|                                     |                                | Seuil (kg)  | Plage : 0 – Capacité                                                                                                    |
|                                     |                                |             | Valeur par défaut : 0                                                                                                    |
| Tare après transfert<br>en mode net | t Activé/désactivé<br>(Défaut) |             | Lorsque ce paramètre est activé, la balance est tarée après le transfert d'un poids net.                                                                                |
| Vérifier la tolérance<br>de procédé | Activé (Déf<br>tivé            | aut)/désac- | Lorsque ce paramètre est activé, définit la valeur correspondant à l'incertitude maximale autorisée dans le processus de comptage.                                      |
|                                     | Valeur                         |             | Par défaut : 20,0 %                                                                                                    |

| Élément de confi-<br>guration | Sous-éléments                  | Description                                                                                                    |
|-------------------------------|--------------------------------|----------------------------------------------------------------------------------------------------|
| Totalisation                  | Activer/désactiver<br>(Défaut) |                                                                                                    |
|                               | Sous-total                     | Activer/désactiver (Défaut) les sous-totaux.                                                                                                |
|                               | Effacer lors du transfert      | Sélectionnez l'une des méthodes suivantes pour effacer le total<br>lors du transfert :<br>• Arrêt (Défaut)<br>• Effacer total et sous-total |
|                               | Annuler la transaction         | Uniquement disponible pour les terminaux IND400 sans intégrité                                                                              |
|                               |                                | des données.                                                                                                    |
|                               |                                | Sélectionnez l'une des méthodes suivantes pour annuler une tran-<br>saction :                                                               |
|                               |                                | Arrêt (Défaut)                                                                                                    |
|                               |                                | Dernière transaction                                                                                                    |
|                               |                                | Nombre illimité                                                                                                    |

## Vérification du comptage

Les éléments de configuration suivants sont disponibles pour la vérification du comptage :

| Élément de configu-<br>ration  | Sous-élé-<br>ments                                                           |                          | Description                                                                                    |
|--------------------------------|------------------------------------------------------------------------------|--------------------------|------------------------------------------------------------------------------------------------|
| Sources de données             | Comptages                                                                    |                          | Paramètre fixe pour la vérification du comptage                                                |
|                                | Vérifier Mouvement                                                           |                          | Lorsque ce paramètre est activé, seules les valeurs de poids stables peuvent être transférées. |
| Visualisation                  | Visualisation Histogramm<br>(Défaut)                                         |                          | État de la vérification du comptage représenté par un histo-<br>gramme.                        |
|                                | Color Weig                                                                   | ghing                    | État de la vérification du comptage représenté en couleur.                                     |
| Seuil                          | <ul> <li>Plage :</li> <li>Valeur<br/>= 10 %</li> </ul>                       | 090 %<br>par défaut<br>% | Seuil permettant de déterminer le poids à partir duquel l'état Tol-<br>est indiqué.            |
| Couleur Plus                   | Vert, rouge, orange,<br>jaune, noir, gris,<br>bleu, cyan, person-<br>nalisée |                          | Sélection des couleurs permettant de visualiser l'état de la vérifi-<br>cation du comptage.    |
| Couleur OK                     |                                                                              |                          |                                                                                                |
| Sous couleur                   |                                                                              |                          |                                                                                                |
| Couleur « inférieur au seuil » |                                                                              |                          |                                                                                                |
| Couleur -> Per-                | Texte                                                                        | Noir                     | Texte noir sur fond blanc.                                                                     |
| sonnalisée                     |                                                                              | Blanc<br>(Défaut)        | Texte blanc sur fond noir.                                                                     |
|                                | Type RV<br>(Du<br>He                                                         | RVB<br>(Défaut)          | Espace colorimétrique RVB. Saisissez les valeurs pour R, V et B.                               |
|                                |                                                                              | Hex.                     | Espace colorimétrique du code hexadécimal. Saisissez une valeur hexadécimale.                  |

# Tableau des cibles

La liste des valeurs cibles de vérification du comptage existantes apparaît.

| Count | ing Target Table |          |        |
|-------|------------------|----------|--------|
| ID    | Description      | <br>Mode | AP     |
|       |                  |          |        |
|       |                  |          |        |
|       |                  |          |        |
|       |                  |          |        |
|       |                  |          |        |
| +     | • +              |          | >> 1/2 |

Pour créer/modifier un ingrédient, vous disposez des éléments de configuration suivants :

| Élément de configu-<br>ration   | Sous-éléments                                 | Description                                                                                                    |  |
|---------------------------------|-----------------------------------------------|----------------------------------------------------------------------------------------------------|--|
| ID                              |                                               | ID numérique du PUM cible.                                                                                                    |  |
| Description                     |                                               | Description du PUM cible.                                                                                                    |  |
| Mode                            | Standard (Défaut)                             | Lors de la totalisation : addition des articles.                                                                                                    |  |
|                                 | Take Away                                     | Lors de la totalisation : totalisation lors du déchargement, p. ex.<br>d'un conteneur.                                                                                                    |  |
| Unité PUM                       |                                               | Unité du poids unitaire moyen.                                                                                                    |  |
| Déterminer APW                  | Poids en temps réel<br>(Défaut)               | Utilisation du poids indiqué sur la balance comme poids de réfé-<br>rence.                                                                                                    |  |
|                                 |                                               | 1 Saisie du nombre d'unités de référence : 1 10 9 999.                                                                                                    |  |
|                                 |                                               | 2 Sélection de la touche de fonction <b>a</b> pour déterminer le PUM du poids de référence sur la balance et le nombre d'unités de référence.                                                                        |  |
|                                 |                                               | Le PUM apparaît après détermination.                                                                                                    |  |
|                                 | Manuel                                        | Saisie de la valeur de PUM.                                                                                                    |  |
|                                 | Unités réf.                                   | Saisie du nombre d'unités de référence.                                                                                                    |  |
| APW opt. %                      | <ul> <li>Plage : 0100</li> <li>(%)</li> </ul> | Facteur de correction maximal lors de l'optimisation de l'APW.                                                                                                    |  |
|                                 | Valeur par<br>défaut : 30 %                   |                                                                                                    |  |
| Type de tolérance               | Écart cible (Défaut)                          | PUM Tol- et PUM Tol+ à renseigner.                                                                                                    |  |
| APW                             | Pourcentage                                   | PUM Tol- et PUM Tol+ à renseigner en pourcentage.                                                                                                    |  |
|                                 | Limites exactes                               | Limite PUM (inférieure) et Limite PUM (supérieure) à renseigner.                                                                                                    |  |
| Vérification du comp-<br>tage   |                                               | Activation/désactivation de la vérification du comptage                                                                                                    |  |
| Vérifier le type tolé-<br>rance | Écart cible (Défaut)                          | Le poids cible doit être entré sous forme de nombre d'unités, et<br>Check Tol- et Check Tol+ sous forme d'écarts en unités par rap-<br>port au nombre cible.                                                         |  |
|                                 | Limites exactes                               | L'utilisateur doit saisir des nombres d'unités pour Vérifier limite<br>(sup) et Vérifier limite (inf). Les nombres d'unités compris dans<br>cette plage sont considérés comme étant situés dans les tolé-<br>rances. |  |
| Cible (unités)                  |                                               | Saisie du poids cible sous forme de nombre d'unités.                                                                                                    |  |

## i Remarque

L'ordre affiché lors de la modification d'une cible est différent de l'ordre dans le tableau.

#### **Balance de référence**

Si une balance de référence est déjà connectée, les détails de la connexion apparaissent.

Pour configurer ou modifier une connexion de balance, les paramètres suivants sont disponibles :

| Élément de configu-<br>ration | Sous-éléments        | Description                                                     |
|-------------------------------|----------------------|-----------------------------------------------------------------|
| COM                           | EPort1 EPort3        | Sélection du port auquel la balance de référence est connectée. |
|                               | COM1 COM3            |                                                                 |
|                               | Client               |                                                                 |
| Mode                          | Balance de référence | Paramètre fixe                                                  |
| Port                          | 1701                 |                                                                 |

#### i Remarque

Seule une balance de référence peut être connectée.

## 2.4.3 Fonctionnement du comptage

L'appareil propose la fonction de contrôle +/-. Les plages de poids colorées ou l'histogramme permettent de visualiser rapidement le statut du poids.

### 2.4.3.1 Comptage avec un nombre de références fixe

- La touche de fonction 🚓 ou une autre touche de fonction FIX... est disponible.
- 1 Placez le nombre indiqué d'unités de référence sur la balance.
- 2 Sélectionnez la touche de fonction 🏯.
  - L'afficheur pondéral indique le nombre d'unités de référence.
  - La ligne en dessous indique le poids unitaire moyen ainsi que la précision.
- 3 Ajoutez d'autres unités.

#### **i** Remarque

Il est possible de modifier le nombre d'unités de référence fixe en appuyant sur 🌦 jusqu'à ce qu'une fenêtre contextuelle apparaisse avec les unités de référence fixes disponibles. Réglages disponibles : 5, 10, 20, 50, 100.

#### i Remarque

Le poids moyen d'une unité est valide jusqu'à ce qu'il soit effacé ou qu'un nouveau poids moyen soit défini.

#### 2.4.3.2 Comptage avec un nombre de références variable

- La touche de fonction A ou une autre touche de fonction **VAR...** est disponible.
- 1 Appuyez sur la touche de fonction A jusqu'à l'apparition d'une fenêtre vous proposant de saisir le nombre variable d'unités de référence.
- 2 Entrez le nombre souhaité d'unités de référence, p. ex. 12.
  - La valeur de la touche de fonction est modifiée en conséquence.
- 3 Placez le nombre indiqué d'unités de référence sur la balance.
- 4 Sélectionnez la touche de fonction VAR....
  - L'afficheur pondéral indique le nombre d'unités de référence.
  - ➡ La ligne en dessous indique le poids unitaire moyen ainsi que la précision.
- 5 Ajoutez d'autres unités.

#### **i** Remarque

Le poids moyen d'une unité est valide jusqu'à ce qu'il soit effacé ou qu'un nouveau poids moyen soit défini.

|        |    | $\sim$        |               | 15:26 🔥      |
|--------|----|---------------|---------------|--------------|
| ₫∆ 1   |    |               | Max 60 kg     | d = 50 g     |
| B/G    |    |               | 1             | <b>2</b> pcs |
| Desc.: | AP | W (Acc.): 0.8 | 3626625 kg (9 | 9.95%)       |
| VAR12  | Ð  | à             | Ċ             | >> 1/4       |

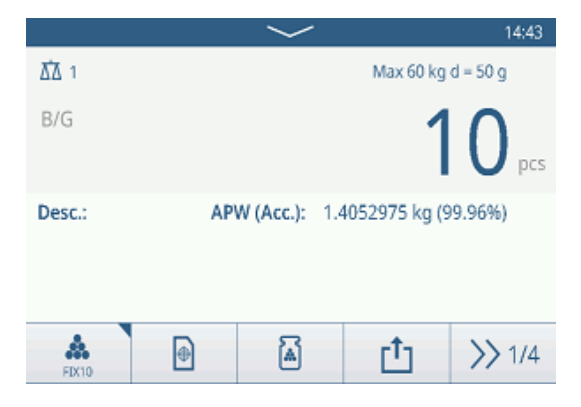
# 2.4.3.3 Comptage avec un poids unitaire moyen connu

- La touche de fonction 🗟 est disponible.
- 1 Sélectionnez la touche de fonction  $\begin{array}{c} \end{array}$  .
- 2 Saisissez le poids unitaire moyen connu. Dans l'exemple : 0,123 kg.
- 3 Placez les unités sur la balance pour les compter.
  - L'afficheur pondéral indique le nombre actuel d'unités.
  - La ligne en dessous indique le poids unitaire moyen. Il n'est pas possible de déterminer la précision en saisissant le poids unitaire moyen.

## i Remarque

Le poids moyen d'une unité est valide jusqu'à ce qu'il soit effacé ou qu'un nouveau poids moyen soit défini.

# 2.4.3.4 Passage du nombre d'unités au poids, et vice-versa

- Lorsque le nombre d'unités apparaît, appuyez sur la touche de fonction <sup>a</sup>.
  - → Pendant quelques secondes, la valeur de poids correspondante apparaît à la place du nombre d'unités.

# 2.4.3.5 Comptage avec optimisation du poids unitaire moyen (PUM)

Plus le nombre d'unités de référence est important, plus le calcul du poids unitaire moyen est précis.

- La touche de fonction est disponible.
- 1 Placez le nombre indiqué d'unités de référence sur la balance.
- 2 Sélectionnez la touche de fonction 🞄 (FIX... ou VAR...).
  - L'afficheur pondéral indique le nombre d'unités de référence.
  - La ligne en dessous indique le poids unitaire moyen avec précision.
- 3 Ajoutez d'autres unités pour optimiser le PUM.
- 4 Sélectionnez la touche de fonction 🗃.
  - Le nouveau PUM apparaît et est normalement plus précis.

## i Remarque

- Si l'optimisation automatique du PUM est activée, cette fonction utilise automatiquement de nouvelles unités pour optimiser le PUM après avoir déterminé ce dernier. Un message apparaît à l'écran.
- Lorsque la fonction « Mise à jour tabl. cible » est activée et que le poids unitaire moyen, ou PUM, est appelé à partir du tableau des cibles, ce dernier est mis à jour avec le PUM optimisé.

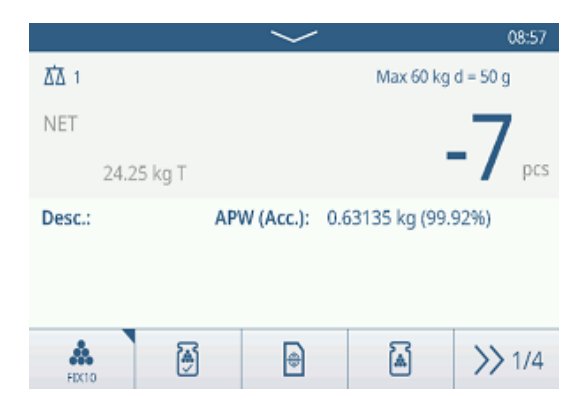

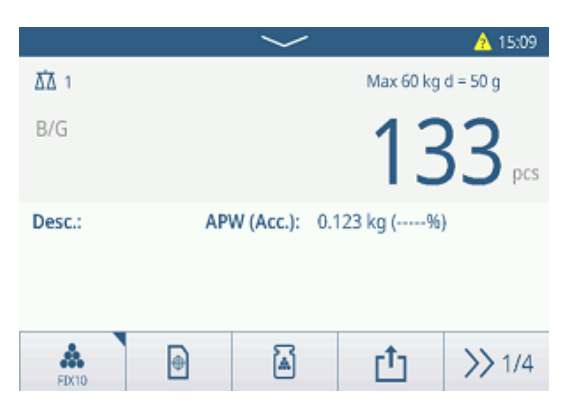

## 2.4.3.6 Comptage en mode Take Away

- 1 Placez le récipient plein sur la plateforme de pesage.
- 2 Tarez le récipient plein.
- 3 Retirez le nombre indiqué d'unités de référence et sélectionnez la touche de fonction & (FIX... ou VAR...).
  - ➡ Le nombre négatif d'unités de référence apparaît.
- 4 Tarez le récipient.
- 5 Retirez le nombre d'unités souhaité.
- 6 Appuyez sur <sup>1</sup> pour enregistrer et transférer l'échantillon.
  - Le message « Enregistrer et transférer » apparaît.
- 7 Répétez les étapes 4 à 6 pour d'autres échantillons.

### i Remarque

Lorsque la fonction « Tare après transfert en mode net » est activée dans les réglages contrôle +/-, vous n'avez pas à tarer après chaque échantillon.

### 2.4.3.7 Comptage avec balance de référence

Pour une plus grande précision, par exemple lors du comptage d'articles légers, vous pouvez connecter une balance de référence pour déterminer le PUM. Le comptage est effectué sur la balance pour produits en vrac.

- Balance de référence configurée, [Réglages du comptage > page 62].
- Une deuxième balance avec une résolution plus élevée est branchée sur la connexion de la balance de référence.
- La touche de fonction 🏯 ou une autre touche de fonction FIX... ou VAR... est disponible.
- 1 Placez le nombre indiqué d'unités de référence sur la balance de référence.
- 2 Sélectionnez la touche de fonction 🏯.
  - Après avoir déterminé le poids unitaire moyen, la balance bascule automatiquement sur la balance pour produits en vrac.
  - → L'afficheur pondéral indique le nombre d'unités de référence.
  - → La ligne en dessous indique le poids unitaire moyen avec précision.
- 3 Ajoutez les pièces sur la balance pour produits en vrac.

### 2.4.3.8 Totalisation lors du comptage

- La touche de fonction + est disponible.
- 1 Déterminez le poids unitaire moyen comme décrit précédemment.
- 2 Comptez un échantillon.
- 3 Appuyez sur + pour ajouter l'échantillon au total.
   Le message « Enregistrer et transférer » apparaît.
- 4 Déchargez l'échantillon.
- 5 Répétez les étapes 2 à 4 pour d'autres échantillons.

|                    | $\sim$                                   |                 | 🛕 08:58  |
|--------------------|------------------------------------------|-----------------|----------|
| ₫∆ 1               |                                          | Max 60 kg       | d = 50 g |
| B/G                |                                          | 1               | 9 pcs    |
| Desc.:             | APW (Acc.):                              | 0.273155 kg (99 | 9.82%)   |
| Total / n: 231 / 5 | Sub / n:                                 | 231 / 5         |          |
| <b>*</b>           | a la la la la la la la la la la la la la | +               | >> 1/4   |

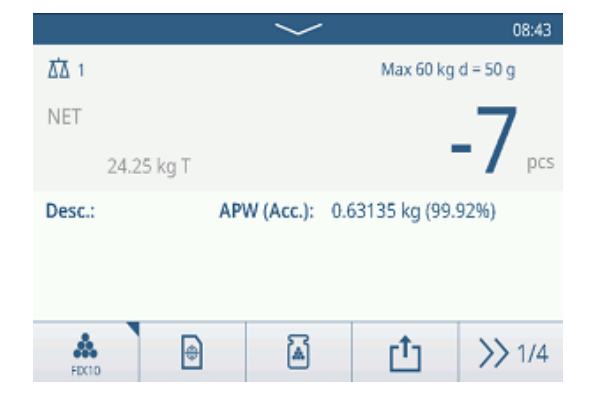

- 6 Lorsque tous les échantillons sont totalisés, appuyez sur Σ.
  - ➡ Le total apparaît.
- 7 Pour effacer le total, appuyez sur €.
   Pour effacer le sous-total, appuyez sur €.
   → Une invite de sécurité apparaît.
- 8 Confirmez la suppression du (sous-)total avec  $\checkmark$ .
  - Le terminal de pesage est prêt pour le processus de totalisation suivant.

## i Remarque

Pour plus d'informations sur les fonctions de totalisation, reportez-vous à la section [Fonctionnement de la totalisation » page 80].

**Recall Totals** 

## 2.4.3.9 Tableau des transactions du comptage

- Sélectionnez la touche de fonction 🗈.
  - Les dernières transactions du contrôle +/- apparaissent.
  - Faites glisser la page à l'horizontale pour afficher l'ensemble des informations relatives aux transactions.
  - Faites glisser la page à la verticale pour afficher les transactions suivantes.

Les informations suivantes sont stockées pour chaque transaction dans l'application de contrôle +/- :

| Totals   |   |          |      |          |
|----------|---|----------|------|----------|
| Batch #  |   | 20241014 | 0001 |          |
| Total    |   | 11 pcs   |      |          |
| Counter  |   | 1        |      |          |
| Sub #    |   | 1        |      |          |
| Subtotal |   | 11 pcs   |      |          |
| +        | ٤ | Ø        |      | <u>t</u> |
|          |   |          |      |          |

| Counting Transactions |                      |                      |        |        |  |
|-----------------------|----------------------|----------------------|--------|--------|--|
| ID                    | Date & Time          |                      | Result | Coun   |  |
| 2                     | 12/Sep/2024 1        | 12/Sep/2024 11:42:54 |        |        |  |
| 1                     | 12/Sep/2024 11:33:09 |                      |        | 10     |  |
|                       |                      |                      |        |        |  |
|                       |                      |                      |        |        |  |
|                       |                      |                      |        |        |  |
|                       |                      |                      |        |        |  |
| -                     | 0                    | Y                    |        | >> 1/2 |  |

| '                         | •                                                                                                    |
|---------------------------|----------------------------------------------------------------------------------------------------|
| ID                        | Numéro de série de la transaction                                                                           |
| Date et heure             | Date et heure de la transaction                                                                             |
| Statut                    | Uniquement pour les terminaux IND400 dotés de l'intégrité des données : état de vérifi-<br>cation du pesage |
| Résultat                  | Résultat de la transaction de vérification du comptage (OK, en dessous, au-dessus)                          |
| Nombre                    | Résultat de l'opération de comptage en unités                                                               |
| Nº de lot                 | Numéro de lot (AnnéeMoisJour+4 chiffres en cours)                                                           |
| Sous-nombre               | Nombre de sous-totaux                                                                                       |
| Brut                      | Valeur du poids brut                                                                                        |
| Tare                      | Valeur du poids de tare                                                                                     |
| Net                       | Valeur du poids net                                                                                         |
| Type de tare              | Tare du clavier                                                                                             |
|                           | Tare prédéfinie                                                                                             |
| PUM                       | Poids unitaire moyen                                                                                        |
| Unités réf.               | Nombre d'unités de référence                                                                                |
| N° de balance             | Pour le terminal IND400 : toujours « 1 »                                                                    |
| ID de matière             | ID de la matière sélectionnée                                                                               |
| Description de la matière | Description de la matière sélectionnée                                                                      |
| ID1 ID3                   | Identifications                                                                                             |
| Mode                      | Standard ou Take Away                                                                                       |
| Sources des don-<br>nées  | Comptages                                                                                                   |
| Limite (inf.)             | Valeur de tolérance inférieure en unités                                                                    |
| Limite (sup.)             | Valeur de tolérance supérieure en unités                                                                    |
| Valeur totale             | Valeur totale en unités                                                                                     |

Total du compteurNombre d'éléments dans le totalValeur du sous-totalValeur du sous-total en unitésSous-total du comp-<br/>teurNombre d'éléments dans le sous-total<br/>teurNom d'utilisateurNom de l'utilisateur connecté

### i Remarque

Pour plus d'actions dans le tableau des transactions, reportez-vous à [Rappel du tableau des transactions page 25] et [Filtrage des journaux et des tableaux » page 27].

## 2.4.4 Fonctionnement de la vérification du comptage

### 2.4.4.1 Affichage de l'écran de vérification du comptage

En fonction des réglages du contrôle +/-, les variantes d'affichage sont les suivantes :

| Visualisation  | Pesage des couleurs                    | <sup>в/G</sup> 25 <sub>рсs</sub> |                       |                   |
|----------------|----------------------------------------|----------------------------------|-----------------------|-------------------|
|                |                                        | B/G                              |                       | <b>51</b> pcs     |
|                |                                        | B/G                              |                       | 56 <sub>pcs</sub> |
| Histogramn     | Histogramme                            | <                                | <ul> <li>✓</li> </ul> | >                 |
|                |                                        | <                                | <ul> <li>✓</li> </ul> | >                 |
|                |                                        | <                                | <ul> <li>✓</li> </ul> | >                 |
|                | i Remarque                             |                                  |                       |                   |
|                | Les couleurs peuvent être de page 62]. | éfinies individuelle             | ment, voir [Réglag    | es du comptage 🕨  |
| Type tolérance | Écart cible                            | Tol -: 5                         | 🕀 50 pcs              | Tol +: 5          |
|                | Limites exactes                        | Under Limit: 45 pc               | s Over L              | imit: 55 pcs      |

### 2.4.4.2 Définition des valeurs cibles

- Le PUM est déterminé comme décrit précédemment.
- 1 Sélectionnez la touche de fonction  $\oplus$ .
  - Une fenêtre s'ouvre pour saisir les valeurs cibles et de tolérance.
- 2 Saisissez le nombre d'unités cibles et les valeurs de tolérance dans les champs Limite inf. et Limite (sup) respectivement.
- 3 Sélectionnez la touche de fonction 🕨.
  - ➡ L'écran Vérification du comptage apparaît.

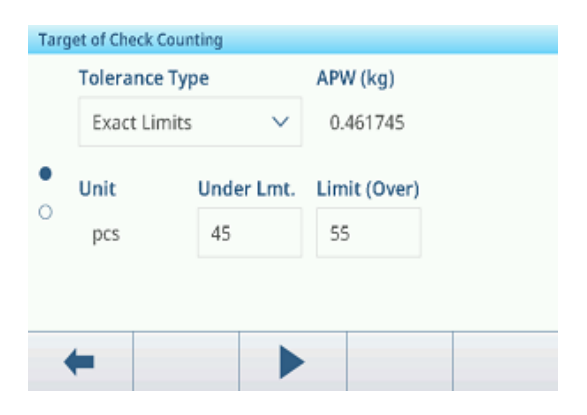

### Utilisation du tableau des cibles

- 1 Appuyez sur 🖻.
  - ➡ La liste des cibles existantes apparaît.

- 2 Sélectionnez une valeur et confirmez en appuyant sur 🗸.
  - ➡ Les valeurs cibles sélectionnées sont actives.
- 3 Sélectionnez la touche de fonction ►.
  - ➡ L'écran de contrôle +/- apparaît.

### Utilisation du tableau des ingrédients

- 1 Appuyez sur 🖻.
  - ➡ La liste des ingrédients disponibles apparaît.
- 2 Sélectionnez un ingrédient et confirmez en appuyant sur  $\checkmark$ .
- ➡ Les données de l'ingrédient sélectionné sont affectées aux opérations de contrôle +/- suivantes.
- 3 Sélectionnez la touche de fonction ►.
  - ➡ L'écran de contrôle +/- apparaît.

### **i** Remarque

Seuls les ingrédients affectés à l'application Comptage sont disponibles.

## 2.4.4.3 Vérification du comptage

- Une fois le poids cible défini, placez l'échantillon à vérifier sur la plateforme de pesage.
  - Le nombre d'unités et l'état plus/moins du poids apparaissent.

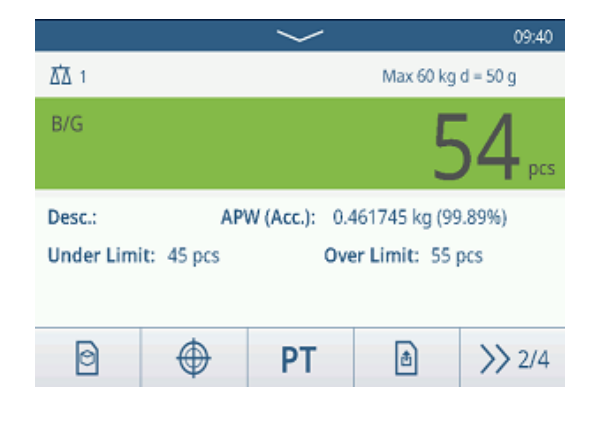

### État du poids

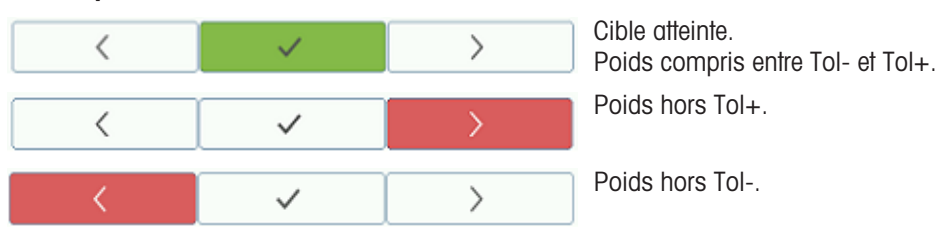

### i Remarque

Même si vous sélectionnez C, les valeurs cibles restent enregistrées dans l'écran de saisie des cibles jusqu'à ce qu'une nouvelle cible soit définie ou que l'application soit désactivée.

# 2.5 Remplissage/dosage manuel

## 2.5.1 Activation de l'application de remplissage/dosage manuel

1 Sur l'écran principal, appuyez sur la touche de fonction **!!!**.

→ Les applications disponibles apparaissent.

- 2 Sélectionnez 🛃 Manual Rilling/Dosing .
  - La fenêtre permettant de définir la valeur cible apparaît.
- 3 Sélectionnez la touche de fonction ► pour démarrer l'application de remplissage/dosage manuel.

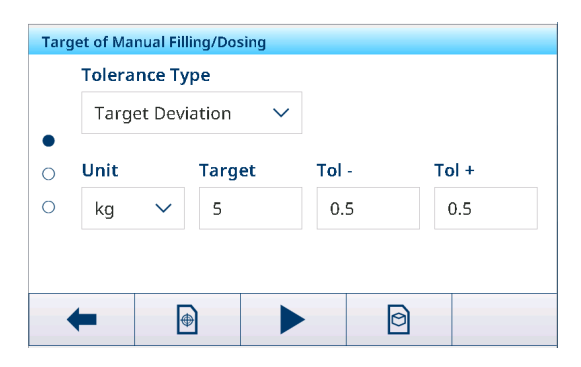

### Fermeture de l'application de remplissage/dosage manuel

- 1 Sur le 3e ruban de touches de fonction, appuyez sur la touche de fonction  $\widehat{\mbox{\sc tr}}$  .
  - Une invite de sécurité apparaît.
- 2 Confirmez que vous quittez l'application de remplissage/dosage manuel en sélectionnant </
  - → L'application de remplissage/dosage manuel s'éteint.
  - ➡ L'application de pesage élémentaire est active.

## 2.5.2 Réglages du remplissage/dosage manuel

Lorsque l'application est en cours, sélectionnez la touche de fonction (a) sur le deuxième ruban de touches de fonction pour ouvrir le menu des réglages de remplissage/dosage manuel. Ainsi, vous n'avez pas besoin d'accéder à la configuration des réglages relatifs à l'application.

## i Remarque

Pour plus de paramètres, balayez l'écran.

| Man | ual Filling/Dosing Settings |             |
|-----|-----------------------------|-------------|
|     | 🚫 Settings                  | Transfer    |
| •   | ID IDs                      | E Protocols |
|     | 🖶 Target Table              | Tare Table  |
|     | <b>←</b>                    |             |

| $\odot$ | Réglages                   | Réglages de remplissage/dosage manuel, voir ci-dessous.                                                                                                    |
|---------|----------------------------|----------------------------------------------------------------------------------------------------|
|         | Transférer                 | Pour paramétrer le transfert des données vers un ordinateur ou une imprimante, reportez-vous aux sections [Réglages du pesage élémentaire » page 39] et [Configuration d'une imprimante » page 44]. |
| ID      | ID                         | Configuration des identifiants, voir [Réglages du pesage élémentaire ▶ page 39].                                                                                                    |
| E       | Protocoles                 | Configuration des protocoles, voir [Réglages du pesage élémentaire ▶ page 39].                                                                                                    |
| ۲       | Tabl. cible                | Configuration du tableau des cibles pour les valeurs cibles fréquemment utilisées, voir ci-dessous.                                                                                                 |
| Ŧ       | Tabl. tare                 | Configuration du tableau des tares pour les valeurs de tare connues fréquemment utilisées, voir [Réglages du pesage élémentaire ▶ page 39].                                                         |
| 0       | Tableau des<br>ingrédients | Configuration du tableau des ingrédients, voir [Réglages du pesage élémentaire ▶<br>page 39].<br>i <b>Remarque</b>                                                                                  |
|         |                            | Seuls les ingrédients affectés à l'application Remplissage/dosage manuel peuvent être sélectionnés ultérieurement dans le tableau des ingrédients.                                                  |
|         | Lecteur de<br>codes-barres | Configuration d'un lecteur de codes-barres, voir [Réglages du pesage élémentaire<br>page 39] et [Configuration d'un lecteur de codes-barres » page 46].                                             |
| $\odot$ | Réglages avan-<br>cés      | Accès à la configuration, voir [Configuration ▶ page 101].                                                                                                    |

### i Remarque

Pour plus d'informations sur la modification des tableaux, reportez-vous à [Modification des tableaux ► page 28] et [Filtrage des journaux et des tableaux ► page 27].

# Réglages

Les éléments de configuration suivants sont disponibles :

| Élément de configu-<br>ration       | Sous-éléments                                                           | Description                                                                                                    |
|-------------------------------------|-------------------------------------------------------------------------|----------------------------------------------------------------------------------------------------|
| Enregistrer et transfé-<br>rer      | Manuellement<br>(Défaut)                                                | L'enregistrement et le transfert d'une transaction doivent être confirmés manuellement à l'aide de la touche de transfert 🗗. |
|                                     | Automatique                                                             | L'enregistrement et le transfert d'une transaction s'effectuent auto-<br>matiquement.                                        |
| Seuil (%)                           | <ul> <li>Plage : 090 %</li> <li>Valeur par défaut<br/>= 10 %</li> </ul> | Seuil permettant de déterminer le poids à partir duquel l'état Tol-<br>est indiqué.                                          |
| Statistiques                        | Activer/désactiver<br>(Défaut)                                          |                                                                                                    |
| Totalisation                        | Activer/désactiver<br>(Défaut)                                          |                                                                                                    |
|                                     | Sous-total                                                              | Activer/désactiver (Défaut) les sous-totaux.                                                                                 |
|                                     | Unité de totalisation                                                   | Sélection de l'unité pour les totaux.                                                                                        |
|                                     | Effacer lors du trans-<br>fert                                          | Sélectionnez l'une des méthodes suivantes pour effacer le total<br>lors du transfert :<br>• Arrêt (Défaut)                   |
|                                     |                                                                         | Effacer total et sous-total                                                                                                  |
|                                     | Annuler la transac-<br>tion                                             | Uniquement disponible pour les terminaux IND400 sans intégrité des données.                                                  |
|                                     |                                                                         | Sélectionnez l'une des méthodes suivantes pour annuler une tran-<br>saction :                                                |
|                                     |                                                                         | Arrêt (Défaut)                                                                                                    |
|                                     |                                                                         | Dernière transaction                                                                                                    |
|                                     |                                                                         | Nombre illimité                                                                                                    |
| Tare après transfert<br>en mode net | Activer/désactiver<br>(Défaut)                                          | Lorsque ce paramètre est activé, la balance est tarée après le transfert d'un poids net.                                     |
| Mode furtif                         | Activer/désactiver<br>(Défaut)                                          | Uniquement disponible pour les terminaux IND400 sans intégrité des données.                                                  |
|                                     |                                                                         | Lorsque ce paramètre est activé, aucune valeur de poids n'est affichée, mais les couleurs indiquent l'état de pesage.        |

Tableau des cibles rempl./dosage manuel

| Élément de configu-<br>ration | Sous-éléments        | Description                                                                                                    |  |
|-------------------------------|----------------------|----------------------------------------------------------------------------------------------------|--|
| ID                            |                      | Saisie d'un ID numérique pour la cible.                                                                                                    |  |
| Description                   |                      | Saisie d'une description alphanumérique de la cible.                                                                                                    |  |
| Cible                         |                      | Valeur du poids cible.                                                                                                    |  |
| Unité                         |                      | Unité du poids cible.                                                                                                    |  |
| Tol -                         |                      | Tolérance inférieure du poids cible.                                                                                                    |  |
| Tol +                         |                      | Tolérance supérieure du poids cible.                                                                                                    |  |
| Type de tolérance             | Écart cible (Défaut) | Le poids cible doit être saisi sous forme de poids absolu, et les tolérances supérieure/inférieure sous forme d'écarts de poids par rapport au poids cible.                                                    |  |
|                               | Pourcentage          | Le poids cible doit être saisi sous forme de poids absolu, et les tolérances supérieure/inférieure sous forme d'écarts en pourcen-<br>tage du poids cible. Ce paramètre n'est pas disponible pour le comptage. |  |
| Mode                          | Standard (Défaut)    | Lors de la totalisation : addition des articles.                                                                                                    |  |
|                               | Take Away            | Totalisation lors du déchargement, p. ex. d'un conteneur.                                                                                                    |  |

| Élément de configu-<br>ration | Sous-éléments      | Description                       |
|-------------------------------|--------------------|-----------------------------------|
| Sources de données            | Poids brut         | Le poids cible est un poids brut. |
|                               | Poids net (Défaut) | Le poids cible est un poids net.  |

## 2.5.3 Fonctionnement du remplissage/dosage manuel

L'appareil dispose d'une fonction de remplissage/dosage manuel. L'histogramme coloré simplifie le remplissage/dosage jusqu'à une valeur cible.

## 2.5.3.1 Affichage de l'écran de remplissage/dosage manuel

### Histogramme

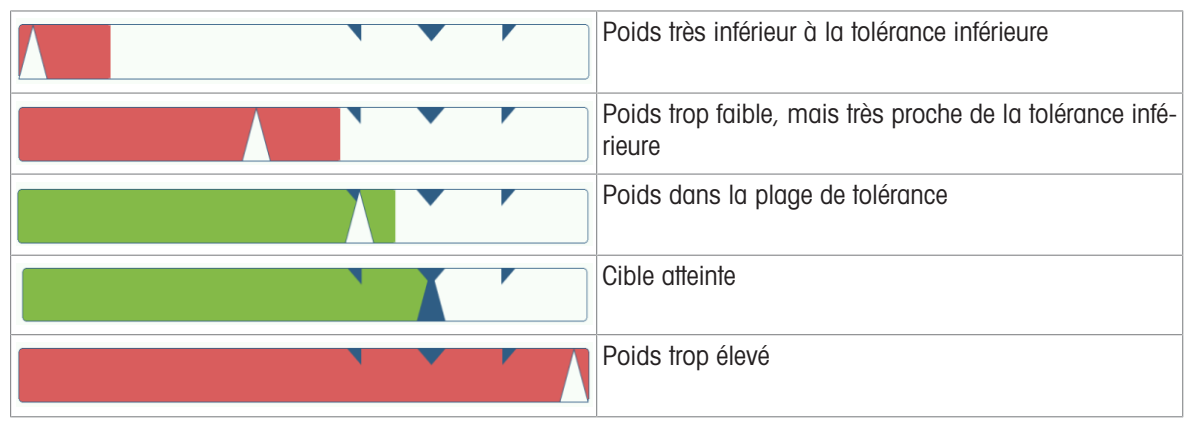

### Indication de la cible

|                   | 5          |        | type de tolérance = écart cible |
|-------------------|------------|--------|---------------------------------|
| <b>Tol</b> -: 1 % | 5.00 kg To | +: 1 % | Indication de la cible avec     |

### Remarque

Dans l'application de remplissage/dosage manuel, les couleurs verte et rouge sont fixes.

### 2.5.3.2 Définition des valeurs cibles

- 1 Sélectionnez la touche de fonction  $\oplus$ .
  - Une fenêtre s'ouvre pour saisir les valeurs cibles et de tolérance.
- 2 Saisissez le poids cible et les valeurs de tolérance.
- 3 Sélectionnez la touche de fonction ►.
  - ➡ L'écran Remplissage/dosage manuel apparaît.

### i Remarque

Avec Type tolérance = Limites exactes, vous ne devez préciser que les tolérances supérieure et inférieure.

### Utilisation de la table cible

- 1 Touchez 🖻.
  - ➡ La liste des cibles existantes apparaît.
- 2 Sélectionnez une valeur et confirmez en appuyant sur </
  - ➡ Les valeurs cibles sélectionnées sont actives.
- 3 Sélectionnez la touche de fonction ►.
  - ➡ L'écran Remplissage/dosage manuel apparaît.

### Utilisation du tableau des ingrédients

1 Touchez 🖻.

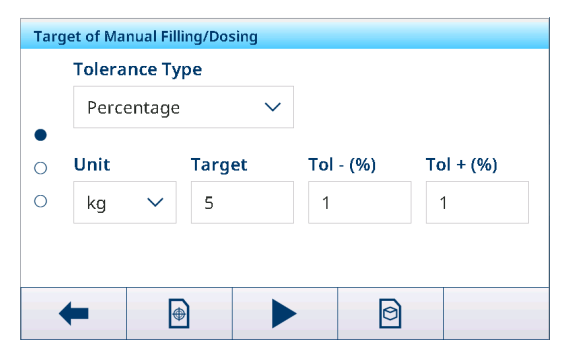

- ➡ La liste des ingrédients disponibles apparaît.
- 2 Sélectionnez un ingrédient et confirmez en appuyant sur 🗸.
  - → Les données de l'ingrédient sélectionné sont affectées aux opérations de remplissage/dosage suivantes.
- 3 Sélectionnez la touche de fonction ►.
  - ➡ L'écran Remplissage/dosage manuel apparaît.

### i Remarque

Seuls les ingrédients affectés à l'application Remplissage/dosage manuel sont disponibles.

## 2.5.3.3 Remplissage/dosage manuel

- 1 Une fois le poids cible défini, placez le récipient vide sur la plateforme de pesage.
- 2 Tarez le récipient.
- 3 Commencez à remplir/doser l'ingrédient dans le récipient.
  - La valeur de poids et l'état de remplissage/dosage apparaissent.

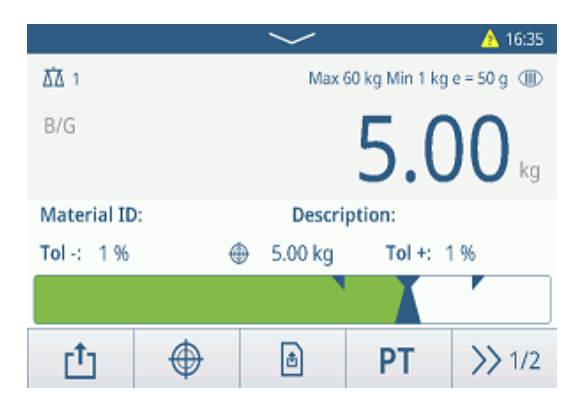

### État du poids

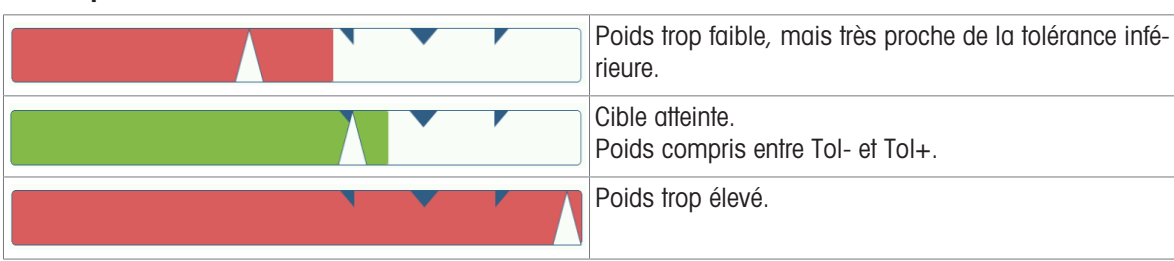

### **i** Remarque

Même si vous sélectionnez C, les valeurs cibles restent enregistrées dans l'écran de saisie des cibles jusqu'à ce qu'une nouvelle cible soit définie ou que l'application soit désactivée.

### 2.5.3.4 Remplissage/dosage manuel en mode Take Away

- 1 Rappelez une cible à l'aide du mode Take Away.
- 2 Placez le récipient plein sur la plateforme de pesage.
- 3 Tarez le récipient plein.
- 4 Remplissez/dosez le premier échantillon du récipient.
- 5 Appuyez sur 🗗 pour enregistrer et transférer l'échantillon.
  - → Le message « Enregistrer et transférer » apparaît.
- 6 Tarez le récipient.
- 7 Répétez les étapes 3 à 5 pour d'autres échantillons.

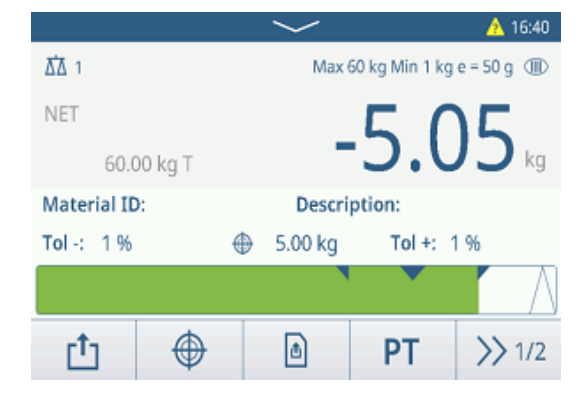

### i Remarque

Lorsque la fonction « Tare après transfert en mode net » est activée dans les réglages remplissage/dosage manuel, vous n'avez pas à tarer après chaque échantillon.

# 2.5.3.5 Totalisation lors du remplissage/dosage manuel

- 1 Remplissez le premier échantillon.
- 2 Appuyez sur + pour ajouter l'échantillon au total.
   Le message « Enregistrer et transférer » apparaît.
- 3 Déchargez l'échantillon.
- 4 Répétez les étapes 1 à 3 pour d'autres échantillons.

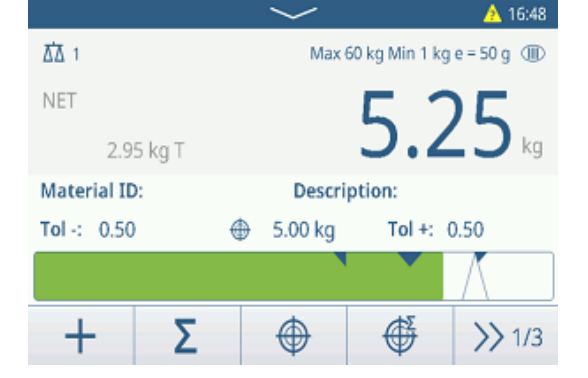

202410140002

r†1

12.40 kg

12.40 kg

2

1

E

- 5 Lorsque tous les échantillons sont totalisés, appuyez sur  $\boldsymbol{\Sigma}$  .
  - ➡ Le total apparaît.
- 6 Pour effacer le total, appuyez sur €. Pour effacer le sous-total, appuyez sur €.
  - Une invite de sécurité apparaît.
- 7 Confirmez la suppression du (sous-)total avec 🗸.
  - Le terminal de pesage est prêt pour le processus de totalisation suivant.

### i Remarque

Pour plus d'informations sur les fonctions de totalisation, reportez-vous à la section [Fonctionnement de la totalisation ▶ page 80].

**Recall Totals** 

Totals

Batch #

Counter

Subtotal

4

Sub #

Total

### 2.5.3.6 Tableau des transactions de remplissage/dosage manuel

- Sélectionnez la touche de fonction 🗈.
  - Les dernières transactions de remplissage/dosage manuel apparaissent.
  - Faites glisser la page à l'horizontale pour afficher l'ensemble des informations relatives aux transactions.
  - Faites glisser la page à la verticale pour afficher les transactions suivantes.

Les informations suivantes sont stockées pour chaque transaction dans l'application de remplissage/dosage manuel :

| Manual | l Filling/Dosing Transactions |        |        |
|--------|-------------------------------|--------|--------|
| ID     | Date & Time                   | Result | Batch  |
| 2      | 14/Oct/2024 17:07:16          | ОК     | 202410 |
| 1      | 14/Oct/2024 16:50:17          | Under  | 202410 |
|        |                               |        |        |
|        |                               |        |        |
|        |                               |        |        |
|        |                               |        |        |
| -      | • 🚺 Y                         |        | >> 1/2 |

| ID            | Numéro de série de la transaction                                                                                                    |  |  |  |
|---------------|----------------------------------------------------------------------------------------------------|--|--|--|
| Date et heure | Date et heure de la transaction                                                                                                    |  |  |  |
| Résultat      | Résultat de la transaction de rempl./dosage manuel                                                                                        |  |  |  |
| Nº de lot     | Numéro de lot (AnnéeMoisJour+4 chiffres en cours)                                                                                         |  |  |  |
| Sous-nombre   | Nombre de sous-totaux                                                                                                    |  |  |  |
| Unité         | Unité de poids des échantillons                                                                                                    |  |  |  |
| Brut          | Valeur du poids brut                                                                                                    |  |  |  |
| Tare          | Valeur du poids de tare                                                                                                    |  |  |  |
| Net           | Valeur du poids net                                                                                                    |  |  |  |
| Fournir poids | Si Source de données est défini sur Poids brut, Fournir poids est Poids brut. Sinon,<br>Fournir poids est la valeur absolue de Poids net. |  |  |  |
| Type de tare  | Tare du clavier                                                                                                    |  |  |  |
|               | Tare prédéfinie                                                                                                    |  |  |  |
| N° de balance | Pour le terminal IND400 : toujours « 1 »                                                                                                  |  |  |  |

| ID de matière                | ID de la matière sélectionnée                          |  |  |
|------------------------------|--------------------------------------------------------|--|--|
| Description de la<br>matière | Description de la matière sélectionnée                 |  |  |
| ID1 ID3                      | Identifications                                        |  |  |
| Mode                         | Mode Remplissage/dosage manuel : Standard ou Take Away |  |  |
| Sources de données           | Poids brut ou net                                      |  |  |
| Unité cible                  | Unité du poids cible                                   |  |  |
| Cible                        | Valeur cible                                           |  |  |
| Limite inf.                  | Tolérance inférieure                                   |  |  |
| Limite sup.                  | Tolérance supérieure                                   |  |  |
| Unité de totalisation        | Unité de poids du total                                |  |  |
| Valeur totale                | Valeur totale                                          |  |  |
| Total du compteur            | Nombre d'éléments compris dans le total                |  |  |
| Valeur du sous-total         | Valeur du sous-total                                   |  |  |
| Sous-total du comp-<br>teur  | Nombre d'éléments du sous-total                        |  |  |
| Nom d'utilisateur            | Nom de l'utilisateur connecté                          |  |  |

### i Remarque

Pour plus d'actions dans le tableau des transactions, reportez-vous à [Rappel du tableau des transactions page 25] et [Filtrage des journaux et des tableaux page 27].

### **i** Remarque

Lorsque vous travaillez avec l'intégrité des données, des champs supplémentaires concernant l'état de vérification et le réviseur apparaissent. Le transfert du tableau des transactions n'est possible que pour les données vérifiées. Pour plus d'informations, consultez la section [L'intégrité des données en pratique » page 51].

### Statistiques du remplissage/dosage manuel

L'appareil propose l'évaluation statistique d'un lot.

- 1 Sur le deuxième ruban de touches de fonction du tableau des transactions, appuyez sur la touche de fonction **l.**.
- 2 Sélectionnez un lot pour l'évaluation statistique et confirmez avec ✓.
  - ➡ Les paramètres des statistiques apparaissent.
- 3 Faites défiler l'écran pour afficher les paramètres suivants :

| Statistic Parameters |              |
|----------------------|--------------|
| Item                 | Value        |
| Batch #              | 202410140002 |
| Total Value          | 5.04 kg      |
| Total Counter        | 1            |
| Target               | 5.00 kg      |
| Limit (Over)         | 5.05 kg      |
| <b>+</b>             | 다            |

| Nº de lot                    | Numéro de lot (AnnéeMoisJour+4 chiffres en cours) |
|------------------------------|---------------------------------------------------|
| Valeur totale                | Valeur totale                                     |
| Total du compteur            | Nombre d'éléments compris dans le total           |
| Cible                        | Poids cible                                       |
| Limite sup.                  | Tolérance supérieure                              |
| Limite inf.                  | Tolérance inférieure                              |
| Taille des statis-<br>tiques | Nombre d'éléments utilisés pour les statistiques  |
| Écart type                   | Écarts types de tous les éléments                 |
| Écart type (OK)              | Écart type des articles conformes                 |
| Valeur moyenne               | Valeur moyenne du lot                             |
| Valeur moyenne<br>(OK)       | Valeur moyenne des articles conformes             |
| Max. Valeur                  | Valeur maximale du lot                            |

| Min. Valeur   | Valeur minimale du lot     |
|---------------|----------------------------|
| Moyen         | Valeur médiane du lot      |
| Taux % (OK)   | Ratio des pesées correctes |
| Numéro (OK)   | Nombre de pesées correctes |
| Taux % (sup.) | Ratio des pesées élevées   |
| Nombre (sup.) | Nombre de pesées élevées   |
| Taux % (inf.) | Ratio des pesées faibles   |
| Nombre (inf.) | Nombre de pesées faibles   |

# 2.6 Totalisation

# 2.6.1 Activation de l'application de totalisation

- 1 Sur l'écran principal, sélectionnez la touche de fonction !!!.
  - Les applications disponibles apparaissent.
- 2 Sélectionnez **D** Totalization.
  - ➡ L'écran d'application de totalisation apparaît.

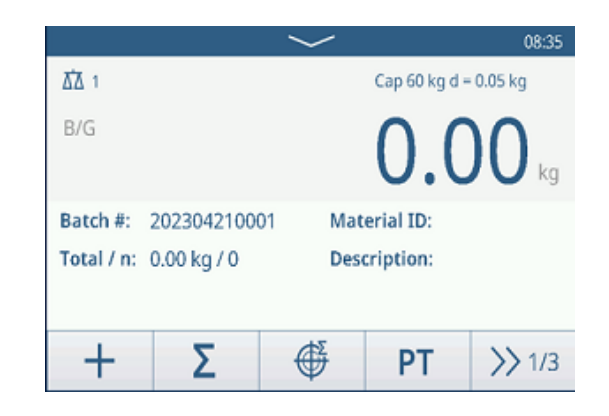

## Fermeture de l'application de totalisation

- 1 Sur le 3e ruban de touches de fonction, appuyez sur la touche de fonction  $\bigcirc$ .
  - ➡ Une invite de sécurité apparaît.
- 2 Confirmez que vous quittez l'application de totalisation en sélectionnant </
  - ➡ L'application de totalisation se ferme.
  - → L'application de pesage élémentaire est active.

# 2.6.2 Réglages de totalisation

Sélectionnez la touche de fonction () sur le deuxième ruban de touches de fonction pour ouvrir le menu des réglages Totalisation. Ainsi, vous n'avez pas besoin d'accéder à la configuration des réglages relatifs à l'application.

### i Remarque

Pour plus de paramètres, balayez l'écran.

| Tota | lization   | Settings   |                |                  |          |      |
|------|------------|------------|----------------|------------------|----------|------|
|      | $\bigcirc$ | Settings   | L <sub>t</sub> | ] <sup>Tra</sup> | nsfer    |      |
| •    | ID         | IDs        | Ð              | Pro              | otocols  |      |
|      | Ŧ          | Tare Table | 0              | Ma               | terial T | able |
|      | -          |            |                |                  |          |      |

| Ø  | Réglages   | Réglages de l'application Totalisation, voir ci-dessous.                                                                                                    |
|----|------------|----------------------------------------------------------------------------------------------------|
|    | Transférer | Pour paramétrer le transfert des données vers un ordinateur ou une imprimante, reportez-vous aux sections [Réglages du pesage élémentaire » page 39] et [Configuration d'une imprimante » page 44]. |
| ID | ID         | Configuration des identifiants, voir [Réglages du pesage élémentaire > page 39].                                                                                                    |

| 5 | Protocoles                 | Configuration des protocoles, voir [Réglages du pesage élémentaire > page 39].                                                                          |  |
|---|----------------------------|----------------------------------------------------------------------------------------------------|--|
| Ŧ | Tabl. tare                 | Configuration du tableau des tares pour les valeurs de tare connues fréquemment utilisées, voir [Réglages du pesage élémentaire ▶ page 39].             |  |
| 0 | Tableau des<br>ingrédients | Configuration du tableau des ingrédients, voir [Réglages du pesage élémentaire<br>page 39].<br><b>Remarque</b>                                          |  |
|   |                            | Seuls les ingrédients affectés à l'application Totalisation peuvent être sélectionnés ultérieurement dans le tableau des ingrédients.                   |  |
|   | Lecteur de<br>codes-barres | Configuration d'un lecteur de codes-barres, voir [Réglages du pesage élémentaire<br>page 39] et [Configuration d'un lecteur de codes-barres » page 46]. |  |
| Ø | Réglages avan-<br>cés      | Accès à la configuration, voir [Configuration ▶ page 101].                                                                                              |  |

## i Remarque

Pour plus d'informations sur la modification des tableaux, reportez-vous à [Modification des tableaux ► page 28] et [Filtrage des journaux et des tableaux ► page 27].

# Réglages

Les éléments de configuration suivants sont disponibles via @ :

| Élément de configu-<br>ration  | Sous-éléments                   | Description                                                                                                    |
|--------------------------------|---------------------------------|----------------------------------------------------------------------------------------------------|
| Unité de totalisation          |                                 | Unité de poids du total.                                                                                        |
| Sous-total                     | Activer/désactiver<br>(Défaut)  | Active/désactive les sous-totaux.                                                                               |
| Changement de                  | Aucun                           | La fonction Changement de matériau est désactivée.                                                              |
| matériau                       | Écart +/-                       | Pour détecter un changement de poids, une déviation spécifique est nécessaire.                                  |
|                                | Écart (d)                       |                                                                                                    |
|                                | Remettre à zéro<br>(<9d)        | L'impression est déclenchée uniquement lorsque le poids brut est<br>inférieur à 9 d.                            |
| Enregistrer et transfé-<br>rer | Manuellement<br>(Défaut)        | Confirmez manuellement l'enregistrement et le transfert d'une transaction à l'aide de la touche de transfert 🗗. |
|                                | Automatique                     | L'enregistrement et le transfert d'une transaction s'effectuent auto-<br>matiquement.                           |
| Mode                           | Standard (Défaut)               | Addition des éléments.                                                                                          |
|                                | Take Away                       | Totalisation lors du déchargement, p. ex. d'un conteneur.                                                       |
| Sources de données             | Poids brut                      | Les poids bruts seront totalisés.                                                                               |
|                                | Poids net (Défaut)              | Les poids nets seront totalisés.                                                                                |
| Tare après somme               | Activer/désactiver<br>(Défaut)  | Lorsque ce paramètre est activé, la balance est automatiquement tarée après chaque action de totalisation.      |
| Effacer lors du trans-         | Arrêt (Défaut)                  | Le total n'est pas effacé.                                                                                      |
| fert                           | Effacer total et sous-<br>total | À chaque transfert, le total et le sous-total sont effacés.                                                     |
| Annuler la transac-<br>tion    | Arrêt (Défaut)                  | Uniquement disponible pour les terminaux IND400 sans intégrité des données.                                     |
|                                |                                 | Une transaction ne peut pas être retirée.                                                                       |
|                                | Dernière transaction            | La dernière transaction peut être retirée.                                                                      |
|                                | Nombre illimité                 | Toutes les transactions peuvent être retirées.                                                                  |
| Statistiques                   | Activer/désactiver<br>(Défaut)  | Active/désactive les statistiques.                                                                              |

# 2.6.3 Fonctionnement de la totalisation

## Numéro de lot

Un numéro de lot est attribué à chaque total. Ce numéro se compose de la date du jour et d'un numéro d'ordre. Par exemple, le lot nº 20230804007 est le 7e total du 4 août 2023.

### i Remarque

Selon les réglages de l'application de totalisation, la totalisation peut être effectuée en additionnant ou en retirant des éléments d'un récipient, par exemple. Les scénarios suivants illustrent ces principes.

### 2.6.3.1 Totalisation en mode standard

- 1 Placez le premier échantillon sur la plateforme de pesage.
- 2 Appuyez sur + pour ajouter l'échantillon au total.
  - Le message « Enregistrer et transférer » apparaît.
  - → Le total et le nombre d'échantillons sont mis à jour.
- 3 Déchargez l'échantillon.
- 4 Répétez les étapes 1 à 3 pour d'autres échantillons.
- 5 Lorsque tous les échantillons sont totalisés, appuyez sur  $\boldsymbol{\Sigma}$  .
  - ➡ Le total apparaît.
- 6 Pour effacer le total, appuyez sur C.
  - ➡ Une invite de sécurité apparaît.
- 7 Confirmez la suppression du total avec  $\checkmark$ .
  - Le terminal de pesage est prêt pour le processus de totalisation suivant.

|               |              | $\sim$   |           | 🔥 09:18       |
|---------------|--------------|----------|-----------|---------------|
| ₫ 1           |              |          | Cap 60 kg | d = 50 g      |
| B/G           |              | 3        | 1.7       | 7 <b>0</b> kg |
| Batch #:      | 20230804000  | )6 Mat   | erial ID: |               |
| Total / n:    | 47.40 kg / 2 | Des      | cription: |               |
|               |              |          |           |               |
| +             | Σ            | ¢        | РТ        | >> 1/3        |
| Recall Totals | 5            |          |           |               |
| Totals        |              |          |           |               |
| Batch #       |              | 20230804 | 40008     |               |
| Total         |              | 51.40 kg |           |               |
| Counter       |              | 2        |           |               |
| Sub #         |              | 1        |           |               |
| Subtotal      |              | 51.40 kg |           |               |
| +             | E            |          |           |               |

### Annulation de la transaction

Cette fonctionnalité est uniquement disponible pour les terminaux IND400 sans intégrité des données. Lorsqu'elle est activée dans les réglages de totalisation, la touche de fonction 🔿 apparaît. Deux réglages sont disponibles : Dernière transaction et Nombre illimité.

### **Dernière transaction**

- 1 Pour annuler la dernière transaction, sélectionnez la touche de fonction ().
  - Une invite de sécurité apparaît.
- 2 Confirmez l'annulation de la dernière opération avec ✓.
  - ➡ La dernière transaction est supprimée du total.

### Nombre illimité

- 1 Pour annuler une ou plusieurs transactions, sélectionnez la touche de fonction .
  - ➡ La liste des dernières transactions apparaît.
- 2 Sélectionnez les transactions que vous souhaitez supprimer et confirmez en appuyant sur ✓.
  - Une invite de sécurité apparaît.
- 3 Confirmez l'annulation des transactions sélectionnées avec ✓.

## 2.6.3.2 Totalisation en mode Take Away

- 1 Placez le récipient plein sur la plateforme de pesage.
- 2 Tarez le récipient plein.
- 3 Retirez le premier échantillon du récipient.
- 4 Appuyez sur + pour ajouter l'échantillon au total.
  → Le message « Enregistrer et transférer » apparaît.
  → Le total et le nombre d'échantillons sont mis à jour.
- 5 Tarez le récipient.
- 6 Répétez les étapes 3 à 5 pour d'autres échantillons.
- 7 Lorsque tous les échantillons sont totalisés, appuyez sur  $\boldsymbol{\Sigma}$  .

➡ Le total apparaît.

- 8 Pour effacer le total, appuyez sur 🗉.
  - Une invite de sécurité apparaît.
- 9 Confirmez la suppression du total avec 🗸.
  - Le terminal de pesage est prêt pour le processus de totalisation suivant.

### i Remarque

Lorsque la fonction « Tare après transfert en mode net »

est activée dans les réglages de totalisation, vous n'avez pas à tarer après chaque échantillon.

## 2.6.3.3 Totalisation vers une cible

### Réglage de la cible

- 1 Appuyez sur 🇳 .
- 2 Sélectionnez le mode cible :
  - Désactivé : aucune valeur cible à définir
  - Lot(N) : définissez la cible, p. ex. 5 échantillons
  - ➡ Valeur de poids : définissez une valeur de poids cible, p. ex. 10 kg.
- 3 Saisissez la valeur cible, p. ex. 5 (articles) ou 10 (kg).
- 4 Validez les réglages de la cible avec ✓.
  - L'écran de totalisation avec histogramme apparaît.

### Totalisation vers une cible

- 1 Placez le premier échantillon sur la plateforme de pesage.
- 2 Appuyez sur + pour ajouter l'échantillon au total.
  - → Le message « Enregistrer et transférer » apparaît.
  - L'histogramme indique le total actuel. Dans la ligne au-dessus, le total et le nombre d'échantillons sont mis à jour.
- 3 Déchargez l'échantillon.
- 4 Répétez les étapes 1 à 3 pour d'autres échantillons.
  - Lorsque le nombre cible d'échantillons ou le poids cible est atteint, un message apparaît.

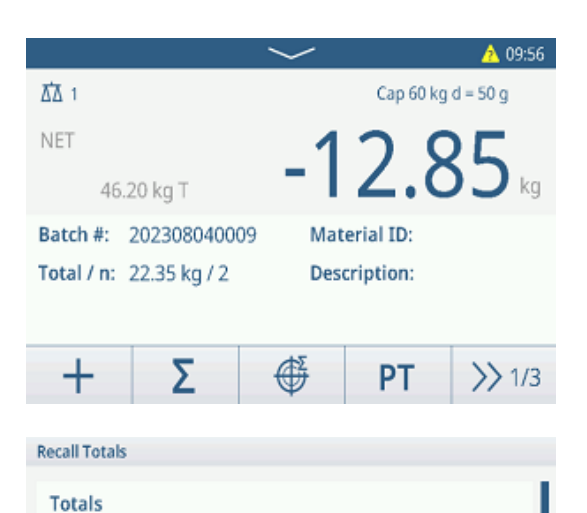

202308040008

51.40 kg

51.40 kg

2

1

Batch #

Counter

Subtotal

E

Sub #

Total

|            |              | $\sim$   |           | A 10:12          |
|------------|--------------|----------|-----------|------------------|
| ₫1         |              |          | Cap 60 kg | d = 50 g         |
| B/G        |              | 2        | 6.0       | )5 <sub>kg</sub> |
| Batch #:   | 20230804001  | 11 Mat   | erial ID: |                  |
| Total / n: | 40.65 kg / 2 | Des      | cription: |                  |
| 0(n)       |              |          | 5 (n      | )                |
| +          | Σ            | <b>⊕</b> | PT        | >> 1/3           |
|            |              |          |           |                  |

- 5 Appuyez sur Σ.
  - Le total apparaît.
- 6 Pour effacer le total, appuyez sur C.
  - ➡ Une invite de sécurité apparaît.
- 7 Confirmez la suppression du total avec  $\checkmark$ .
  - Le terminal de pesage est prêt pour le processus de totalisation suivant.

| Recall Totals |   |              |  |  |
|---------------|---|--------------|--|--|
| Totals        |   |              |  |  |
| Batch #       |   | 202308040008 |  |  |
| Total         |   | 51.40 kg     |  |  |
| Counter       |   | 2            |  |  |
| Sub #         |   | 1            |  |  |
| Subtotal      |   | 51.40 kg     |  |  |
| +             | ٤ |              |  |  |

## 2.6.3.4 Totalisation avec sous-totaux

- 1 Placez le premier échantillon sur la plateforme de pesage.
- 2 Appuyez sur + pour ajouter l'échantillon au total.
  - ➡ Le message « Enregistrer et transférer » apparaît.
  - → Le total et le nombre d'échantillons sont mis à jour.
- 3 Déchargez l'échantillon.
- 4 Répétez les étapes 1 à 3 pour d'autres échantillons.
- 5 Lorsque les échantillons du sous-total sont totalisés, appuyez sur  $\boldsymbol{\Sigma}$  .
  - ➡ Le total et le sous-total apparaissent.
- 6 Pour effacer le sous-total, appuyez sur 🧕.
  - Une invite de sécurité apparaît.
- 7 Confirmez la suppression du sous-total avec  $\checkmark$ .
- 8 Répétez les étapes 1 à 7 pour totaliser d'autres soustotaux.
- 9 Pour effacer le grand total et tous les sous-totaux, appuyez sur €.
  - Une invite de sécurité apparaît.
- 10 Confirmez la suppression du grand total avec  $\checkmark$ .
  - → Le terminal de pesage est prêt pour le processus de totalisation suivant.

# 2.6.3.5 Tableau des transactions de la totalisation

### i Remarque

- Sélectionnez la touche de fonction .
  - Les dernières transactions de pesage apparaissent.
  - Faites glisser la page à l'horizontale pour afficher l'ensemble des informations relatives aux transactions.
  - Faites glisser la page à la verticale pour afficher les transactions suivantes.

Les informations suivantes sont stockées pour chaque transaction dans l'application de totalisation :

| ID            | Numéro de série de la transaction                 |
|---------------|---------------------------------------------------|
| Date et heure | Date et heure de la transaction                   |
| Nº de lot     | Numéro de lot (AnnéeMoisJour+4 chiffres en cours) |

| Totalization Transactions |                      |                                   |  |
|---------------------------|----------------------|-----------------------------------|--|
| ID                        | Date & Time          | Batch #                           |  |
| 3                         | 15/Oct/2024 09:31:30 | 202410150002                      |  |
| 2                         | 15/Oct/2024 09:23:00 | 15/Oct/2024 09:23:00 202410150001 |  |
| 1                         | 15/Oct/2024 09:22:43 | 202410150001                      |  |
|                           |                      |                                   |  |
|                           |                      |                                   |  |
| -                         | <b>i</b> 7           | >> 1/2                            |  |

|            |              | $\sim$ |           | <u>//</u> 15:50 |
|------------|--------------|--------|-----------|-----------------|
| ₩ 1        |              |        | Cap 60 kg | d = 50 g        |
| B/G        |              | 1      | 3.4       | 10 kg           |
| Batch #:   | 2023080400   | 12 Sub | #: 2      |                 |
| Total / n: | 52.00 kg / 4 | Mat    | erial ID: |                 |
| Sub / n:   | 13.40 kg / 1 | Des    | cription: |                 |
| +          | Σ            | ¢      | РТ        | >> 1/3          |

| Recall Totals |           |      |
|---------------|-----------|------|
| Totals        |           |      |
| Batch #       | 202410150 | 0002 |
| Total         | 5.28 kg   |      |
| Counter       | 1         |      |
| Sub #         | 1         |      |
| Subtotal      | 5.28 kg   |      |
| +             | ۵ (       | Ċ    |

| Sous-nombre                  | Nombre de sous-totaux                                                                                                    |
|------------------------------|----------------------------------------------------------------------------------------------------|
| Unité                        | Unité de poids                                                                                                    |
| Brut                         | Valeur du poids brut                                                                                                    |
| Tare                         | Valeur du poids de tare                                                                                                    |
| Net                          | Valeur du poids net                                                                                                    |
| Fournir poids                | Si Source de données est défini sur Poids brut, Fournir poids est Poids brut. Sinon,<br>Fournir poids est la valeur absolue de Poids net. |
| Type de tare                 | Tare du clavier                                                                                                    |
|                              | Tare prédéfinie                                                                                                    |
| N° de balance                | Pour le terminal IND400 : toujours « 1 »                                                                                                  |
| ID de matière                | ID de la matière sélectionnée                                                                                                    |
| Description de la<br>matière | Description de la matière sélectionnée                                                                                                    |
| ID1 ID3                      | Identifications                                                                                                    |
| Mode                         | Mode de totalisation : Standard ou Take Away                                                                                              |
| Sources des don-<br>nées     | Poids brut ou net                                                                                                    |
| Unité de totalisation        | Unité de poids du total                                                                                                    |
| Valeur totale                | Valeur de poids total                                                                                                    |
| Total du compteur            | Nombre d'éléments compris dans le total                                                                                                   |
| Valeur du sous-total         | Valeur de poids du sous-total                                                                                                    |
| Sous-total du comp-<br>teur  | Nombre d'éléments du sous-total                                                                                                    |
| Nom d'utilisateur            | Nom de l'utilisateur connecté                                                                                                    |

### i Remarque

Pour plus d'actions dans le tableau des transactions, reportez-vous à [Rappel du tableau des transactions page 25] et [Filtrage des journaux et des tableaux » page 27].

### i Remarque

Lorsque vous travaillez avec l'intégrité des données, des champs supplémentaires concernant l'état de vérification et le réviseur apparaissent. Le transfert du tableau des transactions n'est possible que pour les données vérifiées. Pour plus d'informations, consultez la section [L'intégrité des données en pratique » page 51].

### Statistiques de totalisation

L'appareil propose l'évaluation statistique d'un lot.

- 1 Sur le deuxième ruban de touches de fonction du tableau des transactions, appuyez sur la touche de fonction **II**.
- 2 Sélectionnez un lot pour l'évaluation statistique et confirmez avec ✓.
  - → Les paramètres des statistiques apparaissent.
- 3 Faites défiler l'écran pour afficher les paramètres suivants :

| Statistic Parameters |              |   |
|----------------------|--------------|---|
| Item                 | Value        |   |
| Batch #              | 202410150002 |   |
| Total Value          | 5.28kg       |   |
| Total Counter        | 1            |   |
| Statistic Size       | 1            |   |
| Std.Deviation        | 0.000kg      |   |
| +                    |              | - |

| Nº de lot                    | Numéro de lot (AnnéeMoisJour+4 chiffres en cours) |
|------------------------------|---------------------------------------------------|
| Valeur totale                | Valeur totale de tous les éléments                |
| Total du compteur            | Nombre d'éléments compris dans le total           |
| Taille des statis-<br>tiques | Nombre d'éléments utilisés pour les statistiques  |
| Écart type                   | Écart type des éléments                           |
| Valeur moyenne               | Valeur moyenne du lot                             |
| Max. Valeur                  | Valeur maximale du lot                            |

| Min. Valeur | Valeur minimale du lot |
|-------------|------------------------|
| Moyen       | Valeur médiane du lot  |

# 2.7 Pesée d'animaux

# 2.7.1 Activation de l'application de pesée d'animaux

## i Remarque

La pesée d'animaux est uniquement disponible pour les terminaux IND400 sans intégrité des données.

- 1 Sur l'écran principal, sélectionnez la touche de fonction **!!!**.
  - → Les applications disponibles apparaissent.
- 2 Sélectionnez 🕾 Animal Weighing .
  - L'écran de l'application de pesée d'animaux apparaît.

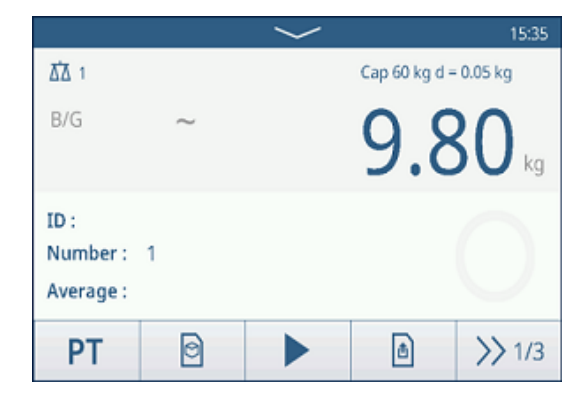

## Fermeture de l'application de pesée d'animaux

- Sur le 3e ruban de touches de fonction, appuyez sur la touche de fonction  $\triangle$ .
  - ➡ L'application de pesée d'animaux se ferme.
  - → L'application de pesage élémentaire est active.

# 2.7.2 Réglages de la pesée d'animaux

Sélectionnez la touche de fonction (\*) sur le deuxième ruban de touches de fonction pour ouvrir le menu des réglages pour la pesée d'animaux. Ainsi, les utilisateurs n'ont pas besoin d'accéder à la configuration des réglages relatifs à l'application.

| Anim | nal Weighing Settings |                  |
|------|-----------------------|------------------|
|      | 🚫 Settings            | Transfer         |
| •    | ID IDs                | 년 Protocols      |
|      | ҧ Tare Table          | 🖻 Material Table |
|      | -                     |                  |

## i Remarque

Pour plus de paramètres, balayez l'écran.

| $\odot$ | Réglages   | Réglages de l'application de pesage d'animaux, voir ci-dessous.                                                                                                    |
|---------|------------|----------------------------------------------------------------------------------------------------|
|         | Transférer | Pour paramétrer le transfert des données vers un ordinateur ou une imprimante, reportez-vous aux sections [Réglages du pesage élémentaire » page 39] et [Configuration d'une imprimante » page 44]. |
| ID      | ID         | Configuration des identifiants, voir [Réglages du pesage élémentaire > page 39].                                                                                                    |
| E       | Protocoles | Configuration des protocoles, voir [Réglages du pesage élémentaire > page 39].                                                                                                    |
| Ŧ       | Tabl. tare | Configuration du tableau des tares pour les valeurs de tare connues fréquemment utilisées, voir [Réglages du pesage élémentaire ▶ page 39].                                                         |

| 0       | Tableau des<br>ingrédients | Configuration du tableau des ingrédients, voir [Réglages du pesage élémentaire<br>page 39].                                                             |  |
|---------|----------------------------|----------------------------------------------------------------------------------------------------|--|
|         |                            | i Remarque                                                                                                    |  |
|         |                            | Seuls les ingrédients affectés à l'application Pesée d'animaux peuvent être sélection-<br>nés ultérieurement dans le tableau des ingrédients.           |  |
|         | Lecteur de<br>codes-barres | Configuration d'un lecteur de codes-barres, voir [Réglages du pesage élémentaire<br>page 39] et [Configuration d'un lecteur de codes-barres ) page 46]. |  |
| $\odot$ | Réglages avan-<br>cés      | Accès à la configuration, voir [Configuration ▶ page 101].                                                                                              |  |

## i Remarque

Pour plus d'informations sur la modification des tableaux, reportez-vous à [Modification des tableaux > page 28] et [Filtrage des journaux et des tableaux > page 27].

## Réglages

Les éléments de configuration suivants sont disponibles via 🐵 :

| Élément de configu-<br>ration          | Sous-éléments/<br>Réglages                                                             | Description                                                                                                    |
|----------------------------------------|----------------------------------------------------------------------------------------|----------------------------------------------------------------------------------------------------|
| Prise en charge de<br>plusieurs objets | Activer/désactiver<br>(Défaut)                                                         | Lorsque vous pesez plusieurs échantillons de même nature, le poids moyen des échantillons est calculé.          |
| Temps d'échantillon-<br>nage           | <ul> <li>Plage : 19</li> <li>Valeur par<br/>défaut : 5</li> </ul>                      | Saisissez la durée du calcul de la valeur de poids moyenne.                                                     |
| Mode de démarrage                      | Touche prg. (Défaut)                                                                   | La pesée d'animaux démarre avec la touche de fonction 🕨.                                                        |
|                                        | Entrée numérique                                                                       | Le pesage d'animaux démarre avec un signal d'entrée numé-<br>rique.                                             |
|                                        | Automatique                                                                            | Le cycle de pesage d'animaux démarre automatiquement en cas de changement de poids.                             |
| Seuil                                  | <ul> <li>Plage : 0capa-<br/>cité max.</li> <li>Valeur par<br/>défaut : 1 kg</li> </ul> | Entrez un seuil pour lancer la pesée d'animaux.                                                                 |
| Enregistrer et transfé-<br>rer         | Manuellement<br>(Défaut)                                                               | Confirmez manuellement l'enregistrement et le transfert d'une transaction à l'aide de la touche de transfert 🗗. |
|                                        | Automatique                                                                            | L'enregistrement et le transfert d'une transaction s'effectuent auto-<br>matiquement.                           |

# 2.7.3 Fonctionnement de l'application de pesée d'animaux

## i Remarque

Selon les réglages de l'application, vous pouvez lancer la pesée d'animaux manuellement ou automatiquement. Le transfert de la transaction peut être configuré manuellement ou automatiquement. Les scénarios suivants illustrent ces principes.

## 2.7.3.1 Échantillon unique : opération manuelle

- 1 Placez l'échantillon sur la plateforme de pesage.
- 2 Lancez la pesée d'animaux avec la touche de fonction ▶.
  - ➡ Un compte à rebours commence.
  - Lorsque le compte à rebours est terminé, l'écran principal indique le poids moyen total avec le symbole \*.
     Le poids moyen apparaît également en bas à

gauche de l'écran.

- 3 Appuyez sur la touche de transfert 🗅 pour transférer ou imprimer le résultat de pesée.
  - En bas à gauche de l'écran, la valeur de l'ID du compteur de transactions augmente.
- 4 Appuyez sur pour fermer la transaction.
- 5 Déchargez la plateforme de pesage.
  - → Le terminal de pesage est prêt pour le prochain pesage d'animaux.

### 2.7.3.2 Échantillons multiples : opération manuelle

- 1 Placez les échantillons sur la plateforme de pesage.
- 2 Sélectionnez la touche de fonction **n** et entrez le nombre d'échantillons.
- 3 Lancez la pesée d'animaux avec la touche de fonction
  - ►.
  - Un compte à rebours commence.
  - Lorsque le compte à rebours est terminé, l'écran principal indique le poids moyen total avec le symbole \*.

En bas à gauche, le poids moyen d'un seul échantillon apparaît.

- 4 Appuyez sur la touche de transfert 
  <sup>1</sup> pour transférer ou imprimer le résultat de pesée.
  - → En bas à gauche de l'écran, l'ID du compteur de transactions augmente.
- 5 Appuyez sur pour fermer la transaction.
- 6 Déchargez la plateforme de pesage.
  - → Le terminal de pesage est prêt pour le prochain pesage d'animaux.

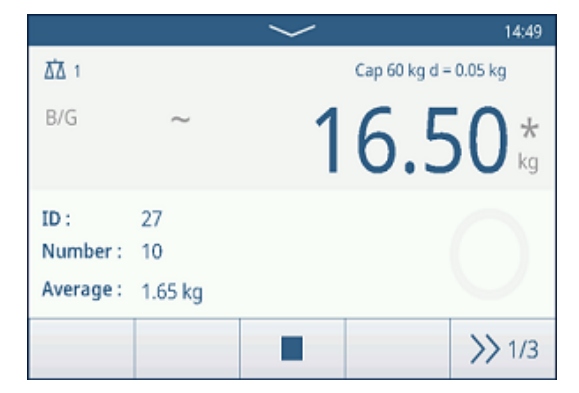

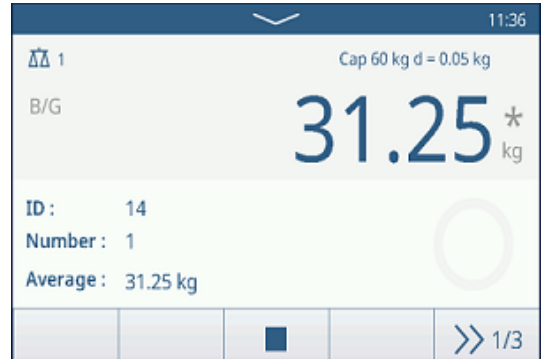

## 2.7.3.3 Échantillon unique : démarrage et transfert automatiques

- 1 Placez l'échantillon sur la plateforme de pesage.
  - ➡ Lorsque le poids est proche du seuil, un compte à rebours commence.
  - Lorsque le compte à rebours est terminé, l'écran principal indique le poids moyen total avec le symbole
     \*.
  - Le poids moyen apparaît également en bas à gauche de l'écran.
  - ➡ Le message « Enregistrer et transférer » apparaît.
  - → En bas à gauche de l'écran, la valeur ou l'ID du compteur de transactions augmente.
- 2 Appuyez sur pour fermer la transaction.
- 3 Déchargez la plateforme de pesage.
  - → Le terminal de pesage est prêt pour le prochain pesage d'animaux.

## 2.7.3.4 Tableau de transactions de la pesée d'animaux

### i Remarque

Les résultats de pesée d'animaux sont des valeurs calculées. Ils sont stockés dans le tableau des transactions propre à l'application, et non dans la mémoire alibi.

- Sélectionnez la touche de fonction 🗎 .
  - ➡ Les dernières transactions de pesage apparaissent.
  - Faites glisser la page à l'horizontale pour afficher l'ensemble des informations relatives aux transactions.
  - Faites glisser la page à la verticale pour afficher les transactions suivantes.

| Animal Weighing Transactions |        |                |  |  |  |
|------------------------------|--------|----------------|--|--|--|
| Total Weight                 | Number | Average Weight |  |  |  |
| *26.75                       | 15     | *1.80          |  |  |  |
| *44.30                       | 1      | *44.30         |  |  |  |
| *18.35                       | 1      | *18.35         |  |  |  |
| *2.75                        | 1      | *2.75          |  |  |  |
| *30.05                       | 1      | *30.05         |  |  |  |
| + ()                         | Y      | >> 1/2         |  |  |  |

Les informations suivantes sont stockées pour chaque transaction dans l'application de pesée d'animaux :

| ID                           | Numéro de série de la transaction                               |
|------------------------------|-----------------------------------------------------------------|
| Date et heure                | Date et heure de la transaction                                 |
| Poids total                  | Résultat de la transaction de pesée d'animaux, signalé par un * |
| Nombre                       | Nombre d'échantillons                                           |
| Poids moyen                  | Poids moyen d'un seul échantillon                               |
| Unité                        | Unité de poids de la transaction                                |
| N° de balance                | Pour le terminal IND400 : toujours « 1 »                        |
| ID matière                   | ID de la matière sélectionnée                                   |
| Description de la<br>matière | Description de la matière sélectionnée                          |
| ID1 ID3                      | Identifications                                                 |
| Nom d'utilisateur            | Nom de l'utilisateur connecté                                   |

### i Remarque

Pour plus d'actions dans le tableau des transactions, reportez-vous à [Rappel du tableau des transactions page 25] et [Filtrage des journaux et des tableaux » page 27].

# 2.8 Classification

L'application Classification permet de catégoriser les produits en classes de poids, qui peuvent aller jusqu'à 8 classes différentes, afin d'assurer un tri efficace.

# 2.8.1 Activation de l'application Classification

- 1 Sur l'écran principal, sélectionnez la touche de fonction **!!!**.
  - ➡ Les applications disponibles apparaissent.
- 2 Sélectionnez 💷 Classification.
  - → L'écran de l'application Classification apparaît.

|              |                                        | $\sim$   |           | 21:26 🥂    |
|--------------|----------------------------------------|----------|-----------|------------|
| <b>☆☆</b> 1  |                                        |          | Max 500 k | g d = 50 g |
| NET 3.15     | kg PT                                  |          | 4.9       | 95 kg      |
| Material ID: | Material ID: 1 Description: Watermelon |          |           |            |
| Class: Excel | lent quality                           |          |           |            |
| 1            | 2                                      | 3        | 4         | 5 >>>      |
| +            | Σ                                      | $\oplus$ | <b>⊕</b>  | >> 1/3     |

## 2.8.2 Paramètres de classification

Lorsque l'application est en cours, l'utilisateur peut sélectionner la touche de fonction (\*) sur le troisième ruban de touches de fonction pour ouvrir les réglages Classification.

| Class | ification Settings |                |
|-------|--------------------|----------------|
|       | 🚫 Settings         | Transfer       |
| •     | ID IDs             | 🔁 Protocols    |
|       | 🕀 Target Table     | ন্ট Tare Table |
|       |                    |                |

| Ø        | Réglages                   | Reportez-vous à [Paramètres de classification > page 89] ci-dessous.                                                                                                    |
|----------|----------------------------|----------------------------------------------------------------------------------------------------|
|          | Transférer                 | Pour paramétrer le transfert des données vers un ordinateur ou une imprimante, reportez-vous aux sections [Réglages du pesage élémentaire » page 39] et [Configuration d'une imprimante » page 44].       |
| ID       | ID                         | Configuration des identifiants, voir [Réglages du pesage élémentaire > page 39].                                                                                                    |
| ź        | Protocoles                 | Configuration des protocoles, voir [Réglages du pesage élémentaire ▶ page 39].                                                                                                    |
| <b>(</b> | Tabl. cible                | Configuration du tableau des cibles pour les valeurs cibles fréquemment utilisées, voir [Tableau des cibles de classification > page 90] ci-dessous.                                                      |
| Ŧ        | Tabl. tare                 | Configuration du tableau des tares pour les valeurs de tare connues fréquemment utilisées, voir [Réglages du pesage élémentaire ▶ page 39].                                                               |
| 0        | Tableau des<br>ingrédients | Configuration du tableau des ingrédients, voir [Réglages du pesage élémentaire<br>page 39].<br><b>Remarque</b><br>Seuls les ingrédients affectés à l'application Classification peuvent être sélectionnés |
|          | E/S discrètes              | Configuration de E/S discrètes, voir aussi [Communication -> E/S discrètes<br>page 135].                                                                                                    |
|          | Lecteur de<br>codes-barres | Configuration d'un lecteur de codes-barres, voir [Réglages du pesage élémentaire<br>page 39] et [Configuration d'un lecteur de codes-barres » page 46].                                                   |
| Ø        | Réglages avan-<br>cés      | Accès à la configuration, voir [Configuration ▶ page 101].                                                                                                    |

### i Remarque

Pour plus d'informations sur la modification des tableaux, reportez-vous à [Modification des tableaux ► page 28] et [Filtrage des journaux et des tableaux ► page 27].

| Classification Régl | lages | S |
|---------------------|-------|---|
|---------------------|-------|---|

| Élément de configu-<br>ration  | Sous-éléments              | Description                                                                                                    |
|--------------------------------|----------------------------|----------------------------------------------------------------------------------------------------|
| Enregistrer et transfé-<br>rer | Manuellement               | Confirmez manuellement l'enregistrement et le transfert d'une transaction à l'aide de la touche de transfert 🗗.    |
|                                | Auto                       | L'enregistrement et le transfert d'une transaction s'effectuent auto-<br>matiquement.                              |
| Changement de<br>matériau      | Aucun                      | Il n'y a pas de vérification de Changement de matériau pendant<br>Enregistrer et transférer.                       |
|                                |                            | i Remarque                                                                                                    |
|                                |                            | Changement de matériau ne peut pas être défini sur Aucun<br>Iorsque Enregistrer et transférer est défini sur Auto. |
|                                | Déviation (30d) +/-        | Pour détecter un changement de poids, l'écart doit être d'au moins 30 d.                                           |
|                                | Remettre à zéro<br>(<9d)   | Pour détecter un changement de poids, l'utilisateur doit d'abord vider la balance (moins de 9 d).                  |
| Sup. plage                     | Rouge, Orange,             | Sélectionnez les couleurs pour la visualisation de l'état de pesée.                                                |
| Inf. plage                     | Jaune, Noir, Gris,         |                                                                                                    |
| Couleur de classe 1            | Bleu, Cyan, Verr,<br>Blanc |                                                                                                    |
| Couleur de classe 2            |                            |                                                                                                    |
| Couleur de classe 3            |                            |                                                                                                    |
| Couleur de classe 4            |                            |                                                                                                    |
| Couleur de classe 5            |                            |                                                                                                    |
| Couleur de classe 6            |                            |                                                                                                    |
| Couleur de classe 7            |                            |                                                                                                    |
| Couleur de classe 8            |                            |                                                                                                    |

| Élément de configu-<br>ration       | Sous-éléments               | Description                                                                                                    |
|-------------------------------------|-----------------------------|----------------------------------------------------------------------------------------------------|
| Totalisation                        | Activer et désactiver       | Activé : activation de Totalisation.                                                                                                    |
|                                     |                             | Désact. : désactivation de Totalisation.                                                                                                    |
|                                     | Sous-total                  | Activé : activation de Sous-total.                                                                                                    |
|                                     |                             | Désact. : désactivation de Sous-total.                                                                                                    |
|                                     | Unité de totalisation       | Sélection de l'unité pour les totaux.                                                                                                    |
|                                     | Effacer lors du trans-      | Arrêt                                                                                                    |
|                                     | fert                        | Aucune modification n'est apportée aux informations Totalisation pendant le transfert.                                                                                                    |
|                                     |                             | Toutes les informations Totalisation sont effacées pendant le transfert.                                                                                                    |
|                                     |                             | Effacer sous-total                                                                                                    |
|                                     |                             | foutes les informations Sous-total sont effacées pendant le trans-<br>fert.                                                                                                    |
|                                     |                             | <b>Remarque</b> Si la fonction Sous-total n'est pas Activé, cette option ne s'affiche pas.                                                                                                    |
|                                     | Annuler la transac-<br>tion | Uniquement disponible pour les terminaux IND400 sans Intégrité des données.                                                                                                    |
|                                     |                             | Sélectionnez l'une des méthodes suivantes pour annuler une tran-<br>saction :<br>Arrêt                                                                                                    |
|                                     |                             | Cette fonction est désactivée.<br>• Dernière transaction                                                                                                    |
|                                     |                             | La touche de fonction () apparaît uniquement sur le 2 <sup>e</sup> ruban de touches de fonction lorsqu'une nouvelle transaction est enregis-<br>trée.                                                                                |
|                                     |                             | • Nombre minimie                                                                                                    |
|                                     |                             | fonction lorsque le nombre de transactions dans ce lot est supé-<br>rieur à zéro.                                                                                                    |
| Tare après transfert<br>en mode net | Activer et désactiver       | Lorsque Activé, la balance est tarée après le transfert d'un poids net.                                                                                                    |
|                                     |                             | <b>Remarque</b> Lorsque Tare après transfert en mode net correspond à Activé, il faut activer Mode tares cons. en même temps.                                                                                                    |
| Vérif. mvmt                         | Activer et désactiver       | Lorsque Activé, seules les valeurs de poids stables peuvent être classées et transférées.                                                                                                    |
| Statistiques                        | Activer et désactiver       | Lorsque Activé, la touche de fonction <b>LL</b> s'affiche dans le 2 <sup>e</sup><br>ruban de touches de fonction de Tableau transac Elle permet<br>aux utilisateurs de saisir Nb de lots pour le calcul du paramètre<br>statistique. |
| Mode furtif                         | Activer et désactiver       | Uniquement disponible pour les terminaux IND400 sans Intégrité des données.                                                                                                    |
|                                     |                             | Lorsque Activé dans le niveau d'accès Opérateur, toutes les infor-<br>mations relatives au poids sont masquées et signalées par un<br>astérisque (*).                                                                                |

## Classification Tabl. cible

| Élément de configu-<br>ration | Sous-éléments | Description                              |
|-------------------------------|---------------|------------------------------------------|
| ID                            | -             | Saisie d'un ID numérique pour la cible.  |
| Description                   | -             | Saisissez une description de l'ID cible. |

| Élément de configu-<br>ration | Sous-éléments      | Description                                                          |  |
|-------------------------------|--------------------|----------------------------------------------------------------------|--|
| Mode                          | Standard           | L'opérateur place toujours les objets sur la plateforme et les pèse. |  |
|                               | Take Away          | L'opérateur prend toujours les objets de la plateforme et les pèse.  |  |
| Source de données Poids brut  |                    | Le poids cible est un poids brut.                                    |  |
|                               | Poids net          | Le poids cible est un poids net.                                     |  |
| Nb de classes                 | 5/6/7/8            | Nombre de classes                                                    |  |
| Unité                         | g/kg/oz/lb/t/tonne | Sélectionnez l'unité requise.                                        |  |
| Limite supérieure             | -                  | Définition de la valeur limite supérieure                            |  |
| Classe n (>=)                 | -                  | Valeur de pondération d'une classe spécifique                        |  |
| Description n de classe       | -                  | Description d'une classe spécifique                                  |  |

# 2.8.3 Opération de classification

## 2.8.3.1 Réglage de la cible active

• Scénario 1 : Avant de démarrer une opération Classification, Opérateur doit d'abord définir un objectif actif. L'option Superviseur permet également de définir la valeur cible active comme valeur cible par défaut.

**EXAMPLE** La valeur cible par défaut doit être stockée dans une mémoire non volatile telle que Flash pour pouvoir être rappelée lors du cycle de mise sous tension/hors tension.

- Scénario 2 : L'utilisateur doit définir l'objectif actif sans quitter l'application.
- Accédez à l'application **Classification**.
- Sélectionnez la touche de fonction Cible 
   sur l'écran d'accueil de l'application.
  - La fenêtre de configuration de la cible active s'affiche.

| Targe  | et of Classification |        |             |        |
|--------|----------------------|--------|-------------|--------|
|        | Mode                 |        | Data Source |        |
| •      | Standard             | $\sim$ | Net Weight  | $\sim$ |
| 0      |                      |        |             |        |
| 0      | # Classes            |        | Unit        |        |
| 0      | 5                    | $\sim$ | kg 🗸        |        |
| $\sim$ |                      |        |             |        |
|        |                      |        |             |        |
|        |                      |        | Ø           |        |
|        |                      |        |             |        |

### Définir la valeur cible manuellement

Définissez les valeurs cibles dans chaque page en vous référant à [L\_CLASSFICATION L\_TARGET\_TABLE ▶ page 90] in [Paramètres de classification ▶ page 88].

### Définissez la valeur cible à l'aide de Tabl. cible ou Tableau des ingrédients.

- Sélectionnez la touche de fonction Tabl. cible ou la touche de fonction Tableau des ingrédients pour sélectionner une cible ou un ingrédient, puis validez en appuyant sur
  - → Les valeurs cibles sont renseignées en conséquence dans les champs correspondants.

### Définition de la valeur cible via la lecture de codes-barres

La valeur cible peut être définie en scannant le code-barres avec l'attribution d'un ID cible ou d'ingrédient.

- Un lecteur de codes-barres est connecté. Voir [Configuration d'un lecteur de codes-barres » page 46]
- Utilisez le lecteur de codes-barres pour scanner l'ID cible ou l'ID d'ingrédient.
  - ➡ Les valeurs cibles sont renseignées en conséquence dans les champs correspondants.
- La valeur cible active est définie.

### 2.8.3.2 Effacement des informations sur les ingrédients et la cible

Si les informations sur les ingrédients (ID de matière et Description de la matière) sont définies dans la valeur cible active, la touche de fonction Effacer les informations sur les ingrédients C s'affiche.

L'utilisateur peut sélectionner la touche de fonction C pour effacer les informations sur les ingrédients, la valeur cible et le poids de tare.

| Targ   | Target of Classification |   |   |  |
|--------|--------------------------|---|---|--|
|        | Material ID              |   |   |  |
| 0      | 1                        |   |   |  |
| •      | Material Description     |   |   |  |
| 0      | Watermelon               |   |   |  |
| $\sim$ |                          |   |   |  |
|        |                          |   |   |  |
|        |                          | Ø | C |  |

## 2.8.3.3 Processus de classification en mode Standard

- 1 Lorsque la cible active est définie, sélectionnez la touche de fonction Démarrer ► pour entrer dans le processus d'opération.
- 2 Placez l'échantillon de pesage sur la plateforme de pesage.
  - → La valeur de poids et l'état Classification apparaissent.

### État du poids

Le poids est dans la plage Classe 5 (>=).

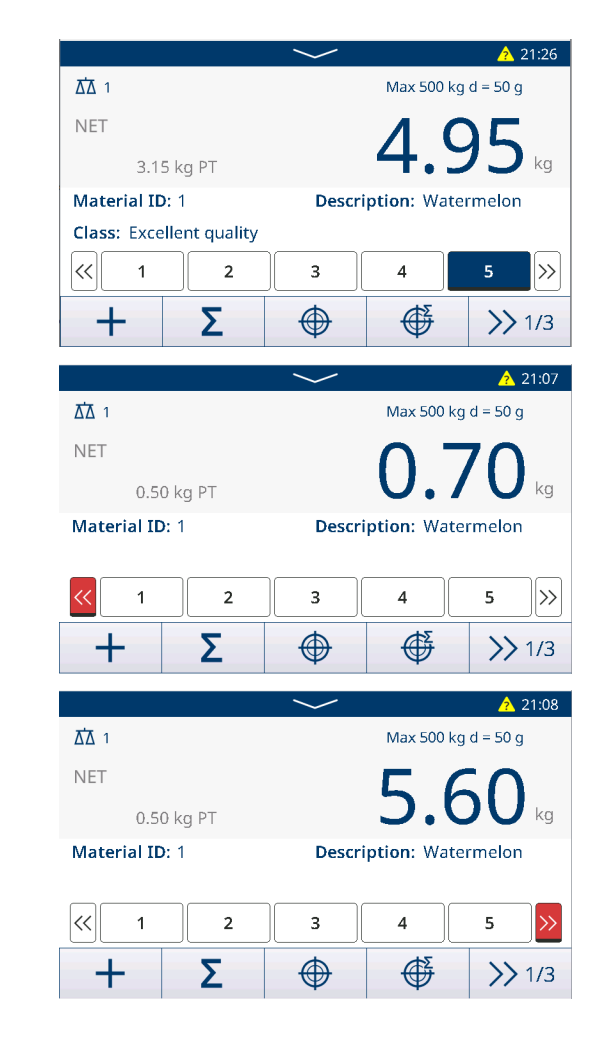

Le poids est supérieur à la plage.

Le poids est inférieur à la plage.

## 2.8.3.4 Classification en mode Take Away

Dans ce scénario d'application, la valeur absolue de Poids net est utilisée comme Source de données à comparer avec la valeur cible active.

- 1 Placez le conteneur avec les éléments ou seulement les éléments sur la plateforme de pesage.
- 2 Appuyez sur la touche mécanique Tare T.
  - → La balance est définie en mode net et le terminal affiche **Poids net** pour 0 kg.

- 3 Retirez des éléments du conteneur.
  - Poids net s'affiche comme une valeur négative, qui est la valeur Poids netabsolue.
  - La valeur Poids net absolue est dans la plage Classe 2 (>=), et la barre de la classe 2 est activée.
- 4 Répétez les étapes 2 et 3 pour continuer à obtenir les résultats Classification dans le mode Take Away.

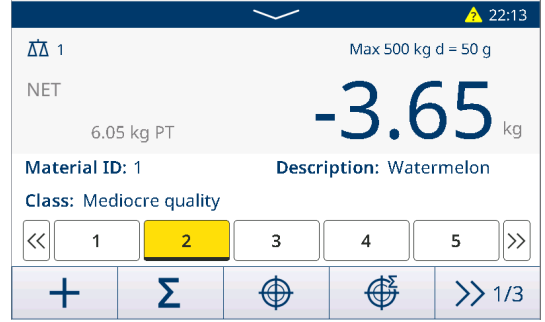

## 2.8.3.5 Enregistrement et transfert des résultats de la classification

Les résultats Classification peuvent être enregistrés et transférés manuellement ou automatiquement selon le réglage de Enregistrer et transférer. Voir [Paramètres de classification > page 89].

### Enregistrer et transférer Manuellement

- Le processus de pesage est terminé et le résultat de la pesée s'affiche.
- 1 En cas de désactivation de **Totalisation**, sélectionnez la touche de fonction Transfert 🗅.
- 2 En cas de désactivation de **Totalisation**, sélectionnez la touche de fonction Ajouter +.
  - → Les résultats Classification sont enregistrés et transférés manuellement.

### Enregistrer et transférer Automatiquement

Lorsqu'un processus de pesage est terminé et que le résultat du pesage s'affiche, la transaction en cours est sauvegardée et transférée automatiquement.

### 2.8.3.6 Totalisation dans la classification

- La cible Totaux est définie. Voir [Totalisation vers une cible > page 81].
- 1 Placez le premier échantillon sur la plateforme de pesage.
  - La valeur de poids affiche et est classée dans une plage.
- 2 Sélectionnez la touche de fonction + pour ajouter la valeur de pesage de l'échantillon à **Totaux**.
  - Le message « Enregistrement et transfert » s'affiche.
- 3 Retirez l'échantillon.
- 4 Répétez les étapes 1 à 3 pour d'autres échantillons.
- 5 Lorsque tous les échantillons sont totalisés, appuyez sur la touche de fonction Afficher Totaux  $\Sigma$ .
  - Totaux s'affiche.
- 6 Pour effacer **Totaux**, appuyez sur la touche de fonction  $\mathfrak{C}$ .
- 7 Pour effacer **Sous-total**, appuyez sur la touche de fonction C.
- 8 Confirmez l'effacement avec 🗸.
  - Le terminal de pesage est prêt pour le processus de Totalisation suivant.

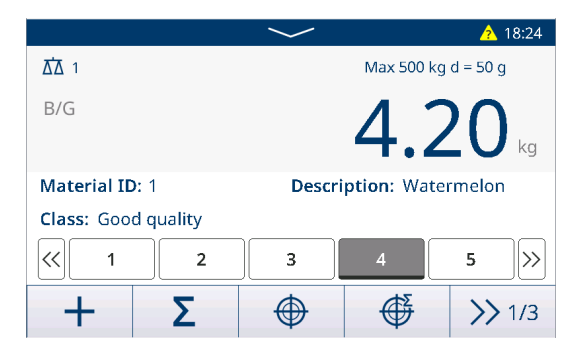

| Recall Totals |              |
|---------------|--------------|
| Totals        |              |
| Batch #       | 202008290002 |
| Total         | 4.30 kg      |
| Counter       | 1            |
| Sub #         | 1            |
| Subtotal      | 4.30 kg      |
| ٤ 🕈           | <b>©</b>     |

### i Remarque

Pour plus de fonctionnalités Totalisation, voir [Fonctionnement de la totalisation » page 80].

## 2.8.3.7 Tableau des transactions dans la classification

- 1 Dans la page de l'opération **Classification**, sélectionnez la touche de fonction **Tableau transac.** 
  - ➡ Les dernières transactions de pesage apparaissent.
- 2 Balayez horizontalement pour afficher les informations complètes sur la transaction et verticalement pour afficher les autres transactions.

| Classification Transactions |                   |             |                      |                |                  |           |           |          |                      |  |  |
|-----------------------------|-------------------|-------------|----------------------|----------------|------------------|-----------|-----------|----------|----------------------|--|--|
| ID                          | ł                 | Date        | Date & Time Class #  |                |                  |           |           |          |                      |  |  |
| 10                          |                   | 29/At       | ug/2020              | 18:27:         | 54               |           | Class 4   | 4        |                      |  |  |
| 9                           |                   | 29/Aı       | ug/2020              | 18:26:         | 50               |           | Class 5   | 5        |                      |  |  |
| 8                           |                   | 29/Aı       | ug/2020              | 13:49:         | 58               |           | Above     |          |                      |  |  |
| 7                           |                   | 28/Aı       | ug/2020              | 18:56:         | Above            |           |           |          |                      |  |  |
| 6                           |                   | 03/Aı       | 03/Aug/2020 18:58:02 |                |                  |           |           | Class 2  |                      |  |  |
|                             | +                 |             | 0                    |                | $\mathbb{Y}$     |           |           |          | >> 1/2               |  |  |
| Over Limit                  | Totalization Unit | Total Value | Total Counter        | Subtotal Value | Subtotal Counter | User Name | Status    | Reviewer | Review Time          |  |  |
| 15.00                       | kg                | 5.00        | 1                    | 5.00           | 1                | Coffee    |           | Lily     | 16 Mar 2022 08:06:06 |  |  |
| 15.00                       | kg                | 10.00       | 2                    | 10.00          | 2                | Coffee    | Reviewed  | Lily     | 15 Mar 2022 09:15:46 |  |  |
| 15.00                       | kg                | 15.00       | 3                    | 15.00          | 1                | Coffee    | Reviewed  | Lily     | 14-Mar-2022 09:15:46 |  |  |
| 15.00                       | kg                | 20.00       | 4                    | 20.00          | 2                | Coffee    | Reviewed  | uly      | 13-Mar-2022 09:15:46 |  |  |
| 15.00                       | kg                | 25.00       | 5                    | 25.00          | 3                | Coffee    | Reviewed  | uly      | 12-Mar-2022 09:15:46 |  |  |
| 15.00                       | kg                | 4.00        | 1                    | 4.00           | 1                | Coffee    | Reviewed  | Lily     | 11-Mar-2022 09:15:46 |  |  |
| 15.00                       | Ng                | 8.00        | 2                    | 8.00           | 2                | Cottee    | NEVIEWED  | uty      | 10-Mar-2022 09:15:46 |  |  |
| 15.00                       | Ng                | 4.00        | 1                    | 4.00           | 1                | Cottee    | Neviewed  | uty      | 09-Mar-2022 09:15:46 |  |  |
| 13.04                       | Ng                | 0.00        | 4                    | 6//0           | 6                | Cones     | ineview60 | uty      | 06-Mat-2022 09(15046 |  |  |

### i Remarque

 15.00
 7.50
 7.50

 15.00
 7.50
 7.50

 15.00
 7.50
 7.50

 15.00
 7.50
 7.50

 15.00
 7.50
 7.50

 15.00
 7.50
 7.50

 15.00
 7.50
 7.50

 15.00
 7.50
 7.50

 15.00
 7.50
 7.50

 15.00
 7.50
 7.50

 15.00
 7.50
 7.50

Pour plus d'actions dans le tableau des transactions, reportez-vous à [Rappel du tableau des transactions page 25] et [Filtrage des journaux et des tableaux > page 27].

15.00 15.00 15.00 15.00

 ID1
 ID2
 ID3

 ID1
 ID2
 ID3

 ID1
 ID2
 ID3

 ID1
 ID2
 ID3

 ID1
 ID2
 ID3

 ID1
 ID2
 ID3

 ID1
 ID2
 ID3

 ID1
 ID2
 ID3

 ID1
 ID2
 ID3

 ID1
 ID2
 ID3

 ID1
 ID2
 ID3

 ID1
 ID2
 ID3

 ID1
 ID2
 ID3

#### i Remarque

Lorsque vous travaillez avec l'intégrité des données, des champs supplémentaires concernant l'état de vérification et le réviseur apparaissent. Le transfert du tableau des transactions n'est possible que pour les données vérifiées. Pour plus d'informations, consultez la section [L'intégrité des données en pratique » page 51].

#### **Statistiques**

Les utilisateurs peuvent vérifier le résultat Statistiques du paramètre de données actuel dans Tableau transac., tandis que seules les 500 dernières lignes de données de transaction sont prises en compte.

- 1 Sélectionnez la touche de fonction Statistiques III.
- 2 Sélectionnez un lot pour l'évaluation statistique et confirmez avec ✓.

 Remarque À chaque fois que l'application Classification est lancée, un nouveau Nb de lots est créé et la sortie de l'application Classification met fin à Nb de lots.

➡ Les paramètres des statistiques apparaissent.

| Statistic Condition |      |   |
|---------------------|------|---|
| Batch #             |      |   |
| 202008290002        |      |   |
|                     |      |   |
|                     |      |   |
|                     |      |   |
|                     | <br> |   |
| ×                   |      | ~ |
|                     |      |   |

[ essous.

| <cr><lf></lf></cr>                       |                                           |  |  |  |  |
|------------------------------------------|-------------------------------------------|--|--|--|--|
| {Report Title} <cr><lf></lf></cr>        |                                           |  |  |  |  |
| {Copy / Total Copies} <cr><lf></lf></cr> |                                           |  |  |  |  |
| {Date} <cr> <lf></lf></cr>               | $\downarrow$                              |  |  |  |  |
| {Time} <cr><lf></lf></cr>                | <repeatable class="" for=""></repeatable> |  |  |  |  |
| {Batch #} <cr><lf></lf></cr>             | {Std. (Class n) } <cr><lf></lf></cr>      |  |  |  |  |
|                                          | {Mean. (Class n) } <cr><lf></lf></cr>     |  |  |  |  |
| {Number of Classes} <cr> <lf></lf></cr>  | {Max. (Class n)} <cr><lf></lf></cr>       |  |  |  |  |
| {Grand Total Weight} <cr><lf></lf></cr>  | {Min. (Class n) } <cr><lf></lf></cr>      |  |  |  |  |
| {Grand Total Counter} <cr><lf></lf></cr> | {Median (Class n) } <cr><lf></lf></cr>    |  |  |  |  |
|                                          | {%Ratio (Class n) } <cr><lf></lf></cr>    |  |  |  |  |
| {Statistic Size} <cr><lf></lf></cr>      | {Number (Class n) } <cr><lf></lf></cr>    |  |  |  |  |
| {Std. (Whole) } <cr><lf></lf></cr>       |                                           |  |  |  |  |
| {Mean. (Whole) } <cr><lf></lf></cr>      |                                           |  |  |  |  |
| {Max. (Whole)} <cr><lf></lf></cr>        |                                           |  |  |  |  |
| {Min. (Whole) } <cr><lf></lf></cr>       | {Std. (Above) } <cr><lf></lf></cr>        |  |  |  |  |
| {Median (Whole} <cr><lf></lf></cr>       | {Mean. (Above) } <cr><lf></lf></cr>       |  |  |  |  |
|                                          | {Max. (Above)} <cr><lf></lf></cr>         |  |  |  |  |
| {Std. (Below) } <cr><lf></lf></cr>       | {Min. (Above) } <cr><lf></lf></cr>        |  |  |  |  |
| {Mean. (Below) } <cr><lf></lf></cr>      | {Median (Above) } <cr> <lf></lf></cr>     |  |  |  |  |
| {Max. (Below)} <cr><lf></lf></cr>        | {%Ratio (Above) } <cr><lf></lf></cr>      |  |  |  |  |
| {Min. (Below) } <cr><lf></lf></cr>       | {Number (Above) } <cr><lf></lf></cr>      |  |  |  |  |
| {Median (Below) } <cr><lf></lf></cr>     |                                           |  |  |  |  |
| {%Ratio (Below) } <cr><lf></lf></cr>     |                                           |  |  |  |  |
| {Number (Below) } <cr> <lf></lf></cr>    | <repeatable object=""></repeatable>       |  |  |  |  |
|                                          | {Class #} <cr><lf></lf></cr>              |  |  |  |  |
|                                          | {Class Desc.} <cr><lf></lf></cr>          |  |  |  |  |
|                                          | {Over Limit} <cr><lf></lf></cr>           |  |  |  |  |
|                                          | {Under Limit} <cr><lf></lf></cr>          |  |  |  |  |
|                                          | {Deliver Weight} <cr> <lf></lf></cr>      |  |  |  |  |
|                                          | {Grand Total Counter} <cr><lf></lf></cr>  |  |  |  |  |
|                                          | {Sub #} <cr><lf></lf></cr>                |  |  |  |  |
|                                          | {Sub Total Counter} <cr><lf></lf></cr>    |  |  |  |  |
|                                          |                                           |  |  |  |  |
|                                          |                                           |  |  |  |  |
|                                          |                                           |  |  |  |  |
|                                          |                                           |  |  |  |  |
|                                          |                                           |  |  |  |  |

# 2.8.4 Quitter l'application Classification

1 Sur le 3e ruban de touches de fonction, appuyez sur la touche de fonction  $\bigcirc$ .

- 2 Vous pouvez aussi appuyer sur la touche mécaniques Marche/Arrêt 🕘.
  - → L'application Classification est fermée.
  - → L'application **Pesage élémentaire** est active.

**Remarque** En cas d'activation de Totalisation, Total général, Total général du compteur, Sous-totalet Soustotal du compteur seront effacés.

# 2.9 SQC à distance

L'application SQC à distance permet de contrôler à distance le terminal IND400 via FreeWeigh.Net à partir d'un ordinateur hôte et de l'utiliser comme appareil de saisie. FreeWeigh.Net envoie des commandes au terminal IND400 et reçoit des entrées de l'utilisateur du terminal IND400, et le terminal IND400 agit comme un client placé dans la ligne de production ou l'entrepôt dans ce processus.

FreeWeigh.Net est un logiciel d'application dédié au contrôle statistique de la qualité (SQC) et au contrôle statistique des processus (SPC).

Le jeu de commandes d'interface améliorées à distance permet la communication entre FreeWeigh.Net et le terminal IND400, tandis que les commandes SICS de base sont également prises en charge.

## 2.9.1 Configuration de la connexion

La connexion doit être configurée pour différentes méthodes de communication.

- 1 Ouvrez la page Connexion dans le chemin d'accès : Communication -> Connexion.
- 2 Sélectionnez la touche de fonction + pour ajouter une connexion.
- 3 Définissez COM sur Client et Mode sur Canal du signal.
- 4 Saisissez Adresse IP dans le champ Serveur distant et le numéro de port dans le champ Port distant.
  i Remarque La valeur par défaut de Port distant est 8 000.

| Conne | ection9                      |             |  |  |  |  |
|-------|------------------------------|-------------|--|--|--|--|
|       | сом                          | Mode        |  |  |  |  |
|       | Signal Client Signal Channel |             |  |  |  |  |
|       | Remote Server                | Remote Port |  |  |  |  |
|       | 172.30.183.157               | 8000        |  |  |  |  |
|       |                              |             |  |  |  |  |
| >     | <                            | ✓           |  |  |  |  |

### **Communication sans fil ou Ethernet**

- Une carte Ethernet ou Wi-Fi est installée. Voir Carte Ethernet et Carte Wi-Fi.
- 1 Sélectionnez la touche de fonction + pour ajouter une connexion.
- 2 Activez FreeWeigh.net en activant le bouton bascule
  - La connexion est configurée pour une communication sans fil ou Ethernet.

| Connection3 |        |               |
|-------------|--------|---------------|
| СОМ         |        | Mode          |
| EPort2      | $\sim$ | SICS Server   |
| Port        |        |               |
| 1702        |        | FreeWeigh.Net |
|             |        |               |
| ×           |        | ✓             |

### **Communication série**

- Une interface série est disponible.
- 1 Sélectionnez la touche de fonction + pour ajouter une connexion.

- 2 Définissez **COM** comme tout port disponible pour **Serveur SICS**.
- 3 Définissez Mode sur Serveur SICS.
- 4 Activez FreeWeigh.Net, qui est désactivé par défaut, en activant le bouton bascule.
  - La connexion est configurée pour une communication série.

| Conn | ection7 |             |        |             |              |
|------|---------|-------------|--------|-------------|--------------|
|      | COM     |             |        | Mode        |              |
|      | сом     | 1           | $\sim$ | SICS Server | $\sim$       |
|      |         | FreeWeigh.N | et     |             |              |
| >    | ×       |             |        |             | $\checkmark$ |
|      |         |             |        | 1           |              |

# 2.9.2 Configuration du terminal IND400 dans FreeWeigh.net

- 1 Démarrez l'application FreeWeigh.net sur le serveur distant.
- 2 Pour connecter le terminal IND400 à FreeWeigh.net, configurez un périphérique dans l'application Free-Weigh.net.

| METTLER TO | LEDO | FreeWeigh.NET |   |         |   |                |   |
|------------|------|---------------|---|---------|---|----------------|---|
| Catalogs   | •    | Monitoring    | - | Reports | • | Configuration  |   |
|            |      |               |   |         |   | System         | * |
|            |      |               |   |         |   | Periphe als    |   |
|            |      |               |   |         |   | Import/Export  | * |
|            |      |               |   |         |   | Web monitoring | * |

3 Dans la colonne de gauche, cliquez avec le bouton droit de la souris sur le menu Système de communication pour ajouter un site de test.

| Communication system: Ethernet for device     Communication system: Ethernet for device     Communication system: Ethernet for device     Communication system: Ethernet for device     Communication system: Ethernet for device     Communication system: Ethernet for device | Dence: Balanco/scale V                                                                                                    | M.                                                                                                    | Peripheral type and auxiliary devices                                                                                                    |
|----------------------------------------------------------------------------------------------------|----------------------------------------------------------------------------------------------------|----------------------------------------------------------------------------------------------------|----------------------------------------------------------------------------------------------------|
| - Detailed                                                                                                    | Device configuration  Peripheral type and auxiliary devices  Device type 107/09 <sup>7</sup> Additional spanneters  Communication system  Communication system  Device aesial number  Device aesial number  Device aesial numb | Peripheral type and auxiliary devices<br>Deve type TCPH 2d00ord paymetrix<br>Parameter<br>IPAddres: 172, 30, 219, 10<br>Protocol<br>0 55322 torrelling<br>0 Gram | Cultories 102/07 Additional parameters Cultories and only of the scale  Statement by the scale that  Statement by the scale that  Precedually dark by freedmaphilee |
| 2                                                                                                    | Perici adfinite version     Cork observervinia     Deta sequention net permitted, if affinare version net identical                                                                                                    | String stringer<br>Stoing animeter (R/LF V)                                                                                                    | OK Ganal He<br>OK Ganal Heb                                                                                                    |

- 4 Double-cliquez sur Test site pour modifier son nom en tant que terminal IND400 et appliquer la modification.
- 5 Cliquez avec le bouton droit de la souris sur Test site pour ajouter Device, puis sélectionnez Balance/scale dans le champ Device de la zone de configuration droite.
- 6 Cliquez sur le bouton Device configuration.....,
- 7 Dans la page de type Device de la fenêtre contextuelle, définissez Type sur IND400.
- 8 Sur la page TCP/IP, définissez la même adresse IP que celle du terminal IND400.
   Dans cet exemple, l'adresse IP est 172.30.219.10 et le port est 1702. Voir [Configuration de la connexion
   page 96].
- 9 Sur la page Additional parameters, sélectionnez l'étalonnage de balance et vérifiez la méthode.

10 Validez les réglages avec le bouton

La communication entre le terminal IND400 et FreeWeigh.net démarre.

## 2.9.3 Réalisation d'un échantillonnage de données

1 Saisissez le code produit manuellement ou utilisez la vue Liste des produits pour sélectionner un produit spécifique sur le terminal IND400. i Remarque Les données relatives aux ingrédients ou aux produits sont gérées du côté du serveur Free-

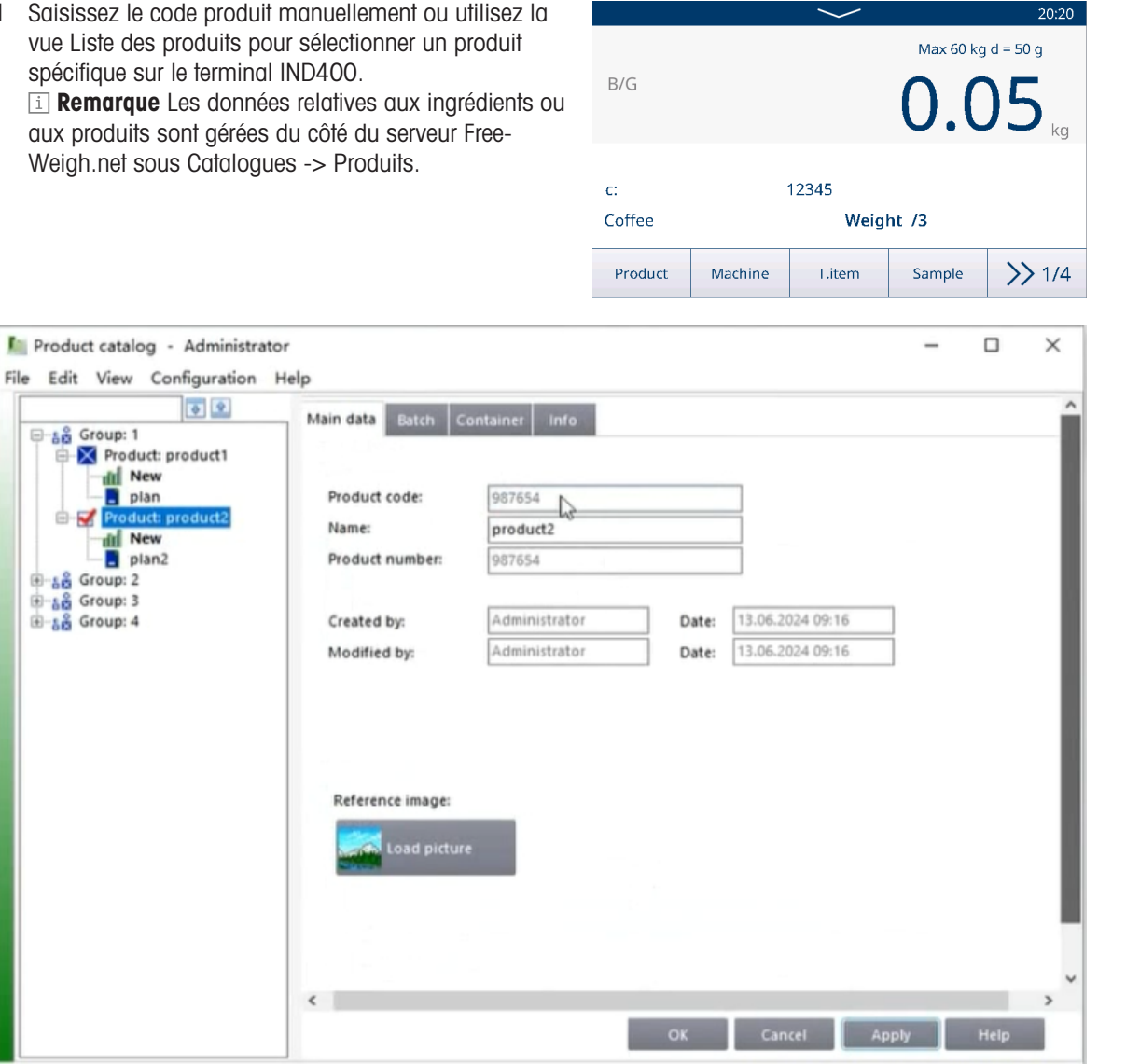

- Database: P-CUIYINING\SQLFWNTEST\TestDB
- 2 Sélectionnez la touche de fonction Échantillonner sur le terminal IND400 pour collecter les données de pesage.
- 3 Collectez les données de pesage en fonction du message d'invite qui s'affiche sur le terminal IND400.
  - Les éléments en nombre requis sont placés un par un sur la plateforme de pesage pour la collecte des données de pesage un par un.
- Confirmez le résultat de l'échantillonnage dans une fenêtre contextuelle sur le terminal IND400. 4
  - Le résultat de l'acquisition des données s'affiche dans la fenêtre de surveillance FreeWeigh.net.

# 2.10 Balance déportée

# 2.10.1 Configuration de la liaison

L'IND400 peut fonctionner comme un terminal à distance pour un autre IND400 ou pour un autre appareil METTLER TOLEDO capable de communiquer avec le serveur SICS de METTLER TOLEDO .

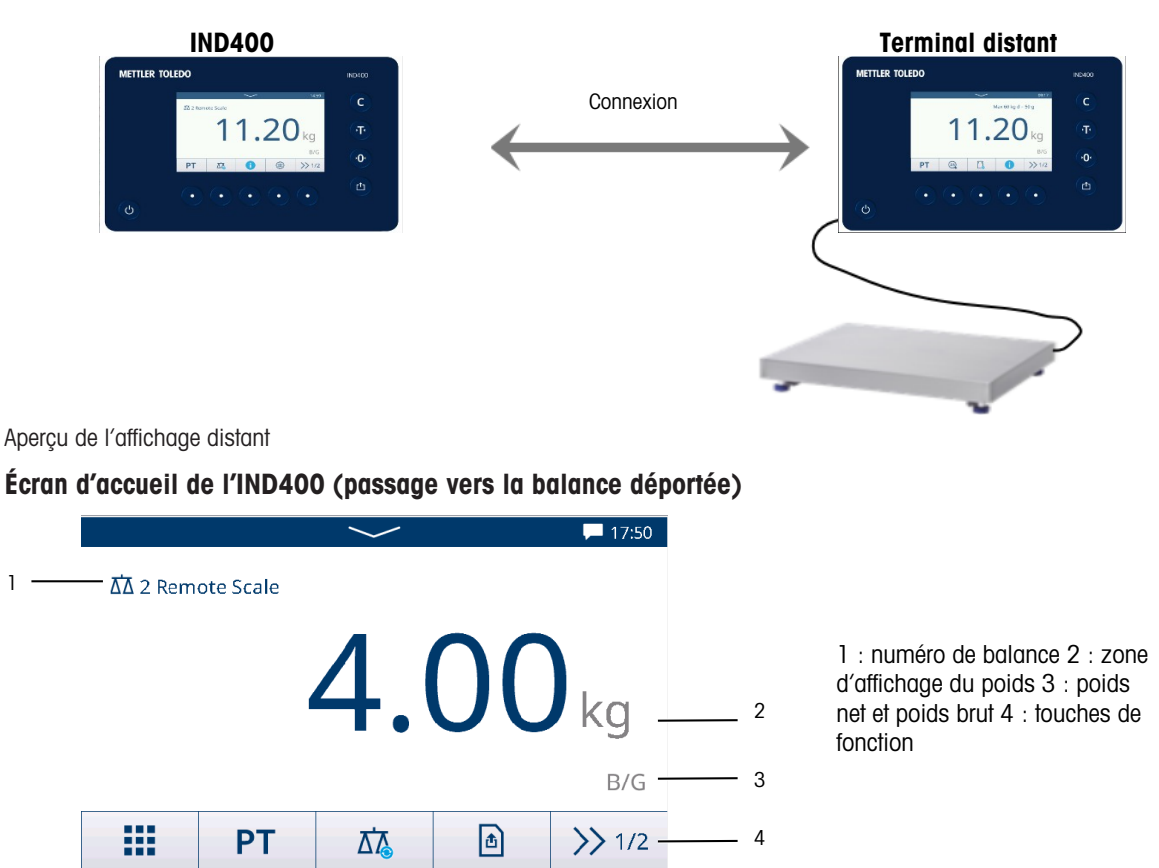

### Configuration de deux terminaux en trois étapes :

### 1. Connexion physique entre les terminaux

La communication série entre l'IND400 et le terminal distant utilise une seule connexion série. Comme les ports série de l'IND400 peuvent gérer une sortie et une entrée simultanément, un seul port doit être connecté à l'IND400. N'importe quel port série de l'IND400 peut être utilisé, par exemple :

- IND400 avec RS232 vers terminal distant avec RS232
- IND400 avec Ethernet vers terminal distant avec Ethernet

### 2. Configuration de l'IND400

| Menu de paramétrage            | Paramètres                                                                                                  |                            |          |     |           |        |              |                      |
|--------------------------------|----------------------------------------------------------------------------------------------------|----------------------------|----------|-----|-----------|--------|--------------|----------------------|
| Communication -><br>Connexions | <ul> <li>Créez une connexion sur le port souhaité avec un Affectation de balance dépor-<br/>tée.</li> </ul> |                            |          |     |           |        |              |                      |
|                                | <ul> <li>Interfaces COM prises en charge</li> </ul>                                                         |                            |          |     |           |        |              |                      |
|                                | <ul> <li>Une seule connexion Affichage distant est prise en charge.</li> </ul>                              |                            |          |     |           |        |              |                      |
|                                | Connection4                                                                                                 |                            |          |     |           |        |              |                      |
|                                | Scale > Connection                                                                                          |                            |          | сом |           | Mode   |              |                      |
|                                | Applications                                                                                                | >                          | Serial   | >   | COM1      | $\sim$ | Remote Scale | ~                    |
|                                | Terminal                                                                                                    | >                          | Ethernet | >   | Protocols |        |              |                      |
|                                | Communication                                                                                               | VNC Server     SICS Client |          |     |           | $\sim$ |              |                      |
|                                | Maintenance                                                                                                 | > Web API Server           |          |     |           |        |              |                      |
|                                |                                                                                                    |                            |          |     | ×         |        |              | <ul> <li></li> </ul> |

### 3. Configuration du terminal distant

| Menu de paramétrage            | Paramètres                                                                    |
|--------------------------------|-------------------------------------------------------------------------------|
| Communication -><br>Connexions | Créez une connexion sur le port souhaité avec un Affectation de serveur SICS. |

## 2.10.2 Utilisation de la fonction de balance déportée

- Une fois la fonction « Balance déportée » configurée sous Communication -> Connexion.
- 1 Sélectionnez la touche de fonction 📠 pour basculer sur la balance déportée.
  - Les données de pesage provenant de la balance déportée seront affichées sur l'écran de l'IND400.
- 2 Pour accéder aux fonctions de base de la balance déportée, appuyez sur les touches d'effacement, d'impression, de tare (qui comprend la tare prédéfinie) et de zéro à droite de l'écran.
- 3 Pour revenir à l'IND400, sélectionnez la touche de fonction 🖾 pour revenir à la balance n° 1.
- 4 Appuyez sur la touche de fonction a pour revenir aux applications de pesage de base avec la balance active.

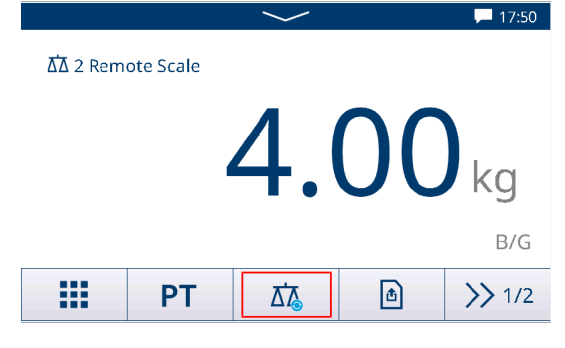

# **3** Configuration

Dans la configuration, les utilisateurs peuvent modifier les paramètres et activer des fonctions pour adapter le système à leurs besoins de pesage spécifiques. Les menus de paramètres disponibles dépendent du rôle de l'utilisateur actuellement connecté à l'IND400.

# 3.1 Utilisation de la configuration

## Accès à la configuration

- 1 Dans le menu de réglage rapide, appuyez sur 🐵.
  - Les principaux éléments de configuration apparaissent.
- 2 Appuyez sur le bloc de configuration souhaité.
  - Les sous-éléments correspondants apparaissent. Les données de configuration sélectionnées sont surlignées en bleu.
- 3 Continuez jusqu'à ce que la page des réglages apparaisse.
- 4 Effectuez les réglages requis et confirmez en appuyant sur ✓.

Pour quitter la page des réglages sans apporter de modifications, sélectionnez la touche de fonction -. Les paramètres de configuration précédents apparaissent à nouveau.

Connecté en tant que Opérateur (Powercell Balance)

| Applications |   |                       |   |
|--------------|---|-----------------------|---|
| Applications | > | Memory                | > |
| Terminal     | > | Basic Weighing        | > |
| Maintenance  | > | Over/Under            | > |
|              |   | Manual Filling/Dosing | > |
|              |   | Counting              | > |
|              |   |                       |   |

Connecté en tant que Admin (Powercell Balance)

| Scale > Load Cells                 | <b>,</b> |
|------------------------------------|----------|
| Applications > System              |          |
| Terminal > Metrology               |          |
| Communication > Identification     |          |
| Maintenance > Capacity & Increment |          |
| <b>☆</b>                           |          |

### Naviguer dans la configuration

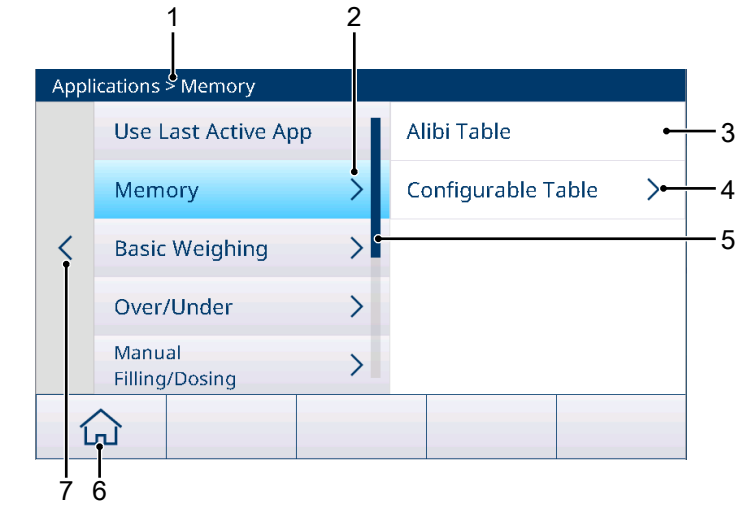

| 1 | Setup path                        | 2 | Open sub item                |
|---|-----------------------------------|---|------------------------------|
| 3 | Setup sub item to be edited       | 4 | Open next level of sub items |
| 5 | Scroll bar                        | 6 | Home button                  |
| 7 | Go to the next higher setup level |   |                              |

## Utilisation de la configuration

En fonction du contenu, les options suivantes sont disponibles pour modifier les réglages de la configuration :

| Menu déroulant          | Number of Range                                                                          | Sélectionnez une option dans la liste des réglages affichés.                      |  |
|-------------------------|------------------------------------------------------------------------------------------|-----------------------------------------------------------------------------------|--|
|                         | 1 Single Range                                                                           |                                                                                   |  |
|                         | 2 Multi-Interval                                                                         |                                                                                   |  |
|                         | 2 Multiple Range                                                                         |                                                                                   |  |
|                         | 3 Multi-Interval                                                                         |                                                                                   |  |
|                         | ×                                                                                        |                                                                                   |  |
| Commutateur             | ID1                                                                                      | Exemple                                                                           |  |
|                         | ID2                                                                                      | ID1 activé                                                                        |  |
|                         |                                                                                          | ID2 désactivé                                                                     |  |
|                         | ID3                                                                                      | ID3 non disponible                                                                |  |
| Affichage des pages     |                                                                                          | Lorsqu'il y a plusieurs pages de réglages, des points apparaissent sur la gauche. |  |
|                         | 0                                                                                        | Dans l'exemple, il y a deux pages de réglages et la première page apparaît.       |  |
|                         |                                                                                          | Passez à la page suivante en faisant glisser la page à la verticale.              |  |
| Saisie (alpha)numérique | Des claviers apparaissent à l'écran, voir [Touches mécaniques et de fonction<br>page 7]. |                                                                                   |  |

### Quitter la configuration

- Sélectionnez la touche de fonction  $\bigcirc$ .
- → L'écran de pesage apparaît et l'appareil fonctionne selon les nouveaux réglages.

# 3.2 Configuration de la balance

# 3.2.1 Paramétrage métrologique

## i Remarque

Les paramètres d'usine sont indiqués en gras.

| Élément de configu-<br>ration                                | Sous-éléments/réglages disponibles                                                         | Commentaire                                                                                                    |
|--------------------------------------------------------------|--------------------------------------------------------------------------------------------|----------------------------------------------------------------------------------------------------|
| Homologation                                                 | <b>Aucune</b> , Argentine, Australie, Canada,<br>OIML, États-Unis, Corée du Sud, Thaïlande | Les réglages de la balance sont restreints<br>conformément aux réglementations locales<br>sur les poids et mesures.                                                                                                    |
|                                                              |                                                                                            | Une balance non homologuée ne doit pas<br>être utilisée en métrologie légale.                                                                                                    |
| Classe<br>(pour les balances<br>homologuées uni-<br>quement) | II, III, III HD (Canada uniquement), III L<br>(ÉU. uniquement), IIII                       | Lorsque la classe de vérification n'est pas<br>conforme aux réglementations locales sur<br>les poids et mesures, un message appa-<br>raît. Le système vous dirige vers l'élément<br>de configuration correspondant pour corri-<br>ger la portée et les réglages d'incrément en<br>conséquence. |
| Élément de configu-<br>ration                            | Sous-éléments/réglages disponibles                                                              | Commentaire                                                                                                    |  |
|----------------------------------------------------------|-------------------------------------------------------------------------------------------------|----------------------------------------------------------------------------------------------------|--|
| Valeur GEO<br>(balances à jauge de<br>contrainte unique- | Renseignez la valeur GEO correspondant à votre région, voir [Tables de valeurs Géo > page 162]. |                                                                                                    |  |
| ment)                                                    | La touche de fonction <b>9</b> permet de calcu-                                                 | GEO Determination                                                                                                    |  |
|                                                          | ler la valeur GEO en fonction de votre lati-                                                    | Latitude (°) Elevation                                                                                                    |  |
|                                                          | tude géographique et de votre altitude au-                                                      | 47.5798 402 m 🗸                                                                                                    |  |
|                                                          |                                                                                                 | Calculated GEO Code<br>18.5                                                                                                    |  |
|                                                          |                                                                                                 | × 🗸 🗸                                                                                                    |  |
|                                                          |                                                                                                 | La valeur GEO est calculée avec une déci-<br>male.                                                                                                    |  |
| Limite inférieure (°C)                                   | -20 °C <b>-10</b> ° <b>C</b> 59 °C                                                              | Configuration des limites de température                                                                                                    |  |
| Limite haute (°C)                                        | 19 °C <b>40 °C</b> 60 °C                                                                        | supérieure et inférieure pour faire fonction-<br>ner le système de pesage en fonction de la<br>balance connectée. Les valeurs de tempé-<br>rature en dehors des plages approuvées<br>sont surlignées en rouge. Les plages de<br>température approuvées sont enregistrées<br>dans les capteurs de force. |  |

# 3.2.1.1 Code GEO exact

Le terminal IND400 fournit le code GEO exact comme extension pour la fonction de code GEO. L'idée du code GEO exact est de fournir plus de chiffres dans le code GEO (à l'origine, le code GEO est une valeur entière comprise entre 0 et 31) pour obtenir un « g » plus précis.

- Le terminal est en mode non homologué.
- 1 Ouvrez la page Métrologie dans le chemin d'accès Balance > Métrologie.
- 2 Cliquez sur la touche de fonction Q.
- 3 Renseignez Latitude (°) et Altitude dans la fenêtre contextuelle Détermination du code GEO.

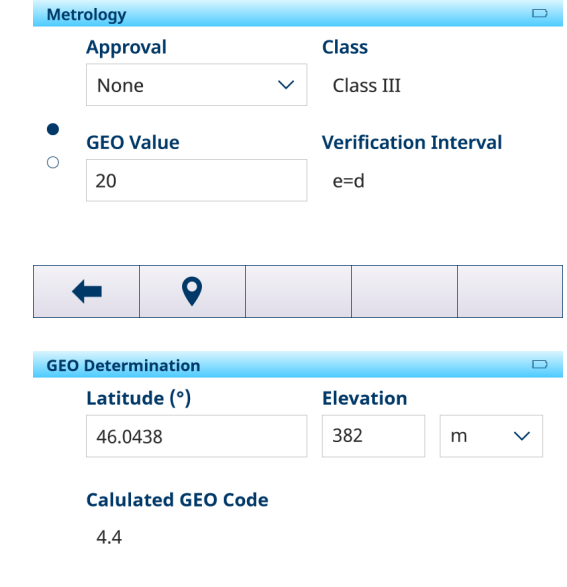

- Code GEO calculé avec un chiffre après le point s'affiche dans la page.
- 4 Cliquez sur la touche de fonction  $\checkmark$ .
  - Mise à jour de Code GEO calculé dans le champ Code GEO dans la page Métrologie.

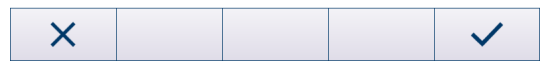

# 3.2.2 Configuration de la balance SICSpro/analogique/POWERCELL

### Aperçu

La configuration de la balance SICSpro/Analog/POWERCELL se compose des éléments suivants :

- Capteurs de force (balance POWERCELL uniquement)
- Système (balance POWERCELL uniquement)
- Régler la dérive de la balance (balance POWERCELL uniquement)
- Identification
- Capacité et échelons
- Linéarisation et étalonnage
- Mode de contrôle
- Unités
- Zéro
- Tare
- Filtre
- Stabilité
- MinWeigh
- Échauffement (pour les balances homologuées uniquement)
- Alerte de charge (Balance au sol POWERDECK)
- Consignes de nivellement (Balance au sol POWERDECK)
- FACT (balance SICSpro uniquement)
- Réinitialisation (balance SICSpro uniquement)

#### **Configuration Powercell**

#### Adressage manuel

Adressage manuel peut s'assurer que chaque capteur de force dispose d'une adresse unique, ce qui permet aux utilisateurs de localiser et de réparer rapidement les capteurs de force défectueux.

Manual Address

- Dans la page Adressage manuel, appuyez sur la touche de fonction Q pour démarrer le processus d'adressage.
  - ➡ Le terminal est en train de détecter les cellules.
  - Le numéro de série et les informations de nœud actuel des capteurs de force détectés sont indiqués.

| Serial Number  | Node |  |
|----------------|------|--|
|                | 0    |  |
|                |      |  |
|                |      |  |
|                |      |  |
|                |      |  |
| <b>4</b>       | Q    |  |
| •              |      |  |
| Manual Address |      |  |
| Serial Number  | Node |  |
| 7285039912     | 1    |  |
| 7285039913     | 2    |  |
| 7285039914     | 3    |  |
| 7285039915     | 4    |  |
|                |      |  |
|                |      |  |
|                |      |  |

| 3 Cliquez sur ✓ pour démarrer immédiatement l'adres-<br>sage de ce capteur de force unique. | Entry         |      |        |  |  |  |
|---------------------------------------------------------------------------------------------|---------------|------|--------|--|--|--|
|                                                                                             | Serial Number |      |        |  |  |  |
|                                                                                             |               | 7285 | 039912 |  |  |  |
|                                                                                             |               | Node |        |  |  |  |
|                                                                                             |               | 1    |        |  |  |  |
|                                                                                             |               |      |        |  |  |  |
|                                                                                             |               | X    |        |  |  |  |

## Adresse de cellule unique

#### i Remarque

- Il est important de s'assurer qu'un seul capteur de force est connecté au terminal.
- Si plusieurs capteurs de force sont connectés, seul le premier capteur de force est traité.

| Single Cell Address          |
|------------------------------|
| Serial Number Node           |
| 0                            |
|                              |
|                              |
|                              |
|                              |
|                              |
|                              |
|                              |
|                              |
| Single Cell Address          |
| Serial Number Node           |
| Discover Cells               |
|                              |
| This will take a few minutes |
| ···· Please wait.            |
|                              |
|                              |
|                              |
|                              |
| ← Q                          |

- 1 Dans la page **Adresse de cellule unique**, appuyez sur la touche de fonction ♀ pour démarrer le processus d'adressage.
  - ➡ Le terminal est en train de détecter les cellules.
  - Le numéro de série et les informations sur le nœud actuel du capteur de force détectée sont indiqués.
- 2 Cliquez sur la touche de fonction Modification pour modifier la valeur Adresse du nœud du capteur de force.
- 3 Cliquez sur ✓ pour démarrer immédiatement l'adressage de ce capteur de force unique.

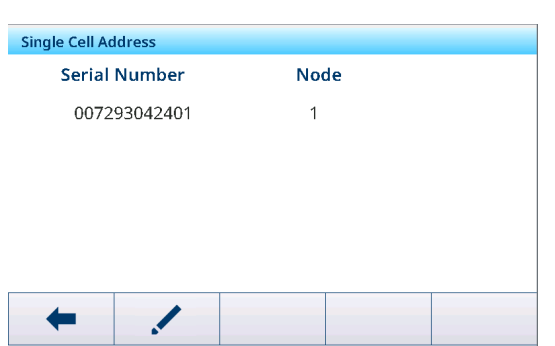

## Configuration de Système

Dans la page de menu, une plateforme peut être configurée pour PowerDeck.

| Système | Affichage/réglage des données du sys                                                           | ième                                |
|---------|------------------------------------------------------------------------------------------------|-------------------------------------|
| Demande | Balance au sol (Par défaut)<br>• Forme plateforme<br>- Carré (Par défaut)<br>- Rectangulaire   |                                     |
|         | System                                                                                         |                                     |
|         | Application                                                                                    |                                     |
|         | Floor Scale 🗸 🗸                                                                                |                                     |
|         | Platform Shape                                                                                 |                                     |
|         | Square 🗸 🗸                                                                                     |                                     |
|         |                                                                                                |                                     |
|         | -                                                                                              |                                     |
|         | <ul> <li>Général</li> <li>Nb. de capteurs de force peut être co<br/>défaut étant 4.</li> </ul> | ompris entre 1 et 12, la valeur par |
|         | System                                                                                         |                                     |
|         | Application                                                                                    | # of Load Cells                     |
|         | General 🗸 🗸                                                                                    | 4                                   |
|         |                                                                                                |                                     |
|         |                                                                                                |                                     |
|         |                                                                                                |                                     |
|         | ×                                                                                              |                                     |

#### Configuration de Régler la dérive de la balance

Avec la fonction Ajust. décalage, le terminal peut produire les mêmes résultats de pesage à différents endroits de la plateforme PowerDeck.

| Shifting Adjustment |              |  |
|---------------------|--------------|--|
| Cell                | Shift Values |  |
| 1                   | 0.958409     |  |
| 2                   | 0.722900     |  |
| 3                   | 1.804703     |  |
| 4                   | 0.814508     |  |
|                     |              |  |
| +                   | / <u></u>    |  |

Choisissez d'effectuer un ajustement **Balance entière** (par défaut) ou un ajustement partiel dans le champ **Type**, puis appuyez sur la touche de fonction Démarrer ▶ pour démarrer le procédé.

- 3 Videz la balance comme indiqué à l'écran et appuyez sur ►.
  - Le terminal effectue un échantillonnage de la balance vide.
- 4 Lorsque l'échantillonnage est terminé, cliquez sur ✓.
- 5 Placez le poids de contrôle à la position de chaque capteur de force indiquée à l'écran et appuyez sur 🕨.
- 6 Une fois le processus terminé, cliquez sur 🗸.
  - ➡ Le réglage du décalage est terminé.

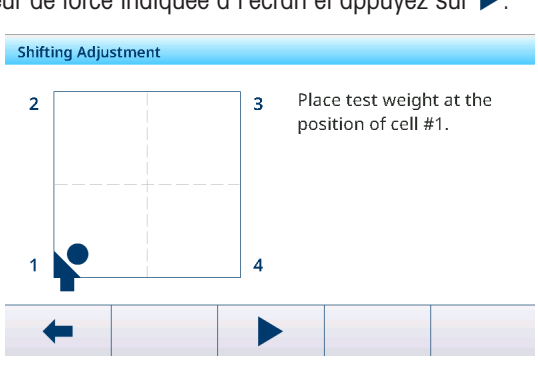

### **Configuration Identification**

| Identification                                                                                           | Affichage/réglage des données d'identification de la balance          |
|----------------------------------------------------------------------------------------------------|-----------------------------------------------------------------------|
| Numéro de série                                                                                          | Saisie du numéro de série de la balance sélectionnée.                 |
| Modèle de balance                                                                                        | Saisie du type de balance, p. ex. PBD555 – 15LA.                      |
| Emplacement de la balance                                                                                | Saisie de l'emplacement de la balance, p. ex. étage et pièce.         |
| Identification de la balance                                                                             | Saisie de l'identification de la balance, p. ex. numéro d'inventaire. |
| <b>Remarque</b> : Les champs Emplacement de la balance et Identification de la balance peuvent comporter |                                                                       |

jusqu'à 40 caractères alphanumériques.

### **Configuration Portée et incréments**

### i Remarque

| Capacité et échelons     | Réglage de la portée et de l'incrément                                                                                                    |
|--------------------------|----------------------------------------------------------------------------------------------------|
| Unité princ.             | Sélection de l'une des options suivantes : g, kg, oz, lb, t, tonne                                                                                                    |
| Nb de plages/intervalles | Sélectionnez l'une des options suivantes : <b>1 Plage unique</b> , 2 Intervalles multiples, 2 Plages multiples, 3 Intervalles multiples, 3 Plages multiples.                                                                                                    |
| Plage 1                  | Définissez les plages en fonction du nombre de plages/intervalles.                                                                                                    |
| <br>Diana 2              | i Remarque                                                                                                    |
| Plage 3                  | En mode Intervalles/plages multiples, respectez les consignes suivantes.<br>Dans le cas contraire, un message apparaît.<br>Plage/Intervalle 1 < Plage/Intervalle 2 < Plage/Intervalle 3                                                                                                    |
| Résolution 1             | Définissez les résolutions en fonction du nombre de plages/d'intervalles.                                                                                                    |
| <br>Résolution 3         | <ul> <li>Remarque</li> <li>En mode Intervalles/plages multiples, respectez les consignes suivantes.<br/>Dans le cas contraire, un message apparaît.<br/>Résolution 1 &lt; Résolution 2 &lt; Résolution 3</li> <li>Pour les balances SICSpro homologuées, lorsque la classe est II et<br/>e = 10 d, l'incrément doit être de 1 x 10<sup>k</sup>.</li> </ul> |

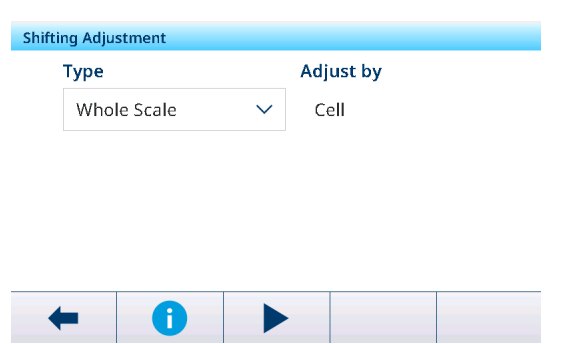

| Capacité et échelons     | Réglage de la portée et de l'incrément                                                                                                    |
|--------------------------|----------------------------------------------------------------------------------------------------|
| Extinction surcharge (d) | La suspension de l'affichage à l'écran indique une condition de surcharge                                                                       |
|                          | Définissez le nombre de divisions (d) que la balance est autorisée à franchir<br>au-delà de la portée maximale avant suspension de l'affichage. |
|                          | Réglages possibles : 0 5 99 (d)                                                                                                    |

# Configuration Linéarisation et calibrage

### i Remarque

Les paramètres d'usine sont indiqués en gras.

| Linéarisation et étalonnage                                    | Étalonnage de la balance                                                                                          |
|----------------------------------------------------------------|----------------------------------------------------------------------------------------------------|
| Type -> Réglage du zéro                                        | Avec cet élément de configuration, la balance est remise à zéro.                                                  |
|                                                                | 1 Sélectionnez la touche de fonction > et suivez les instructions à l'écran.                                      |
|                                                                | Lorsque vous avez terminé, un message apparaît.                                                                   |
|                                                                | 2 Confirmez le message.                                                                                           |
|                                                                | Le protocole d'étalonnage apparaît.                                                                               |
|                                                                | La touche de fonction ville ouvre l'écran de réglage de la portée.                                                |
| Type -> 2 points                                               | Avec cet élément de configuration, la balance est calibrée à l'aide du point zéro et d'un poids de contrôle.      |
|                                                                | 1 Saisissez le poids et le nom du poids de contrôle.                                                              |
|                                                                | 2 Confirmez les données du poids de contrôle en cochant la case.                                                  |
|                                                                | 3 Sélectionnez la touche de fonction 🕨 et suivez les instructions à l'écran.                                      |
|                                                                | <ul> <li>Lorsque vous avez terminé, un message apparaît.</li> </ul>                                               |
|                                                                | 4 Confirmez le message.                                                                                           |
|                                                                | ➡ Le protocole d'étalonnage apparaît.                                                                             |
| Type -> 3 points, 4 points,<br>5 points, 3 P. Avec hystérésis, | Avec ces éléments de configuration, la balance est calibrée à l'aide du point zéro et de 2 à 4 poids de contrôle. |
| 4-P. Avec hystérésis,                                          | 1 Saisissez la valeur du poids et le nom des poids de contrôle.                                                   |
| J-P. AVEC TIVSIELESIS                                          | 2 Confirmez les données du poids de contrôle en cochant la case.                                                  |
|                                                                | 3 Sélectionnez la touche de fonction 🕨 et suivez les instructions à l'écran.                                      |
|                                                                | Lorsque vous avez terminé, un message apparaît.                                                                   |
|                                                                | 4 Confirmez le message.                                                                                           |
|                                                                | ➡ Le protocole d'étalonnage apparaît.                                                                             |
| Cal. imp. Auto                                                 | Si ce paramètre est activé, les données de calibrage sont automatiquement imprimées/transférées.                  |
| Date du dernier calibrage                                      | l a date du dernier calibraae.                                                                                    |

### Protocole d'étalonnage

- Impression/transfert du protocole d'étalonnage
- Calibrage en cours

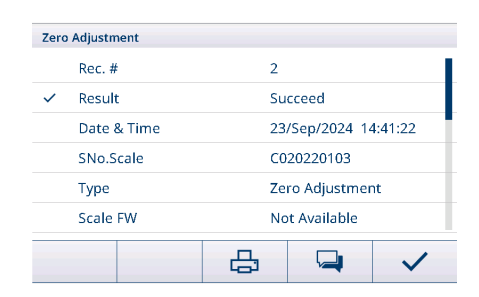

# Configuration Mode de contrôle

| Mode de contrôle | Valeur de poids dans la résolution supérieure                   |
|------------------|-----------------------------------------------------------------|
| Mode de contrôle | Affichage de la valeur de poids avec une résolution supérieure. |

# Configuration des unités

# i Remarque

Les paramètres d'usine sont indiqués en gras.

| Unités                     | Réglage des unités d'affichage                                                                                                    |
|----------------------------|----------------------------------------------------------------------------------------------------|
| Unité second.              | Sélection de l'une des options suivantes : g, kg, oz, lb, t, tonne                                                                                                    |
| 3e unité                   | Sélection de l'une des options suivantes : g, kg, oz, lb, t, tonne                                                                                                    |
| Unité de mise sous tension | <ul> <li>Sélection de l'unité de poids à utiliser lors d'un redémarrage.</li> <li>Unité principale : la balance redémarre en affichant l'unité principale.</li> <li>Redém. : la balance redémarre avec la dernière unité affichée avant la remise sous tension.</li> </ul> |
| Remarque                   | Dans le cas de balances homologuées, certains sous-éléments de cet élé-<br>ment de configuration peuvent ne pas être disponibles ou être disponibles de manière limitée, en fonction du pays.                                                                              |

# **Configuration Zéro**

# i Remarque

Les paramètres d'usine sont indiqués en gras.

| Zéro                          | Options de réglage du zéro                                                                                                    |
|-------------------------------|----------------------------------------------------------------------------------------------------|
| Zéro de démarrage             | Sélection de la valeur zéro à utiliser au démarrage.                                                                                                    |
|                               | • Capturer nouveau : une nouvelle valeur zéro est capturée.                                                                                                    |
|                               | Derni. utili. : utilisation de la dernière valeur zéro                                                                                                    |
|                               | Utilisation calibrée : la valeur zéro calibrée est utilisée.                                                                                                    |
| Plg mise ss tens. – (%)       | Définition de la plage de mise à zéro au démarrage en % de la portée de la                                                                                                    |
| Plg mise ss tens. + (%)       | balance.                                                                                                    |
|                               | Réglages possibles : -9910 0 (%) resp. 0 +10 +99 (%)                                                                                                    |
| Mise à zéro avec la touche    | Activation/désactivation de la mise à zéro avec la touche.                                                                                                    |
| Plage avec la touche – (%)    | Définition des plages de Mise à zéro avec la touche en % avec •0•.                                                                                                    |
| Plage avec la touche + (%)    | Réglages possibles : 0 2 99                                                                                                    |
| Suivi auto du zéro            | Activation/désactivation de la mise à zéro automatique.                                                                                                    |
| Plage de mise à zéro auto (d) | Définition de la plage pour la mise à zéro automatique.                                                                                                    |
|                               | Réglages possibles : 0,0 <b>0,5</b> 9,9 (d)                                                                                                    |
| Centre du zéro                | Activation/désactivation de l'indication du symbole <b>&gt;0&lt;</b> pour un poids brut compris dans une plage de +/- 0,25 e/d.                                                                  |
|                               | <b>EXAMPLE</b> : en mode homologation, cette fonction doit être activée.                                                                                                    |
| Occultation sous zéro (d)     | La suspension de l'affichage à l'écran indique une condition de sous-charge                                                                                                    |
|                               | <ul> <li>Définissez le nombre de divisions (d) que la balance est autorisée à<br/>franchir en dessous de zéro avant suspension de l'affichage.</li> </ul>                                        |
|                               | Réglages possibles : 0 <b>20</b> 99 (d)                                                                                                    |
| Remarque                      | Dans le cas de balances homologuées, certains sous-éléments de cet élé-<br>ment de configuration peuvent ne pas être disponibles ou être disponibles de<br>manière limitée, en fonction du pays. |

# **Configuration Tare**

# i Remarque

| Tare              | Options de tarage                                           |  |
|-------------------|-------------------------------------------------------------|--|
| Tare de démarrage | Sélection de la tare à utiliser au démarrage.               |  |
|                   | • Effacer : suppression d'une valeur de tare existante      |  |
|                   | • Derni. utili. : utilisation de la dernière valeur de tare |  |

| Tare                       | Options de tarage                                                                                                    |  |
|----------------------------|----------------------------------------------------------------------------------------------------|--|
| Mode tarage automatique    | Si ce paramètre est activé : lorsqu'une charge est placée sur la balance et que le poids brut dépasse le seuil de tarage automatique, le poids est automatiquement taré. |  |
| Seuil (d)                  | Configuration du seuil pour le tarage automatique.                                                                                                    |  |
|                            | Réglages possibles : 0 9 99 (d)                                                                                                    |  |
| Réinitialiser le seuil (d) | Configuration du seuil pour effacer la tare.                                                                                                    |  |
|                            | Réglages possibles : 0 5 99 (d)                                                                                                    |  |
| Eff. auto tare             | Si ce paramètre est activé : lorsque la charge est retirée et que le poids passe en dessous du seuil d'effacement, le poids de tare est automatiquement effacé.          |  |
| Seuil (d)                  | Configuration du seuil pour effacer automatiquement la tare.                                                                                                    |  |
|                            | Réglages possibles : 0 9 99 (d)                                                                                                    |  |
| Mode tares cons.           | Si ce paramètre est activé : il est possible de tarer plusieurs fois si, par exemple, du carton est placé entre deux couches individuelles dans un récipient.            |  |
| Tarage av. touche          | Si ce paramètre est activé, le tarage via T est activé.                                                                                                    |  |
| Tare clavier               | Si ce paramètre est activé, le poids de tare peut être saisi numériquement.                                                                                              |  |
| Eff. avec zéro             | Si ce paramètre est activé : lorsque la charge est retirée et que le poids passe en dessous de zéro, la tare s'efface automatiquement.                                   |  |
| Correction NetSign         | En mode Légal pour usage commercial, la fonction Correction NetSign doit être désactivée.                                                                                |  |

# **Configuration Filtre**

# i Remarque

| Filtre           | Réglages du filtre                                                                                                    |
|------------------|----------------------------------------------------------------------------------------------------|
| Filtre passe-bas | Configuration de la condition au-dessus de laquelle le filtre exclut toutes les perturbations. Un réglage bas est synonyme de meilleur rejet des perturba-<br>tions, mais aussi d'un délai de stabilisation plus long de la balance. |
|                  | Réglages possibles : Faible, Milieu, Lourd, Lourd élevé                                                                                                    |

| Filtre           | Réglages du filtre                                                                                                    |
|------------------|----------------------------------------------------------------------------------------------------|
| Filtre stabilité | Le filtre stabilité fonctionne de concert avec le filtre passe-bas standard pour stabiliser le relevé de poids final.                                                                                                    |
|                  | N'utilisez le filtre de stabilité que dans les applications de pesage de transac-<br>tions : l'action non linéaire du changement de filtre peut entraîner des inter-<br>ruptions imprécises dans les applications de confection de lots ou de rem-<br>plissage.                                      |
|                  | Paramètres disponibles : Arrêt, Léger, Élevé<br>• Pour la balance Analogique, la valeur par défaut est de Arrêt.                                                                                                    |
|                  | Pour la balance Powercell, la valeur par défaut est de Léger.                                                                                                    |
|                  | i Remarque                                                                                                    |
|                  | et incrément, le commutateur du Filtre stabilité est automatiquement modifié<br>en fonction du nombre de divisions. (Si le nombre de divisions est inférieur à<br>10 000, le paramètre est défini sur Arrêt. Si le nombre de divisions est supé-<br>rieur ou égal à 10 000, il est réglé sur Léger.) |
|                  |                                                                                                    |
|                  | Low Pass Filter                                                                                                    |
|                  | Middle 🗸                                                                                                    |
|                  | Stability Filter                                                                                                    |
|                  | Light 🗸                                                                                                    |
|                  |                                                                                                    |
|                  |                                                                                                    |
|                  | ←                                                                                                    |

# Configuration Stabilité

# i Remarque

Les paramètres d'usine sont indiqués en gras.

| Stabilité                | Réglage du détecteur de stabilité (poids en mouvement)                                                                                                    |
|--------------------------|----------------------------------------------------------------------------------------------------|
| Plage mouvement (d)      | Configuration de la plage mouvement (en divisions) permettant au poids de fluctuer sans bouger.                                                                                    |
|                          | Réglages possibles : 0,1 0,599,9 (d)                                                                                                    |
| Intervalle sans mvmt (s) | L'intervalle sans mouvement définit la durée (en secondes) pendant laquelle le poids de la balance doit se trouver dans la plage de mouvement définie pour un état sans mouvement. |
|                          | Un intervalle court signifie que l'état sans mouvement est probable, mais peut réduire la précision de la mesure du poids.                                                         |
|                          | Réglages possibles : 0,0 0,52,0 (s)                                                                                                    |

# Configuration MinWeigh

# i Remarque

| MinWeigh      | Fonction MinWeigh                                                                                                    |
|---------------|----------------------------------------------------------------------------------------------------|
| Mode MinWeigh | Activation/désactivation de la fonction MinWeigh.                                                                     |
|               | Si ce paramètre est activé et que le poids sur la balance passe en dessous de la valeur minimale définie, 🖾 clignote. |

| MinWeigh    | Fonction MinWeigh                                                                                                    |  |
|-------------|----------------------------------------------------------------------------------------------------|--|
| Valeur (kg) | Configuration de la valeur de pesée minimale en kg.                                                                                       |  |
|             | Réglages possibles : 0charge max.                                                                                                    |  |
| Remarque    | Si vous essayez d'enregistrer le poids en mode MinWeigh, l'impression fera apparaître un astérisque (*) à côté de la valeur de poids net. |  |

# Configuration Échauffement

### 

Les paramètres d'usine sont indiqués en gras.

| Échauffement       | Temps d'échauffement                                                                                           |
|--------------------|----------------------------------------------------------------------------------------------------|
| Échauffement (min) | Configuration du temps d'échauffement (ou préchauffage) au démarrage, pour les balances homologuées uniquement |
|                    | Réglages possibles : 0 3 99 (min)                                                                              |

### Configuration de Alerte de charge

Cet élément de menu n'est disponible que lorsque les conditions suivantes sont réunies :

- Le type de balance est POWERCELL.
- Le type de plateforme est Balance au sol.

Alerte de charge détermine le « centre de gravité » en fonction du nombre de cellules. Si l'emplacement est en dehors d'une certaine plage (définie par le client), un écran d'alerte de charge s'affiche. Si le contenant est placé sur la balance en dehors des tolérances définies par le client, Alerte de charge affiche cette fenêtre :

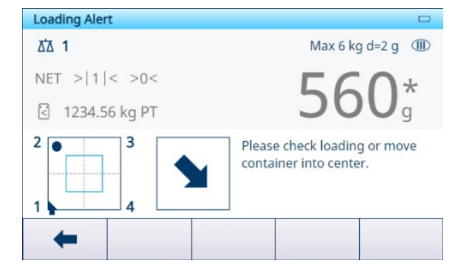

| Élément de configura-<br>tion | Options              | Descriptions                                                                                                    |
|-------------------------------|----------------------|----------------------------------------------------------------------------------------------------|
| Alerte de charge              | Désact. (Par défaut) | -                                                                                                    |
|                               | Activé               | Annuler et continuer                                                                                                    |
|                               |                      | <ul> <li>Désact. (par défaut) : en cas d'activation de Alerte de<br/>charge, l'opérateur doit déplacer la charge dans la zone<br/>OK.</li> </ul>                                                               |
|                               |                      | <ul> <li>Activé : en cas d'activation de Alerte de charge, l'opérateur<br/>peut ignorer et fermer l'avertissement et continuer à tra-<br/>vailler.</li> </ul>                                                  |
|                               |                      | Plage OK                                                                                                    |
|                               |                      | Comme définition de la zone OK, cette valeur est exprimée en pourcentage de la distance entre les capteurs de force.                                                                                           |
|                               |                      | Valeur par detaut : 30     Valeure pagaibles : 5 à 50                                                                                                    |
|                               |                      | • Vuleurs possibles : 5 u 50                                                                                                    |
|                               |                      | Si la taille de la plateforme est de 1 m * 1 m et que la valeur                                                                                                    |
|                               |                      | de Plage OK est définie sur 50 %, le carré de Plage OK<br>s'affiche dans Plage OK                                                                                                    |
|                               |                      | La taille de l'écran est de 0, 5 m * 0,5 m.                                                                                                    |
|                               |                      | Seuil                                                                                                    |
|                               |                      | <ul> <li>Valeur par défaut : poids équivalent à 5 % de la portée de<br/>la balance, arrondi à l'incrément de la balance.</li> </ul>                                                                            |
|                               |                      | <ul> <li>Valeurs possibles : équivalentes à 5 % de la portée de la<br/>balance</li> </ul>                                                                                                    |
|                               |                      | Orientations                                                                                                    |
|                               |                      | Dans cette fonction, l'utilisateur peut cliquer sur la touche de fonction $\mathbf{k}$ pour modifier la vue en fonction de la position relative du premier angle et confirmer la sélection avec $\checkmark$ . |
|                               |                      | Loading Alert                                                                                                    |
|                               |                      | <ul> <li>Observe the relative position of the home run cable and select the correct view.</li> </ul>                                                                                                    |
|                               |                      |                                                                                                    |

### Configuration de Consignes de nivellement

Cette fonction indique la différence entre les valeurs de comptage actuelles de chaque capteur de force (état sans charge) et le nombre de mises à zéro de chaque capteur de force (état sans charge) enregistrées en tant que données d'usine initiales. Le technicien de maintenance MT peut utiliser des cales pour la mise à niveau de la balance en fonction des indications données par Consignes de nivellement.

Les conditions préalables à l'utilisation de cette fonction sont répertoriées ci-dessous :

- Un niveau à bulle a été utilisé pour niveler la plateforme, mais cela ne fonctionne pas.
- Le type de plateforme est Balance au sol et le nombre de capteurs de force est 4 ou 6.
- Le nombre de mises à zéro enregistrées en usine peut être rappelé des capteurs de force vers le terminal.
- La sortie de mesure individuelle de chaque capteur de force est disponible séparément et fonctionne correctement.
- L'adressage du capteur de force POWERCELL est terminé.

• Cette fonction fonctionne uniquement pour les plateformes étalonnées en usine dont tous les capteurs de force d'origine sont intacts.

**I Remarque** La fonction Consignes de nivellement n'est autorisée qu'après la restauration des paramètres de la balance (voir [Maintenance -> Test de la balance -> Restaurer l'étalonnage usine ▶ page 145]). De plus, si la balance est réadressée, la fonction Consignes de nivellement n'est pas recommandée.

- 1 Laissez la plateforme vide.
  - Le terminal peut obtenir les valeurs brutes actuelles de chaque capteur de force et définir ces valeurs brutes comme le point zéro actuel.
  - Valeur affichée = Point zéro actuel Point zéro enregistré en usine
- 2 Vérifiez l'adresse du capteur de force charge dont le nombre de capteurs est le plus faible.
- 3 Calez d'abord le coin où le capteur de force est mis en évidence.

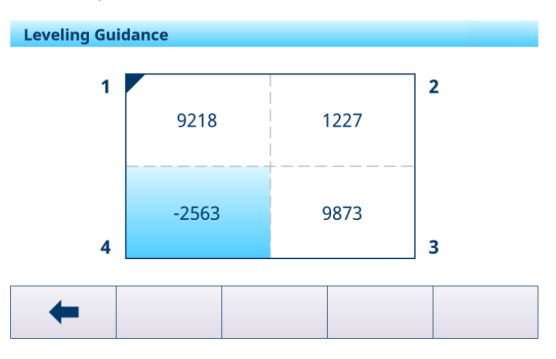

### **Configuration FACT**

| FACT        | Test de calibrage entièrement automatique (pour les balances SICSpro<br>avec poids de calibrage interne uniquement)                                                               |
|-------------|----------------------------------------------------------------------------------------------------|
| Température | FACT est un dispositif de réglage contrôlé en fonction de la température.<br>L'activation de la fonction FACT permet la mesure de la température dans<br>l'aimant.                |
|             | Si le changement de température spécifié est atteint après le dernier réglage,<br>un calibrage interne est effectué dès que la balance est au repos pendant<br>plus de 3 minutes. |
|             | Un calibrage interne est effectué à chaque démarrage du terminal.                                                                                                    |
|             | Ce réglage corrige toutes les influences de la température.                                                                                                    |

### **Configuration Réinitialisation**

| Réinitialisation | Réinitialisation de la balance (balance SICSpro uniquement)                            |  |
|------------------|----------------------------------------------------------------------------------------|--|
| Réinitialiser ?  | Validez en cochant la case. La balance est réinitialisée selon les paramètres d'usine. |  |

# 3.2.3 Paramètres par défaut

# Balance SICSpro/analogique/POWERCELL

| Éléments de configuration |                                   | Paramètre par défaut                             | Réglages disponibles                                                                    |
|---------------------------|-----------------------------------|--------------------------------------------------|-----------------------------------------------------------------------------------------|
| Système                   | Demande                           | Balance au sol                                   | Balance au sol, Général                                                                 |
|                           | Forme plateforme                  | Carré                                            | Carré, Rectangulaire                                                                    |
|                           | Nb. de capteurs de force          | 4                                                | 1 – 12                                                                                  |
| Métrologie                | Homologation                      | Aucune                                           | Aucune, Argentine, Australie, Canada,<br>OIML, États-Unis, Corée du Sud, Thaï-<br>lande |
|                           | si homologuée                     | Classe III                                       | II, III, III HD (Canada uniquement),<br>III L (États-Unis uniquement), IIII             |
|                           | Valeur GEO                        | 19                                               | 0,031,0                                                                                 |
|                           | Limite inférieure                 | -10 °C                                           | -20 °C à 59 °C                                                                          |
|                           | Limite haute                      | 40 °C                                            | -29 °C à 60 °C                                                                          |
|                           | Affichage (ligne métrolo-<br>gie) | non homologuée : Cap/d<br>homologuée : Max/Min/e | non homologuée : désactivé, Cap/d,<br>Max/Min/e                                         |
|                           |                                   |                                                  | Approuvé : Max/Min/e                                                                    |

| Éléments de configuration      |                                  | Paramètre par défaut                            | Réglages disponibles                                                                                             |
|--------------------------------|----------------------------------|-------------------------------------------------|----------------------------------------------------------------------------------------------------|
| Capacité et<br>échelons        | Unité princ.                     | kg                                              | non homologuée : g, kg, oz, lb, t, ton<br>Approuvé : g, kg, t                                                    |
|                                | Nb de plages/intervalles         | Plage unique 1                                  | Plage unique 1, Intervalle multiple 2,<br>Intervalle multiple 2, Intervalle mul-<br>tiple 3,<br>Plage multiple 3 |
|                                | Extinction surcharge (d)         | 5 (d)                                           | 099 (d)                                                                                                    |
| Réglage de                     | Туре                             | Balance entière                                 | Balance entière, partielle                                                                                       |
| variation                      | Capt.                            | 1                                               | 1 – 12                                                                                                    |
| Linéarisation et<br>étalonnage | Туре                             | Définition du zéro                              | Portée, 3 points, 4 points, 5 points,<br>3-P. Avec hystérésis,<br>4-P. Avec hystérésis,<br>5-P. Avec hystérésis  |
|                                | Cal. imp. Auto                   | Désactivé                                       | Activé, désactivé                                                                                                |
| Unités                         | Unité second.                    | non homologuée : lb<br>homologuée : aucune      | non homologuée : aucun, g, kg, oz,<br>Ib, t, ton<br>Approuvé : aucun, a, ka, t                                   |
|                                | 3e unité                         | kg                                              | non homologuée : aucun, g, kg, oz,<br>Ib, t, ton<br>Approuvé : aucun, a, ka, t                                   |
|                                | Unité au démarrage               | Unité princ.                                    | Unité princ., redémarrage                                                                                        |
| Zéro                           | Zéro de démarrage                | Capturer nouveau                                | Non homologué : Derni. utili.,<br>Capturer nouveau, Utilisation calibrée                                         |
|                                |                                  |                                                 | Approuvé : Capturer nouvelle valeur                                                                              |
|                                | Plg mise ss tens. – (%)          | Non homologuée : 10<br>(%)<br>Approuvé : 2 (%)  | 099 (%)                                                                                                    |
|                                | Plg mise ss tens. + (%)          | Non homologuée : 10<br>(%)<br>Approuvé : 18 (%) | 099 (%)                                                                                                    |
|                                | Mise à zéro avec la touche       | Activé                                          | Activé, désactivé                                                                                                |
|                                | Plage avec la touche –<br>(%)    | 2                                               | -9999 (%)                                                                                                    |
|                                | Plage avec la touche +<br>(%)    | 2                                               | -9999 (%)                                                                                                    |
|                                | Suivi auto du zéro               | Activé                                          | Activé, désactivé                                                                                                |
|                                | Plage de mise à zéro auto<br>(d) | 0,5 (d)                                         | 09.9 (d)                                                                                                    |
|                                | Centre du zéro                   | Désactivé                                       | Activé, désactivé                                                                                                |
|                                | Occultation sous zéro (d)        | 20 (d)                                          | Aucune homologation : 099 (d)<br>Approuvé : 5 à 20 (d)                                                           |

| Éléments de configuration                                           |                            | Paramètre par défaut                       | Réglages disponibles                          |
|---------------------------------------------------------------------|----------------------------|--------------------------------------------|-----------------------------------------------|
| Tare                                                                | Tare de démarrage          | Aucune homologation :<br>Effacer           | Suppression, Derni. utili.                    |
|                                                                     |                            | Approuvé : Suppression ou<br>Derni. utili. |                                               |
|                                                                     | Mode tarage automatique    | Désactivé                                  | Activé, désactivé                             |
|                                                                     | Seuil (d)                  | 9 (d)                                      | 099 (d)                                       |
|                                                                     | Réinitialiser le seuil (d) | 5 (d)                                      | 099 (d)                                       |
|                                                                     | Eff. auto tare             | Désactivé                                  | Activé, désactivé                             |
|                                                                     | Seuil (d)                  | 9 (d)                                      | 099 (d)                                       |
|                                                                     | Mode tares consécutives    | Activé                                     | Activé, désactivé                             |
|                                                                     | Tarage av. touche          | Activé                                     | Activé, désactivé                             |
|                                                                     | Tare clavier               | Activé                                     | Activé, désactivé                             |
|                                                                     | Eff. avec zéro             | Désactivé                                  | Activé, désactivé                             |
|                                                                     | Correction NetSign         | Désactivé                                  | Activé, désactivé                             |
| Filtre                                                              | Filtre passe-bas           | Milieu                                     | Léger, milieu, élevé, lourd élevé             |
|                                                                     | Filtre stabilité           | Désactivé                                  | Activé, désactivé                             |
| Stabilité                                                           | Plage mouvement (d)        | 0,5 (d)                                    | 0,199,9 (d)                                   |
|                                                                     | Intervalle sans mvmt (s)   | 0,5 (s)                                    | 0,02,0 (s)                                    |
| MinWeigh                                                            | Mode MinWeigh              | Désactivé                                  | Activé, désactivé                             |
|                                                                     | Valeur (kg)                | 0 (kg)                                     | 0charge max.                                  |
| Échauffement<br>(pour les<br>balances<br>homologuées<br>uniquement) | Échauffement (min)         | 0 (min)                                    | 099 (min)                                     |
| Alerte de                                                           |                            | Désact.                                    | Désact., Activé                               |
| charge                                                              | Annuler et continuer       | Désact.                                    | Désact., Activé                               |
|                                                                     | Plage OK                   | 30                                         | 5 - 50                                        |
|                                                                     | Seuil                      | 5                                          | Équivalentes à 5 % de la portée de la balance |

# **3.3 Configuration application**

# 3.3.1 Application -> Utiliser la dernière application active

Cette fonction permet aux utilisateurs de conserver la dernière application active ou de toujours utiliser Pesage élémentaire après le redémarrage du terminal.

Cette fonction est désactivée par défaut.

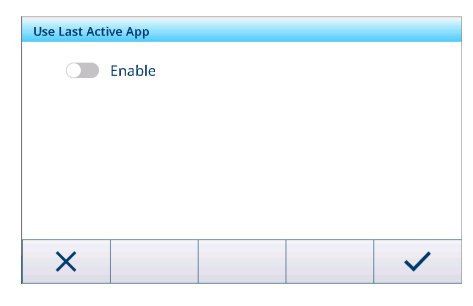

### Scénarios d'utilisation

- La fonction Utiliser la dernière application active doit être activée si un utilisateur souhaite rester dans l'application en cours après avoir changé d'utilisateur ou s'être déconnecté, ou si un utilisateur souhaite revenir à la dernière application active après avoir redémarré le terminal.
- La fonction Utiliser la dernière application active doit être désactivée si un utilisateur souhaite revenir dans Pesage élémentaire après avoir changé d'utilisateur ou s'être déconnecté, ou rester dans Pesage élémentaire après avoir redémarré le terminal.

# 3.3.2 Application -> Mémoire

La configuration de la mémoire se compose des éléments suivants :

- Tableau alibi voir la section [Rappel du fichier journal alibi » page 26]
- Tableau configurable
  - Tableau tare voir la section [Réglages du pesage élémentaire > page 39]
  - Tableau des cibles sup./inf. voir la section [Réglages du contrôle +/- ▶ page 54]
  - Tableau des cibles rempl./dosage manuel voir la section [Réglages du remplissage/dosage manuel » page 72]
  - Tableau des cibles de comptage voir la section [Réglages du comptage » page 62]
  - Tableau des ingrédients voir la section [Réglages du pesage élémentaire ▶ page 39]
  - Importation/Exportation voir la section [Importation/exportation des données » page 29]

# 3.3.3 Application -> Pesage élémentaire

Cet élément de configuration permet d'accéder aux sous-éléments suivants :

| Élément de configu-<br>ration | Référence                                      |
|-------------------------------|------------------------------------------------|
| Réglages                      | [Réglages du pesage élémentaire 🕨 page 39]     |
| Transfert                     | [Réglages du pesage élémentaire > page 39]     |
| Tableau transac.              | [Rappel du tableau des transactions > page 25] |

# 3.3.4 Application -> Sup./Inf.

Cet élément de configuration permet d'accéder aux sous-éléments suivants :

| Élément de configu-<br>ration | Référence                                      |
|-------------------------------|------------------------------------------------|
| Réglages                      | [Réglages du contrôle +/- ▶ page 54]           |
| Transfert                     | [Réglages du pesage élémentaire 🕨 page 39]     |
| Tableau transac.              | [Rappel du tableau des transactions ▶ page 25] |

# 3.3.5 Application -> Remplissage/dosage manuel

Cet élément de configuration permet d'accéder aux sous-éléments suivants :

| Élément de configu-<br>ration | Référence                                         |
|-------------------------------|---------------------------------------------------|
| Réglages                      | [Réglages du remplissage/dosage manuel ▶ page 72] |
| Transfert                     | [Réglages du pesage élémentaire > page 39]        |
| Tableau transac.              | [Rappel du tableau des transactions ▶ page 25]    |

# 3.3.6 Application -> Comptage

Cet élément de configuration permet d'accéder aux sous-éléments suivants :

| Élément de configu-<br>ration | Référence                                  |
|-------------------------------|--------------------------------------------|
| Réglages                      | [Réglages du comptage ▶ page 62]           |
| Vérification du comp-         | [Réglages du comptage 🕨 page 62]           |
| tage                          |                                            |
| Transfert                     | [Réglages du pesage élémentaire > page 39] |

| Élément de configu-<br>ration | Référence                                      |
|-------------------------------|------------------------------------------------|
| Tableau transac.              | [Rappel du tableau des transactions ▶ page 25] |

# **3.3.7** Application -> Classification

Cet élément de configuration permet d'accéder aux sous-éléments suivants :

| Élément de configu-<br>ration | Référence                                                   |
|-------------------------------|-------------------------------------------------------------|
| Réglages                      | [Paramètres de classification > page 88]                    |
| Transférer                    | [Réglages du pesage élémentaire > page 39]                  |
| Tableau transac.              | [Tableau des transactions dans la classification > page 94] |

# **3.3.8** Application -> Totalisation

Cet élément de configuration permet d'accéder aux sous-éléments suivants :

| Élément de configu-<br>ration | Référence                                      |
|-------------------------------|------------------------------------------------|
| Réglages                      | [Réglages de totalisation ▶ page 78]           |
| Transfert                     | [Réglages du pesage élémentaire > page 39]     |
| Tableau transac.              | [Rappel du tableau des transactions ▶ page 25] |

# 3.3.9 Application -> Pesée d'animaux

Cet élément de configuration permet d'accéder aux sous-éléments suivants :

| Élément de configu-<br>ration | Référence                                      |
|-------------------------------|------------------------------------------------|
| Réglages                      | [Réglages de la pesée d'animaux ▶ page 84]     |
| Transfert                     | [Réglages du pesage élémentaire > page 39]     |
| Tableau transac.              | [Rappel du tableau des transactions ▶ page 25] |

# 3.3.10 Application -> ID

Cet élément de configuration est un autre accès à la configuration d'ID1 à ID3. Pour plus de détails, voir [Réglages du pesage élémentaire > page 39].

# 3.3.11 Application -> Intégrité des données

Cet élément de configuration est uniquement disponible pour les terminaux IND400 sans intégrité des données. Les paramètres suivants sont disponibles :

| Élément de configuration    | Options                                                                   | Description                                                                                                    |
|-----------------------------|---------------------------------------------------------------------------|----------------------------------------------------------------------------------------------------|
| Signature élec-<br>tronique | Activer et désactiver                                                     | Lorsqu'elle est activée, la signature électronique offre trois scéna-<br>rios pour améliorer l'intégrité des données. Une fois activée, elle ne<br>peut pas être configurée pour être désactivée, à moins d'une réini-<br>tialisation générale au niveau du technicien MT. |
| Туре                        | Signature électronique<br>du pesage uniquement                            | Les utilisateurs doivent saisir à nouveau leur signature électro-<br>nique lors de la génération de journaux de transactions de pesage<br>afin de garantir l'intégrité des données du système.                                                                             |
|                             | Signature électronique<br>immédiate du réviseur                           | Exige des utilisateurs qu'ils examinent immédiatement la transac-<br>tion lorsqu'ils la transfèrent.                                                                                                    |
|                             | Signature électronique<br>du réviseur dans le<br>tableau des transactions | Exige des utilisateurs qu'ils vérifient l'exactitude des données de transaction dans le tableau des transactions et qu'ils apposent une signature électronique pour garantir l'intégrité des données de pesage.                                                            |

# 3.4 Configuration du terminal

La configuration du terminal se compose des blocs de configuration principaux suivants :

- Périphérique
- Gestion des utilisateurs

# 3.4.1 Terminal -> Appareil

# 3.4.1.1 Terminal -> Appareil -> Région

#### i Remarque

| Élément de Sous-éléments configuration |                  |                 | Réglages disponibles/description                                                                    |  |  |  |
|----------------------------------------|------------------|-----------------|----------------------------------------------------------------------------------------------------|--|--|--|
| Langue                                 | Afficher le mess | age             | <b>Anglais</b> , chinois, allemand, français, italien, espa-<br>gnol, portugais, japonais, polonais |  |  |  |
|                                        | Clavier tactile  |                 | Anglais                                                                                             |  |  |  |
|                                        | Disposition clav | ier             | QWERTY, QWERTZ, AZERTY                                                                              |  |  |  |
|                                        | Clavier externe  |                 | Aucun, anglais, portugais, français, espagnol, italien, allemand                                    |  |  |  |
| Date et heure                          | Aperçu date et h | eure            |                                                                                                    |  |  |  |
|                                        | Util. horloge 24 | า               | Activé/désactivé                                                                                    |  |  |  |
|                                        | Afficher sec.    |                 | Activé/ <b>Désactivé</b>                                                                            |  |  |  |
|                                        | Mois indiqué av  | ec 2 chiffres   | Activé/ <b>Désactivé</b>                                                                            |  |  |  |
|                                        | Année indiquée   | avec 2 chiffres | Activé/ <b>Désactivé</b>                                                                            |  |  |  |
|                                        | Séparateur heur  | e               | :, .                                                                                                |  |  |  |
|                                        | Formats date     |                 | Jour Mois Année, Mois Jour Année, Année Mois Jour                                                   |  |  |  |
|                                        | Séparateur date  |                 | <i>I</i> , aucun, (espace), tiret, ., /, :                                                          |  |  |  |
|                                        | Fuseau horaire   |                 | Uniquement disponible si la fonction Synchronisation de l'heure du réseau est activée.              |  |  |  |
|                                        | Heure d'été      |                 | Activé/ <b>Désactivé</b>                                                                            |  |  |  |
|                                        |                  | Décalage (H)    | Décalage de l'heure d'été                                                                           |  |  |  |
|                                        |                  | Début – Été     | Date de début de l'heure d'été                                                                      |  |  |  |
|                                        |                  | Fin – Hiver     | Date de fin de l'heure d'été                                                                        |  |  |  |
|                                        | Définir la date  |                 | Définir la date et l'heure dans le format sélectionné                                               |  |  |  |
|                                        | Heure            |                 |                                                                                                    |  |  |  |
|                                        | Minute           |                 |                                                                                                    |  |  |  |

| Élément de configuration | Sous-éléments                                                                                                    | Réglages disponibles/description                                                                                            |  |  |  |  |
|--------------------------|----------------------------------------------------------------------------------------------------|----------------------------------------------------------------------------------------------------|--|--|--|--|
| $\overline{}$            | Synchronisation de l'heure du réseau                                                                                                    | Activé/ <b>Désactivé</b>                                                                                                    |  |  |  |  |
| ( _)                     | Délai d'attente de connexion                                                                                                    | 1 <b>5</b> 30                                                                                                    |  |  |  |  |
|                          | Heure                                                                                                    | Heure actuelle                                                                                                    |  |  |  |  |
|                          | Dernière synchronisation                                                                                                    | Heure de la dernière synchronisation                                                                                        |  |  |  |  |
|                          | Cycle de synchronisation (heures)                                                                                                    | 1 <b>8</b> 99                                                                                                    |  |  |  |  |
|                          | Adresse IP du serveur temporel                                                                                                    | Adresse IP d'un serveur temporel pour votre région                                                                          |  |  |  |  |
|                          | Nº de port du serveur temporel                                                                                                    | 123                                                                                                    |  |  |  |  |
|                          | Alerte (d)                                                                                                    | 0 1 30                                                                                                    |  |  |  |  |
|                          | Synchronisation automatique de la d                                                                                                    | ate et de l'heure                                                                                                    |  |  |  |  |
|                          | Lorsque la synchronisation de l'heure<br>sélectionné, la date et l'heure sont auto<br>une fois le cycle de synchronisation dé                                             | du réseau est activée et qu'un serveur temporel est<br>omatiquement synchronisées avec le serveur temporel<br>éfini écoulé. |  |  |  |  |
|                          | Synchronisation manuelle de la date                                                                                                    | et de l'heure                                                                                                    |  |  |  |  |
|                          | Pour une synchronisation manuelle av chronisation, un message apparaît et                                                                                                 | rec le serveur temporel, appuyez sur $\circlearrowright$ . Après la syna date et l'heure sont mises à jour.                 |  |  |  |  |
|                          | Fuseau horaire et heure d'été                                                                                                    |                                                                                                    |  |  |  |  |
|                          | nchronisation de l'heure du réseau avec ←, le système<br>re qui vous permet de définir un fuseau horaire et<br>on de l'heure du réseau est activée, il n'est pas possible |                                                                                                    |  |  |  |  |

# 3.4.1.2 Terminal -> Appareil -> Gestion licences

Une licence est nécessaire pour activer les fonctionnalités avancées ou des applications spécifiques. Les licences incluses dans la commande sont installées et activées en usine. Contactez METTLER TOLEDO Service pour planifier l'installation et l'activation des licences achetées ultérieurement sur les terminaux présents sur le terrain.

# Packages de licence disponibles

| • | Pesage élémentaire     | • | Pesage élémentaire + Modbus<br>TCP       | ٠ | Pesage élémentaire + Modbus<br>RTU       |
|---|------------------------|---|------------------------------------------|---|------------------------------------------|
| ٠ | Alibi                  | • | Alibi + Modbus TCP                       | ٠ | Alibi + Modbus RTU                       |
| • | SQC à distance         | • | SQC à distance + Modbus TCP              | ٠ | SQC à distance + Modbus RTU              |
| • | Applications multiples | • | Applications multiples + Mod-<br>bus TCP | ٠ | Applications multiples + Mod-<br>bus RTU |
| • | Intégrité des données  | • | Intégrité des données + Mod-<br>bus TCP  | ٠ | Intégrité des données + Mod-<br>bus RTU  |
| • | Modbus TCP             | • | Modbus RTU                               |   |                                          |

Cet élément de configuration affiche la liste des licences logicielles disponibles sur l'appareil. Les informations suivantes apparaissent pour chaque licence :

| Paramètre   | icône         | Description                                            |  |  |  |
|-------------|---------------|--------------------------------------------------------|--|--|--|
| #           | -             | Numéro d'ordre de la licence                           |  |  |  |
| État        | État 🗸 Activé |                                                        |  |  |  |
|             | ×             | Désactivée                                             |  |  |  |
|             | X             | En attente, c'est-à-dire pas encore activée            |  |  |  |
| Nom         | -             | Nom de la licence                                      |  |  |  |
| Clé licence | -             | Clé de licence au format XXXXX-XXXXX-XXXXX-XXXXX-XXXXX |  |  |  |

| Paramètre icône Description |   | Description                  |
|-----------------------------|---|------------------------------|
| Produit                     | - | Fonctionnalité de la licence |

## 3.4.1.3 Terminal -> Appareil -> Économiseur d'écran

Après un délai défini sans action sur le terminal, un écran bleu (économiseur d'écran) METTLER TOLEDO apparaît.

1 Activez/désactivez l'économiseur d'écran.

2 Lorsque ce paramètre est activé, définissez le délai d'attente avant l'apparition de l'économiseur d'écran. Réglages du délai d'attente : **1 min** à 60 min

## 3.4.1.4 Terminal -> Appareil -> Rétroéclairage

Réglez la luminosité de l'écran.

| Backlight  |   |
|------------|---|
| Brightness |   |
|            | ) |

## 3.4.1.5 Terminal -> Appareil -> Identification

| Élément de configuration | Description                                                                  |  |  |
|--------------------------|------------------------------------------------------------------------------|--|--|
| ID Terminal 1            | Saisissez jusqu'à 3 identifications de terminal de max. 20 caractères alpha- |  |  |
| ID Terminal 2            | numériques chacun.                                                           |  |  |
| ID Terminal 3            |                                                                              |  |  |
| Numéro de série          | Numéro de série du terminal de pesage.                                       |  |  |

# 3.4.2 Terminal -> Gestion des utilisateurs

La gestion des utilisateurs de l'appareil propose des rôles auxquels les utilisateurs sont affectés.

## 3.4.2.1 Terminal -> Gestion des utilisateurs -> Définition du rôle

20 rôles maximum peuvent être définis lorsque la licence Intégrité des données est active.

| Rôles s   | ans intégrité | des donné | es |        | Rôles a  | vec intégrité | des donné | es |        |
|-----------|---------------|-----------|----|--------|----------|---------------|-----------|----|--------|
| Role Defi | inition       |           |    |        | Role Def | nition        |           |    |        |
| #         | Name          | Group     |    |        | #        | Name          | Group     |    |        |
| 1         | Admin         |           |    |        | 1        | Admin         |           |    |        |
| 2         | Supervisor    |           |    |        | 2        | Supervisor    |           |    |        |
| 3         | Operator      |           |    |        | 3        | QA            |           |    |        |
|           |               |           |    |        | 4        | Operator      |           |    |        |
|           |               |           |    |        |          |               |           |    |        |
| +         |               | 0         | ጺ  | >> 1/2 | +        |               | 0         | ጺ  | >> 1/2 |

Les rôles par défaut sont les suivants :

- Admin
- Superviseur
- QA (avec Intégrité des données activée uniquement)
- Opérateur

Chaque rôle est affecté à un groupe d'autorisations avec diverses autorisations associées, tel qu'indiqué dans le tableau ci-dessous.

## Détails du rôle

Appuyez sur 1 pour afficher les détails du rôle indiqué.

| Définition du rôle | Admin   | Superviseur | QA       | Opérateur |
|--------------------|---------|-------------|----------|-----------|
| Nom                | Admin   | Superviseur | QA       | Opérateur |
| Niveau du rôle     | 1       | 2           | 2        | 6         |
| Autorisations      | Élevées | Moyennes    | Moyennes | Basses    |

**Remarque** Les utilisateurs ayant un niveau de rôle supérieur peuvent réinitialiser le mot de passe des utilisateurs ayant un niveau de rôle inférieur.

Appuyez sur 🐵 sur l'écran suivant pour afficher les détails du rôle concernant les groupes d'autorisations.

|                             | Admin                                   | Superviseur                     |                                | QA                                 | Opérate                        | ur         |              |  |
|-----------------------------|-----------------------------------------|---------------------------------|--------------------------------|------------------------------------|--------------------------------|------------|--------------|--|
| Groupe d'auto-<br>risations | sans ID                                 | avec ID                         | sans ID                        | avec ID                            | avec ID unique-<br>ment        | sans ID    | avec ID      |  |
| W&M                         | Niveau 3                                | ·                               | Niveau 2                       |                                    | Niveau 2                       | Niveau 1   |              |  |
| Divers                      | Dispositif                              |                                 | Dispositif                     |                                    | Dispositif                     | _          | _            |  |
|                             | terminal de co                          | ommunication                    | terminal de communica-<br>tion |                                    | terminal de com-<br>munication |            |              |  |
| Mémoire de                  | Afficher                                | Afficher                        | Afficher                       | Afficher                           | Afficher                       | Afficher   | Afficher     |  |
| transactions                | Exporter                                | Exporter                        | Exporter                       | Exporter                           | Exporter                       |            | Réviser      |  |
|                             | Réinitialiser                           | Annuler                         |                                | Annuler                            | Annuler                        |            |              |  |
|                             |                                         | Réimprimer*                     |                                | Réimprimer*                        | Réimprimer*                    |            |              |  |
|                             |                                         | Réviser                         |                                | Réviser                            | Réviser                        |            |              |  |
| Application                 | Saisie app.                             |                                 | Saisie app                     | ).                                 | Saisie app.                    | -          |              |  |
| Mémoire                     | Fonctionneme                            | nt                              | Fonctionne                     | ctionnement Fonctionnement Fonctio |                                | Fonction   | nctionnement |  |
| d'ingrédients               | Configurer Configurer Configurer        |                                 | Configurer                     |                                    |                                |            |              |  |
| Mémoire de                  | Afficher                                | cher Afficher Afficher Afficher |                                | Afficher                           | -                              |            |              |  |
| maintenance                 | Imp. et<br>export.                      | Imp. et<br>export.              | Imp. et ex                     | port.                              | Imp. et export.                |            |              |  |
|                             | Activer,<br>désactiver et<br>réinitial. | Activer et<br>désactiver        |                                |                                    |                                |            |              |  |
| Mémoire de                  | ioire de 🛛 – Afficher 🖉 –               |                                 |                                | Afficher                           | -                              |            |              |  |
| l'audit trail               |                                         | Imp. et<br>export.              |                                |                                    | Imp. et export.                |            |              |  |
| Données par-                | Lire                                    |                                 | Lire                           |                                    | -                              | -          |              |  |
| tagées                      | Écrire                                  |                                 |                                |                                    |                                |            |              |  |
|                             | FTP                                     |                                 |                                |                                    |                                |            |              |  |
| Gestion des                 | -                                       | Définition du                   | -                              | Définition du                      | Définition du rôle             | -          |              |  |
| utilisateurs                |                                         | rôle                            |                                | rôle                               | Stratégie de mot de            |            |              |  |
|                             |                                         | Stratégie de                    |                                | Stratégie de                       | passe                          |            |              |  |
|                             |                                         | mot de passe                    |                                | mor de passe                       | Définition utilisa-            |            |              |  |
|                             |                                         | Definition uti-                 |                                | Definition uti-                    | teur                           |            |              |  |
| * 5 réimpression            | ns nossihles a                          | ı maximum Δn                    | rès la 5º or                   | ération de réim                    | pression la touche a           | le fonctio | n Réim-      |  |
| primer n'appara             | lît plus.                               |                                 |                                |                                    |                                |            |              |  |

### Création d'un nouveau rôle (avec l'intégrité des données activée uniquement)

- 1 Dans la liste des rôles, sélectionnez la touche de fonction +.
- 2 Saisissez un nom pour le nouveau rôle.
- 3 Sélectionnez le niveau d'accès du nouveau rôle.
- 4 Sélectionnez « Actif » pour ce nouveau rôle si vous le souhaitez.
- 5 Sur la deuxième page, saisissez une description du rôle.

| Role | Definitio | n      |        |   |
|------|-----------|--------|--------|---|
|      | Name      |        |        |   |
|      |           |        |        | в |
| •    | Level     |        |        |   |
|      | 6         | $\sim$ | Active |   |
|      |           |        |        |   |
|      | X         | Ø      |        | ~ |

#### Utilisateurs associés

Pour afficher les utilisateurs associés à un rôle spécifique, deux possibilités s'offrent à vous :

- Dans la vue d'ensemble Définition du rôle, indiquez un rôle et appuyez sur la touche de fonction  $\mathcal{R}$ . Les utilisateurs associés au rôle sont affichés avec leur nom et leur ID.

### Filtrage des rôles

#### i Remarque

Pour plus d'informations sur la modification des tableaux, reportez-vous à [Modification des tableaux > page 28] et [Filtrage des journaux et des tableaux > page 27].

#### Mappage des rôles avec le DN de LDAP

Les rôles définis localement doivent être mappés sur le DN dans le serveur LDAP pour réaliser la gestion centralisée des utilisateurs.

Pour effectuer le mappage, les informations du groupe LDAP de l'utilisateur de domaine doivent être saisies dans le champ Groupe.

| Role | Definition  | Role D | efinition  |                                |
|------|-------------|--------|------------|--------------------------------|
|      | Group       | #      | Name       | Group                          |
|      |             | 1      | Supervisor | CN=GroupWithAllCHMemmbers,OU=T |
| )    | Description | 2      | QA         |                                |
|      | Description | 3      | Operator   |                                |
|      |             |        |            |                                |
|      |             |        |            |                                |
|      |             | -      |            | <b>0</b> N1/2                  |
|      |             |        | -          |                                |

# 3.4.2.2 Terminal -> Gestion des utilisateurs -> Définition utilisateur

Il est possible de définir jusqu'à 200 utilisateurs, y compris les utilisateurs par défaut et les utilisateurs personnalisés.

La liste des utilisateurs existants apparaît.

| User Management |              |            |        |  |  |  |
|-----------------|--------------|------------|--------|--|--|--|
| #               | Active       | Name       | ID     |  |  |  |
| 1               | $\checkmark$ | Admin      | 002    |  |  |  |
| 2               | ~            | Supervisor | 003    |  |  |  |
| 3               | ~            | Operator   | 005    |  |  |  |
|                 |              |            |        |  |  |  |
|                 |              |            |        |  |  |  |
| _               | -            |            |        |  |  |  |
|                 |              | -          | >> 1/2 |  |  |  |

### Créer/modifier un utilisateur

- Pour créer un utilisateur, sélectionnez la touche de fonction +.
   Pour modifier un utilisateur existant, sélectionnez l'utilisateur et appuyez sur la touche de fonction
- 2 Effectuez les réglages suivants :

| Élément de configu-<br>ration | Description       | Commentaires/réglages disponibles  |
|-------------------------------|-------------------|------------------------------------|
| Nom                           | Nom d'utilisateur | 20 caractères alphanumériques max. |

| Élément de configu-<br>ration        | Description                                                                                                    | Commentaires/réglages disponibles                                                                                                    |
|--------------------------------------|----------------------------------------------------------------------------------------------------|----------------------------------------------------------------------------------------------------|
| Rôle                                 | IND400 sans intégrité des données : sélec-<br>tionnez Opérateur ou Superviseur<br>IND400 avec intégrité des données : Opé-<br>rateur, QA, Superviseur ou un rôle person-<br>nalisé | <ul> <li>Remarque</li> <li>II n'y a qu'un seul utilisateur prédéfini avec<br/>le rôle administrateur (Admin).</li> <li>Remarque</li> <li>Sur le terminal IND400 avec intégrité des<br/>données, une fois qu'un utilisateur a été<br/>activé, il no pout plus être aupprimé.</li> </ul> |
| ID                                   | ID d'utilisateur                                                                                                    | Utilisez cet ID d'utilisateur pour vous connecter.                                                                                                    |
| Description                          | Informations supplémentaires sur l'utilisa-<br>teur                                                                                                    |                                                                                                    |
| Saisir le mot de<br>passe            | Mot de passe conforme à la stratégie de mot de passe                                                                                                    | -                                                                                                    |
| Confirmer le nouveau<br>mot de passe |                                                                                                    |                                                                                                    |
| Actif                                | Définit l'utilisateur sur « actif »                                                                                                    | -                                                                                                    |
| Utilisateur de connexion standard    | Ouvre la session de l'utilisateur standard<br>au démarrage et lors de la déconnexion                                                                                               | Uniquement disponible pour les termi-<br>naux IND400 sans intégrité des données                                                                                                    |
| Langue                               | Configuration de la langue de l'interface uti-<br>lisateur                                                                                                    | Anglais, français, allemand, espagnol,<br>polonais, italien, portugais, chinois, japo-<br>nais                                                                                                    |

# Filtrer les utilisateurs

Reportez-vous à la section [Filtrage des journaux et des tableaux > page 27].

### Réinitialiser le mot de passe

- Seul le mot de passe peut être réinitialisé lorsqu'il est vide.
- Seuls les utilisateurs ayant un niveau d'accès inférieur peuvent réinitialiser leur mot de passe.
- Seuls les mots de passe des utilisateurs affectés aux rôles Opérateur, Superviseur, QA et Personnalisé peuvent être réinitialisés ici.
- 1 Sélectionnez la touche de fonction 🗟.
  - Une invite de sécurité apparaît.

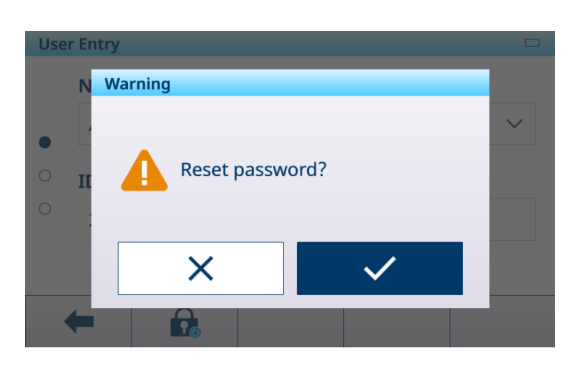

- 2 Confirmez l'invite de sécurité avec la touche de fonction ✓.
  - ➡ Le mot de passe utilisateur est réinitialisé.

#### i Remarque

- Dans l'application Intégrité des données, l'utilisateur dont le mot de passe est réinitialisé ici doit définir un nouveau mot de passe lors de la prochaine connexion.
- Au-delà de l'application Intégrité des données, l'utilisateur dont le mot de passe est réinitialisé ici peut choisir de définir un nouveau mot de passe ou de laisser le champ vide lors de la prochaine connexion.

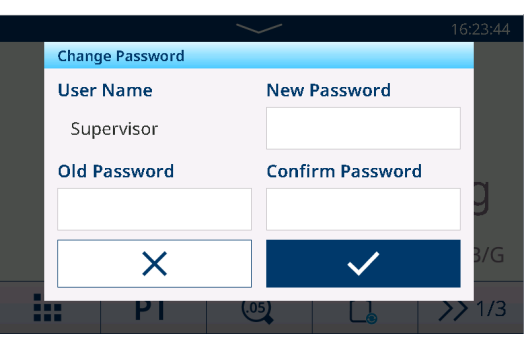

 Dans tous les cas sans licence Intégrité des données, lorsque la politique relative aux mots de passe est désactivée et lorsque le mot de passe est réinitialisé, l'utilisateur peut choisir de laisser le champ vide lors de la prochaine connexion.

# 3.4.2.3 Terminal -> Gestion des utilisateurs -> Stratégie de mot de passe

Si la fonction Stratégie de mot de passe est activée, les paramètres suivants sont disponibles :

| Élément de configuration                 | Description                                                                               | Réglages disponibles     |
|------------------------------------------|-------------------------------------------------------------------------------------------|--------------------------|
| Majuscules                               | Une lettre majuscule est requise.                                                         | Activé/ <b>Désactivé</b> |
| Minuscule                                | Une lettre minuscule est requise.                                                         | Activé/ <b>Désactivé</b> |
| Numérique                                | Un nombre est requis.                                                                     | Activé/ <b>Désactivé</b> |
| Caractère spécial                        | Un caractère spécial est requis.                                                          | Activé/ <b>Désactivé</b> |
| Longueur minimale                        | Longueur requise du mot de passe.                                                         | 4 à 8 caractères         |
| Âge mdp (j)                              | Délai au bout duquel le mot de passe doit être modi-<br>fié.                              | 1 <b>30</b> 366 (jours)  |
| Appliquer l'historique des mots de passe | Les derniers mots de passe ne peuvent être identiques.                                    | 1 à <b>10</b>            |
| Tentatives de connexion non valides      | Après le nombre spécifié de tentatives de connexion,<br>la connexion est verrouillée.     | <b>3</b> à 10            |
| Verrouillage(s)                          | Temps imparti pour terminer la procédure de connexion.                                    | <b>60</b> à 600 (s)      |
| Délai d'attente (min)                    | L'utilisateur sera déconnecté si aucune action n'est<br>effectuée dans le délai spécifié. | 0 <b>30</b> 180 (min)    |

# 3.4.2.4 Terminal -> Gestion des utilisateurs -> Import/Export

Vous pouvez exporter ou importer les réglages de gestion des utilisateurs. Il est ainsi possible de synchroniser les réglages de gestion des utilisateurs sur plusieurs appareils, par exemple.

I Remarque Le mot de passe utilisateur ne peut pas être exporté ni importé.

Pour plus de détails, voir [Importation/exportation des données » page 29].

# 3.5 Configuration de la communication

La configuration de la communication se compose des principaux blocs suivants :

- Modèle
- Connexions
- Série
- Ethernet
- Serveur VNC

# 3.5.1 Communication -> Modèle

Un modèle doit être affecté à une application. 10 modèles prédéfinis sont disponibles. Ces modèles ne peuvent pas être modifiés.

| Template | Template                         |                      |  |  |  |  |  |
|----------|----------------------------------|----------------------|--|--|--|--|--|
| Rec. #   | Template                         | Application          |  |  |  |  |  |
| 1        | Standard Basic Weighing Lot      | General              |  |  |  |  |  |
| 2        | Standard Over/Under Lot          | Over/Under           |  |  |  |  |  |
| 3        | Standard Over/Under Final        | Over/Under           |  |  |  |  |  |
| 4        | Std. Manual Filling/Dosing Lot   | Manual Filling/Dosir |  |  |  |  |  |
| 5        | Std. Manual Filling/Dosing Final | Manual Filling/Dosir |  |  |  |  |  |
| +        | • +                              | >> 1/2               |  |  |  |  |  |

# Configuration d'un nouveau modèle

#### **i** Remarque

Sélectionnez la touche de fonction 🗇 sur le deuxième ruban de touches de fonction pour copier un modèle existant pour l'application souhaitée et le modifier.

Pour créer un nouveau modèle, procédez comme suit :

- 1 Sélectionnez la touche de fonction +.
- 2 Saisissez le nom du nouveau modèle et attribuez-lui une application.
- 3 Sélectionnez la touche de fonction </>
  - ➡ Le dernier élément (Type = -FIN-) apparaît.
- 4 Sélectionnez la touche de fonction + pour ajouter et modifier un nouvel élément.
  - → Les paramètres suivants sont disponibles pour chaque élément.
  - → Le nouvel élément est affiché avant l'élément -FIN-.

| Élément de configu-<br>ration | Sous-éléments    | Description/réglages possibles                                                                                                    |
|-------------------------------|------------------|----------------------------------------------------------------------------------------------------|
| Type = Nom SD                 | Alignement       | Centré, gauche, droite                                                                                                    |
|                               | Données          | Brut, Net, Tare, ID, données spécifiques à l'application, données d'identification de l'utilisateur, etc.                                                                                                    |
|                               | Nb de caractères | Nombre de caractères, en fonction du format de sortie                                                                                                    |
| Type = Caractère<br>spécial   | Données          | Sélectionnez un caractère spécial parmi les propositions sui-<br>vantes :<br>01H_SOH, 02H_STX, 03H_ETX, 04H_EOT, 05H_ENQ, 06H_ACK,<br>07H_BEL, 08H_BS, 09H_HT, 0AH_LF, 0BH_VT, 0CH_FF,<br>0DH_CR, 0EH_SO, 0FH_SI, 10H_DLE, 11H_DC1, 12H_DC2,<br>13H_DC3, 14H_DC4, 15H_NAK, 16H_SYN, 17H_ETB,<br>18H_CAN, 19H_EM, 1AH_SUB, 1BH_ESC, 1CH_FS, 1DH_GS,<br>1F_US |
|                               | Quantité         | Nombre de caractères spéciaux                                                                                                    |
| Type = Chaîne                 | Alignement       | Centré, gauche, droite                                                                                                    |
|                               | Données          | Saisie de caractères alphanumériques                                                                                                    |
|                               | Nb de caractères | Nombre de caractères, en fonction du format de sortie                                                                                                    |
| Type = CR/LF                  | Quantité         | Nombre de caractères CR/LF                                                                                                    |

#### Aperçu du modèle

- Sélectionnez la touche de fonction (1) pour afficher un aperçu du modèle.

#### Importation/exportation

Vous pouvez exporter ou importer des modèles. Il est donc possible de modifier les modèles en externe sur un ordinateur.

Pour plus de détails, voir [Importation/exportation des données > page 29].

### i Remarque

L'importation des modèles remplace tous les modèles personnalisés du terminal. Assurez-vous donc que tous les modèles personnalisés existants sont inclus dans le fichier d'importation (ASCII) et le dossier (l'étiquette).

#### Modification d'un modèle d'étiquette

Le terminal prend en charge les langages de conception d'étiquettes ZPL, EPL, DPL et EZPL.

- 1 Pour insérer une variable de terminal dans le modèle d'étiquette, entrez le mot-clé du modèle correspondant à cet endroit.
- 2 Si une chaîne du modèle doit être modifiable par le terminal, saisissez <?StringN/> comme mot-clé de chaîne modifiable.

Le nombre maximal de chaînes est 50.

La longueur maximale d'une chaîne est de 50 caractères.

| Mot-clé | Date  | Heure | Brut   | Net  | Tare  | Chaîne #N |
|---------|-------|-------|--------|------|-------|-----------|
| Chaîne  | Date/ | Time/ | Gross/ | Net/ | Tare/ | StringN/  |

# Variables de pesage IND400

| Variable                     | Données<br>partagées | Туре       | Impri-<br>mante A<br>SCII | Mots-c<br>d'impres | lés du modèle<br>sion d'étiquette     | Commentaires                                                                | Application |
|------------------------------|----------------------|------------|---------------------------|--------------------|---------------------------------------|-----------------------------------------------------------------------------|-------------|
| Brut                         | pv0101               | chaîne 21  | x                         | x                  | Gross/                                | Avec l'unité                                                                | Général     |
| Net                          | pv0102               | chaîne 21  | Х                         | х                  | Net/                                  | Avec l'unité                                                                |             |
| Tare                         | pv0103               | chaîne 21  | x                         | х                  | Tare/<br>TarePreset/                  | Avec l'unité                                                                |             |
| Date                         | pv0104               | chaîne 21  | Х                         | x                  | Date/                                 | Selon le format                                                             |             |
| Heure                        | pv0105               | chaîne 21  | Х                         | х                  | Time/                                 | Selon le format                                                             |             |
| Haute réso-<br>Iution        | pv0106               | chaîne 21  | x                         | X                  | HighRes/                              | Poids net haute résolution                                                  |             |
| ID1                          | pv0107               | chaîne 41  | X                         | X                  | ID1/                                  | Le titre saisi<br>doit remplacer<br>« ID1 » une<br>fois le titre<br>défini. |             |
| ID2                          | pv0108               | chaîne 41  | X                         | X                  | ID2/                                  | Le titre saisi<br>doit remplacer<br>« ID2 » une<br>fois le titre<br>défini. |             |
| ID3                          | pv0109               | chaîne 41  | X                         | X                  | ID3/                                  | Le titre saisi<br>doit remplacer<br>« ID3 » une<br>fois le titre<br>défini. |             |
| Description<br>de la matière | pv0110               | chaîne 41  | x                         | х                  | MaterialDesc/</td <td></td> <td></td> |                                                                             |             |
| ID de<br>matière             | pv0111               | chaîne 21  | x                         | х                  | MateriaIID/                           |                                                                             |             |
| ID de tran-<br>saction       | pv0112               | chaîne 11  | x                         | х                  | Transactio-<br nID/>                  |                                                                             |             |
| ID Terminal<br>1             | xs0106               | chaîne 21  | x                         | x                  | TerID#1/                              |                                                                             |             |
| ID Terminal<br>2             | xs0107               | chaîne 21  | x                         | х                  | TerID#2/                              |                                                                             |             |
| ID Terminal<br>3             | xs0108               | chaîne 161 | x                         | х                  | TerID#3/                              |                                                                             |             |
| N° s termi-<br>nal           | xs0105               | Chaîne 14  | x                         | x                  | SNTerminal/                           |                                                                             |             |
| N° s de<br>balance           | pv0113               | Chaîne 14  | x                         | х                  | SNScale/                              |                                                                             |             |
| Nom d'utili-<br>sateur       | pv0114               | chaîne 21  | х                         | х                  | UserName/                             |                                                                             |             |
| Réviseur                     | pv0115               | chaîne 21  | х                         | x                  | Review/                               |                                                                             |             |
| Date de révi-<br>sion        | pv0130               | chaîne 21  | x                         | x                  | ReviewDate/                           |                                                                             |             |
| Heure de révision            | pv0131               | chaîne 21  | x                         | x                  | ReviewTime/                           |                                                                             |             |
| Adresse IP                   | nt0102               | chaîne 40  | -                         | -                  | -                                     |                                                                             |             |
| Masque de sous-réseau        | nt0103               | chaîne 40  | -                         | -                  | -                                     |                                                                             |             |
| Passerelle                   | nt0104               | chaîne 40  | -                         | -                  | -                                     |                                                                             |             |

| Variable                     | Données<br>partagées | Туре      | Impri-<br>mante A<br>SCII | Mots-c<br>d'impres | lés du modèle<br>sion d'étiquette              | Commentaires                                                                     | Application  |
|------------------------------|----------------------|-----------|---------------------------|--------------------|------------------------------------------------|----------------------------------------------------------------------------------|--------------|
| Numéro de<br>copie actuel    | pv0116               | chaîne 11 | х                         | х                  | CurrentCopy/</td <td></td> <td></td>           |                                                                                  |              |
| Nb total de copies           | pv0117               | chaîne 11 | х                         | Х                  | TotalCopies/                                   |                                                                                  |              |
| Mode                         | pv0140               | chaîne 20 | х                         | х                  | Mode/                                          |                                                                                  |              |
| Brut sans<br>unité           | pv0142               | chaîne 21 | х                         | х                  | GrossWOUnit/</td <td>Sans unité</td> <td></td> | Sans unité                                                                       |              |
| Net sans<br>unité            | pv0143               | chaîne 21 | х                         | х                  | NetWOUnit/                                     | Sans unité                                                                       | -            |
| Tare sans<br>unité           | pv0144               | chaîne 21 | Х                         | Х                  | TareWOUnit/                                    | Sans unité                                                                       |              |
| Unité d'affi-<br>chage       | pv0146               | chaîne 6  | Х                         | Х                  | DisplayUnit/                                   | Unité d'affi-<br>chage                                                           |              |
| Type de tare                 | pv0145               | string 3  | X                         | X                  | TareType/                                      | « PT » = tare<br>prédéfinie<br>« T » = tarage<br>avec touche ou<br>pas de tarage | -            |
| Poids total                  | pv0118               | chaîne 21 | х                         | Х                  | TotalWgt/                                      |                                                                                  | Pesage       |
| Nb d'objets                  | pv0119               | chaîne 11 | Х                         | Х                  | NumberOfOb-<br jects/>                         |                                                                                  | d'animaux    |
| Poids<br>moyen               | pv0120               | chaîne 21 | х                         | х                  | AvgWgt/                                        |                                                                                  |              |
| Type de tota-<br>lisation    |                      |           | х                         | х                  |                                                |                                                                                  |              |
| Nb de lots                   | pv0132               | chaîne 21 | х                         | х                  | Batch#/                                        |                                                                                  | Totalisation |
| Sous-<br>nombre              | pv0133               | chaîne 21 | x                         | х                  | Sub#/                                          |                                                                                  |              |
| Total général                | pv0123               | chaîne 21 | х                         | х                  | GrandTotal/                                    | Avec l'unité                                                                     |              |
| Sous-total                   | pv0125               | chaîne 21 | х                         | х                  | SubTotal/                                      | Avec l'unité                                                                     |              |
| Total général<br>du compteur | pv0124               | chaîne 21 | Х                         | х                  | GTCounter/                                     |                                                                                  |              |
| Sous-total<br>du compteur    | pv0126               | chaîne 21 | x                         | х                  | STCounter/                                     |                                                                                  |              |
| Source de données            | pv0129               | chaîne 21 |                           |                    | DataSource/                                    | Brut/net                                                                         |              |
| Totalisation<br>Cible        |                      |           | х                         | х                  |                                                |                                                                                  |              |
| Fournir<br>poids             | pv0139               | chaîne 21 | X                         | x                  | Deliver<br Weight/>                            | Dépend de la<br>source de don-<br>nées                                           | -            |
| Nb de lots                   |                      |           |                           |                    |                                                |                                                                                  | Sup./Inf.    |
| Sous-<br>nombre              | pv0133               | chaîne 21 | х                         | х                  | Sub#/                                          |                                                                                  |              |
| Total général                | pv0123               | chaîne 21 | х                         | х                  | GrandTotal/                                    | Avec l'unité                                                                     |              |
| Sous-total                   | pv0125               | chaîne 21 | х                         | х                  | SubTotal/                                      | Avec l'unité                                                                     |              |
| Total général<br>du compteur | pv0124               | chaîne 21 | х                         | х                  | GTCounter/                                     |                                                                                  |              |
| Sous-total<br>du compteur    | pv0126               | chaîne 21 | х                         | х                  | STCounter/                                     |                                                                                  |              |
| Cible                        | pv0128               | chaîne 21 | Х                         | Х                  | Target/                                        | Avec l'unité                                                                     |              |

| Variable                               | Données<br>partagées | Туре      | Impri-<br>mante A<br>SCII | Mots-c<br>d'impres | lés du modèle<br>sion d'étiquette      | Commentaires                           | Application |
|----------------------------------------|----------------------|-----------|---------------------------|--------------------|----------------------------------------|----------------------------------------|-------------|
| Limite inf.                            | pv0122               | chaîne 21 | х                         | х                  | UnderLimit/                            | Avec l'unité                           |             |
| Limite sup.                            | pv0121               | chaîne 21 | х                         | х                  | OverLimit/                             | Avec l'unité                           |             |
| Résultat +/-                           | pv0127               | chaîne 21 | х                         | х                  | Over/Under-<br Result/>                |                                        |             |
| Source de données                      | pv0129               | chaîne 21 | x                         | x                  | DataSource/                            | Brut/net                               |             |
| Totalisation<br>Cible                  |                      |           | x                         | х                  |                                        |                                        |             |
| Fournir<br>poids                       | pv0139               | chaîne 21 | Х                         | x                  | WeighResult/<br >                      | Dépend de la<br>source de don-<br>nées |             |
| Nb de lots                             |                      |           |                           |                    |                                        |                                        | Remplissage |
| Sous-<br>nombre                        | pv0133               | chaîne 21 | х                         | х                  | Sub#/                                  |                                        | manuel      |
| Total général                          | pv0123               | chaîne 21 | Х                         | х                  | GrandTotal/                            | Avec l'unité                           |             |
| Sous-total                             | pv0125               | chaîne 21 | х                         | х                  | SubTotal/                              | Avec l'unité                           |             |
| Total général<br>du compteur           | pv0124               | chaîne 21 | х                         | х                  | GTCounter/                             |                                        |             |
| Sous-total<br>du compteur              | pv0126               | chaîne 21 | х                         | х                  | STCounter/                             |                                        |             |
| Cible                                  | pv0128               | chaîne 21 | х                         | х                  | Target/                                | Avec l'unité                           |             |
| Limite inf.                            | pv0122               | chaîne 21 | х                         | х                  | UnderLimit/                            | Avec l'unité                           |             |
| Limite sup.                            | pv0121               | chaîne 21 | х                         | х                  | OverLimit/                             | Avec l'unité                           |             |
| Résultat du<br>remplissage<br>manuel   | pv0127               | chaîne 21 | x                         | х                  | Manual-<br Filling/Dosin-<br>gResult/> |                                        |             |
| Source de<br>données                   | pv0129               | chaîne 21 | x                         | x                  | DataSource/                            | Brut/net                               |             |
| Totalisation<br>Cible                  |                      |           | x                         | x                  |                                        |                                        |             |
| Fournir<br>poids                       | pv0139               | chaîne 21 | x                         | x                  | WeighResult/<br >                      | Dépend de la<br>source de don-<br>nées |             |
| Nb de lots                             |                      |           |                           |                    |                                        |                                        | Comptage    |
| Sous-<br>nombre                        | pv0133               | chaîne 21 | x                         | х                  | Sub#/                                  |                                        |             |
| Total général                          | pv0123               | chaîne 21 | х                         | х                  | GrandTotal/                            | Unité = pcs                            |             |
| Sous-total                             | pv0125               | chaîne 21 | х                         | х                  | SubTotal/                              | Unité = pcs                            |             |
| Total général<br>du compteur           | pv0124               | chaîne 21 | x                         | x                  | GTCounter/                             |                                        |             |
| Sous-total<br>du compteur              | pv0126               | chaîne 21 | x                         | x                  | STCounter/                             |                                        |             |
| Limite inf.                            | pv0122               | chaîne 21 | х                         | x                  | UnderLimit/                            | Unité = pcs                            |             |
| Limite sup.                            | pv0121               | chaîne 21 | х                         | x                  | OverLimit/                             | Unité = pcs                            |             |
| Vérifier le<br>résultat de<br>comptage | pv0127               | chaîne 21 | X                         | x                  | CheckCoun-<br tingResult/>             |                                        |             |
| Nombre                                 | pv0134               | chaîne 21 | Х                         | х                  | Count/                                 | Unité = pcs                            |             |

| Variable                     | Données<br>partagées | Туре      | Impri-<br>mante A<br>SCII | Mots-c<br>d'impres | lés du modèle<br>sion d'étiquette                                            | Commentaires                           | Application |
|------------------------------|----------------------|-----------|---------------------------|--------------------|------------------------------------------------------------------------------|----------------------------------------|-------------|
| PUM                          | pv0135               | chaîne 21 | x                         | X                  | APW/                                                                         | L'unité est<br>l'unité de<br>poids.    |             |
| Totalisation<br>Cible        |                      |           | x                         | x                  |                                                                              |                                        |             |
| Unités réf.                  | pv0136               | chaîne 21 | Х                         | Х                  | Ref.Pieces/                                                                  | Unité = pcs                            |             |
| Poids réfé-<br>rence         | pv0137               | chaîne 21 | x                         | X                  | Ref.Weight/                                                                  | L'unité est<br>l'unité de<br>poids.    |             |
| Nb de lots                   |                      |           |                           |                    |                                                                              |                                        | Classifica- |
| Sous-<br>nombre              | pv0133               | chaîne 21 | x                         | x                  | Sub#/                                                                        |                                        | tion        |
| Total général                | pv0123               | chaîne 21 | х                         | Х                  | GrandTotal/                                                                  | Avec l'unité                           |             |
| Sous-total                   | pv0125               | chaîne 21 | х                         | Х                  | SubTotal/                                                                    | Avec l'unité                           |             |
| Total général<br>du compteur | pv0124               | chaîne 21 | x                         | x                  | GTCounter/                                                                   |                                        |             |
| Sous-total<br>du compteur    | pv0126               | chaîne 21 | х                         | x                  | STCounter/                                                                   |                                        |             |
| Limite inf.                  | pv0122               | chaîne 21 | х                         | Х                  | UnderLimit/                                                                  | Avec l'unité                           |             |
| Limite sup.                  | pv0121               | chaîne 21 | х                         | х                  | OverLimit/                                                                   | Avec l'unité                           |             |
| Description de classe        | pv0141               | chaîne 41 | х                         | x                  | ClassDescrip-<br tion/>                                                      |                                        |             |
| N° classe                    | pv0127               | chaîne 21 | х                         | Х                  | Class#/                                                                      |                                        |             |
| Nombre de<br>classes         | pv0138               | chaîne 11 | x                         | x                  | NumberOf-<br Classes/>                                                       |                                        |             |
| Source de<br>données         |                      | chaîne 21 | х                         | x                  | DataSource/                                                                  | Brut/net                               |             |
| Totalisation<br>Cible        |                      |           | х                         | х                  |                                                                              |                                        |             |
| Fournir<br>poids             | pv0139               | chaîne 21 | X                         | x                  | WeighResult/</td <td>Dépend de la<br/>source de don-<br/>nées</td> <td></td> | Dépend de la<br>source de don-<br>nées |             |

# 3.5.2 Communication -> Connexion

La liste des connexions existantes apparaît.

| Connection |             |        |                |  |  |  |  |
|------------|-------------|--------|----------------|--|--|--|--|
| Rec. #     | Connection  | сом    | Mode           |  |  |  |  |
| 1          | Connection1 |        | SICS Server    |  |  |  |  |
| 2          | Connection2 | EPort1 | Transfer       |  |  |  |  |
| 3          | Connection3 | EPort2 | SICS Server    |  |  |  |  |
| 4          | Connection4 | EPort3 | Second Display |  |  |  |  |
| 5          | Connection7 |        | SICS Server    |  |  |  |  |
| -          | Y           |        | + >>> 1/2      |  |  |  |  |

### Configuration de la connexion

| Élément de configu-<br>ration | Sous-                | éléments         | Description/réglages possibles                                                                                                    |  |
|-------------------------------|----------------------|------------------|----------------------------------------------------------------------------------------------------|--|
| COM                           | COM1 COM4            |                  | Port de connexion                                                                                                    |  |
|                               | EPort1 EPort3        |                  |                                                                                                    |  |
|                               |                      | Port             | <ul> <li>Pour COM = EPort1 : le port est défini sur 1701.</li> <li>Pour COM = EPort2 et EPort3 : le port par défaut de</li> </ul> |  |
|                               |                      |                  | EPort2 est 1702 et le port par défaut de EPort3 est<br>1703. Ils sont modifiables, mais différents les uns des<br>autres.         |  |
|                               | Client               |                  | Utilisation de l'appareil en tant que client d'un serveur                                                                         |  |
|                               |                      | Serveur distant  | Adresse IP et port du serveur distant ou de l'imprimante dis-                                                                     |  |
|                               |                      | Port distant     | tante.                                                                                                    |  |
| Mode                          | Serveur SICS         |                  | Sélectionnez le mode de connexion.                                                                                                |  |
|                               | SICS en continu      |                  | Pour plus de détails sur les protocoles, voir [Protocoles de connexion disponibles > page 167].                                   |  |
|                               | Toledo Continuous-W  |                  |                                                                                                    |  |
|                               | Toledo Continuous-C  |                  |                                                                                                    |  |
|                               | Modèle d'entrée      |                  |                                                                                                    |  |
|                               | Deuxième écran       |                  |                                                                                                    |  |
|                               | Poste                |                  |                                                                                                    |  |
|                               | DigiTol              |                  |                                                                                                    |  |
|                               | Mode demande         |                  |                                                                                                    |  |
|                               | PM                   |                  |                                                                                                    |  |
|                               | Affichage distant    |                  |                                                                                                    |  |
|                               | Balance de référence |                  |                                                                                                    |  |
|                               | Transf               | érer             |                                                                                                    |  |
|                               | Serveu               | ir de paramètres |                                                                                                    |  |
|                               | Modbu                | IS TCP/RTU       |                                                                                                    |  |
|                               | PSCP                 |                  |                                                                                                    |  |

## **Balance déportée**

Le terminal IND400 peut faire office d'affichage à distance en connectant une balance à distance via le port de communication. Les commandes SICS et Toledo Continuous peuvent être utilisés en tant que protocole de communication entre l'IND400 et la balance déportée. Grâce à la connexion, l'IND400 peut afficher le poids mesuré par la balance à distance et effectuer des opérations C/P/T/Z sur la balance à distance.

1 Pour configurer la fonction de Balance déportée, suivez le chemin suivant : Communication -> Connexion.

| Communication |   |                |  |  |
|---------------|---|----------------|--|--|
| Scale >       |   | Connection     |  |  |
| Applications  | > | Serial         |  |  |
| Terminal      | > | Ethernet >     |  |  |
| Communication | > | VNC Server     |  |  |
| Maintenance   | > | Web API Server |  |  |
|               |   |                |  |  |

2 Sélectionnez ensuite « Balance déportée » dans le mode. Le protocole par défaut est le client SICS.

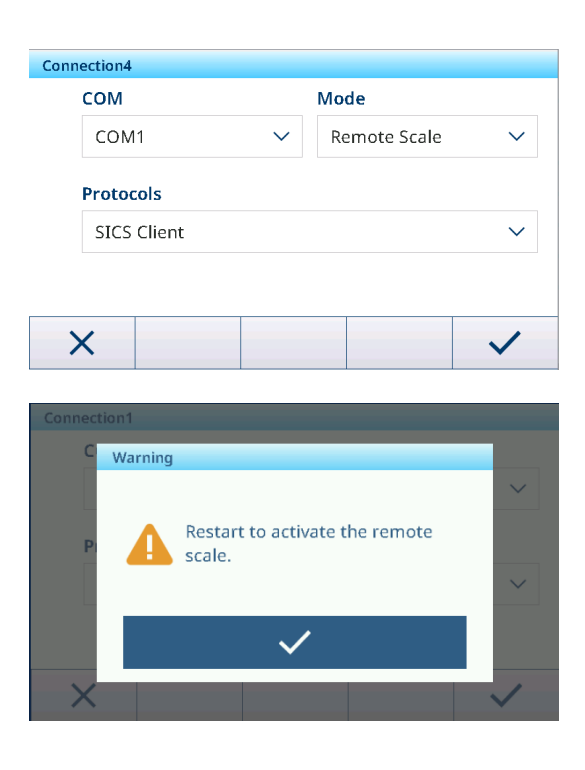

3 Validez le message de redémarrage avec  $\checkmark$ .

# 3.5.3 Communication -> Série

#### **i** Remarque

Les paramètres d'usine sont indiqués en gras.

| Élément de configu-<br>ration | Sous-éléments   | Réglages disponibles                                                          |
|-------------------------------|-----------------|-------------------------------------------------------------------------------|
| COM1 (RS232)                  | Vitesse en baud | 300, 600, 1 200, 2 400, 4 800, <b>9 600</b> , 19 200, 38 400, 57 600, 115 200 |
|                               | Parité          | 7 aucun, 7 impair, 7 pair, <b>8 aucun</b> , 8 impair, 8 pair                  |
|                               | Contrôle flux   | Aucun, Xon/Xoff                                                               |
|                               | Bit d'arrêt     | Non illustré car non programmable, toujours défini sur 1.                     |

## i Remarque

Il s'agit des paramètres de l'interface de communication standard.

# 3.5.4 Communication > Ethernet

#### Réglage réseau

| Élément de configuration | Description                                                                        |
|--------------------------|------------------------------------------------------------------------------------|
| DHCP                     | Lorsque cette option est activée, tous les paramètres deviennent en lecture seule. |
| Adresse IP               | -                                                                                  |
| Masque de sous-réseau    |                                                                                    |
| Passerelle               |                                                                                    |
| Adresse MAC              | Adresse MAC du terminal IND400                                                     |
|                          | Lecture seule                                                                      |
| Serveur DNS privilégié   | Adresse IP                                                                         |
| Autre serveur DNS        | Valeur par défaut : 0.0.0.0                                                        |

# MQTT

Voir [Communication -> MQTT Client ▶ page 138].

# Client LDAP

Voir [Communication > Client LDAP ▶ page 142].

Voir [Communication > Serveur FTP/FTPs ▶ page 143].

# 3.5.5 Communication -> WLAN

# 3.5.5.1 Réglage WLAN

### Activation d'un réseau sans fil

- 1 Activez le réglage sans fil.
  - → La liste des réseaux sans fil détectés apparaît. Le réseau sans fil actuellement connecté apparaît en haut de l'écran et est signalé par ✓.
- 2 Si vous le souhaitez, sélectionnez un autre réseau sans fil.

### Affichage des paramètres du réseau sans fil

- Sélectionnez un réseau sans fil et appuyez sur 1.
  - → Le nom du réseau et la suite (état de sécurité) apparaissent.

### Ajout d'un réseau sans fil

- 1 Lorsque la liste des réseaux sans fil détectés apparaît, appuyez sur +.
- 2 Saisissez le nom du réseau et sélectionnez Suite (état de sécurité) parmi les propositions suivantes : Ouvrir, WEP, WPA-WPA2 Mix, WPA2, WPA3
- Il est également possible de récupérer la suite à partir du réseau sans fil détecté.
- 3 En fonction de la suite sélectionnée, procédez aux réglages suivants :

| Suite        | Sous-éléments                  | Description                                                                         |  |  |
|--------------|--------------------------------|-------------------------------------------------------------------------------------|--|--|
| Ouvrir       | -                              | Aucun autre paramètre de sécurité                                                   |  |  |
| WEP          | Index des touches TX           | Nombre de touches WEP : 1 4                                                         |  |  |
|              | Taille de clé                  | Longueur de la touche WEP : <b>40 bits</b> (5 caractères), 104 bits (13 caractères) |  |  |
|              | Touche 1 Touche 4              | Saisie des clés en fonction de l'index des touches TX et de la taille de clé        |  |  |
| WPA-WPA2 Mix | Authentification WPAx = PSK    | Obtenez les paramètres requis depuis le réseau                                      |  |  |
| WPA2         | Authentification WPAx = 802.1X | détecté ou définissez-les manuellement.                                             |  |  |
| WPA3         |                                |                                                                                     |  |  |

### Réglages de module Wi-Fi

- WLAN est activé.
- Sur la page Réglage WLAN, appuyez sur
  - ➡ Les paramètres suivants sont disponibles :

| Réglage                                              | Description                                                                                                    |  |
|------------------------------------------------------|----------------------------------------------------------------------------------------------------|--|
| Page de configura-<br>tion                           | Si ce paramètre est activé, la page Web du module Wi-Fi est activée.                                                                                                    |  |
| AP                                                   | Si ce paramètre est activé, le nom SSID et l'adresse IP du module Wi-Fi apparaissent (lecture seule).                                                                           |  |
|                                                      | <ul> <li>SSID = MT-AP-XXXXXXXXXXXXXXXXXXXXXXXXXXXXXXXXXXX</li></ul>                                                                                                    |  |
|                                                      | • Adresse IP : 192.168.0.1                                                                                                    |  |
|                                                      | • Port = 8080                                                                                                    |  |
| i <b>Remarque</b> Les élér<br>Fi. Pour des raisons c | ments de configuration ci-dessus concernent uniquement la configuration du module Wi-<br>le sécurité, il convient de les désactiver immédiatement après la configuration Wi-Fi. |  |
| Bande                                                | Bandes de fréquence de communication disponibles : Double, 2.4 GHZ uniquement, 5 GHZ uniquement                                                                                 |  |

### Réglage Description

**Remarque** Si le terminal ne trouve pas le point d'accès lorsque le module Wi-Fi est de 2,4 G et que la zone d'utilisation est la Chine, l'utilisateur doit vérifier la bande de fréquence de travail du point d'accès et éviter les canaux 12 et 13.

Remarque La sélection de la bande de fréquences Wi-Fi doit correspondre à l'antenne (marquée sur l'extrémité de l'antenne) et Double n'est pas recommandé.

#### 3.5.5.1.1 Configuration du module Wi-Fi via le serveur Web

Cette section explique comment charger des certificats de sécurité d'entreprise, ajuster des paramètres (tels que la bande radio et mettre à niveau le firmware du module) à l'aide du serveur Web interne.

- Les fonctions Page de configuration et AP sont activées. Voir Réglage WLAN.
- 1 Trouvez le réseau **MT-AP- XXXXXXXXXX** sur l'ordinateur et connectez-vous avec le mot de passe « PASSWORD ».
  - I Remarque Le nom du réseau est identique au nom SSID par défaut qui apparaît sur la page Réglage réseau.
- 2 À l'aide du navigateur Web du PC, saisissez l'adresse IP 192.168.0.1:8080 dans la barre d'adresse.
  - → 🗈 Remarque L'adresse IP est la même que celle indiquée sur la page Réglage réseau.
- 3 Connectez-vous à la page Web.
  - ➡ Nom d'utilisateur = admin
  - ➡ Mot de passe = PASSWORD

192.168.0.1:8080/#869ab168p

| QuickConnect    |                          |                          | admin | [] onou |
|-----------------|--------------------------|--------------------------|-------|---------|
| Status 🖓        | Product Information      |                          |       |         |
|                 | Product Type:            | xPico®250                |       |         |
| Bluetooth       | Firmware Version:        | 5.2.1.0R5                |       |         |
| Bridge          | Serial Number:           | 0080A371DEFD             |       |         |
| CLI Server      | Uptime:                  | 5 minutes 39 seconds     |       |         |
| Clock           | Permanent Config:        | Saved                    |       |         |
| СРМ             | Network Settings         |                          |       |         |
| Device          | Interface ap0            |                          |       |         |
| Diagnostics     | MAC Address:             | 02:80:A3:71:DE:FE        |       |         |
| Discovery       | State:                   | Up                       |       |         |
| File System     | SSID:                    | MT-AP-001052E18260       |       |         |
| HTTP Server     | Security Suite:          | WPA2                     |       |         |
| Line            | IP Address:              | 192,168.0.1/24           |       |         |
| LPD             | Interface eth0           |                          |       |         |
| letwork         | MAC Address:             | 00:80:A3:71:DE:ED        |       |         |
| ITP             | State:                   | Up                       | -     |         |
| ower            | Hostname:                |                          |       |         |
| adio            | IP Address:              | 169.254.0.1/16           | -     |         |
| NMP             | Default Gateway:         | <none></none>            | -     |         |
| SPI             | Domain:                  |                          | -     |         |
| TLS Credentials | Primary DNS:             | <none></none>            | -     |         |
| Tunnel          | Secondary DNS:           | <none></none>            | -     |         |
| User            | IPv6 State:              | Up                       | -     |         |
| WLAN Profiles   | IPv6 Link Local Address: | fe80::280:a3ff:fe71:defd | -     |         |
|                 | IPv6 Global Address:     | <none></none>            | -     |         |
|                 | IPv6 Default Gateway:    | <none></none>            | -     |         |
|                 | Interface wlan0          | ·                        |       |         |
|                 | MAC Address:             | 00:10:52:E1:82:60        |       |         |
|                 | Connection State:        | Disconnected             | -     |         |
|                 | Bluetooth                |                          |       |         |
|                 | State:                   | Disabled                 |       |         |
|                 | Device Address:          | N/A                      | -     |         |
|                 | RECOMM Connections       | 0                        | -     |         |
|                 | Line Settings            |                          |       |         |
|                 | - Line Settings          |                          |       |         |

➡ La page Web s'ouvre.

#### 3.5.5.2 Réglage réseau

Voir [Communication > Ethernet ▶ page 132].

# 3.5.6 Communication -> E/S discrètes

Le réglage E/S discrètes fournit la page de configuration centralisée pour définir l'affectation des E/S. Les données de réglage E/S discrètes partage la même source de données que la page des paramètres d'E/S d'une autre application, ce qui signifie que la modification de la page de réglages E/S discrètes peut avoir une incidence sur le paramètre E/S discrètes de chaque paramètre d'application.

| Discrete I | 0        |       |                 |
|------------|----------|-------|-----------------|
| Rec.No     | Category | Point | Assignment      |
| 001        | Output   | 1     | OverUnder.Over  |
| 002        | Output   | 2     | OverUnder.OK    |
| 003        | Output   | 3     | OverUnder.Under |
| 004        | Output   | 4     | Common.Motion   |
| 005        | Input    | 1     | Common.Tare     |
| -          | +        | Ē     |                 |

La page E/S discrètes affiche toutes les affectations actuelles des points d'E/S.

| Paramètre   | Description                                                                                                    |
|-------------|----------------------------------------------------------------------------------------------------|
| Catégorie   | Catégories des points d'E/S :                                                                                                    |
|             | Entrée                                                                                                    |
|             | Sortie                                                                                                    |
| Point       | Position du code PIN dans les ports Entrée ou Sortie.                                                                                                    |
| Affectation | Les déclencheurs d'événement ou les actions associées au point d'E/S spécifique.                                                                                                    |
| Demande     | Le Demande spécifique pour lequel ce signal d'E/S doit être appliqué.                                                                                                    |
|             | <b>Remarque</b> Si l'utilisateur sélectionne l'application Général, cela signifie que ce point d'E/S sera géré par Pesage élémentaire, déclenchera le signal de sortie et traitera le signal d'entrée indépendamment de l'exécution d'une application spécifique (par exemple, Totalisation/+/-/Remplissage manuel/Comptage, etc.). |

### Ajout d'une nouvelle entrée ou sortie

- 1 Appuyez sur la touche de fonction Ajouter + sur la page E/S discrètes.
  - ➡ La page du Entrée s'affiche.
- 2 Sélectionnez la catégorie d'un point d'E/S dans le champ **Catégorie**.
- 3 Appuyez sur le nombre pour sélectionner le **Point** à utiliser
- 4 Sélectionnez le **Demande** pour lequel ce signal d'E/S doit fonctionner.

i **Remarque** : le **Demande** dans la liste dépend de la licence **Demande** activée.

 Les options Affectation correspondent aux options Catégorie et Demandesélectionnées.

| Category    |        | Point |       |   |        |
|-------------|--------|-------|-------|---|--------|
| Output      | $\sim$ | 1     | 2     | 3 | 4      |
| Application |        | Assig | nment |   |        |
| General     | $\sim$ | Motio | on    |   | $\sim$ |

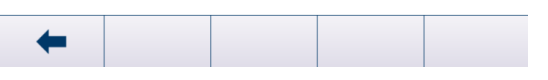

| Affectations des entrées et des sorties |                  |              |  |
|-----------------------------------------|------------------|--------------|--|
| Entrée                                  | Général          | Tare         |  |
|                                         |                  | Eff. tare    |  |
|                                         |                  | Zéro         |  |
|                                         |                  | Transférer   |  |
|                                         |                  | Touche 1     |  |
|                                         |                  | Touche 2     |  |
|                                         |                  | Touche 3     |  |
|                                         |                  | Touche 4     |  |
|                                         |                  | Touche 5     |  |
|                                         | Pesage d'animaux | Sign. démar. |  |

| Affectations des entrées e | Affectations des entrées et des sorties |                        |  |  |
|----------------------------|-----------------------------------------|------------------------|--|--|
| Sortie                     | Général                                 | Centre du zéro         |  |  |
|                            |                                         | Mouvement              |  |  |
|                            |                                         | Net                    |  |  |
|                            |                                         | Surcharge              |  |  |
|                            |                                         | Alarme erreur syst.    |  |  |
|                            |                                         | Sous-charge            |  |  |
|                            |                                         | < MinWeigh             |  |  |
|                            | Pesage d'animaux                        | Signal en cours        |  |  |
|                            |                                         | Signal fin             |  |  |
|                            | Totalisation                            | Dépasse le total cible |  |  |
|                            | Sup./inf.                               | Tolérance OK           |  |  |
|                            |                                         | Zone sup.              |  |  |
|                            |                                         | Zone inf.              |  |  |
|                            |                                         | Inf. au seuil          |  |  |
|                            | Remplissage/dosage manuel               | Tolérance OK           |  |  |
|                            |                                         | Zone sup.              |  |  |
|                            |                                         | Zone inf.              |  |  |
|                            |                                         | Inf. au seuil          |  |  |
|                            | Comptage                                | Tolérance OK           |  |  |
|                            |                                         | Zone sup.              |  |  |
|                            |                                         | Zone inf.              |  |  |
|                            |                                         | Inf. au seuil          |  |  |
|                            | Classification                          | Inf.                   |  |  |
|                            |                                         | Classe 1               |  |  |
|                            |                                         | Classe 2               |  |  |
|                            |                                         | Classe 3               |  |  |
|                            |                                         | Classe 4               |  |  |
|                            |                                         | Classe 5               |  |  |
|                            |                                         | Classe 6               |  |  |
|                            |                                         | Classe 7               |  |  |
|                            |                                         | Classe 8               |  |  |
|                            |                                         | Sup.                   |  |  |

# 3.5.7 Communication -> Serveur VNC

Le serveur VNC vous permet de contrôler le terminal à distance à partir d'un autre ordinateur.

- 1 Activez le serveur VNC.
- 2 Définissez un mot de passe pour le contrôle VNC à partir d'un autre ordinateur.
- 3 Confirmez le mot de passe.
- 4 Validez les réglages VNC avec 🗸.

# i Remarque

- Le mot de passe est valide tant que le serveur VNC est activé ou jusqu'à ce que le mot de passe soit modifié.
- Le port du serveur VNC est fixe et défini sur 5 900.

# 3.5.8 Communication -> API de Serveur Web

L'IND400 inclut un API de serveur Web qui fournit un API de service Web léger, facile à gérer et évolutif basé sur l'architecture REST. Cette API permet aux développeurs d'accéder aux données et de les manipuler via des opérations de création, de lecture, de mise à jour et de suppression, ce qui améliore la gestion et l'analyse des données. Elle permet également aux développeurs tiers de créer de nouvelles fonctionnalités ou applications.

- Remarque : la carte Ethernet ou Wi-Fi a été installée.
- Sélectionnez API de serveur Web via le chemin d'accès : Communication -> API de serveur Web.

| Communication  |   |                |  |
|----------------|---|----------------|--|
| Scale          | > | Ethernet >     |  |
| Applications > |   | VNC Server     |  |
| Terminal       | > | Web API Server |  |
| Communication  | > | MQTT Client    |  |
| Maintenance    | > | LDAP Client    |  |
| <b>企</b>       |   |                |  |

- 2 Accédez au menu API de serveur Web pour procéder à la configuration.
  - ➡ Si elle est activée, l'API Web est disponible.
  - Activez le protocole HTTPS afin de renforcer la sécurité. Désactivez-le pour utiliser le protocole HTTP.

| Web API Server | r     |  |   |
|----------------|-------|--|---|
| er Er          | nable |  |   |
| Ht             | ttps  |  |   |
|                |       |  |   |
|                |       |  |   |
| X              |       |  | ~ |

### \*Protocole HTTP ou HTTPS

Le protocole HTTP, pour Hypertext Transfer Protocol, est utilisé pour transmettre des données sur le Web sans les chiffrer. Le protocole HTTPS est la version sécurisée qui ajoute le chiffrement SSL/TLS afin de protéger les données. La principale différence est que HTTPS assure le chiffrement et l'authentification des données, contrairement à HTTP.

#### Utilisation de la documentation en ligne

Le serveur d'API RESTful qui s'exécute sur le terminal fournit des interfaces nécessaires pour le développement d'API par des tiers. La documentation en ligne permet aux développeurs et aux utilisateurs finaux de visualiser et d'interagir avec les ressources de l'API.

 Pour trouver l'adresse IP de votre terminal, suivez le chemin suivant : Communication -> Ethernet -> Réglage réseau -> Adresse IP.

| Communication > Ethernet |          |        |   |                 |  |  |
|--------------------------|----------|--------|---|-----------------|--|--|
|                          | Tem      | olate  |   | Network Setting |  |  |
| <                        | Conn     | ection |   |                 |  |  |
|                          | Serial   |        | > |                 |  |  |
|                          | Ethernet |        | > |                 |  |  |
|                          | VNC      | Server |   |                 |  |  |
| í                        | ጋ በ      |        |   |                 |  |  |
|                          |          |        |   |                 |  |  |

- 2 Ouvrez votre navigateur et saisissez l'adresse IP du terminal. Accédez à la section ou au lien relatif à l'API Web dans l'interface Web du terminal.
- 3 En utilisant l'API Web, vous pouvez accéder aux deux fonctionnalités suivantes :
  - → Consultation de l'exemple et du schéma de l'API.
  - Interaction avec l'API et gestion des réponses d'API. Après chaque requête, traitez les données JSON retournées par l'API, comme la mise à jour du contenu de la page Web ou l'exécution d'opérations.

#### Exemple 1 :

#### Utilisation de l'API Web pour la tare prédéfinie et l'impression sur l'IND400

- 1 Ouvrez un outil de requête HTTP, p. ex. Postman.
- 2 Envoyez une requête POST à http://{terminal IP}/ v1.0.0/login pour vous connecter, en insérant les informations de connexion d'utilisateur dans le corps de la requête comme suit : { "userld":"", "password":"" }
- 3 Envoyez une requête GET à http://{terminal IP}/v1.0.0/ devices pour obtenir les ID de l'appareil et de la balance.
- 4 Envoyez une requête POST à http://{terminal IP}/v1.0.0/scales/{scale id}/tare-preset pour définir la valeur de tare prédéfinie. Le corps comprend la valeur et l'unité du poids de tare comme suit : { "value": "5", "unit": "kg" }

< http://{t

"value": "5" "unit": "kg"

Pretty Raw Preview Visualize JSON 🗸 📮

- 5 Envoyez une requête POST à http://{terminal IP}/v1.0.0/devices/{device id}/transfer pour lancer l'impression.
- 6 Vérifiez l'état de l'impression par ID de commande à http://{terminal IP}/v1.0.0/commands/{command id}.

#### **i** Remarque

- Assurez-vous de bien comprendre les paramètres et les formats de retour pour chaque point de terminaison de l'API.
- Gérez les erreurs potentielles, comme les problèmes de réseau ou les messages d'erreur de l'API.
- Ajoutez l'authentification si nécessaire (p. ex. clé API).

# 3.5.9 Communication -> MQTT Client

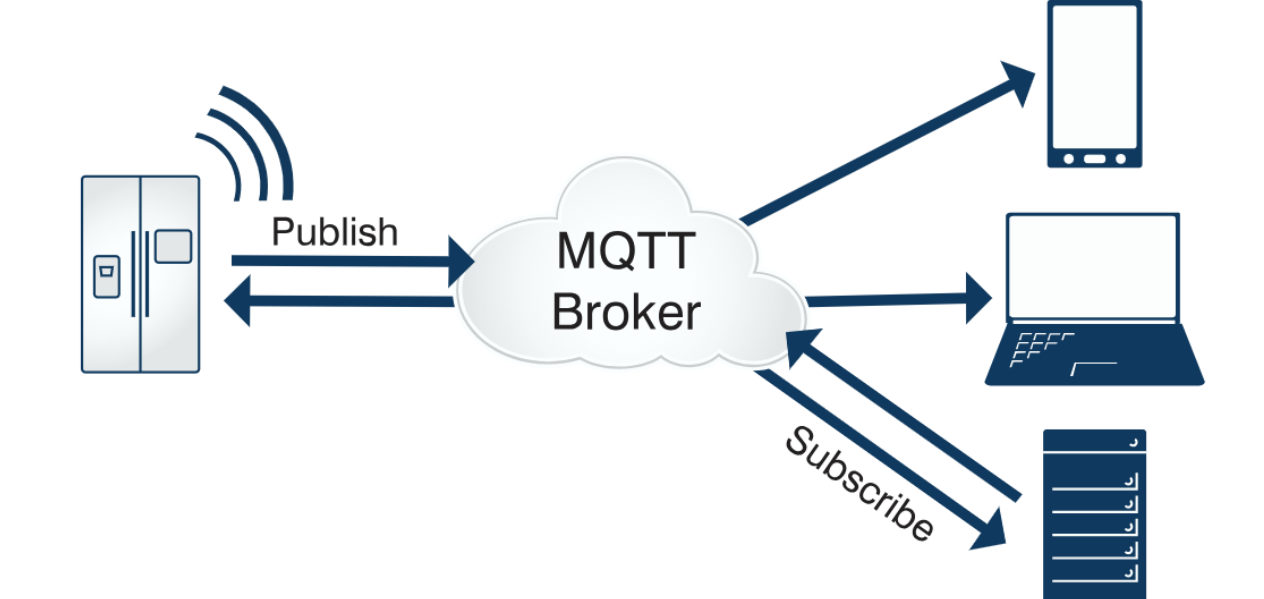

|                | IND400                                     | METTLER TOLEDO |
|----------------|--------------------------------------------|----------------|
| v1.0.0         |                                            |                |
| Authentication | User authentication related functionality  | >              |
| Device         | Device and Equipment related functionality | >              |
| Scale          | Scale specific functionality               | >              |
| Application    | Access to application details              | >              |
| Commands       | Issuing and executing commands             | >              |
| Measurements   | Access to measurements                     | >              |

/(terminal IP)/v1.0.0/scales/0000000-0100-0401-0000 Headers (10) Body Scripts Settings
MQTT est un protocole de messagerie client-serveur de type publication/abonnement. C'est une solution légère, ouverte et simple, conçue pour être facilement mise en œuvre. Le modèle publication/abonnement dissocie le client qui envoie un message (la publication) du ou des clients qui reçoivent les messages (l'abonnement). Les éditeurs et les abonnés ne se contactent jamais directement. La connexion entre eux est gérée par un troisième composant (le courtier), qui filtre tous les messages entrants et les distribue correctement aux abonnés. Le terminal IND400 agit comme un client MQTT. Il publie plusieurs types de données dans des rubriques spécifiques, telles que les données de mesure, les données d'application, les données de configuration, etc. Il peut également s'abonner à des rubriques relatives à l'effacement, le tarage, l'impression et la mise à zéro.

#### Étape 1 : connexion au courtier MQTT

- Remarque : la carte Ethernet ou Wi-Fi a été installée.
- 1 Sélectionnez Client MQTT via le chemin : Paramètres -> Communication -> Client MQTT.

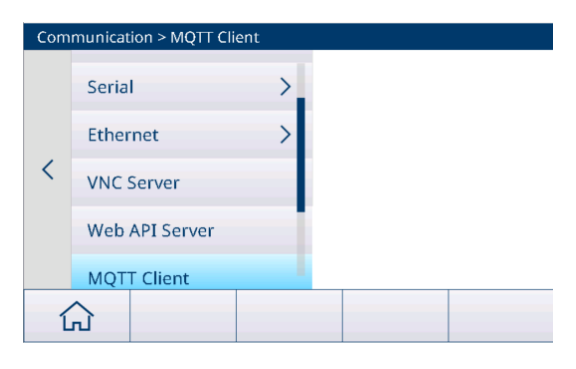

- 2 Appuyez sur Client MQTT, la page de configuration s'affiche comme suit :
  - Dans la zone de saisie de l'hôte, saisissez l'adresse IP du courtier MQTT, puis cliquez sur pour vous connecter.
  - Une fois la connexion établie, l'écran affiche l'icône Connected .
- 3 Une liste de paramètres s'affiche dans le menu déroulant, y compris les paramètres généraux, les paramètres avancés et les dernières volontés et le testament, qui doivent être configurés.

| MQT    | MQTT Client            |  |  |  |  |
|--------|------------------------|--|--|--|--|
|        | Port                   |  |  |  |  |
| 0      | 1883                   |  |  |  |  |
| 0      |                        |  |  |  |  |
| ∘<br>✓ | Use SSL/TLS            |  |  |  |  |
|        | <b>←</b> <del>//</del> |  |  |  |  |

| Généré automatiquement par le courtier ou saisi manuellement. |
|---------------------------------------------------------------|
| Adresse du courtier MQTT                                      |
| Numéro de port du courtier MQTT                               |
| Valeur par défaut : 8 083                                     |
| -                                                             |
| -                                                             |
| -                                                             |
|                                                               |
|                                                               |

| Délai de connexion (s)                                     | Temps d'attente avant la réception d'un accusé de réception de connexion au<br>serveur                                                                                                    |  |  |  |  |
|------------------------------------------------------------|----------------------------------------------------------------------------------------------------|--|--|--|--|
|                                                            | <b>Remarque</b> Si aucune confirmation de connexion n'est reçue au cours de la période d'attente, la connexion échoue.                                                                                                    |  |  |  |  |
|                                                            | • Plage : 1 à 600 s                                                                                                    |  |  |  |  |
|                                                            | Valeur par défaut : 60 s                                                                                                    |  |  |  |  |
| Connexion(s) persis-<br>tante(s)                           | <ul> <li>Lorsqu'aucun paquet n'est envoyé, le client envoie des paquets de pulsations<br/>au serveur à intervalles réguliers en fonction de la valeur définie par<br/>« Connexion persistante » pour s'assurer que la connexion n'est pas interrom-<br/>pue par le serveur.</li> </ul> |  |  |  |  |
|                                                            | <ul> <li>Si le serveur ne reçoit aucun paquet du client dans un délai de 1,5 fois le<br/>délai de Connexion persistante, il considère qu'il y a un problème potentiel de<br/>connexion avec le client, et le serveur se déconnecte du client.</li> </ul>                               |  |  |  |  |
|                                                            | • Plage : 1 à 65 535 s                                                                                                    |  |  |  |  |
|                                                            | Valeur par défaut : 60 s                                                                                                    |  |  |  |  |
| Effacer la session                                         | <ul> <li>Désact.: une session persistante est créée et les messages hors ligne sont<br/>sauvegardés lorsque le client se déconnecte, jusqu'à ce que la session se ter-<br/>mine et que le client se déconnecte.</li> </ul>                                                             |  |  |  |  |
|                                                            | <ul> <li>Activé: une nouvelle session temporaire est créée et est automatiquement<br/>détruite lorsque le client se déconnecte.</li> </ul>                                                                                                    |  |  |  |  |
|                                                            | Activé par défaut.                                                                                                    |  |  |  |  |
| Reconnexion automatique                                    | <ul> <li>Activé: le client se reconnectera au courtier dans une période définie après la<br/>déconnexion du réseau.</li> </ul>                                                                                                    |  |  |  |  |
|                                                            | • Désact.: le client ne se reconnecte pas au courtier après la déconnexion.                                                                                                    |  |  |  |  |
|                                                            | Activé par défaut.                                                                                                    |  |  |  |  |
| Période de reconnexion                                     | • Plage : 1 à 300 000 ms                                                                                                    |  |  |  |  |
| (ms)                                                       | Valeur par défaut : 4 000 ms                                                                                                    |  |  |  |  |
| Dernières volontés et testam                               | ent                                                                                                    |  |  |  |  |
| Note: Les messages Dernièr<br>pour les appareils susceptib | Note: Les messages Dernière volonté permettent à MQTT d'envoyer gracieusement des volontés à des tiers<br>pour les appareils susceptibles de subir des déconnexions inattendues.                                                                                                    |  |  |  |  |
| Rubrique Dernière volonté                                  | Valeur par défaut : IND400, rubrique des dernières volontés                                                                                                    |  |  |  |  |
| QoS dernière volonté                                       | • Plage : 0, 1, 2                                                                                                    |  |  |  |  |
|                                                            | Valeur par défaut : 0                                                                                                    |  |  |  |  |
| Retenue dernière volonté                                   | Désact. par défaut.                                                                                                    |  |  |  |  |
| Contenu de la dernière volonté                             | En lecture seule, la valeur est fixée à « IND400 plus le numéro de série du termi-<br>nal ».                                                                                                    |  |  |  |  |

# Étape 2 : connexion via MQTT

- Remarque : la carte Ethernet ou Wi-Fi a été installée.
- 1 Accédez à la page de connexion sous Communication -> Connexion.

| Connecti | Connection  |      |            |        |  |  |
|----------|-------------|------|------------|--------|--|--|
| Rec. #   | Connection  | сом  | Mode       |        |  |  |
| 1        | Connection1 | COM1 | SICS Serve | r      |  |  |
|          |             |      |            |        |  |  |
|          |             |      |            |        |  |  |
|          |             |      |            |        |  |  |
|          |             |      |            |        |  |  |
|          |             |      |            |        |  |  |
| +        | Y           |      | +          | >> 1/2 |  |  |

2 Appuyez sur + pour ajouter une connexion. Sélectionnez « Client MQTT » dans la liste déroulante COM.

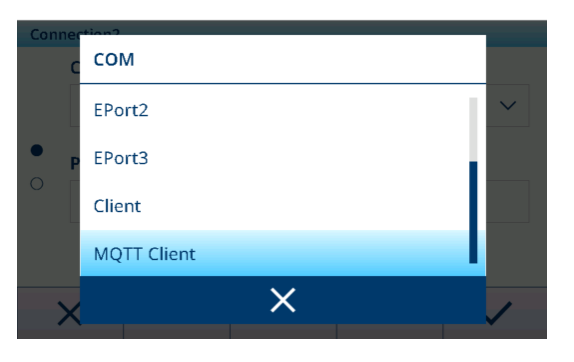

3 Définissez la connexion en vous référant au tableau cidessous.

| Conne | ction2   |   |      |        |
|-------|----------|---|------|--------|
| (     | сом      |   | Mode |        |
|       | Mode     |   |      | $\sim$ |
| • F   | Transfer |   |      |        |
|       | ComOne   |   |      |        |
|       |          | × |      |        |
| ×     | <        |   |      | ~      |

| Paramètre      | Options     | Description                                                                                                    |
|----------------|-------------|----------------------------------------------------------------------------------------------------|
| COM            | Client MQTT | -                                                                                                    |
| Mode           | Transférer  | Dans ce mode, la rubrique de publication doit être définie.                                                                                                    |
|                |             | <ul> <li>Lors de la communication, le contenu sera publié en texte clair dans la<br/>rubrique de publication transférée du courtier MQTT.</li> </ul>                                                                                    |
|                | ComOne      | <ul> <li>Dans ce mode, il faut définir à la fois la rubrique de publication et la<br/>rubrique d'abonnement.</li> </ul>                                                                                                    |
|                |             | <ul> <li>Le terminal s'abonne à la rubrique à laquelle sont envoyées les<br/>demandes provenant d'un appareil externe. Le terminal publie la réponse<br/>dans la rubrique de publication lors de la réception de la demande.</li> </ul> |
| Rubrique de    | -           | Longueur maximale : 40 caractères                                                                                                    |
| publication    |             | <ul> <li>Valeur par défaut : «Transférer » pour Transférer Mode ; « Publication<br/>ComOne » pour ComOne Mode.</li> </ul>                                                                                                    |
| S'abonner à la | -           | Longueur maximale : 40 caractères                                                                                                    |
| rubrique       |             | Valeur par défaut : Abonnement ComOne                                                                                                    |

# 

Le transfert ne peut qu'envoyer des données, telles que des commandes d'impression, tandis que ComOne peut envoyer et recevoir des données.

# Étape 3 : communication avec l'IND400 par le client MQTT

Le client MQTT inclut MQTTX, MQTTX Web, MQTT Explorer, MQTT.Cool, MQTTX CLI, Mosquitto CLI, Easy MQTT, etc. Configurez le serveur et ajoutez des informations sur le client à l'application du serveur.

# Étape 4 : récupération des données de l'IND400

1 Appuyez sur la touche de transfert 🗂 pour valider les données.

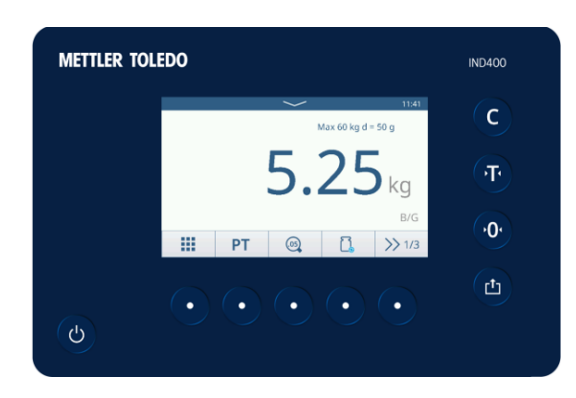

2 Vous pouvez ensuite afficher les données publiées dans la rubrique correspondante.

# i Remarque

Pour plus de détails sur les types de messages, reportezvous à l'annexe [Messages MQTT > page 177].

| Topic: Transfer OoS: 0  |             |  |
|-------------------------|-------------|--|
| topic nonici. Cool o    |             |  |
|                         |             |  |
| Copy / Total Copies:    | 1/1         |  |
| Date:                   | 18/Sep/2024 |  |
| Time:                   | 11:38       |  |
| Gross:                  | 5.25 kg     |  |
| Net:                    | 5.25 kg N   |  |
| Tare:                   | 0.00 kg T   |  |
| 2024 00 10 11 20 20 766 |             |  |

# 3.5.10 Communication > Client LDAP

Le protocole LDAP fournit un mécanisme d'authentification unifié des utilisateurs et le terminal IND400 l'utilise pour mettre en œuvre l'authentification des utilisateurs de domaine, ce qui permet d'éviter de conserver une grande quantité d'informations sur les utilisateurs sur chaque terminal.

1 Activez la fonction Client LDAP en activant la bascule.

| LDA | P Client     |                       |
|-----|--------------|-----------------------|
|     | Enable       |                       |
| •   | Host Name    |                       |
|     | С X          | $\checkmark$          |
| LDA | P Client     |                       |
|     | Port         |                       |
| 0   | 636 <b>C</b> | se SSL/TLS            |
| •   | TLS SNI      |                       |
|     |              |                       |
|     | X Q          | <ul> <li>✓</li> </ul> |

2 Lorsque la fonction Client LDAP est activée, configurez les paramètres conformément au tableau ci-dessous.

| Paramètre                  | Description                                                                                                    |  |  |
|----------------------------|----------------------------------------------------------------------------------------------------|--|--|
| Nom de l'hôte              | Ce paramètre spécifie le serveur LDAP, qui peut être un nom d'ordinateur, une adresse IP ou un nom de domaine. |  |  |
| Port   Port de trafic LDAP |                                                                                                    |  |  |
|                            | Valeur par défaut : 389                                                                                        |  |  |
|                            | • Lorsque le protocole SSL/TLS est activé, la valeur passe automatiquement sur 636.                            |  |  |
|                            | • Plage : 0 à 65 535                                                                                           |  |  |
| Utiliser SSL/TLS           | Permet d'activer LDAPS.                                                                                        |  |  |
|                            | Activé par défaut.                                                                                             |  |  |
| SNI TLS                    | Indication du nom du serveur pour TLS                                                                          |  |  |
|                            | Indique que le protocole SSL/TLS est activé.                                                                   |  |  |
| DN de base                 | L'utilisateur peut utiliser le client LDAP sur le PC pour obtenir le DN de base.                               |  |  |

3 Après les réglages, sélectionnez la touche de fonction 🗘 pour tester le serveur LDAP.

➡ Le résultat du test du serveur est indiqué comme « Réussi » ou « Échec » à l'écran.

# 3.5.11 Communication > Serveur FTP/FTPs

Les fonctions FTP et FTP sont désactivées par défaut. Les utilisateurs peuvent activer la fonction en actionnant le bouton bascule sur cette page.

| FTP / FTPs Server |      |  |
|-------------------|------|--|
| Enable            |      |  |
| FTPs              |      |  |
|                   |      |  |
|                   | <br> |  |
| +                 |      |  |

# FTP

FTP est un protocole de couche application permettant le transfert de fichiers entre un client et un serveur sur un réseau informatique. Le protocole FTP complet se compose d'un serveur FTP et d'un client FTP. Le client peut charger des fichiers locaux sur le serveur via le protocole FTP ou télécharger des fichiers du serveur vers l'ordinateur local.

# FTP

FTPs est un protocole FTP amélioré qui utilise les protocoles et instructions FTP standard au niveau du protocole SSS, en ajoutant des fonctionnalités de sécurité SSL au protocole FTP et aux canaux de données. Les protocoles FTP sont également appelés « FTP-SSL » et « FTP-over-SSL ». SSL est un protocole permettant de chiffrer et de déchiffrer des données via une connexion sécurisée entre un client et un serveur compatible SSL.

# 3.5.12 Communication -> Gestion des certifications

Un certificat numérique est délivré par une autorité de certification conformément aux normes internationales et nationales en vigueur afin de prouver l'identité numérique d'un individu, d'une organisation, d'un site Web, d'un appareil physique, etc., sur Internet.

Le terminal IND400 prend en charge un large éventail d'applications en réseau. Un gestionnaire de certificats est donc nécessaire pour gérer les certificats numériques, y compris l'importation, l'affichage, l'expiration, le renouvellement, la suppression, l'exportation, etc.

# Affichage des informations de certification

- Sur la page **Gestion des certifications**, marquez un certificat et cliquez sur la touche de fonction **(**).
  - Les informations détaillées relatives au certificat s'affichent.

Publié par

publique

Numéro série

Valable à partir de

Paramètres de clé

Contraintes de base

Validation étendue

| Certification Management |          |         |                        |  |
|--------------------------|----------|---------|------------------------|--|
| Rec. #                   | Rank     | Status  | Issued To              |  |
| 1                        | ٥        | Coming  | Geo Trust TLS DV RSA I |  |
| 2                        | ٥        | Coming  | Geo Trust TLS RSA CA ( |  |
| 3                        | ٥        | Coming  | GlobalSign Organizatic |  |
| 4                        | ٥        | Coming  | Go Daddy Secure Certi  |  |
| 5                        | <b>♦</b> | Overdue | Go Daddy Secure Certi  |  |
| +                        | 1        |         | j 🗘 >> 1/2             |  |

# Général

- Délivré à
- Détails
- Version
- Émetteur
- Clé publique
- Utilisation de la clé
- Utilisation améliorée de la clé

Parcours de certification

- Valable à partir de
  - Signature
  - Valide jusqu'au
  - Identifiant de la clé d'objet
  - Empreinte
  - Informations d'erreurs étendues
- Algorithme de signature
- Objet
- Points de distribution CRL
- Nom convivial

Parcours de certifica État de la certification tion

# Importer un certificat

- 1 Appuyez sur la touche de fonction 🗗.
- 2 Sélectionnez l'emplacement à partir duquel le certificat est importé dans le champ **Appareil**. Voir [Importation/exportation des données ▶ page 29].
- 3 Sélectionnez le fichier de certificat à importer dans la liste déroulante du champ Fichier de certification.

| ort > Certificate                   |                                                                                              |
|-------------------------------------|----------------------------------------------------------------------------------------------|
| Device                              | Â                                                                                            |
| Internal File 🗸 🗸                   |                                                                                              |
| Certification File                  |                                                                                              |
| \IND400\Import\Certificate\FileName | ~                                                                                            |
|                                     |                                                                                              |
| ×                                   | ~                                                                                            |
|                                     | ort > Certificate Device Internal File Certification File\IND400\Import\Certificate\FileName |

- 4 Pour importer **Fichier de clé privée**, activez le bouton **Clé privée**.
- 5 Appuyez sur ✓ pour lancer l'importation.

| Import > Certificate |           |        |  |  |
|----------------------|-----------|--------|--|--|
| Device               |           |        |  |  |
|                      | File      |        |  |  |
| •                    | FileName1 |        |  |  |
|                      | FileName2 | $\sim$ |  |  |
|                      | ×         |        |  |  |
| ×                    |           |        |  |  |

# Exporter un certificat

- 1 Sélectionnez le certificat à exporter dans la liste des certifications.
- 2 Appuyez sur la touche de fonction 1.
- 3 Sélectionnez l'emplacement vers lequel le certificat est exporté dans le champ Appareil. Voir [Importation/ exportation des données ▶ page 29].
- 4 Appuyez sur ✓ pour lancer l'exportation.

| Export > Certificate |            |       |        |
|----------------------|------------|-------|--------|
| Device               |            |       |        |
| Internal File        | $\sim$     |       |        |
| Certification Path   |            |       |        |
| \IND400\Expor        | rt\Certifi | cate\ |        |
|                      |            |       |        |
| ~                    |            |       |        |
| <b>^</b>             |            |       | $\sim$ |

# Mettre à jour ou supprimer un certificat

Le certificat peut être mis à jour avec la touche de fonction 🗘 et supprimé avec la touche de fonction 🛍 .

#### Expiration du certificat

L'état du certificat est vérifié automatiquement lorsque le terminal est mis sous tension.

Si un certificat arrive à échéance, un message d'alerte s'affiche dans le centre de messages. La prochaine date d'échéance est 15 jours avant la date d'expiration.

Si un certificat est en retard, un message d'alerte s'affiche également dans le centre de messages.

#### i Remarque

Pour le codage et le type de certificat, nous prenons uniquement en charge le codage DER et le type .der. Sinon, vous devez les convertir au format .der. Différents programmes (exemples : OpenSSL, maquillagecert, .net) peuvent être utilisés pour effectuer cette conversion.

# 3.6 Configuration de la maintenance

# 3.6.1 Maintenance > Test de balance

# 3.6.1.1 Maintenance -> Test de la balance -> Restaurer l'étalonnage usine

Lors de la connexion d'une nouvelle balance POWERDECK, une invite s'affiche automatiquement pour demander à l'utilisateur de restaurer les informations d'étalonnage d'usine.

Les données d'étalonnage usine peuvent être stockées dans les capteurs de force et les utilisateurs peuvent restaurer manuellement les données d'étalonnage usine à partir des capteurs de force de PowerDeck pour créer un système Pesage élémentaire utilisable sans appliquer de poids de contrôle sur site.

- Le joint de la balance est cassé.
- 1 Cliquez sur Restaurer l'étalonnage usine dans le menu.
  - Une fenêtre s'ouvre pour indiquer que le terminal reçoit des données des capteurs de force.
- 2 Confirmez l'utilisation des données d'étalonnage usine en appuyant avec ✓.
- 3 Sur la page Détermination du code GEO, saisissez les valeurs Latitude (°) et Altitude.

| Mair                   | Maintenance > Scale Test   |   |                |               |  |
|------------------------|----------------------------|---|----------------|---------------|--|
| <                      | Scale Test                 | > | Restore Factor | y Calibration |  |
|                        | Diagnosis                  | > |                |               |  |
|                        | Statistics                 | > |                |               |  |
|                        | Routine Test<br>Management |   |                |               |  |
|                        | Enable Logs                |   |                |               |  |
| í                      | ት በ                        |   |                |               |  |
|                        |                            |   |                |               |  |
| GEO Code Determination |                            |   |                |               |  |
| Latitude (°)           |                            |   | Elevation      |               |  |
|                        | 45                         |   | 4              | m 🗸           |  |
|                        |                            |   |                |               |  |

Le champ Code géo est calculé automatiquement et apparaît dans le champ Code GEO calculé.

**Remarque** : le processus de restauration manuelle des données d'étalonnage usine est identique à la restauration automatique lors de la mise sous tension.

# Calculated GEO Code

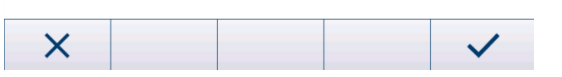

# 3.6.2 Maintenance -> Diagnostic

# 3.6.2.1 Maintenance -> Diagnostic -> Balance 1

Groupe d'autorisations : W&M -> Niveau 3

# **Balance analogique**

La page Balance 1 indique la valeur Qualité signal de la connexion de balance analogique.

Lorsque le signal est suffisant, il est suivi du symbole  $\checkmark$ .

| Diagnosis      |      |  |
|----------------|------|--|
| Scale 1        |      |  |
| Signal Quality | 51.5 |  |

# **Balance SICSpro**

Aucune information de diagnostic n'est disponible.

# **Balance POWERCELL**

La page Balance 1 indique les valeurs Qualité signal et Excitation balance de la connexion de la balance POWERCELL.

| Diagnosis        |             |  |
|------------------|-------------|--|
| Scale 1          |             |  |
| Signal Quality   | 51.5        |  |
| Scale Excitation | 0.0V / 0.0V |  |

# 3.6.2.2 Maintenance -> Diagnostic -> Batterie

Cet élément de diagnostic indique l'état des batteries.

| Diagnosis     |                |   |  |  |  |
|---------------|----------------|---|--|--|--|
| Button Batter | Button Battery |   |  |  |  |
| Voltage       |                | ~ |  |  |  |
|               |                |   |  |  |  |
|               |                |   |  |  |  |
|               |                |   |  |  |  |
|               |                |   |  |  |  |
| +             |                |   |  |  |  |

# **Pile bouton**

La pile bouton est utilisée pour le module RTC et se trouve sur la carte mère. Lorsque la tension de la pile bouton est inférieure à 2,5 V, un message SMART5™ apparaît.

#### **Batterie externe**

Lorsqu'une batterie externe est détectée, la tension de la batterie apparaît.

#### 3.6.2.3 Maintenance -> Diagnostic -> Appareil

#### 3.6.2.3.1 Test

#### Test de l'affichage

Une séquence de test détaillée permet aux utilisateurs de vérifier la qualité de l'affichage.

- 1 Confirmez l'écran d'information avec 🗸.
  - ➡ Un motif en damier rouge apparaît.
- 2 Assurez-vous que tous les pixels apparaissent correctement.
- 3 Appuyez sur la touche de transfert 📩 pour passer à l'écran de test suivant.
- 4 Assurez-vous que tous les pixels apparaissent correctement.
- 5 Répétez les étapes 3 et 4 jusqu'à ce que le message « Test terminé. » apparaisse.
- 6 Confirmez la fin du test en appuyant sur  $\checkmark$ .
- i Remarque Les utilisateurs peuvent quitter le test d'affichage à tout moment en appuyant sur C

# Test de l'écran tactile

Une séquence de test détaillée vous permet de vérifier la fonctionnalité tactile.

- 1 Confirmez l'écran d'information avec 🗸.
  - ➡ L'affichage est divisé en 12 champs.
- 2 Sélectionnez tous les champs dans l'ordre de 1 à 12.

  - Après avoir sélectionné le dernier champ, le message « Terminé. » apparaît.
- 3 Validez le message avec 🗸.
- 🗈 Remarque Les utilisateurs peuvent quitter le test tactile à tout moment en appuyant sur C.

#### Test du clavier

Une séquence de test détaillée vous permet de vérifier les touches mécaniques.

- 1 Confirmez l'écran d'information avec 🗸.
  - ➡ Une invite apparaît pour vérifier la touche On/Off.
- 2 Appuyez sur la touche indiquée.
  - ➔ Une invite apparaît pour vérifier la touche suivante.
- 3 Répétez l'étape 2 jusqu'à ce que le message « Terminé. » apparaisse.
- 4 Validez le message avec 🗸.
- **EXAMPLE** Remarque Les utilisateurs peuvent quitter le test tactile à tout moment en appuyant sur C.

# Test du port série

# i Remarque

Ce test permet de vérifier le port série COM1 – COM 3 (RS232).

Les ports à tester doivent être câblés en boucle (transmission et réception court-circuitées).

- 1 Appuyez sur > pour démarrer le test.
  - ➡ Le test du port série est exécuté.
  - L'état du port série apparaît.
- 2 Quittez le test de port série en sélectionnant la touche de fonction 
   > Une invite de sécurité apparaît.
- 3 Confirmez que vous quittez le test en appuyant sur  $\checkmark$ .

# Test du réseau

# i Remarque

Le mécanisme de test est la passerelle PING.

- 1 Confirmez l'écran d'information avec 🗸.
  - ➡ Le test du port série est exécuté.
  - L'état du port série apparaît.
- 2 Confirmez l'état du port série en appuyant sur 🗸.
  - ➡ Le test de réseau est terminé.

# Test USB

Ce test permet de vérifier un périphérique USB externe.

- 1 Insérez le périphérique USB à tester.
  - ➡ Le nom de l'appareil apparaît.
- 2 Appuyez sur ► pour démarrer le test.
  - ➡ Le test USB est exécuté.
  - ➡ Le résultat du test apparaît.
- 3 Quittez le test USB en appuyant sur la touche de fonction -.

# 3.6.2.3.2 Gestionnaire de périphériques USB

Le Gestionnaire périph. USB affiche tous les périphériques USB connectés.

- 1 Appuyez sur () pour afficher les paramètres du périphérique USB.
- 2 Appuyez sur 🖌 pour modifier le périphérique USB.
- 3 Appuyez sur fil pour supprimer un périphérique USB installé.

i **Remarque** Le CDC **Périph. USB** est associé à la carte USB, il ne peut donc pas être supprimé.

| USB Device Manager |                      |                       |
|--------------------|----------------------|-----------------------|
| ID                 | Device Type          | Description           |
| 1                  | USB Device- CDC      | COM4 - Mettler-Toledo |
| 2                  | USB Host - CDC       | COM5 - Microsoft      |
| 3                  | USB Host - HID       | USB Keyboard - Micro  |
| 4                  | USB Host - MSD       | WAL's USB Disk - Data |
| 5                  | USB Host - Composite | Generic USB Hub - DEl |
| •                  | • () ()              |                       |

# Types d'appareils pris en charge

Le tableau suivant répertorie les types d'appareils pris en charge par l'IND400.

| Type périph.      | Description                                                                                                    | Informations supplémentaires |
|-------------------|----------------------------------------------------------------------------------------------------|------------------------------|
| Périph. USB - CDC | Le terminal IND400 fonctionne comme un<br>périphérique USB, qui est connecté à un port<br>hôte USB sur un autre équipement, tel qu'un<br>PC. Du côté du PC, le périphérique USB<br>IND400 – CDC est traité comme un port<br>série. | -                            |

| Type périph.                | Description                                                                                                    | Informations supplémentaires                                                                                                    |
|-----------------------------|----------------------------------------------------------------------------------------------------|----------------------------------------------------------------------------------------------------|
| Hôte USB - CDC              | Le terminal IND400 fonctionne comme Hôte<br>USB et prend uniquement en charge les<br>convertisseurs USB vers port série.                                                                                                | -                                                                                                    |
| Hôte USB – HID              | Le terminal IND400 fonctionne comme Hôte<br>USB et prend uniquement en charge le cla-<br>vier USB externe et le lecteur de codes-<br>barres.                                                                            | <ul> <li>Lorsque Type périph. est sélectionné,<br/>appuyez sur</li></ul>                                                                                                    |
|                             |                                                                                                    | USB Device Manager                                                                                                    |
|                             |                                                                                                    | ID Device Type Description                                                                                                    |
|                             |                                                                                                    | 1 USB Device - CDC COM4 - Mettler-Toledo                                                                                                    |
|                             |                                                                                                    | 2 USB Host - CDC COM5 - Microsoft                                                                                                    |
|                             |                                                                                                    | 3 USB Host - HID USB Keyboard - Micros                                                                                                    |
|                             |                                                                                                    | 4 USB Host - MSD WAL's USB Disk - Data                                                                                                    |
|                             |                                                                                                    | 5 USB Host - Composite Generic USB Hub - DEL                                                                                                    |
|                             |                                                                                                    | ← 1 /                                                                                                    |
|                             |                                                                                                    | <ul> <li>Selection nez la langue de clavier externe via le chemin d'accès : Termi- ndl -&gt; Région -&gt; Langue.</li> <li>Language</li> <li>External Keyboard</li> <li>Inglish</li> <li>Inglish</li> </ul> |
|                             |                                                                                                    |                                                                                                    |
|                             |                                                                                                    | ←                                                                                                    |
| Hôte USB – MSD              | Le terminal IND400 fonctionne comme Hôte<br>USB et prend uniquement en charge le<br>disque USB (périphérique de stockage de<br>masse USB).                                                                              | -                                                                                                    |
| Hôte USB – Com-<br>posites. | Le terminal IND400 fonctionne comme Hôte<br>USB et prend uniquement en charge la<br>connexion de plusieurs périphériques USB<br>via un concentrateur USB, à savoir Hôte USB<br>– CDC, Hôte USB – HID et Hôte USB – MSD. | -                                                                                                    |

# 3.6.3 Maintenance -> Statistiques

# Balance 1

Cette page affiche les statistiques pour toutes les pesées depuis la dernière réinitialisation générale. Les statistiques sont regroupées comme suit :

- Poids max.
- Pesées de balances (utilisation, plages de portée)
- État de la balance (surcharges, sous-charges, opérations de mise à zéro, opérations de réinitialisation)

# Système

Cette page offre un aperçu du système.

| Statistic - System            |                  |
|-------------------------------|------------------|
| Internal Flash (Used / Total) | 1.1 MB / 28.2 MB |
| Total Power On Time           | 31.86 Days       |
| Total Use Time                | 5.96 Days        |
| Current Power On Time         | 0.74 Days        |
| Total Screen On Time          | 31.86 Days       |
| Power Cycles                  | 14               |
| ←                             |                  |

# Nombre de clés

Cette page offre un aperçu des frappes correspondant à chaque touche mécanique.

# 3.6.4 Maintenance -> Gestion des tests routine

Cet élément de configuration vous permet de planifier et de réaliser des tests de routine.

| Élément de configu-<br>ration | Sous-éléments               | Description                                                                  |
|-------------------------------|-----------------------------|------------------------------------------------------------------------------|
| Événement                     | Calibrage                   | Sélectionnez le test à réaliser.                                             |
|                               | Sensibilité                 | Vous pouvez saisir un nom pour un événement personnalisé.                    |
|                               | Excentricité                | Cela peut etre utilise a des tins de rappel.                                 |
|                               | Répétabilité                | Voir [Configuration des tests ▶ page 149] et [Réalisation d'un               |
|                               | Test en 1 point             | iesi de rouline 🕨 page 151].                                                 |
|                               | Test de marche              |                                                                              |
|                               | Événement person-<br>nalisé |                                                                              |
| En retard                     | Pas d'action                | Sélectionnez les éléments à afficher lorsque le test est en retard.          |
|                               | Poids orange                |                                                                              |
|                               | Poids inconnu               |                                                                              |
| Jours d'intervalle            |                             | Saisissez l'intervalle d'exécution du test.                                  |
| Jours du rappel               |                             | Saisissez l'intervalle d'envoi d'un rappel avant l'échéance du test suivant. |
| Dernière date                 |                             | Indique la date du dernier test réalisé.                                     |
| Date de l'échéance            |                             | Indique la date du prochain test.                                            |
| Date du rappel                |                             | Indique la date d'envoi du rappel pour le prochain test.                     |

# Configuration des tests de routine – paramètres généraux

# **3.6.4.1** Configuration des tests

# Test d'étalonnage

Voir [Configuration de la balance SICSpro/analogique/POWERCELL > page 108].

# Test de sensibilité

Sélectionnez un test de sensibilité dans la liste et appuyez sur 
 pour accéder 
 à d'autres paramètres.
 Les paramètres suivants sont disponibles :

# i Remarque

Les paramètres d'usine sont indiqués en gras.

| Élément de configu-<br>ration    | Sous-éléments                     | Description                                                                                               |
|----------------------------------|-----------------------------------|----------------------------------------------------------------------------------------------------|
| Unité charge test                | g<br>kg<br>Ib<br>t<br>oz<br>tonne | Sélectionnez l'unité de la charge de contrôle que vous souhaitez<br>utiliser pour le test de sensibilité. |
| Modif. poids test<br>opérateur   | Activer/ <b>désactiver</b>        | Lorsque ce paramètre est activé, l'opérateur est autorisé à modi-<br>fier le poids de contrôle.           |
| Journal d'impression automatique | Activer/désactiver                | Lorsque cette option est activée, un compte rendu de test est imprimé automatiquement.                    |

Dans la page de configuration, appuyez sur pour configurer les étapes du test.
 Les paramètres suivants sont disponibles :

| Étape nº                    | Numérotation automatique                                                                                                    |
|-----------------------------|----------------------------------------------------------------------------------------------------|
| Charge test                 | Poids de la charge test                                                                                                    |
| Nom du poids                | Nom de la charge test                                                                                                    |
| Limite d'avertisse-<br>ment | Lorsque l'écart est supérieur à la limite d'avertissement, mais inférieur à la limite de contrôle, un avertissement apparaît. |
| Limite de contrôle          | Lorsque l'écart est supérieur à la limite de contrôle, le test échoue.                                                        |
| Invite                      | Lorsqu'un événement de test arrive à échéance, l'invite apparaît sur l'écran d'accueil.                                       |

# Excentricité, répétabilité et tests en 1 point

Sélectionnez le test correspondant dans la liste et appuyez sur 
 pour accéder 
 à d'autres paramètres.
 Les paramètres suivants sont disponibles :

# i Remarque

Les paramètres d'usine sont indiqués en gras.

| Élément de configu-<br>ration    | Sous-éléments              | Description                                                                                                    |
|----------------------------------|----------------------------|----------------------------------------------------------------------------------------------------|
| Unité charge test                | g                          | Sélectionnez l'unité de la charge de contrôle que vous souhaitez                                                              |
|                                  | kg                         | utiliser pour le test de sensibilité.                                                                                         |
|                                  | lb                         |                                                                                                    |
|                                  | t                          |                                                                                                    |
|                                  | OZ                         |                                                                                                    |
|                                  | tonne                      |                                                                                                    |
| Charge test                      |                            | Poids de la charge test                                                                                                    |
| Nom du poids                     |                            | Nom de la charge test                                                                                                    |
| Série                            |                            | Nombre de séries de tests, pour les tests de répétabilité unique-<br>ment                                                     |
| Limite d'avertisse-<br>ment      |                            | Lorsque l'écart est supérieur à la limite d'avertissement, mais inférieur à la limite de contrôle, un avertissement apparaît. |
| Limite de contrôle               |                            | Lorsque l'écart est supérieur à la limite de contrôle, le test<br>échoue.                                                     |
| Modif. poids test<br>opérateur   | Activer/ <b>désactiver</b> | Lorsque ce paramètre est activé, l'opérateur est autorisé à modi-<br>fier le poids de contrôle.                               |
| Journal d'impression automatique | Activer/désactiver         | Lorsque cette option est activée, un compte rendu de test est imprimé automatiquement.                                        |

# Test de marche

Ce test vérifie la répétabilité et l'excentration des grandes plateformes de pesage en marchant sur celles-ci.

- Sélectionnez un test de marche dans la liste et appuyez sur 🐵 pour accéder à d'autres paramètres.
  - ➡ Les paramètres suivants sont disponibles :

#### i Remarque

Les paramètres d'usine sont indiqués en gras.

| Élément de configu-<br>ration               | Sous-éléments              | Description                                                                                                    |
|---------------------------------------------|----------------------------|----------------------------------------------------------------------------------------------------|
| Série                                       |                            | Nombre de séries de tests, pour les tests de répétabilité unique-<br>ment                                                                             |
| Limite d'avertisse-<br>ment de répétabilité |                            | Lorsque l'écart de répétabilité est supérieur à la limite d'avertisse-<br>ment, mais inférieur à la limite de contrôle, un avertissement<br>apparaît. |
| Limite de contrôle de répétabilité          |                            | Lorsque l'écart de répétabilité est supérieur à la limite de contrôle, le test échoue.                                                                |
| Limite d'avertisse-<br>ment d'excentration  |                            | Lorsque l'écart d'excentration est supérieur à la limite d'avertisse-<br>ment, mais inférieur à la limite de contrôle, un avertissement<br>apparaît.  |
| Limite de contrôle<br>d'excentration        |                            | Lorsque l'écart d'excentration est supérieur à la limite de contrôle, le test échoue.                                                                 |
| Modif. poids test<br>opérateur              | Activer/ <b>désactiver</b> | Lorsque ce paramètre est activé, l'opérateur est autorisé à modi-<br>fier le poids de contrôle.                                                       |
| Journal d'impression automatique            | Activer/désactiver         | Lorsque cette option est activée, un compte rendu de test est imprimé automatiquement.                                                                |

#### Test d'événement personnalisé

Un événement personnalisé peut être utilisé à des fins de rappel.

- - ➡ Les paramètres suivants sont disponibles :

#### **i** Remarque

Les paramètres d'usine sont indiqués en gras.

| Élément de configu-<br>ration    | Sous-éléments      | Description                                                                            |
|----------------------------------|--------------------|----------------------------------------------------------------------------------------|
| Invite                           |                    | Saisissez un message de rappel.                                                        |
| Journal d'impression automatique | Activer/désactiver | Lorsque cette option est activée, un compte rendu de test est imprimé automatiquement. |

# 3.6.4.2 Réalisation d'un test de routine

- 1 Sélectionnez l'événement souhaité dans la liste des événements.
- 2 Appuyez sur ► pour démarrer le test.
  - Les utilisateurs sont guidés tout au long du test.
  - Une fois le test terminé, l'écran affiche les résultats.
- 3 Appuyez sur ✓ pour quitter le test.

| Ser | nsitiv | /ity Te | est Log   |            |              |   |
|-----|--------|---------|-----------|------------|--------------|---|
| s   | um     | mary    | / Results |            |              |   |
|     |        | Evei    | nt        | Sensitivit | у            |   |
|     | ~      | Res     | ult       | Succeed    |              |   |
|     |        | Use     | r Name    | Admin      |              |   |
|     |        | Date    | e & Time  | 16/Oct/2   | 024 10:08:22 |   |
|     |        |         |           |            |              | _ |
|     |        |         |           |            | Ċ            | ~ |

# 3.6.5 Maintenance -> Activer les journaux

- Activez/désactivez les journaux correspondants.

| Enable Logs |                 |
|-------------|-----------------|
| Change Log  | Maintenance Log |
| C Error Log |                 |
|             |                 |
| +           |                 |

# 3.6.6 Maintenance -> Compt. cellules

Cet élément de maintenance indique le poids brut.

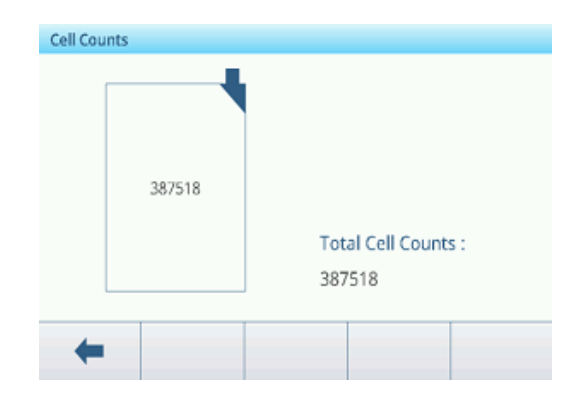

# 3.6.7 Maintenance -> Zéro et surcharge

# Contrôle dérive du zéro

Grâce à cette fonction, le terminal peut déclencher une alarme ou désactiver le processus de pesage en cas de mesure de dérive du zéro incorrecte ou de surcharge du capteur de force.

| Zero Drift Check   |                       |
|--------------------|-----------------------|
| Alarm Only 🗸 🗸     |                       |
| Zero Threshold (%) | Overload Threshold (% |
| 50                 | 100                   |

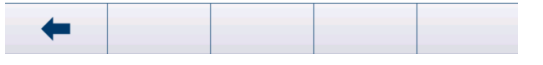

| Paramètre                | Description                                                                                        |  |  |
|--------------------------|----------------------------------------------------------------------------------------------------|--|--|
| Contrôle dérive du zéro  | Pas d'action                                                                                       |  |  |
|                          | Aucune mesure n'est requise.                                                                       |  |  |
|                          | Lorsque l'utilisateur appuie sur OK dans le message contextuel, la bo<br>POWERCELL est désactivée. |  |  |
|                          | Alarme uniquement (valeur par défaut)                                                              |  |  |
|                          | L'utilisateur doit confirmer le message contextuel en appuyant sur OK.                             |  |  |
| Seuil de mise à zéro (%) | • Plage : 50 à 90                                                                                  |  |  |
|                          | Valeur par défaut : 50 %                                                                           |  |  |
| Seuil de surcharge (%)   | • Plage : 50 à 100                                                                                 |  |  |
|                          | Valeur par défaut : 100                                                                            |  |  |

# Contrôle dérive du zéro

Lorsqu'une commande de mise à zéro de la balance est émise, la balance est considérée comme vide. Le terminal IND400 teste d'abord si la dérive du zéro total/la portée de la balance est supérieure à 1 %. Si c'est le cas, il teste alors le pourcentage de la dérive du zéro totale à laquelle contribue chaque capteur de force. S'il est supérieur au seuil défini par l'utilisateur, une erreur est déclenchée et l'alarme est enregistrée ou une erreur est déclenchée, l'alarme est enregistrée et la balance est désactivée.

Si une erreur est déclenchée et que le journal de maintenance est activé, l'erreur sera enregistrée dans le journal de maintenance.

Pour corriger une erreur Alarme uniquement, les valeurs du test 1 ou du test 2 doivent être inférieures à 90 % du paramètre spécifié. Pour effacer une erreur Désactivation et alarme, le contrôle de la dérive du zéro doit être désactivé ou remplacé par Alarme uniquement et le terminal doit revenir à la fenêtre d'exécution.

Notez qu'une erreur de dérive du zéro n'est pas générée si la valeur zéro est en dehors de la plage du zéro. À la place, une erreur de plage de réglage du zéro s'affiche

# Seuil de surcharge (%)

Le seuil auquel une surcharge de cellule est consignée peut être défini comme une valeur de poids total en unités de poids principales. La valeur saisie doit également tenir compte de la quantité de précharge et ne dépasse généralement pas la capacité nominale du capteur de force. Le déclencheur de surcharge n'est pas réinitialisé tant que le poids mesuré n'est pas inférieur à 90 % de la valeur seuil de surcharge.

# 3.6.8 Maintenance -> Valeurs étalon.

# i Remarque

Les paramètres disponibles dépendent du type de configuration sélectionné.

|                  | Portée                                                                    | En<br>3 points                                                            | En<br>4 points | En<br>5 points | 3-P. Avec<br>hystérésis | 4-P. Avec<br>hystérésis | 5-P. Avec<br>hystérésis |
|------------------|---------------------------------------------------------------------------|---------------------------------------------------------------------------|----------------|----------------|-------------------------|-------------------------|-------------------------|
| Compt. pour zéro | Х                                                                         | Х                                                                         | Х              | Х              | Х                       | Х                       | Х                       |
| Charge test 01   | Х                                                                         | Х                                                                         | Х              | Х              | Х                       | Х                       | Х                       |
| Compt. 1         | Х                                                                         | Х                                                                         | Х              | Х              | Х                       | Х                       | Х                       |
| Compt. 1 desc.   |                                                                           |                                                                           |                |                | Х                       | х                       | Х                       |
| Charge test 02   |                                                                           | Х                                                                         | Х              | Х              | Х                       | Х                       | Х                       |
| Compt. 2         |                                                                           | Х                                                                         | х              | х              | х                       | х                       | Х                       |
| Compt. 2 desc.   |                                                                           |                                                                           |                |                |                         | х                       | Х                       |
| Charge test 03   |                                                                           |                                                                           | Х              | Х              |                         | Х                       | Х                       |
| Compt. 3         |                                                                           |                                                                           | Х              | Х              |                         | Х                       | Х                       |
| Compt. 3 desc.   |                                                                           |                                                                           |                |                |                         |                         | Х                       |
| Charge test 04   |                                                                           |                                                                           |                | Х              |                         |                         | Х                       |
| Compt. 4         |                                                                           |                                                                           |                | Х              |                         |                         | Х                       |
| Réglage          | Description                                                               |                                                                           |                |                |                         |                         |                         |
| Compt. pour zéro | Définition des incréments bruts pour zéro                                 |                                                                           |                |                |                         |                         |                         |
| Charge test 01   | Définition du poids de la charge test 01                                  |                                                                           |                |                |                         |                         |                         |
| Compt. 1         | Définition des incréments bruts de la charge test 01                      |                                                                           |                |                |                         |                         |                         |
| Compt. 1 desc.   | Définition d                                                              | Définition des incréments bruts de la charge test 01 lors du déchargement |                |                |                         |                         |                         |
| Charge test 02   | Définition du poids de la charge test 02                                  |                                                                           |                |                |                         |                         |                         |
| Compt. 2         | Définition des incréments bruts de la charge test 02                      |                                                                           |                |                |                         |                         |                         |
| Compt. 2 desc.   | Définition des incréments bruts de la charge test 02 lors du déchargement |                                                                           |                |                |                         |                         |                         |
| Charge test 03   | Définition du poids de la charge test 03                                  |                                                                           |                |                |                         |                         |                         |
| Compt. 3         | Définition d                                                              | es incrément                                                              | ts bruts de lo | i charge test  | 03                      |                         |                         |
| Compt. 3 desc.   | Définition des incréments bruts de la charge test 03 lors du déchargement |                                                                           |                |                |                         |                         |                         |
| Charge test 04   | Définition d                                                              | Définition du poids de la charge test 04                                  |                |                |                         |                         |                         |
| Compt. 4         | Définition de                                                             | es incrément                                                              | ts bruts de lo | ı charge test  | 04                      |                         |                         |

# 3.6.9 Maintenance -> Sauvegarde

Cet élément de configuration permet de sauvegarder l'ensemble des paramètres du système comme suit.

- Tous les paramètres de configuration, à l'exception de Mémoire sous Applications, Gestion des utilisateurs sous Terminal, et Modèle sous Communication
- Modèles d'impression
- Données de gestion des utilisateurs (exclusivité du mot de passe)

#### Sauvegarde manuelle

- Pour une sauvegarde manuelle, sélectionnez la touche de fonction 📥.
  - ➡ Les paramètres suivants sont requis.

| Élément de configu-<br>ration | Description                                                            | Commentaires/paramètres possibles                                                                                                    |
|-------------------------------|------------------------------------------------------------------------|----------------------------------------------------------------------------------------------------|
| Périphérique                  | Sélectionnez le périphérique vers lequel les données seront exportées. | Fichier interne, périphérique de sto-<br>ckage USB grande capacité.                                                                           |
| Chemin                        | Saisissez le chemin de stockage des don-<br>nées exportées.            | Assurez-vous que le dossier indiqué existe<br>déjà, notamment si vous avez sélectionné<br>le périphérique de stockage USB grande<br>capacité. |

- Validez les réglages avec ✓.
  - La sauvegarde est en cours. Un message apparaît à l'écran.

#### Sauvegarde automatique

Lorsque la sauvegarde automatique est activée, la sauvegarde s'effectue automatiquement selon les paramètres suivants.

| Élément de configuration       | Description                                       |
|--------------------------------|---------------------------------------------------|
| Jours d'intervalle             | Définit l'intervalle de la sauvegarde automatique |
| Date de la dernière sauvegarde | Affiche la date de la dernière sauvegarde         |

- Validez les réglages avec ✓.
  - ➔ La sauvegarde est en cours. Un message apparaît à l'écran.
  - → La prochaine sauvegarde s'effectuera automatiquement après l'intervalle défini.

#### i Remarque

Les utilisateurs peuvent effectuer une sauvegarde manuelle à tout moment en sélectionnant la touche de fonction 1.

# 3.6.10 Maintenance -> Restaurer

Cet élément de configuration permet de restaurer l'ensemble des réglages du système.

- Pour restaurer un système, effectuez les réglages suivants :

| Élément de configu-<br>ration | Description                                                             | Commentaires/paramètres possibles                                     |
|-------------------------------|-------------------------------------------------------------------------|-----------------------------------------------------------------------|
| Périphérique                  | Sélection du périphérique à partir duquel les données seront importées. | Fichier interne, périphérique de sto-<br>ckage USB grande capacité    |
| Chemin                        | Chemin de stockage des données à impor-<br>ter                          | Veiller à ce que les données à importer<br>soient dans le bon dossier |

- 1 Validez les réglages avec 🗸.
  - ➡ Une invite de sécurité apparaît.
- 2 Confirmez la restauration avec  $\checkmark$ .
  - → La restauration est en cours. Un message apparaît à l'écran.

# 3.6.11 Maintenance -> Réinit.

- 1 Sélectionnez la partie de l'appareil qui doit être réinitialisée.
  - ➡ Une invite de sécurité apparaît.
- 2 Confirmez la réinitialisation en appuyant sur  $\checkmark$ .

| Reset        |               |
|--------------|---------------|
| Scale        | Communication |
| Terminal     | Maintenance   |
| Applications |               |
| +            |               |

# 4 Maintenance et entretien

# 4.1 Etats d'erreur

| Erreur                          | Cause                                                                                | Solution                                                                                                    |
|---------------------------------|--------------------------------------------------------------------------------------|----------------------------------------------------------------------------------------------------|
| Écran noir                      | Délai de rétroéclairage trop court                                                   | <ul> <li>Augmentez le délai de rétroéclairage.</li> </ul>                                                        |
|                                 | Pas d'alimentation électrique                                                        | <ul> <li>Vérifiez l'alimentation électrique.</li> </ul>                                                          |
|                                 | Unité hors tension                                                                   | – Allumez l'unité.                                                                                               |
|                                 | Câble d'alimentation débranché                                                       | - Branchez le câble d'alimentation.                                                                              |
|                                 | Erreur brève                                                                         | – Débranchez le câble et rebranchez-le.                                                                          |
| Affichage du poids              | Emplacement d'installation instable                                                  | <ul> <li>Réglez le filtre d'environnement.</li> </ul>                                                            |
| instable                        | Courant d'air                                                                        | <ul> <li>Évitez les courants d'air.</li> </ul>                                                                   |
|                                 | Échantillon de pesée instable                                                        | – Stabilisez l'échantillon pesé.                                                                                 |
|                                 | Contact entre le plateau de pesage et/ou<br>l'échantillon à peser et l'environnement | <ul> <li>Évitez le contact.</li> </ul>                                                                           |
|                                 | Défaut d'alimentation                                                                | - Vérifiez l'alimentation électrique.                                                                            |
| Affichage du poids<br>incorrect | Remise à zéro incorrecte                                                             | <ul> <li>Déchargez la balance, faites une remise<br/>à zéro et recommencez l'opération de<br/>pesage.</li> </ul> |
|                                 | Valeur de tare incorrecte                                                            | – Effacez la tare.                                                                                               |
|                                 | Contact entre le plateau de pesage et/ou<br>l'échantillon à peser et l'environnement | <ul> <li>Évitez le contact.</li> </ul>                                                                           |
|                                 | Plateforme de pesage inclinée                                                        | <ul> <li>Mettez la plateforme de pesage de<br/>niveau.</li> </ul>                                                |
| L                               | Plateau de pesée absent de la balance                                                | <ul> <li>Replacez le plateau de pesée sur la<br/>balance.</li> </ul>                                             |
|                                 | Plage de pesée pas atteinte                                                          | – Remettez à zéro.                                                                                               |
| <b></b>                         | Plage de pesée dépassée                                                              | – Déchargez la balance.                                                                                          |
|                                 |                                                                                      | <ul> <li>Réduisez la précharge.</li> </ul>                                                                       |
|                                 | Résultat pas encore stable                                                           | <ul> <li>Si nécessaire, réglez le filtre d'environ-<br/>nement.</li> </ul>                                       |

# 4.2 Erreurs et avertissements

# Messages d'erreur

Les messages d'erreur doivent être confirmés.

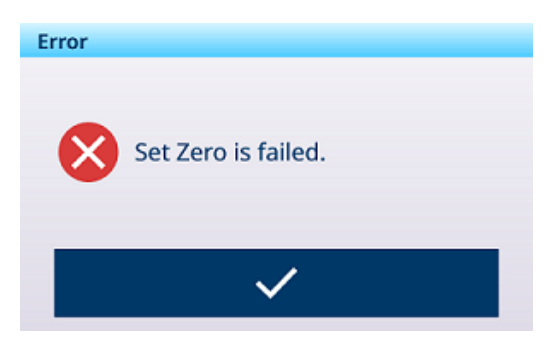

**Avertissements** 

#### Warni

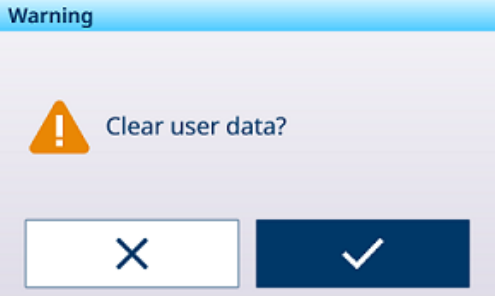

# Information

Le message d'information joue le rôle d'invite de sécurité.

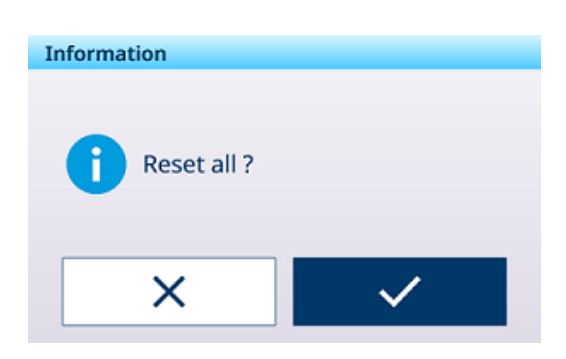

# 4.3 Événements et alarmes SMART5™

Le programme SMART5<sup>™</sup> vise à harmoniser les événements ainsi que les alarmes en fonction des normes et des pratiques courantes du secteur. Ces normes sont issues du secteur du contrôle des procédés dans les industries de la chimie, de la production pétrolière et du raffinage, où le risque d'explosion et de préjudice corporel est très élevé.

Certaines des alarmes Smart5® peuvent également être observées du côté de l'API. Pour plus de détails, reportez-vous au chapitre [Messages d'erreur ▶ page 158].

# 4.3.1 Classification des alarmes/alertes NAMUR

Le tableau suivant est une adaptation de la norme NAMUR NE107 pour les appareils de pesage.

| lcône        | Clas-<br>se-<br>ment | Туре                   | Description                                                                                                    | Résultat                                                                                                    |
|--------------|----------------------|------------------------|----------------------------------------------------------------------------------------------------|----------------------------------------------------------------------------------------------------|
| $\bigotimes$ | 5                    | Échec                  | Poids erroné/défaillance de<br>l'équipement                                                                                                    | L'alarme arrête le fonctionnement :<br>La suppression de l'alarme ne réinitialise pas<br>la condition : vous devez réparer l'appareil                                                                        |
|              |                      |                        |                                                                                                    | pour éliminer l'alarme.                                                                                                    |
| V            | 4                    | Maintenance<br>requise | Poids erroné/défaillance de<br>l'équipement attendue sur la<br>base d'algorithmes prédictifs et<br>de capteurs tels que la tempéra-<br>ture ou l'humidité. | L'alarme indique qu'une panne est imminente<br>dans un délai d'une semaine ou plus. Vous<br>pouvez réinitialiser l'alarme, mais elle se<br>déclenchera chaque jour jusqu'à ce que la<br>cause soit éliminée. |
| ?            | 3                    | Non conforme           | Mauvaises actions de l'opéra-<br>teur ou appareil/application<br>fonctionnant en dehors des spé-<br>cifications.                                           | Alarme et consignation de l'événement.<br>Les alarmes sont uniquement générées/trans-<br>mises à la demande du client.                                                                                       |
| A            | 2                    | Alarme                 | Effectuez des tests de routine,                                                                                                    | Alarme et consignation de l'événement.                                                                                                    |
|              |                      |                        | nance préventive.                                                                                                    | Les alarmes sont uniquement générées/trans-<br>mises à la demande du client.                                                                                                    |
| $\checkmark$ | 1                    | Fonctionnement normal  | L'unité fonctionne correctement.                                                                                                    | Aucune action requise.                                                                                                    |

# 4.3.2 Messages d'erreur

| Message                                                                                          | Code<br>d'alarme | Niveau<br>NAMUR | Journal<br>des<br>erreurs | Action                                           |
|--------------------------------------------------------------------------------------------------|------------------|-----------------|---------------------------|--------------------------------------------------|
| Le type de balance ou l'emplacement a été<br>modifié.\nRéinitialisez \nTOUS les blocs<br>config. | 1001             | 5               | Oui                       | -                                                |
| Le type de balance ou l'emplacement a été<br>modifié.\nRéinitialisez \nTOUS les blocs<br>config. | 1002             | 5               | Oui                       | -                                                |
| Balance déconnectée.                                                                             | 2012             | 5               | Oui                       | Vérifiez le câble de connexion de<br>la balance  |
| Taille du journal transactions [Application]<br>100 %.                                           | 3038             | 3               | Oui                       | Exportez le fichier journal.                     |
| Le journal transactions [Application]<br>dépasse 90 %.                                           | 3039             | 2               | Oui                       | Exportez le fichier journal.                     |
| Le journal transactions [Application]<br>dépasse 75 %.                                           | 3040             | 2               | Oui                       | Exportez le fichier journal.                     |
| Échec du convertisseur analogique                                                                | 4041             | 5               | Oui                       | Vérifiez le câble de connexion de<br>la balance. |
| Échec zéro : instabilité.                                                                        | 4042             | 0               | Non                       | La balance bouge.                                |
| Échec zéro : net.                                                                                | 4043             | 0               | Non                       | Enlevez la charge de la balance.                 |
| Zéro hors plage.                                                                                 | 4044             | 2               | Oui                       | Enlevez la charge de la balance.                 |
| Zéro désactivé                                                                                   | 4045             | 0               | Non                       | Mise à zéro non autorisée.                       |
| Échec tare : instabilité.                                                                        | 4046             | 0               | Non                       | La balance bouge.                                |
| Tare PB désactivée.                                                                              | 4047             | 0               | Non                       | Tare non autorisée.                              |
| Tare KB désactivé.                                                                               | 4048             | 0               | Non                       | Tare non autorisée.                              |
| Tares cons. non autorisées.                                                                      | 4049             | 0               | Non                       | -                                                |
| Tares cons. autorisées uniq. avec un poids net positif.                                          | 4050             | 0               | Non                       | -                                                |
| Échec tare avec valeur non arrondie.                                                             | 4051             | 0               | Non                       | Échec du tarage.                                 |
| Tare trop petite.                                                                                | 4052             | 0               | Non                       | La balance est trop grande pour cet article.     |
| Échec init. zéro.                                                                                | 4053             | 0               | Non                       | Enlevez la charge de la balance.                 |
| Tare hors plage.                                                                                 | 4054             | 0               | Oui                       | Le poids de tare dépasse la por-<br>tée.         |
| Échec tare négative.                                                                             | 4055             | 0               | Non                       | Mettez la balance à zéro.                        |
| Échec tare - hors plage.                                                                         | 4056             | 0               | Oui                       | -                                                |
| Eff. zéro tare brute                                                                             | 4057             | 0               | Non                       | Enlevez la charge de la balance.                 |
| Échec tare - inconnu.                                                                            | 4058             | 0               | Non                       | -                                                |
| Échec saturation analog.                                                                         | 4059             | 0               | Non                       | Poids larg. sup. à la portée de la balance.      |
| Surcharge pour usage commercial.                                                                 | 4064             | 3               | Oui                       | La balance est trop petite pour cet article.     |
| Sous-charge pour usage commercial.                                                               | 4065             | 3               | Oui                       | Remettez la balance à zéro.                      |
| SW1-1 ARRÊT Après MARCHE                                                                         | 4066             | 3               | Oui                       | -                                                |
| Taille échantillon trop petite.                                                                  | 4067             | 3               | Oui                       | Choisissez une balance plus                      |
|                                                                                                  |                  |                 |                           | petite pour cet article.                         |
| Échec du réglage                                                                                 | 4069             | 3               | Oui                       | Procédez à un nouveau réglage.                   |
| Échec du réglage de MP                                                                           | 4070             | 3               | Oui                       | Procédez à un nouveau réglage.                   |
| Zéro requis                                                                                      | 4074             | 3               | Non                       | -                                                |

| Message                                                                                | Code<br>d'alarme | Niveau<br>NAMUR | Journal<br>des<br>erreurs | Action                            |
|----------------------------------------------------------------------------------------|------------------|-----------------|---------------------------|-----------------------------------|
| Sensibilité en retard.\nVeuillez exécuter un test de sensibilité.                      | 4075             | 2               | Oui                       | Exécutez le test de sensibilité.  |
| Calibrage en retard.\nVeuillez exécuter un test de calibrage.                          | 4076             | 2               | Oui                       | Exécutez le test de calibrage.    |
| Calibrage en retard.\nBalance désactivée.<br>\nRemise à zéro requise.                  | 4077             | 2               | Oui                       | Exécutez le test de calibrage.    |
| Répétabilité en retard.\nVeuillez exécuter un test de répétabilité.                    | 4078             | 2               | Oui                       | Exécutez le test de répétabilité. |
| Répétabilité en retard.\nBalance désactivée.<br>\nRemise à zéro requise.               | 4079             | 2               | Oui                       | Exécutez le test de répétabilité. |
| Test en 1 point en retard.\nVeuillez exécuter<br>un test en 1 point.                   | 4080             | 2               | Oui                       | Exécutez le test en 1 point.      |
| Test en 1 point en retard.\nBalance désacti-<br>vée.\nRemise à zéro requise.           | 4081             | 2               | Oui                       | Exécutez le test en 1 point.      |
| Test de marche en retard.\nVeuillez exécuter<br>un test de marche.                     | 4082             | 2               | Oui                       | Exécutez le test de marche.       |
| Test de marche en retard.\nBalance désacti-<br>vée.\nRemise à zéro requise.            | 4083             | 2               | Oui                       | Exécutez le test de marche.       |
| Événement personnalisé en retard.\nExécu-<br>tez un test d'événement personnalisé.     | 4084             | 2               | Oui                       | Exécutez le test personnalisé.    |
| Événement personnalisé en retard.\nBa-<br>lance désactivée.\nRéinitialisation requise. | 4085             | 2               | Oui                       | Exécutez le test personnalisé.    |
| Excentration en retard.\nVeuillez exécuter un test d'excentration.                     | 4086             | 2               | Oui                       | Exécutez le test d'excentration.  |
| Excentration en retard.\nBalance désactivée.<br>\nRemise à zéro requise.               | 4087             | 2               | Oui                       | Exécutez le test d'excentration.  |
| La sensibilité arrive à échéance.                                                      | 4088             | 2               | Oui                       | Exécutez le test de sensibilité.  |
| Le calibrage arrive à échéance.                                                        | 4089             | 2               | Oui                       | Exécutez le test de calibrage.    |
| La répétabilité arrive à échéance.                                                     | 4090             | 2               | Oui                       | Exécutez le test de répétabilité. |
| Le test en 1 point arrive à échéance.                                                  | 4091             | 2               | Oui                       | Exécutez le test en 1 point.      |
| Le test de marche arrive à échéance.                                                   | 4092             | 2               | Oui                       | Exécutez le test de marche.       |
| L'événement personnalisé arrive à échéance.                                            | 4093             | 2               | Oui                       | Exécutez le test personnalisé.    |
| Le test d'excentration arrive à échéance.                                              | 4094             | 2               | Oui                       | Exécutez le test d'excentration.  |
| Sensibilité en retard.\nBalance désactivée.<br>\nRemise à zéro requise.                | 4095             | 2               | Oui                       | Exécutez le test de sensibilité.  |
| Videz la balance et placez un nouveau poids dessus.                                    | 90001            | 3               | Non                       | -                                 |
| Retirez l'objet ou tarez la balance.                                                   | 90002            | 3               | Non                       | -                                 |
| Placez l'objet sur la plateforme.                                                      | 90003            | 3               | Non                       | -                                 |
| Dépasse la cible totale.                                                               | 90004            | 3               | Non                       | -                                 |
| Aucune transaction générée                                                             | 90005            | 3               | Non                       | -                                 |
| Transaction non terminée. Impossible de<br>quitter.                                    | 90006            | 3               | Non                       | -                                 |
| La transaction est déjà enregistrée.                                                   | 90007            | 3               | Non                       | -                                 |
| Le poids est inférieur au seuil.                                                       | 90008            | 3               | Non                       | -                                 |
| Le poids se situe hors plage OK.                                                       | 90009            | 3               | Non                       | -                                 |
| Le transfert n'est pas autorisé dans un écart<br>30d.                                  | 90010            | 3               | Non                       | -                                 |
| Dépassement de la valeur de totalisation.                                              | 90011            | 3               | Non                       | -                                 |

| Message                                                                          | Code<br>d'alarme | Niveau<br>NAMUR | Journal<br>des<br>erreurs | Action                                 |
|----------------------------------------------------------------------------------|------------------|-----------------|---------------------------|----------------------------------------|
| Optimisation PUM réussie.                                                        | 90012            | 1               | Non                       | -                                      |
| Le mode Take Away requiert mode net.<br>Tarez d'abord balance.                   | 90013            | 2               | Non                       | -                                      |
| Le mode Take Away n'est applicable que pour décharger le poids de la plateforme. | 90014            | 2               | Non                       | -                                      |
| Le mode standard n'est applicable qu'au chargement de poids sur la plateforme.   | 90015            | 2               | Non                       | -                                      |
| Balance en mode X10.                                                             | 90016            | 3               | Non                       | -                                      |
| Échec de la synchronisation de l'heure du réseau.                                | 90017            | 4               | Oui                       | Vérifiez le réglage du serveur<br>NTP. |
| Batterie très faible.                                                            | 90018            | 5               | Oui                       | Remplacez la batterie.                 |
| Échec du transfert                                                               | 91001            | 0               | Non                       | -                                      |
| Échec du transfert                                                               | 91002            | 0               | Non                       | -                                      |
| Le zéro n'est pas autorisé dans la situation sactuelle.                          | 91003            | 2               | Non                       | -                                      |
| La tare n'est pas autorisée dans la situation actuelle.                          | 91004            | 2               | Non                       | -                                      |
| L'effacement n'est pas autorisé dans la situation actuelle.                      | 91005            | 2               | Non                       | -                                      |
| Balance mode étendu                                                              | 91006            | 0               | Non                       | -                                      |
| Échec zéro - zéro incorrect.                                                     | 91007            | 0               | Non                       | -                                      |
| Erreur impress.                                                                  | 91010            | 0               | Non                       | -                                      |
| Balance en mvmt                                                                  | 91011            | 0               | Non                       | -                                      |
| Balance sous zéro                                                                | 91012            | 0               | Non                       | -                                      |
| Balance mode étendu                                                              | 91013            | 0               | Non                       | -                                      |
| Erreur impr. Pas zéro                                                            | 91014            | 0               | Non                       | -                                      |
| Erreur impress.                                                                  | 91015            | 0               | Non                       | -                                      |
| Échec zéro - inconnu.                                                            | 91018            | 0               | Non                       | -                                      |
| Échec effac inconnu.                                                             | 91019            | 0               | Non                       | -                                      |
| Échec de l'opération : origine inconnue                                          | 91020            | 0               | Non                       | -                                      |
| FACT annulée                                                                     | 91021            | 0               | Non                       | -                                      |
| FACT réussie                                                                     | 91022            | 0               | Non                       | -                                      |
| FACT échec - mvmt                                                                | 91023            | 0               | Non                       | -                                      |
| FACT échec - instabilité                                                         | 91024            | 0               | Non                       | -                                      |
| FACT en cours                                                                    | 91025            | 0               | Non                       | -                                      |
| FACT échec - 3 essais consécutifs                                                | 91026            | 0               | Non                       | -                                      |
| Fonction désact.                                                                 | 91027            | 0               | Non                       | -                                      |
| Échec de l'analyse du modèle                                                     | 91030            | 0               | Non                       | -                                      |
| Totaux débord.                                                                   | 91031            | 0               | Non                       | -                                      |
| Débordement total cible                                                          | 91032            | 0               | Non                       | -                                      |
| Débordement total tare                                                           | 91033            | 0               | Non                       | -                                      |
| ID introuvable                                                                   | 91034            | 0               | Non                       | -                                      |
| ID introuvable                                                                   | 91035            | 0               | Non                       | -                                      |
| -                                                                                | 91036            | 0               | Non                       | -                                      |
| Balance distPas transf. données                                                  | 91037            | 0               | Non                       | -                                      |
| Balance déportée. Pas d'affichage déporté                                        | 91038            | 0               | Non                       | -                                      |
| Taille du journal alibi 100 %.                                                   | 91039            | 3               | Oui                       | Exportez le fichier journal.           |

| Message                                   | Code<br>d'alarme | Niveau<br>NAMUR | Journal<br>des<br>erreurs | Action                       |
|-------------------------------------------|------------------|-----------------|---------------------------|------------------------------|
| Le journal alibi dépasse 90 %.            | 91040            | 2               | Oui                       | Exportez le fichier journal. |
| Le journal alibi dépasse 75 %.            | 91041            | 2               | Oui                       | Exportez le fichier journal. |
| Taille de [Log Name] 100 %.               | 91042            | 3               | Non                       | Exportez le fichier journal. |
| [Log Name] dépasse 90 %.                  | 91043            | 2               | Oui                       | Exportez le fichier journal. |
| [Log Name] dépasse 75 %.                  | 91044            | 2               | Oui                       | Exportez le fichier journal. |
| Taille de [Configurale table name] 100 %. | 91045            | 3               | Non                       | Exportez le fichier journal. |
| [Configurale table name] dépasse 90 %.    | 91046            | 2               | Oui                       | Exportez le fichier journal. |
| [Configurale table name] dépasse 75 %.    | 91047            | 2               | Oui                       | Exportez le fichier journal. |

# 4.4 Maintenance

La maintenance du terminal de pesage se limite à un nettoyage régulier.

# Nettoyage

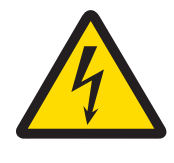

# **AVERTISSEMENT**

# Risque de décharge électrique

1 Ne pas ouvrir le terminal de pesage pour nettoyage.

- 2 Avant de procéder au nettoyage, débranchez la prise d'alimentation.
- 1 Assurez-vous que le terminal est déconnecté de l'alimentation électrique.
- 2 Essuyez le terminal à l'aide d'un chiffon sec ou d'un chiffon légèrement humide imbibé uniquement d'eau claire.

# **5** Annexe

# 5.1 Tables de valeurs Géo

Avec la fonction Code GEO du terminal de pesage, un technicien de maintenance METTLER TOLEDO peut procéder à un réglage en cas de changement d'altitude ou de latitude sans avoir à réappliquer les poids étalons. Cela suppose que vous avez déjà réalisé un réglage fiable avec le code GEO de l'emplacement d'origine, et que le code GEO du nouvel emplacement peut être déterminé avec précision.

Lorsque vous devez réinstaller un terminal de pesage à un autre endroit, procédez comme suit pour prendre en compte les changements gravitationnels et d'altitude.

Notez que cette procédure n'est pas nécessaire en cas de réglage sur site.

# Détermination de la valeur du code GEO

Il existe deux méthodes pour déterminer la valeur du code GEO correspondant à votre emplacement.

Méthode A

- Accédez à www.welmec.org et trouvez la page Gravity Information pour obtenir la valeur g (p. ex. 9,770390 m/s<sup>2</sup>) correspondant à votre pays.
- 2 Consultez le tableau A des codes GEO de METTLER TOLEDO pour sélectionner le code GEO en fonction de votre valeur g. Par exemple, appliquez le code GEO 20 si votre valeur g est 9,810304.

Méthode B

 Utilisez le tableau B des codes GEO de METTLER TOLEDO pour déterminer le code GEO correspondant au nouvel emplacement et à l'altitude de la balance.
 Pour connaître la latitude et l'altitude par rapport au niveau de la mer, cliquez sur le lien suivant www.mapcoordinates.net/fr

# Vérification de la valeur du code GEO dans l'instrument

# Comparaison des codes GEO

- 1 Comparez le code GEO déterminé avec le paramètre code GEO actuel du terminal de pesage.
- 2 Si les deux valeurs ne concordent pas, contactez un technicien de maintenance METTLER TOLEDO. Une fois le système certifié, procédez de nouveau à une vérification.

# Remarque

L'utilisation de la valeur du code GEO à des fins d'étalonnage n'est pas aussi précise que l'application de poids étalons certifiés et qu'un rététalonnage de la balance sur son nouvel emplacement.

| Code GE<br>O | Valeur g (m/<br>s²) | Code GE<br>O | Valeur g (m/<br>s²) | Code GE<br>O | Valeur g (m/<br>s²) | Code GE<br>O | Valeur g (m/<br>s²) |
|--------------|---------------------|--------------|---------------------|--------------|---------------------|--------------|---------------------|
| 0            | 9,770390            | 8            | 9,786316            | 16           | 9,802295            | 24           | 9,818326            |
| 1            | 9,772378            | 9            | 9,788311            | 17           | 9,804296            | 25           | 9,820333            |
| 2            | 9,774367            | 10           | 9,790306            | 18           | 9,806298            | 26           | 9,822341            |
| 3            | 9,776356            | 11           | 9,792302            | 19           | 9,808300            | 27           | 9,824351            |
| 4            | 9,778347            | 12           | 9,794299            | 20           | 9,810304            | 28           | 9,826361            |
| 5            | 9,780338            | 13           | 9,796297            | 21           | 9,812308            | 29           | 9,828371            |
| 6            | 0,782330            | 14           | 9,798295            | 22           | 9,814313            | 30           | 9,830383            |
| 7            | 9,784323            | 15           | 9,800295            | 23           | 9,816319            | 31           | 9,832396            |

# Tableau A : Définition des codes GEO METTLER TOLEDO avec valeur g

# Tableau B : Définition des codes GEO METTLER TOLEDO avec la latitude et l'altitude géographiques

| Hauteur au-dessus du niveau de la mer |      |             |                |                |                |                |                |                |                |                |                 |                  |
|---------------------------------------|------|-------------|----------------|----------------|----------------|----------------|----------------|----------------|----------------|----------------|-----------------|------------------|
| Latitude géographique,                | [m]  | 0<br>- 325  | 325<br>- 650   | 650<br>- 975   | 975<br>- 1300  | 1300<br>- 1625 | 1625<br>- 1950 | 1950<br>- 2275 | 2275<br>- 2600 | 5600<br>- 2925 | 2925<br>- 3250  | 3250<br>- 3575   |
| Nord ou Sud                           | [ft] | 0<br>- 1060 | 1060<br>- 2130 | 2130<br>- 3200 | 3200<br>- 4260 | 4260<br>- 5330 | 5330<br>- 6400 | 6400<br>- 7460 | 7460<br>- 8530 | 8530<br>- 9600 | 9600<br>- 10660 | 10660<br>- 11730 |
| 0° 0' - 5° 46'<br>(0.0° - 5.77°)      |      | 5           | 4              | 4              | 3              | 3              | 2              | 2              | 1              | 1              | 0               | 0                |
| 5° 46' - 9° 52'<br>(5.77° - 12.87°)   |      | 5           | 5              | 4              | 4              | 3              | 3              | 2              | 2              | 1              | 1               | 0                |

|                                        | Hauteur au-dessus du niveau de la mer |             |                |                |                |                |                |                |                |                |                 |                  |
|----------------------------------------|---------------------------------------|-------------|----------------|----------------|----------------|----------------|----------------|----------------|----------------|----------------|-----------------|------------------|
| Latitude aéoaraphiaue.                 | [m]                                   | 0<br>- 325  | 325<br>- 650   | 650<br>- 975   | 975<br>- 1300  | 1300<br>- 1625 | 1625<br>- 1950 | 1950<br>- 2275 | 2275<br>- 2600 | 5600<br>- 2925 | 2925<br>- 3250  | 3250<br>- 3575   |
| Nord ou Sud                            | [ft]                                  | 0<br>- 1060 | 1060<br>- 2130 | 2130<br>- 3200 | 3200<br>- 4260 | 4260<br>- 5330 | 5330<br>- 6400 | 6400<br>- 7460 | 7460<br>- 8530 | 8530<br>- 9600 | 9600<br>- 10660 | 10660<br>- 11730 |
| 9° 52' - 12° 44'<br>(12.87° - 12.73°)  |                                       | 6           | 5              | 5              | 4              | 4              | 3              | 3              | 2              | 2              | 1               | 1                |
| 12° 44' - 15° 6'<br>(12.73° - 15.1°)   |                                       | 6           | 6              | 5              | 5              | 4              | 4              | 3              | 3              | 2              | 2               | 1                |
| 15° 6' - 17° 10'<br>(15.1° - 17.17°)   |                                       | 7           | 6              | 6              | 5              | 5              | 4              | 4              | 3              | 3              | 2               | 2                |
| 17° 10' - 19° 2'<br>(17.17° - 19.03°)  |                                       | 7           | 7              | 6              | 6              | 5              | 5              | 4              | 4              | 3              | 3               | 2                |
| 19° 2' - 20° 45'<br>(19.03° - 20.75°)  |                                       | 8           | 7              | 7              | 6              | 6              | 5              | 5              | 4              | 4              | 3               | 3                |
| 20° 45' - 22° 22'<br>(20.75° - 22.37°) |                                       | 8           | 8              | 7              | 7              | 6              | 6              | 5              | 5              | 4              | 4               | 3                |
| 22° 22' - 23° 54'<br>(22.37° - 23.9°)  |                                       | 9           | 8              | 8              | 7              | 7              | 6              | 6              | 5              | 5              | 4               | 4                |
| 23° 54' - 25° 21'<br>(23.9° - 25.35°)  |                                       | 9           | 9              | 8              | 8              | 7              | 7              | 6              | 6              | 5              | 5               | 4                |
| 25° 21' - 26° 45'<br>(23.35° - 26.75°) |                                       | 10          | 9              | 9              | 8              | 8              | 7              | 7              | 6              | 6              | 5               | 5                |
| 26° 45' - 28° 6'<br>(26.75° - 28.1°)   |                                       | 10          | 10             | 9              | 9              | 8              | 8              | 7              | 7              | 6              | 6               | 5                |
| 28° 6' - 29° 25'<br>(28.1° - 29.42°)   |                                       | 11          | 10             | 10             | 9              | 9              | 8              | 8              | 7              | 7              | 6               | 6                |
| 29° 25' - 30° 41'<br>(29.42° - 30.68°) |                                       | 11          | 11             | 10             | 10             | 9              | 9              | 8              | 8              | 7              | 7               | 6                |
| 30° 41' - 31° 56'<br>(30.68° - 31.93°) |                                       | 12          | 11             | 11             | 10             | 10             | 9              | 9              | 8              | 8              | 7               | 7                |
| 31° 56' - 33° 9'<br>(31.93° - 33.15°)  |                                       | 12          | 12             | 11             | 11             | 10             | 10             | 9              | 9              | 8              | 8               | 7                |
| 33° 9' - 34° 21'<br>(33.15° - 34.35°)  |                                       | 13          | 12             | 12             | 11             | 11             | 10             | 10             | 9              | 9              | 8               | 8                |
| 34° 21' - 35° 31'<br>(34.35° - 35.52°) |                                       | 13          | 13             | 12             | 12             | 11             | 11             | 10             | 10             | 9              | 9               | 8                |
| 35° 31' - 36° 41'<br>(35.52° - 36.68°) |                                       | 14          | 13             | 13             | 12             | 12             | 11             | 11             | 10             | 10             | 9               | 9                |
| 36° 41' - 37° 50'<br>(36.68° - 37.83°) |                                       | 14          | 14             | 13             | 13             | 12             | 12             | 11             | 11             | 10             | 10              | 9                |
| 37° 50' - 38° 58'<br>(37.83° - 38.97°) |                                       | 15          | 14             | 14             | 13             | 13             | 12             | 12             | 11             | 11             | 10              | 10               |
| 38° 58' - 40° 5'<br>(38.97° - 40.08°)  |                                       | 15          | 15             | 14             | 14             | 13             | 13             | 12             | 12             | 11             | 11              | 10               |
| 40° 5' - 41° 12'<br>(40.08° - 41.2°)   |                                       | 16          | 15             | 15             | 14             | 14             | 13             | 13             | 12             | 12             | 11              | 11               |
| 41° 12' - 42° 19'<br>(41.2° - 42.32°)  |                                       | 16          | 16             | 15             | 15             | 14             | 14             | 13             | 13             | 12             | 12              | 11               |
| 42° 19' - 43° 26'<br>(42.32° - 43.43°) |                                       | 17          | 16             | 16             | 15             | 15             | 14             | 14             | 13             | 13             | 12              | 12               |
| 43° 26' - 44° 32'<br>(43.43° - 44.53°) |                                       | 17          | 17             | 16             | 16             | 15             | 15             | 14             | 14             | 13             | 13              | 12               |
| 44° 32' - 45° 38'<br>(44.53° - 45.63°) |                                       | 18          | 17             | 17             | 16             | 16             | 15             | 15             | 14             | 14             | 13              | 13               |
| 45° 38' - 46° 45'<br>(45.63° - 46.75°) |                                       | 18          | 18             | 17             | 17             | 16             | 16             | 15             | 15             | 14             | 14              | 13               |
| 46° 45' - 47° 51'<br>(46.75° - 47.85°) |                                       | 19          | 18             | 18             | 17             | 17             | 16             | 16             | 15             | 15             | 14              | 14               |
| 47° 51' - 48° 58'<br>(47.85° - 48.97°) |                                       | 19          | 19             | 18             | 18             | 17             | 17             | 16             | 16             | 15             | 15              | 14               |
| 48° 58' - 50° 6'<br>(48.97° - 50.1°)   |                                       | 20          | 19             | 19             | 18             | 18             | 17             | 17             | 16             | 16             | 15              | 15               |
| 50° 6' - 51° 13'<br>(50.1° - 51.22°)   |                                       | 20          | 20             | 19             | 19             | 18             | 18             | 17             | 17             | 16             | 16              | 15               |

|                                        | Hauteur au-dessus du niveau de la mer |             |                |                |                |                |                |                |                |                |                 |                  |
|----------------------------------------|---------------------------------------|-------------|----------------|----------------|----------------|----------------|----------------|----------------|----------------|----------------|-----------------|------------------|
| Latitude géographique,                 | [m]                                   | 0<br>- 325  | 325<br>- 650   | 650<br>- 975   | 975<br>- 1300  | 1300<br>- 1625 | 1625<br>- 1950 | 1950<br>- 2275 | 2275<br>- 2600 | 5600<br>- 2925 | 2925<br>- 3250  | 3250<br>- 3575   |
| Nord ou Sud                            | [ft]                                  | 0<br>- 1060 | 1060<br>- 2130 | 2130<br>- 3200 | 3200<br>- 4260 | 4260<br>- 5330 | 5330<br>- 6400 | 6400<br>- 7460 | 7460<br>- 8530 | 8530<br>- 9600 | 9600<br>- 10660 | 10660<br>- 11730 |
| 51° 13' - 52° 22'<br>(51.22° - 52.37°) |                                       | 21          | 20             | 20             | 19             | 19             | 18             | 18             | 17             | 17             | 16              | 16               |
| 52° 22' - 53° 31'<br>(52.37° - 53.52°) |                                       | 21          | 21             | 20             | 20             | 19             | 19             | 18             | 18             | 17             | 17              | 16               |
| 53° 31' - 54° 41'<br>(53.52° - 54.68°) |                                       | 22          | 21             | 21             | 20             | 20             | 19             | 19             | 18             | 18             | 17              | 17               |
| 54° 41' - 55° 52'<br>(54.68° - 55.87°) |                                       | 22          | 22             | 21             | 21             | 20             | 20             | 19             | 19             | 18             | 18              | 17               |
| 55° 52' - 57° 4'<br>(55.87° - 57.07°)  |                                       | 23          | 22             | 22             | 21             | 21             | 20             | 20             | 19             | 19             | 18              | 18               |
| 57° 4' - 56° 17'<br>(57.07° - 56.28°)  |                                       | 23          | 23             | 22             | 22             | 21             | 21             | 20             | 20             | 19             | 19              | 18               |
| 56° 17' - 59° 32'<br>(56.28° - 59.53°) |                                       | 24          | 23             | 23             | 22             | 22             | 21             | 21             | 20             | 20             | 19              | 19               |
| 59° 32' - 60° 49'<br>(59.53° - 60.82°) |                                       | 24          | 24             | 23             | 23             | 22             | 22             | 21             | 21             | 20             | 20              | 19               |
| 60° 49' - 62° 9'<br>(60.82° - 62.15°)  |                                       | 25          | 24             | 24             | 23             | 23             | 22             | 22             | 21             | 21             | 20              | 20               |
| 62° 9' - 63° 30'<br>(62.15° - 63.5°)   |                                       | 25          | 25             | 24             | 24             | 23             | 23             | 22             | 22             | 21             | 21              | 20               |
| 63° 30' - 64° 55'<br>(63.5° - 64.92°)  |                                       | 26          | 25             | 25             | 24             | 24             | 23             | 23             | 22             | 22             | 21              | 21               |
| 64° 55' - 66° 24'<br>(64.92° - 66.4°)  |                                       | 26          | 26             | 25             | 25             | 24             | 24             | 23             | 23             | 22             | 22              | 21               |
| 66° 24' - 67° 57'<br>(66.4° - 67.95°)  |                                       | 27          | 26             | 26             | 25             | 25             | 24             | 24             | 23             | 23             | 22              | 22               |
| 67° 57' - 69° 35'<br>(67.95° - 69.58°) |                                       | 27          | 27             | 26             | 26             | 25             | 25             | 24             | 24             | 23             | 23              | 22               |
| 69° 35' - 71° 21'<br>(69.58° - 71.35°) |                                       | 28          | 27             | 27             | 26             | 26             | 25             | 25             | 24             | 24             | 23              | 23               |
| 71° 21' - 73° 16'<br>(71.35° - 73.27°) |                                       | 28          | 28             | 27             | 27             | 26             | 26             | 25             | 25             | 24             | 24              | 23               |
| 73° 16' - 75° 24'<br>(73.27° - 75.4°)  |                                       | 29          | 28             | 28             | 27             | 27             | 26             | 26             | 25             | 25             | 24              | 24               |
| 75° 24' - 77° 52'<br>(75.4° - 77.87°)  |                                       | 29          | 29             | 28             | 28             | 27             | 27             | 26             | 26             | 25             | 25              | 24               |
| 77° 52' - 80° 56'<br>(77.87° - 80.93°) |                                       | 30          | 29             | 29             | 28             | 28             | 27             | 27             | 26             | 26             | 25              | 25               |
| 80° 56' - 85° 45'<br>(80.93° - 85.75°) |                                       | 30          | 30             | 29             | 29             | 28             | 28             | 27             | 27             | 26             | 26              | 25               |
| 85° 45' - 90° 0'<br>(85.75° - 90.0°)   |                                       | 31          | 30             | 30             | 29             | 29             | 28             | 28             | 27             | 27             | 26              | 26               |

# 5.1.1 Code GEO exact

Le terminal IND400 fournit le code GEO exact comme extension pour la fonction de code GEO. L'idée du code GEO exact est de fournir plus de chiffres dans le code GEO (à l'origine, le code GEO est une valeur entière comprise entre 0 et 31) pour obtenir un « g » plus précis.

- Le terminal est en mode non homologué.
- 1 Ouvrez la page Métrologie dans le chemin d'accès Balance > Métrologie.

- 2 Cliquez sur la touche de fonction Q.
- 3 Renseignez Latitude (°) et Altitude dans la fenêtre contextuelle Détermination du code GEO.

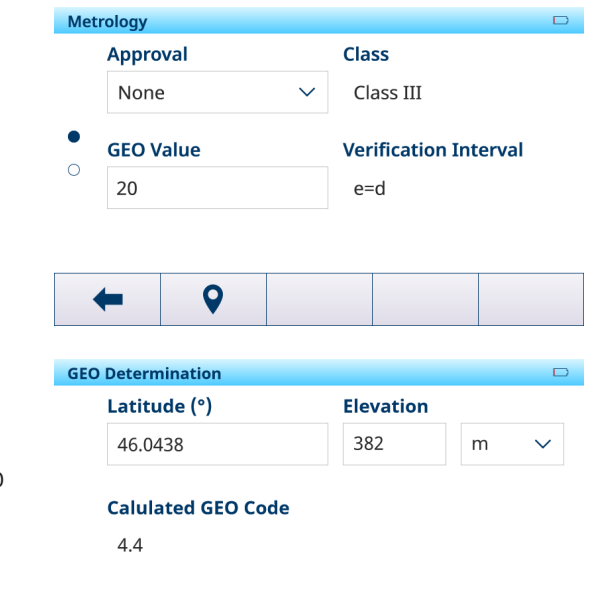

- Code GEO calculé avec un chiffre après le point s'affiche dans la page.
- 4 Cliquez sur la touche de fonction  $\checkmark$ .
  - Mise à jour de Code GEO calculé dans le champ Code GEO dans la page Métrologie.

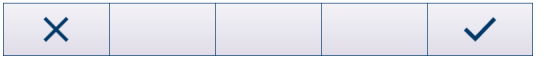

# 5.2 Commandes SICS disponibles

| CLR | Touche d'annulation                                                                     |
|-----|-----------------------------------------------------------------------------------------|
| D   | Écran de la balance                                                                     |
| DAT | Interrogation/définition de la date système                                             |
| DIO | Interrogation état de l'entrée/définition état de la sortie                             |
| DW  | Afficheur pondéral                                                                      |
| DY  | Valeurs cibles                                                                          |
| GEO | Interrogation de la valeur géo                                                          |
| 10  | Interrogation de toutes les commandes MT-SICS implémentées                              |
| 11  | Interrogation du niveau et des versions MT-SICS                                         |
| 12  | Interrogation des données de l'appareil                                                 |
| 13  | Interrogation de la version logicielle du terminal et le numéro de définition du modèle |
| 14  | Interrogation du numéro de série                                                        |
| 16  | Interrogation des paramètres de fabrication de la balance                               |
| 110 | Interrogation/définition de l'identification de l'appareil                              |
| 111 | Interrogation de la désignation du modèle                                               |
| 112 | Interrogation/définition des identifications ID1/ID2/ID3                                |
| 113 |                                                                                         |
| 114 |                                                                                         |
| 151 | Durée de mise sous tension                                                              |
| К   | Surveillance du clavier                                                                 |
| LDR | Matériau de charge                                                                      |
| MER | Interrogation du méridien                                                               |
| M08 | Interrogation/réglage de la luminosité de l'écran                                       |
| M15 | Langue                                                                                  |
| M21 | Interrogation/réglage de l'unité de poids                                               |
| PCS | Envoi immédiat du nombre d'unités                                                       |
| PMC | Réglage des paramètres de contrôle +/- en mode de comptage                              |
| PMI | Interrogation des paramètres de contrôle +/- en mode de pesage                          |
| PMW | Configuration des paramètres de contrôle +/- en mode de pesage                          |

| PRN  | Lancement de l'impression                                                                                    |
|------|----------------------------------------------------------------------------------------------------|
| PW   | Interrogation/réglage du poids de l'unité                                                                    |
| PWR  | Mise hors tension                                                                                            |
| REF  | Comptage : élaborer une référence                                                                            |
| RST  | Redémarrage                                                                                                  |
| RO   | Activation de la saisie utilisateur                                                                          |
| R1   | Désactivation de la saisie utilisateur                                                                       |
| S    | Envoi de la valeur de poids stable                                                                           |
| SI   | Envoi immédiat de la valeur de poids                                                                         |
| SIH  | Envoi immédiat de la valeur nette en haute résolution                                                        |
| SIR  | Envoi immédiat de la valeur et répétition du processus                                                       |
| SIRU | Envoi immédiat de la valeur de poids avec l'unité actuellement affichée et répétition du processus           |
| SIS  | Envoi des informations nettes actuelles                                                                      |
| SIU  | Envoi immédiat de la valeur de poids avec l'unité actuellement affichée                                      |
| SIX1 | Valeurs actuelles (poids brut, net, tare)                                                                    |
| SIX2 | Valeurs actuelles (poids brut, net, tare, HighResNet)                                                        |
| SIX3 | Valeurs actuelles (poids brut, net, tare, HighResNet, MaxResNet)                                             |
| SM   | Envoi de la valeur nette stable avec les informations de plage                                               |
| SMI  | Envoi immédiat de la valeur nette avec les informations de plage                                             |
| SMIR | Envoi immédiat de la valeur nette avec les informations de plage et répétition du processus                  |
| SM1  | Lancement du pesage d'animaux                                                                                |
| SNS  | Interrogation/définition de la balance active                                                                |
| SR   | Envoi de la valeur de poids lorsque le poids change                                                          |
| SRU  | Envoi de la valeur du poids dans l'unité d'affichage lorsque le poids change et répétition du pro-<br>cessus |
| ST   | Envoi de la valeur de poids stable après pression de la touche de transfert                                  |
| STA  | Prédéfinition de la valeur de tare dans l'unité définie                                                      |
| SU   | Envoi de la valeur de poids stable dans l'unité d'affichage                                                  |
| SV   | Envoi de la valeur nette stable                                                                              |
| SVI  | Envoi immédiat de la valeur nette                                                                            |
| SVIR | Envoi immédiat de la valeur nette et répétition du processus                                                 |
| SWU  | Changement de l'unité d'affichage                                                                            |
| SX   | Envoi des données de pesage stables                                                                          |
| SXI  | Envoi immédiat des données de pesage stables                                                                 |
| SXIR | Envoi immédiat des données de pesage stables et répétition du processus                                      |
| Т    | Tare                                                                                                    |
| TA   | Interrogation/définition de la valeur de tare                                                                |
| TAC  | Suppression d'une valeur de tare                                                                             |
| TI   | Tarage immédiat                                                                                              |
| TIM  | Interrogation/définition de l'heure du système                                                               |
| U    | Changement d'unité                                                                                           |
| Z    | Zéro                                                                                                    |
| ZI   | Zéro immédiat                                                                                                |
| @    | Réinitialisation                                                                                             |

# i Remarque

Pour plus d'informations sur les commandes SICS, reportez-vous au manuel de référence MT-SICS 30881805.

# 5.3 Protocoles de connexion disponibles

# i Remarque

Les paramètres d'usine sont indiqués en gras.

# **Serveur SICS**

Pour plus d'informations sur les commandes SICS, reportez-vous au manuel de référence MT-SICS 30881805.

# SICS en continu

Le terminal envoie en continu des paquets de données (environ 20 à 25 fois) au format suivant :

| S_S_ValeurPoids_Unité | Poids stable actuel dans l'unité actuellement définie pour l'unité 1        |
|-----------------------|-----------------------------------------------------------------------------|
| S_D_ValeurPoids_Unité | Poids dynamique (instable) dans l'unité actuellement définie pour l'unité 1 |
| S_I                   | Commande comprise, mais non exécutable pour l'instant                       |
| S_+                   | Balance dans la plage de surcharge                                          |
| S                     | Balance dans la plage de sous-charge                                        |

Pour plus d'informations sur les commandes SICS, reportez-vous au manuel de référence MT-SICS 30881805.

# **Toledo Continuous-W**

Les valeurs de poids sont transférées au format suivant :

|              | Statut                                                                           | t                                |                              | Champ 1  |        |        |        |       | Champ 2 |     |    |    |    |    |     |    |     |
|--------------|----------------------------------------------------------------------------------|----------------------------------|------------------------------|----------|--------|--------|--------|-------|---------|-----|----|----|----|----|-----|----|-----|
| 1            | 2                                                                                | 3                                | 4                            | 5        | 6      | 7      | 8      | 9     | 10      | 11  | 12 | 13 | 14 | 15 | 16  | 17 | 18  |
| STX          | SWA                                                                              | SWB                              | SWC                          | MSD      | _      | _      | _      | _     | LSD     | MSD | _  | _  | -  | -  | LSD | CR | CHK |
| Cham         | Name     Valeur de poids sans séparateur décimal ni unité                        |                                  |                              |          |        |        |        |       |         |     |    |    |    |    |     |    |     |
| Cham         | ρZ                                                                               | P                                | olas a                       | e lare : | sans s | eparai | eur de | cimai | ni unii | е   |    |    |    |    |     |    |     |
| STX          | « Démarrage du texte » peut être activé ou désactivé dans les paramètres du menu |                                  |                              |          |        |        |        |       |         |     |    |    |    |    |     |    |     |
| SWAS,<br>SWC | , SWB,                                                                           | WB, Mots d'état, voir ci-dessous |                              |          |        |        |        |       |         |     |    |    |    |    |     |    |     |
| MSD          |                                                                                  | CI                               | Chiffre le plus significatif |          |        |        |        |       |         |     |    |    |    |    |     |    |     |

LSD Chiffre le moins significatif

CR Retour chariot

CHK Somme de contrôle (complément à deux de la somme binaire des 7 bits inférieurs de tous les caractères envoyés avant, y compris STX et CR), peut être activée/désactivée dans les paramètres du menu.

# Mot d'état A

|                        |           | Bit d'état |   |   |   |   |   |   |
|------------------------|-----------|------------|---|---|---|---|---|---|
| Fonction               | Sélection | 6          | 5 | 4 | 3 | 2 | 1 | 0 |
| Position               | X00       | 0          | 1 |   |   | 0 | 0 | 0 |
| décimale               | ХО        |            |   |   |   | 0 | 0 | 1 |
|                        | 0,X       |            |   |   |   | 0 | 1 | 0 |
|                        | 0,0X      |            |   |   |   | 0 | 1 | 1 |
|                        | 0,00X     |            |   |   |   | 1 | 0 | 0 |
|                        | 0,000X    |            |   |   |   | 1 | 0 | 1 |
|                        | 0,0000X   |            |   |   |   | 1 | 1 | 1 |
| Incrément<br>numérique | X1        | 0          | 1 |   |   |   |   |   |
|                        | Х2        | 1          | 0 |   |   |   |   |   |
|                        | X5        | 1          | 1 |   |   |   |   |   |

# Mot d'état B

| Fonction | Valeur      | Bit |
|----------|-------------|-----|
| Brut/net | Net = 1     | 0   |
| Signe    | Négatif = 1 | 1   |

| Fonction                   | Valeur                | Bit |
|----------------------------|-----------------------|-----|
| Sous-charge/sur-<br>charge | Surcharge = 1         | 2   |
| Mouvement                  | Mouvement = 1         | 3   |
| kg/lb                      | kg = 1                | 4   |
| 1                          | 1                     | 5   |
| Mise sous tension          | Mise sous tension = 1 | 6   |

# Mot d'état C

| Fonction/  | Bit        |   |    |   |
|------------|------------|---|----|---|
| kg/lb      | g          | t | oz |   |
| 0          | 1          | 0 | 1  | 0 |
| 0          | 0          | 1 | 1  | 1 |
| 0          | 0          | 0 | 0  | 2 |
| Demande    |            | 3 |    |   |
| Données o  | lormal = 0 | 4 |    |   |
| Toujours = | 5          |   |    |   |
| Toujours = | 6          |   |    |   |

# Toledo Continuous-C

Ce protocole est destiné à l'application de comptage. Les valeurs de comptage des unités sont transférées au format suivant :

|              | Statu                                                                                                    | atut Cham                                                                                                    |                              |         | ip 1    |          |         |        |       | Cham    | p 2    |        |        |        |      |    |     |
|--------------|----------------------------------------------------------------------------------------------------|----------------------------------------------------------------------------------------------------|------------------------------|---------|---------|----------|---------|--------|-------|---------|--------|--------|--------|--------|------|----|-----|
| 1            | 2                                                                                                    | 3                                                                                                    | 4                            | 5       | 6       | 7        | 8       | 9      | 10    | 11      | 12     | 13     | 14     | 15     | 16   | 17 | 18  |
| STX          | SWA                                                                                                    | SWB                                                                                                    | SWC                          | MSD     | _       | _        | _       | _      | LSD   | MSD     | _      | _      | _      | _      | LSD  | CR | CHK |
| Cham         | hamp 1 6 octets pour le comptage d'unités, pas de « 0 » en tête, espace final<br>Si aucune application de comptage n'est utilisée : 6 octets remplis par « 0 » |                                                                                                    |                              |         |         |          |         |        |       |         |        |        |        |        |      |    |     |
| Cham         | o 2                                                                                                    | 6                                                                                                    | octets                       | rempl   | is par  | « 0 »    |         |        |       |         |        |        |        |        |      |    |     |
| STX          |                                                                                                    | «                                                                                                    | Déma                         | rrage o | du text | e » pe   | ut être | activé | ou dé | sactive | é dans | les po | aramèt | res du | menu | l  |     |
| SWAS,<br>SWC | SWB                                                                                                    | , N                                                                                                    | Mots d'état, voir ci-dessous |         |         |          |         |        |       |         |        |        |        |        |      |    |     |
| MSD          |                                                                                                    | С                                                                                                    | hiffre le                    | e plus  | signifi | catif    |         |        |       |         |        |        |        |        |      |    |     |
| LSD          |                                                                                                    | С                                                                                                    | hiffre le                    | e moin  | is sign | ificatif |         |        |       |         |        |        |        |        |      |    |     |
| CR           |                                                                                                    | R                                                                                                    | etour c                      | chariot |         |          |         |        |       |         |        |        |        |        |      |    |     |
| СНК          |                                                                                                    | Somme de contrôle (complément à deux de la somme binaire des 7 bits inférieurs de tous<br>les caractères envoyés avant, y compris STX et CR), peut être activée/désactivée dans les<br>paramètres du menu. |                              |         |         |          |         |        |       |         |        |        |        |        |      |    |     |
| Comm         | Commandes d'entrée prises en charge                                                                                                    |                                                                                                    |                              |         |         |          |         |        |       |         |        |        |        |        |      |    |     |

- P Impression du résultat actuel
- T Tarage de la balance
- Z Mise à zéro de l'écran
- C Suppression de la valeur actuelle
- U Changement d'unité

# Modèle d'entrée

Ce protocole est par exemple utilisé pour une connexion code-barres.

| Élément de configuration | Réglages disponibles |
|--------------------------|----------------------|
| Longueur du préambule    | 020 (caractères)     |

| Élément de configuration  | Réglages disponibles                                                                                                    |
|---------------------------|----------------------------------------------------------------------------------------------------|
| Longueur des données      | 199 (caractères)                                                                                                    |
| Longueur de la conclusion | 020 (caractères)                                                                                                    |
| Affectation               | <b>Aucune</b> , clavier, tare prédéfinie, ID de tare, ID1, ID2, ID3, ID cible, ID de l'ingrédient                                                             |
| Caractère de fin          | Aucun, SOH, STX, ETX, EOT, ENQ, ACK, BEL, BS, HT, LF, VT, FF, <b>CR</b> , SO, SI, DLE, DC1, DC2, DC3, DC4, NAK, SYN, ETB, CAN, EM, ALIM., ESC, FS, GS, RS, US |
|                           | <ul> <li>Image: Remarque Pour consulter la définition standard de ces caractères, voir<br/>[Caractères de contrôle ▶ page 175].</li> </ul>                    |

# Deuxième écran

| Élément de configuration | Sous-éléments     | Réglages disponibles |
|--------------------------|-------------------|----------------------|
| Toledo Continuous-W      | Somme de contrôle | On/Off               |
| Toledo Continuous-C      | STX               |                      |
| AD-RS-M7                 |                   |                      |

# Poste

| Élément de configu-<br>ration | Réglages disponibles                          |
|-------------------------------|-----------------------------------------------|
| Poste                         | IBP, Demande IBP, IP2420, Demand IP2420, OPOS |

# DigTol

| Élément de configu-<br>ration | Réglages disponibles |
|-------------------------------|----------------------|
| Brut                          | G, B, Désactivé      |
| Net                           | Activé, Désactivé    |
| Tare                          | Activé, Désactivé    |

# Mode demande

| Élément de configu-<br>ration | Réglages disponibles     |
|-------------------------------|--------------------------|
| Auto                          | Activé/ <b>Désactivé</b> |
| Imprimer G                    | Activé/ <b>Désactivé</b> |
| Format de ligne               | Multiple, Unique, Fixe   |
| Résolution augmen-<br>tée     | Activé/ <b>Désactivé</b> |
| Somme de contrôle             | Activé/Désactivé         |
| STX                           | Activé/Désactivé         |

# PM

| Élément de configu-<br>ration | Réglages disponibles     |
|-------------------------------|--------------------------|
| Spécial                       | Activé/ <b>Désactivé</b> |

# Affichage distant

| Élément de configuration | Sous-éléments | Réglages disponibles |  |  |  |  |
|--------------------------|---------------|----------------------|--|--|--|--|
| Client SICS              |               |                      |  |  |  |  |

| Élément de configuration | Sous-éléments      | Réglages disponibles                        |
|--------------------------|--------------------|---------------------------------------------|
| Toledo Continuous-W      | Modèle de terminal | Général, IND231/6, IND245, IND256x, ICS4xx, |
|                          |                    | ICS6xx, IND400, IND570, IND500x, IND700,    |
|                          |                    | pack de base IND900, IND900 FA              |
|                          | Somme de contrôle  | Activé/ <b>Désactivé</b>                    |
|                          | STX                | Activé/Désactivé                            |

# Balance de référence

Ce mode permet de connecter une balance de référence pour le comptage. Il n'y a plus de paramètres.

#### Transférer

| Élément de configuration | Sous-éléments                                        | Remarque                                                                    |  |  |  |  |  |
|--------------------------|------------------------------------------------------|-----------------------------------------------------------------------------|--|--|--|--|--|
| Type d'impression        | Imprimante ASCII                                     | Tous les modèles ASCII sont compatibles avec                                |  |  |  |  |  |
|                          | Imprimante intelligente                              | l'impression.                                                               |  |  |  |  |  |
|                          | Imprimante d'étiquettes                              | Tous les modèles d'étiquettes peuvent être utili-<br>sés pour l'impression. |  |  |  |  |  |
| Longueur                 | 1 <b>24</b> 100 (caractères)                         | Pour imprimante ASCII et imprimante intelligente uniquement                 |  |  |  |  |  |
| Format de codage         | UTF8, Unicode, GB2312,<br>Shiff_JIS, ISO/CEI 8859-15 |                                                                             |  |  |  |  |  |

# Serveur de paramètres

Ce mode permet de connecter un serveur pour importer/exporter des paramètres. Il s'agit d'un protocole propriétaire destiné à un usage interne par MT. Il n'y a plus de paramètres.

# PSCP

PSCP est un mode de port de communication qui peut être activé dans les paramètres du menu, avec le mode Manuel et le mode Auto disponibles. La différence entre ces deux modes est que le mode Auto envoie automatiquement des données via l'interface (dans les mêmes conditions que l'impression automatique), alors qu'avec le mode Manual, l'envoi doit être initié en appuyant sur la touche de transfert ou en envoyant une commande.

| Élément de configu-<br>ration | Réglages disponibles                 |
|-------------------------------|--------------------------------------|
| Format                        | 16 octets sans ID, 22 octets avec ID |
| Auto                          | Activé/ <b>Désactivé</b>             |

#### - Format pour 16 o sans ID

| 1 | 2 | 3 | 4 | 5 | 6 | 7 | 8 | 9 | 10 | 11 | 12 | 13 | 14 | 15 | 16 |
|---|---|---|---|---|---|---|---|---|----|----|----|----|----|----|----|
| + | * | D | D | D | D | D | D | D | D  | *  | U  | U  | U  | CR | LF |
| - | * | D | D | D | D | D | D | D | D  | *  | U  | U  | U  | CR | LF |
| * | * | * | * | * | * | * | * | * | *  | *  | *  | *  | *  | CR | LF |

+ / : signe

\* : espace

D : chiffres ou symbole d'affichage (maximum 7 avec point décimal)

U : symbole de l'unité (1, 2 ou 3 caractères ; si la longueur est < 3, rempli avec les symboles d'espacement de suivi)

CR : entrée

LF : saut de ligne

# - Format pour 22 o avec ID

| 1 | 2 | 3 | 4 | 5 | 6 | 7 | 8 | 9 | 10 | 11 | 12 | 13 | 14 | 15 | 16 | 17 | 18 | 19 | 20 | 21 | 22 |
|---|---|---|---|---|---|---|---|---|----|----|----|----|----|----|----|----|----|----|----|----|----|
| I | 1 | 1 | I | I | 1 | + | * | D | D  | D  | D  | D  | D  | D  | D  | *  | U  | U  | U  | CR | LF |
| I | 1 | 1 | I | Ι | 1 | - | * | D | D  | D  | D  | D  | D  | D  | D  | *  | U  | U  | U  | CR | LF |
| * | * | * | * | * | * | * | * | * | *  | *  | *  | *  | *  | *  | *  | *  | *  | *  | *  | CR | LF |

I : code d'identification (aligner à droite) ; « N » pour le poids net, « G » pour le poids brut, « T » pour la valeur de tare

+ / : signe

\* : espace

D : chiffres ou symbole d'affichage (maximum 7 avec point décimal)

U : symbole de l'unité (1, 2 ou 3 caractères ; si la longueur est < 3, rempli avec les symboles d'espacement de suivi)

CR : entrée

LF : saut de ligne

#### - Commandes de contrôle

ESC P CR LF : lire le poids net

ESC U CR LF : lire le poids de tare

ESC V CR LF : lire le poids brut

ESC T CR LF : tare

ESC Z CR LF : zéro

# Modbus RTU/Modbus TCP

Modbus est un moyen courant de connecter les appareils électroniques industriels. Il est généralement utilisé pour la communication avec les systèmes d'E/S, y compris les automates programmables industriels (API). Modbus peut être assigné au port installé RS232, au port RS485/422 et à la carte Ethernet.

Modbus RTU est applicable au port RS232 ou RS485/422, tandis que Modbus TCP est applicable au port Ethernet.

#### - Format des octets

| Élément de configuration | Description                                                                                                    |
|--------------------------|----------------------------------------------------------------------------------------------------|
| Big-endian               | Format dans lequel les bits de poids fort (correspondant à la valeur la plus significative dans la séquence) sont stockés en premier, à l'adresse de stockage la plus basse. |
| Little-endian            | Format dans lequel les bits de poids faible (correspondant à la valeur la moins significative dans la séquence) sont stockés en premier                                      |
| Permutation d'octets     | Consiste à masquer chaque octet et à les déplacer vers l'emplacement appro-<br>prié.                                                                                         |
| Permutation de mots      | Consiste à masquer chaque mot et à les déplacer vers l'emplacement approprié.                                                                                                |

#### - Commandes Modbus

| Adresse | Fonction                             | Type de<br>données | Lect./écri-<br>ture | Description                                                                                                    |
|---------|--------------------------------------|--------------------|---------------------|----------------------------------------------------------------------------------------------------|
| 40001   | Valeur par défaut du compte rendu    | Flottant           | R                   | Données de poids brut dans la résolution affichée                                                                                                    |
| 40003   | Rapport sur le poids brut<br>arrondi | Flottant           | R                   | Données de poids brut dans la résolution affichée                                                                                                    |
| 40005   | Rapport sur le poids de tare arrondi | Flottant           | R                   | Données du poids de tare dans la résolu-<br>tion affichée                                                                                                    |
| 40007   | Rapport sur le poids net arrondi     | Flottant           | R                   | Données du poids net dans la résolution affichée                                                                                                    |
| 40015   | Rapport sur l'unité de poids         | Flottant           | R                   | Unité de poids (chiffre représentant l'unité du diagramme)                                                                                                    |
| 40020   | Écrire le poids de tare prédéfini    | Flottant           | W                   | Règle la valeur de tare prédéfinie sur la valeur fournie.                                                                                                    |
| 40022   | Tare                                 | Court              | W                   | Tarage exécuté avec contrôle de mouve-<br>ment.<br>Si l'adresse 40991 est définie sur Little-<br>endian ou Permutation d'octets :<br>0 = Désactiver<br>1 = Activer |

| Adresse | Fonction                                              | Type de<br>données | Lect./écri-<br>ture | Description                                                                                                    |
|---------|-------------------------------------------------------|--------------------|---------------------|----------------------------------------------------------------------------------------------------|
| 40023   | Rapport sur l'état de l'opération de tarage           | Court              | R                   | Rapport sur l'état de l'opération de tarage<br>(utilisé lors du déclenchement du tarage à<br>partir d'une interface acyclique).                                                                                                    |
| 40024   | Zéro                                                  | Court              | W                   | Remise à zéro exécutée avec contrôle de<br>mouvement.<br>Si l'adresse 40991 est définie sur Little-<br>endian ou Permutation d'octets :<br>0 = Désactiver<br>1 = Activer                                                                                                    |
| 40025   | Rapport sur l'état de l'opération<br>de remise à zéro | Court              | R                   | Rapport sur l'état de l'opération de remise<br>à zéro (utilisé lors du déclenchement de la<br>remise à zéro à partir d'une interface acy-<br>clique).                                                                                                    |
| 40026   | Effacer la tare                                       | Court              | W                   | Mouvement non contrôlé, effacement de la<br>tare exécuté.<br>Si l'adresse 40991 est définie sur Little-<br>endian ou Permutation de mots :<br>O=Désactiver<br>1=Activer                                                                                                    |
| 40027   | Tarage immédiat                                       | Court              | W                   | Mouvement non contrôlé, tarage exécuté.                                                                                                    |
| 40028   | Remise à zéro immédiate                               | Court              | W                   | Mouvement non contrôlé, remise à zéro exécutée.                                                                                                    |
| 40029   | Imprimer                                              | Court              | W                   | Exécution de l'impression à la demande.<br>Si l'adresse 40991 est définie sur Little-<br>endian ou Permutation de mots :<br>O = Désactiver<br>1 = Activer                                                                                                    |
| 40204   | Rapport d                                             | Flottant           | R                   | Plus petit chiffre « d » disponible (MT-<br>SICS:I38)                                                                                                    |
| 40206   | Rapport « Nmax »                                      | Flottant           | R                   | Portée de la balance/du capteur (MT-<br>SICS:XP9010)                                                                                                    |
| 40991   | Mode de permutation du format<br>d'octet              | Court              | L/E                 | <ul> <li>Modifier le mode de permutation du format<br/>d'octet :</li> <li>O-Automatique (non pris en charge)</li> <li>1-Big-endian (par défaut) [a b c d] [a<br/>b]</li> <li>2-Little-endian [d c b a] [b a]</li> <li>3-Permutation d'octets [c d a b] [a b]</li> <li>4-Permutation de mots [b a d c] [b a]</li> </ul>                                                    |
| 40993   | Réglage automatique du format                         | Flottant           | L/E                 | Reconnaissance automatique du format                                                                                                    |
| 40994   | d'octet                                               |                    |                     | d'octet.<br>L'utilisateur écrit cet index en utilisant la<br>valeur flottante 2,76 avec le format d'octet<br>souhaité.<br>Lorsque l'utilisateur écrit sur cet index, le<br>terminal reconnaît la valeur avec un for-<br>mat d'octet différent pour vérifier si la<br>valeur est bien 2,76(0x4030a3d7). En<br>cas de vérification, modifier la valeur de<br>l'index 40991. |
| 41001   | Poids de tare arrondi                                 | Flottant           | R                   | Données du poids de tare dans la résolu-<br>tion affichée                                                                                                    |
| 41003   | Poids affiché                                         | Flottant           | R                   | Données de poids brut dans la résolution affichée                                                                                                    |

| Adresse | Fonction |        | Type de<br>données | Lect./écri-<br>ture | Description                          |  |  |  |
|---------|----------|--------|--------------------|---------------------|--------------------------------------|--|--|--|
| 41005   | .0       | Statut | Bit                | R                   | Données OK                           |  |  |  |
|         | .1       |        | Bit                | R                   | Mouvement                            |  |  |  |
|         | .2       |        | Bit                | R                   | Mode Poids net                       |  |  |  |
|         | .3       |        | Bit                | R                   | Centre du zéro                       |  |  |  |
|         | .4       |        | Bit                | R                   | État X10                             |  |  |  |
|         | .5       |        | Bit                | R                   | État de l'impression :               |  |  |  |
|         |          |        |                    |                     | 0 = Aucune opération<br>1 = En cours |  |  |  |
|         | .6       |        | Bit                | R                   | État de l'opération de mise à zéro   |  |  |  |
|         |          |        |                    |                     | 0 = Aucune opération<br>1 = En cours |  |  |  |
|         | .7       |        | Bit                | R                   | État de tare :                       |  |  |  |
|         |          |        |                    |                     | 0 = Aucune opération<br>1 = En cours |  |  |  |
|         | .8       |        | Bit                | R                   | Vide                                 |  |  |  |
|         | .9       |        | Bit                | R                   | Vide                                 |  |  |  |
|         | .10      |        | Bit                | R                   | Vide                                 |  |  |  |
|         | .11      |        | Bit                | R                   | Vide                                 |  |  |  |
|         | .12      |        | Bit                | R                   | Vide                                 |  |  |  |
|         | .13      |        | Bit                | R                   | Vide                                 |  |  |  |
|         | .14      |        | Bit                | R                   | Vide                                 |  |  |  |
|         | .15      |        | Bit                | R                   | Vide                                 |  |  |  |

**Remarque** : toute la description du tableau ci-dessus est basée sur le fait que l'adresse 40991 est définie sur le mode Little-endian ou Permutation de mots. Il peut être nécessaire de modifier le format des bits en conséquence dans un autre mode.

# Définition de l'adresse 40015

| Index | Unité de poids |
|-------|----------------|
| 1     | g              |
| 2     | kg             |
| 3     | OZ             |
| 4     | lb             |
| 5     | t              |
| 6     | tonne          |

# Définition de l'adresse 40023

| Index | Unité de poids  |
|-------|-----------------|
| 0     | Tarage réussi   |
| 1     | Tarage          |
| 2     | Échec du tarage |

Lorsque l'utilisateur écrit la commande Tare sur le terminal, ce dernier passe d'abord en mode Tarage. Ensuite, il passe à l'état de tarage réussi ou d'échec de tarage. Le terminal conservera l'état de réussite ou d'échec jusqu'à ce que l'utilisateur écrive la commande de tare la prochaine fois.

# Définition de l'adresse 40025

| Index | Unité de poids             |
|-------|----------------------------|
| 0     | Réussite de la mise à zéro |
| 1     | Remise à zéro              |
| 2     | Échec de la mise à zéro    |

# Index

# Unité de poids

Lorsque l'utilisateur écrit la commande zéro sur le terminal, ce dernier passe d'abord à l'état de mise à zéro. Il passe ensuite à réussite de la mise à zéro ou échec de la mise à zéro. Le terminal conservera l'état de réussite ou d'échec jusqu'à ce que l'utilisateur écrive la commande zéro la prochaine fois.

# 5.4 Caractères ASCII standard et de contrôle

| DÉC. | HEX. | Sym-<br>bole | DÉC. | HEX. | Sym-<br>bole | DÉC. | HEX. | Sym-<br>bole | DÉC. | HEX. | Sym-<br>bole |
|------|------|--------------|------|------|--------------|------|------|--------------|------|------|--------------|
| 0    | 00   | NUL          | 64   | 40   | @            | 128  | 80   | €            | 192  | CO   | À            |
| 1    | 01   | SOH          | 65   | 41   | A            | 129  | 81   |              | 193  | C1   | Á            |
| 2    | 02   | STX          | 66   | 42   | В            | 130  | 82   | ,            | 194  | C2   | Â            |
| 3    | 03   | ETX          | 67   | 43   | С            | 131  | 83   | f            | 195  | C3   | Ã            |
| 4    | 04   | EOT          | 68   | 44   | D            | 132  | 84   | "            | 196  | C4   | Ä            |
| 5    | 05   | ENQ          | 69   | 45   | E            | 133  | 85   |              | 197  | C5   | Å            |
| 6    | 06   | ACK          | 70   | 46   | F            | 134  | 86   | †            | 198  | C6   | Æ            |
| 7    | 07   | BEL          | 71   | 47   | G            | 135  | 87   | ‡            | 199  | C7   | Ç            |
| 8    | 08   | BS           | 72   | 48   | Н            | 136  | 88   | ^            | 200  | C8   | È            |
| 9    | 09   | HT           | 73   | 49   | I            | 137  | 89   | ‰            | 201  | C9   | É            |
| 10   | OA   | LF           | 74   | 4A   | J            | 138  | 8A   | Š            | 202  | CA   | Ê            |
| 11   | OB   | VT           | 75   | 4B   | K            | 139  | 8B   | <            | 203  | СВ   | Ë            |
| 12   | 00   | FF           | 76   | 4C   | L            | 140  | 8C   | Œ            | 204  | CC   | Ì            |
| 13   | 0D   | CR           | 77   | 4D   | М            | 141  | 8D   |              | 205  | CD   | Í            |
| 14   | OE   | SO           | 78   | 4E   | N            | 142  | 8E   | Ž            | 206  | CE   | Î            |
| 15   | OF   | SI           | 79   | 4F   | 0            | 143  | 8F   |              | 207  | CF   | Ï            |
| 16   | 10   | DLE          | 80   | 50   | Р            | 144  | 90   |              | 208  | DO   | Ð            |
| 17   | 11   | DC1          | 81   | 51   | Q            | 145  | 91   | '            | 209  | D1   | Ñ            |
| 18   | 12   | DC2          | 82   | 52   | R            | 146  | 92   | 1            | 210  | D2   | Ò            |
| 19   | 13   | DC3          | 83   | 53   | S            | 147  | 93   | "            | 211  | D3   | Ó            |
| 20   | 14   | DC4          | 84   | 54   | Т            | 148  | 94   | "            | 212  | D4   | Ô            |
| 21   | 15   | NAK          | 85   | 55   | U            | 149  | 95   | •            | 213  | D5   | Õ            |
| 22   | 16   | SYN          | 86   | 56   | V            | 150  | 96   | -            | 214  | D6   | Ö            |
| 23   | 17   | ETB          | 87   | 57   | W            | 151  | 97   |              | 215  | D7   | ×            |
| 24   | 18   | CAN          | 88   | 58   | Х            | 152  | 98   | ~            | 216  | D8   | Ø            |
| 25   | 19   | EM           | 89   | 59   | Y            | 153  | 99   | тм           | 217  | D9   | Ù            |
| 26   | 1A   | SUB          | 90   | 5A   | Z            | 154  | 9A   | Š            | 218  | DA   | Ú            |
| 27   | 1B   | ESC          | 91   | 5B   | ]            | 155  | 9B   | >            | 219  | DB   | Û            |
| 28   | 10   | FS           | 92   | 5C   | ١            | 156  | 90   | œ            | 220  | DC   | Ü            |
| 29   | 1D   | GS           | 93   | 5D   | ]            | 157  | 9D   |              | 221  | DD   | Ý            |
| 30   | 1E   | RS           | 94   | 5E   | ^            | 158  | 9E   | Ž            | 222  | DE   | Þ            |
| 31   | 1F   | US           | 95   | 5F   | _            | 159  | 9F   | Ϋ́           | 223  | DF   | ß            |
| 32   | 20   |              | 96   | 60   | `            | 160  | AO   |              | 224  | EO   | à            |
| 33   | 21   | ļ            | 97   | 61   | a            | 161  | A1   | i            | 225  | E1   | á            |
| 34   | 22   | п            | 98   | 62   | b            | 162  | A2   | ¢            | 226  | E2   | â            |
| 35   | 23   | #            | 99   | 63   | С            | 163  | A3   | £            | 227  | E3   | ã            |
| 36   | 24   | \$           | 100  | 64   | d            | 164  | A4   | α            | 228  | E4   | ä            |
| 37   | 25   | %            | 101  | 65   | е            | 165  | A5   | ¥            | 229  | E5   | å            |
| 38   | 26   | &            | 102  | 66   | f            | 166  | A6   | 1            | 230  | E6   | œ            |
| 39   | 27   | I            | 103  | 67   | g            | 167  | A7   | §            | 231  | E7   | Ç            |
| 40   | 28   | (            | 104  | 68   | h            | 168  | A8   |              | 232  | E8   | è            |
| DÉC. | HEX. | Sym-<br>bole | DÉC. | HEX. | Sym-<br>bole | DÉC. | HEX. | Sym-<br>bole | DÉC. | HEX. | Sym-<br>bole |
|------|------|--------------|------|------|--------------|------|------|--------------|------|------|--------------|
| 41   | 29   | )            | 105  | 69   | i            | 169  | A9   | ©            | 233  | E9   | é            |
| 42   | 2A   | *            | 106  | 6A   | j            | 170  | AA   | a            | 234  | EA   | ê            |
| 43   | 2B   | +            | 107  | 6B   | k            | 171  | AB   | «            | 235  | EB   | ë            |
| 44   | 20   | ,            | 108  | 6C   | I            | 172  | AC   | 7            | 236  | EC   | ì            |
| 45   | 2D   | -            | 109  | 6D   | m            | 173  | AD   |              | 237  | ED   | Í            |
| 46   | 2E   |              | 110  | 6E   | n            | 174  | AE   | ®            | 238  | EE   | î            |
| 47   | 2F   | /            | 111  | 6F   | 0            | 175  | AF   | -            | 239  | EF   | ï            |
| 48   | 30   | 0            | 112  | 70   | р            | 176  | BO   | 0            | 240  | FO   | ð            |
| 49   | 31   | 1            | 113  | 71   | q            | 177  | B1   | ±            | 241  | F1   | ñ            |
| 50   | 32   | 2            | 114  | 72   | r            | 178  | B2   | 2            | 242  | F2   | Ò            |
| 51   | 33   | 3            | 115  | 73   | S            | 179  | B3   | 3            | 243  | F3   | Ó            |
| 52   | 34   | 4            | 116  | 74   | t            | 180  | B4   | ,            | 244  | F4   | Ô            |
| 53   | 35   | 5            | 117  | 75   | u            | 181  | B5   | μ            | 245  | F5   | Õ            |
| 54   | 36   | 6            | 118  | 76   | v            | 182  | B6   | ¶            | 246  | F6   | Ö            |
| 55   | 37   | 7            | 119  | 77   | W            | 183  | B7   | •            | 247  | F7   | ÷            |
| 56   | 38   | 8            | 120  | 78   | х            | 184  | B8   | ذ            | 248  | F8   | ø            |
| 57   | 39   | 9            | 121  | 79   | У            | 185  | B9   | 1            | 249  | F9   | ù            |
| 58   | ЗA   | :            | 122  | 7A   | Z            | 186  | BA   | o            | 250  | FA   | Ú            |
| 59   | 3B   | ;            | 123  | 7B   | {            | 187  | BB   | »            | 251  | FB   | û            |
| 60   | 3C   | <            | 124  | 70   | I            | 188  | BC   | 1⁄4          | 252  | FC   | ü            |
| 61   | 3D   | =            | 125  | 7D   | }            | 189  | BD   | 1⁄2          | 253  | FD   | ý            |
| 62   | 3E   | >            | 126  | 7E   | ~            | 190  | BE   | 3⁄4          | 254  | FE   | þ            |
| 63   | ЗF   | ?            | 127  | 7F   |              | 191  | BF   | Ś            | 255  | FF   | ÿ            |

# 5.4.1 Caractères de contrôle

| Symbole | Définition                  | Fonction                                                                                                    |
|---------|-----------------------------|----------------------------------------------------------------------------------------------------|
| SOH     | Début d'en-tête             | Caractère de commande de transmission utilisé comme premier carac-<br>tère de l'en-tête d'un message d'information.                                                                                                    |
| STX     | Début de texte              | Un caractère de commande de transmission qui précède un texte et qui est utilisé pour marquer la fin d'un en-tête.                                                                                                    |
| ETX     | Fin de texte                | Un caractère de commande de transmission qui marque la fin d'un texte.                                                                                                    |
| EOT     | Fin de transmission         | Caractère de commande de transmission utilisé pour marquer la fin de la transmission d'un ou de plusieurs textes.                                                                                                    |
| ENQ     | Demande                     | Caractère de commande de transmission utilisé comme demande de réponse à partir d'une station distante ; la réponse peut inclure l'identifi-<br>cation de la station et/ou l'état de la station. Lorsqu'un contrôle d'iden-<br>tité (« Qui est là ? ») est exigé sur un réseau général de transmission<br>avec commutation, la première utilisation du caractère ENQ après l'éta-<br>blissement de la liaison aura le sens « Qui est là ? » (afin d'identifier la<br>station). Une nouvelle utilisation du caractère ENQ peut ou non inclure<br>la fonction « Qui est là ? », selon accord préalable. |
| ACK     | Accusé de réception         | Caractère de commande de transmission transmis par un récepteur comme une réponse affirmative à l'émetteur.                                                                                                    |
| BEL     | Sonnerie                    | Caractère de commande utilisé lorsqu'il est nécessaire d'attirer l'atten-<br>tion ; il peut contrôler les dispositifs d'alarme et d'alerte.                                                                                                    |
| BS      | Espace arrière              | Commande de mise en page qui déplace la position actuelle d'un caractère vers l'arrière sur la même ligne.                                                                                                    |
| HT      | Tabulation horizon-<br>tale | Commande de mise en page qui avance la position actuelle jusqu'à la prochaine position de caractère prédéfinie sur la même ligne.                                                                                                    |

| Symbole | Définition                         | Fonction                                                                                                    |
|---------|------------------------------------|----------------------------------------------------------------------------------------------------|
| LF      | Changement de ligne                | Commande de mise en page qui avance la position actuelle jusqu'à la même position de caractère sur la ligne suivante.                                                                                                    |
| VT      | Tabulation verticale               | Commande de mise en page qui avance la position actuelle jusqu'à la même position de caractère sur la prochaine ligne prédéfinie.                                                                                                    |
| FF      | Saut de page                       | Commande de mise en page qui fait avancer la position active jusqu'à la même position caractère sur une ligne prédéterminée du formulaire ou de la page suivante.                                                                                                    |
| CR      | Retour de chariot                  | Commande de mise en page qui déplace la position active jusqu'au premier caractère sur la même ligne.                                                                                                    |
| SO      | Hors code                          | Caractère de commande utilisé avec les caractères SI et ESC pour<br>étendre le jeu de caractères graphiques du code.                                                                                                    |
| SI      | En code                            | Caractère de commande utilisé avec les caractères SO et ESC pour<br>étendre le jeu de caractères graphiques du code.                                                                                                    |
| DLE     | Échappement trans-<br>mission      | Caractère de commande de transmission qui modifie la signification<br>d'un nombre limité de caractères consécutifs. Il est utilisé exclusivement<br>pour fournir des fonctions supplémentaires de contrôle de transmission<br>de données. Seuls les caractères graphiques et les caractères de<br>contrôle de transmission peuvent être utilisés dans les séquences DLE.                                                                          |
| DC1     | Commande de dis-<br>positif un     | Caractère de commande d'appareil destiné principalement à activer ou<br>à démarrer un appareil auxiliaire. S'il n'est pas requis à cette fin, il peut<br>être utilisé pour restaurer un appareil au mode de fonctionnement de<br>base (voir également DC2 et DC3), ou pour toute autre fonction de<br>commande d'appareil non assurée par d'autres DC.                                                                                            |
| DC2     | Commande de dis-<br>positif deux   | Caractère de commande d'appareil destiné principalement à activer ou<br>à démarrer un appareil auxiliaire. S'il n'est pas requis à cette fin, il peut<br>être utilisé pour passer un appareil à un mode de fonctionnement spé-<br>cial (auquel cas DC1 est utilisé pour restaurer le mode de fonctionne-<br>ment de base), ou pour toute autre fonction de commande d'appareil<br>non assurée par d'autres DC.                                    |
| DC3     | Commande de dis-<br>positif trois  | Caractère de commande d'appareil destiné principalement à désactiver<br>ou arrêter un appareil auxiliaire. Cette fonction peut être un arrêt de<br>niveau secondaire (mise en attente, pause, stand-by ou arrêt). Dans ce<br>cas, DC1 est utilisé pour restaurer le mode de fonctionnement de base.<br>S'il n'est pas requis à cette fin, il peut être utilisé pour toute autre fonc-<br>tion de commande d'appareil non assurée par d'autres DC. |
| DC4     | Commande de dis-<br>positif quatre | Caractère de commande d'appareil destiné principalement à désactiver,<br>arrêter ou interrompre un appareil auxiliaire. S'il n'est pas requis à cette<br>fin, il peut être utilisé pour toute autre fonction de commande d'appareil<br>non assurée par d'autres DC.                                                                                                    |
| NAK     | Accusé de réception<br>négatif     | Caractère de commande de transmission transmis par un récepteur sous forme de réponse négative à l'émetteur.                                                                                                    |
| SYN     | Synchronisation                    | Caractère de commande de transmission utilisé par un système de<br>transmission synchrone en l'absence de tout autre caractère (condition<br>d'inactivité) pour fournir un signal permettant d'obtenir ou de conserver<br>la synchronisation entre les terminaux de données.                                                                                                    |
| ETB     | Fin de bloc de trans-<br>mission   | Caractère de commande de transmission utilisé pour indiquer la fin<br>d'un bloc de transmission de données, lorsque les données sont divi-<br>sées en plusieurs blocs à des fins de transmission.                                                                                                    |
| CAN     | Annulation                         | Un caractère, ou le premier caractère d'une séquence, indiquant que les<br>données qui le précèdent sont erronées. Par conséquent, ces données<br>doivent être ignorées. La signification spécifique de ce caractère doit<br>être définie pour chaque application et/ou entre émetteur et destinataire.                                                                                                    |

| Symbole | Définition                        | Fonction                                                                                                    |
|---------|-----------------------------------|----------------------------------------------------------------------------------------------------|
| EM      | Fin de support                    | Un caractère de commande qui peut être utilisé pour identifier la fin<br>physique d'un support, ou la fin de la partie utilisée d'un support, ou la<br>fin de la partie utile des données enregistrées sur un support. La posi-<br>tion de ce caractère ne correspond pas nécessairement à la fin phy-<br>sique du support. |
| SUB     | Substitution                      | Caractère de commande utilisé à la place d'un caractère non valide ou erroné. Le caractère SUB est destiné à être introduit par de manière automatique.                                                                                                    |
| ESC     | Échappement                       | Un caractère de commande qui est utilisé pour fournir des fonctions de commande supplémentaires. Il modifie la signification d'un nombre limité de combinaisons de bits consécutives.                                                                                                    |
| FS      | Séparateur de fichiers            | Un caractère de commande utilisé pour séparer et qualifier les données<br>de manière logique ; sa signification spécifique doit être définie pour<br>chaque application. Si ce caractère est utilisé dans l'ordre hiérarchique,<br>il délimite un élément de données appelé fichier.                                        |
| GS      | Séparateur de<br>groupes          | Un caractère de commande utilisé pour séparer et qualifier les données<br>de manière logique ; sa signification spécifique doit être définie pour<br>chaque application. Si ce caractère est utilisé dans l'ordre hiérarchique,<br>il délimite un élément de données appelé groupe.                                         |
| RS      | Séparateur d'enregis-<br>trements | Un caractère de commande utilisé pour séparer et qualifier les données<br>de manière logique ; sa signification spécifique doit être définie pour<br>chaque application. Si ce caractère est utilisé dans l'ordre hiérarchique,<br>il délimite un élément de données appelé enregistrement.                                 |
| US      | Séparateur de sous-<br>articles   | Un caractère de commande utilisé pour séparer et qualifier les données de manière logique ; sa signification spécifique doit être définie pour chaque application. Si ce caractère est utilisé dans l'ordre hiérarchique, il délimite un élément de données appelé unité.                                                   |

# 5.5 Messages MQTT

## 5.5.1 Commandes

| Description | Demande                                                                                                    | Réponse                                                                                                    |
|-------------|----------------------------------------------------------------------------------------------------|----------------------------------------------------------------------------------------------------|
| Zéro        | <pre>{    "Message": [    "Header": [    "Version": "v1.0.0",    "MessageType": "Request",    "ActionCode": "Update",    "MessageID": "1234",    "Path": "Command"    ],    "Command": [    "DeviceName": "Scale1",    "CommandCode": "Zero"    ]   } }</pre> | <pre>{     "Message": [     "Header": [     "Version": "v1.0.0",     "MessageType": "Response",     "MessageID": "1733783860810020",     "Timestamp": 1733783860810,     "Path": "Command",     "Response": [     ****     },     "WorkstationID": "IND400-123456"     },     "CommandCode": "Inclusional ".     "CommandCode": "Zero"     },     "Measurement": [     {         ****         }     ]     ]     ] }</pre> |

| Description     | Demande                                                                                                    | Réponse                                                                                                    |
|-----------------|----------------------------------------------------------------------------------------------------|----------------------------------------------------------------------------------------------------|
| Tare            | <pre>{     "Message": {         "Header": {             "Version": "v1.0.0",             "MessageType": "Request",             "ActionCode": "Update",             "MessageID": "1234",             "Path": "Command"         },         "Command": {             "DeviceName": "Scale1",             "CommandCode": "Tare"         }     } }</pre>                                    | <pre>{     "Message": {         "Header": {             "Version": "v1.0.0",             "MessageType": "Response",             "MessageID": "1733784163730022",             "Timestamp": 1733784163730,             "Path": "Command",             "Response": {                 ****             },</pre>                                                                                                    |
| Tare prédéfinie | <pre>[     "Message": {     "Header": {         "Version": "v1.0.0",         "MessageType": "Request",         "ActionCode": "Update",         "MessageID": "1234",         "Path": "Command"         },         "Command": {             "DeviceName": "Scale1",             "CommandCode": "PresetTare",             "Value": 3.51,             "Unit": "kg"         }     } }</pre> | <pre>[     "Message": [     "Header": [     "Version": "v1.0.0",     "WessageType": "Response",     "MessageType": "1733784585200023",     "Timestamp": 1733784585200,     "Path": "Command",     "Response": [     ****     ],     "WorkstationID": "IND400-123456"     ],     "Command": [         "DeviceName": "Scale1",         "CommandCode": "PresetTare",         "Value": 3.51,         "Unit": "kg"     ],     "Measurement": [         [             ***         ]     ]     ] }</pre> |
| Effacer         | <pre>{     "Message": {         "Header": {             "Version": "v1.0.0",             "MessageType": "Request",             "ActionCode": "Update",             "MessageID": "1234",             "Path": "Command"         },         "Command": {             "DeviceName": "Scale1",             "CommandCode": "Clear"         }     } }</pre>                                   | <pre>{     "Message": {         "Header": {             "Version": "v1.0.0",             "MessageType": "Response",             "MessageID": "1733787267945033",             "Timestamp": 1733787267945,             "Path": "Command",             "Response": {                 ****             },</pre>                                                                                                    |

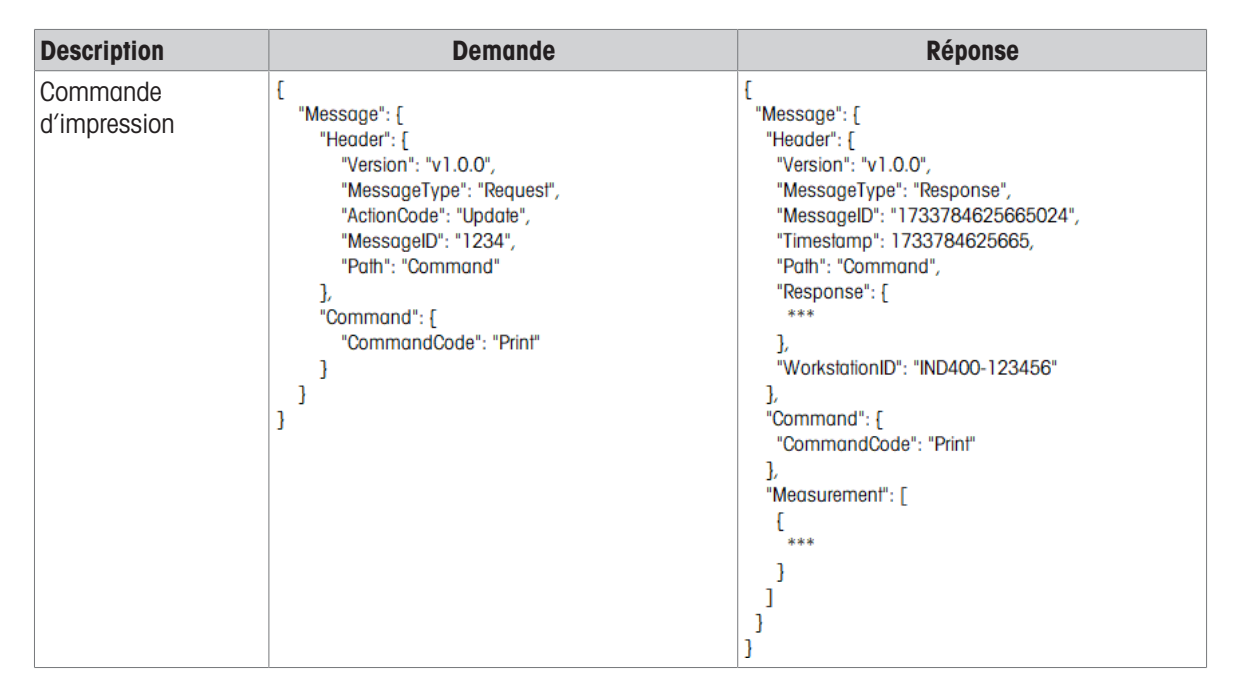

#### 5.5.2 Lecture de mesure

| Description                                             | Demande                                                                                                    | Réponse                                                                                                    |
|---------------------------------------------------------|----------------------------------------------------------------------------------------------------|----------------------------------------------------------------------------------------------------|
| Lecture de toutes les<br>balances d'un termi-<br>nal    | <pre>{    "Message": [    "Header": [     "Version": "v1.0.0",     "MessageType": "Request",     "ActionCode": "Read",     "MessageID": "1234",     "Path": "Measurement/Weight"    ]   ] }</pre>                                                 | <pre>[ "Message": [ "Header": [ *** "Response": [ *** ], "WorkstationID": "IND400-123456" ], "Measurement": [ [ [ "id": "00000000-0401-0500-0000-000000123456", "type": "weight", "deviceName": "Scale1", "deviceType": "Analog Scale", *** ], [ [ "id": "00000000-0402-0500-0000-00000123456", "type": "weight", "deviceName": "Scale2", "deviceType": "Remote Scale", **** ] ] ] ] </pre>                                  |
| Lecture d'une<br>balance spécifique<br>dans un terminal | <pre>{    "Message": {     "Header": {         "Version": "v1.0.0",         "MessageType": "Request",         "ActionCode": "Read",         "MessageID": "1234",         "Path": "Measurement/Weight",         "DeviceName":"Scale1"    ] }</pre> | <pre>{     "Message": [     "Header": [     ***     "Response": [     ***     ",     "WorkstationID": "IND400-123456"     },     "WorkstationID": "IND400-123456"     },     "Measurement": [     [         [             'id": "0000000-0401-0500-0000-000000123456",             "type": "weight",             "deviceName": "Scale1",             "deviceType": "Analog Scale",         ***         ]     ]     ] }</pre> |

| Description                                                                                          | Demande                                                                                                    | Réponse                                                                                                    |
|----------------------------------------------------------------------------------------------------|----------------------------------------------------------------------------------------------------|----------------------------------------------------------------------------------------------------|
| Lecture d'une<br>balance spécifique<br>sur un terminal et<br>affichage des don-<br>nées d'un capteur | <pre>{    "Message": [    "Header": [     "Version": "v1.0.0",     "MessageType": "Request",     "ActionCode": "Read",     "MessageID": "1234",     "Path": "Measurement/Weight",     "DeviceName":"Scale1",     "View":"All"    ] } </pre> | <pre>{    "Message": [    "Header": [         "***         "Response": [         ***         "Response": [         ***         "WorkstationID": "IND400-123456"         ,         "WorkstationID": "IND400-123456"         ,         "Measurement": [             [</pre>                            |
| Lecture de toutes les<br>données sous<br>Mesure/Poids                                                | <pre>{    "Message": [     "Header": {         "Version": "v1.0.0",         "MessageType": "Request",         "ActionCode": "Read",         "MessageID": "1234",         "Path": "Measurement/Weight",         "View":"All"     } }</pre>   | <pre>{    "Message": {     "Header": {         ***         "Response": {         ***         "Response": {         ***         "workstationID": "IND400-123456"         },         "WorkstationID": "IND400-123456"         },         "Measurement": [         {             ***</pre>              |
| Lecture de<br>l'ensemble des don-<br>nées de l'application<br>Mesure - Inclure                       | <pre>{    "Message": [    "Header": [     "Version": "v1.0.0",     "MessageType": "Request",     "ActionCode": "Read",     "MessageID": "1234",     "Path": "Measurement"    ]   ] }</pre>                                                  | <pre>[ "Message": [ "Header": [ **** "Response": [ *** ], "WorkstationID": "IND400-123456" ], "Measurement": [ [ [ "id": "00000000-0401-0500-0000-000000123456", "type": "weight" *** ], [ "id": "00000000-0301-0503-0000-00000123456", "type": "Over Under", "application": [ **** ], *** ] ]</pre> |

### 5.5.3 Abonnement

| Description   | Demande                                                                                                    | Réponse                                                                                                    |
|---------------|----------------------------------------------------------------------------------------------------|----------------------------------------------------------------------------------------------------|
| Abonnement    | <pre>{    "Message": [     "Header": [     "Version": "v1.0.0",     "MessageType": "Subscribe",     "MessageID": "1234",     "Path": "Measurement/Weight"     ]   } }</pre>                         | <pre>[    "Message": [    "Header": [     "Version": "v10.0",     "MessageType": "Publish",     "MessageID": "1733786920765031",     "Timestamp": 1733786920765,     "Path": "Measurement/Weight",     "Response": [         "ResponseCode": "OK",         "RequestID": "1234"         ],         "WorkstationID": "IND400-123456"         ],         "Measurement": [         [             ****         ]         ]</pre>                |
| Désabonnement | <pre>{    "Message": {     "Header": {         "Version": "v1.0.0",         "MessageType": "Unsubscribe",         "MessageID": "1234",         "Path": "Measurement/Weight"         }     } }</pre> | <pre>{     "Message": {         "Header": {             "Version": "v1.0.0",             "MessageType": "Response",             "MessageID": "1733787053525032",             "Timestamp": 1733787053525,             "Path": "Measurement/Weight",             "Response": {             "ResponseCode": "OK",             "RequestID": "1234"             },             "WorkstationID": "IND400-123456"             }         } }</pre> |

# Pour assurer l'avenir de vos produits :

Le service après-vente METTLER TOLEDO vous garantit pendant des années leur qualité, leur précision de mesure et le maintien de leur valeur.

Veuillez vous informer au sujet de nos propositions de service après-vente attractives.

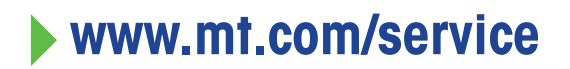

www.mt.com

Pour plus d'informations

Mettler-Toledo (Changzhou) Measurement Technology Co., Ltd. 111 Taihu West Road Xinbei District Changzhou, Jiangsu China, 213125 www.mt.com/contacts

Sous réserve de modifications techniques. © 04/2025 METTLER TOLEDO. Tous droits réservés. 30852847C fr

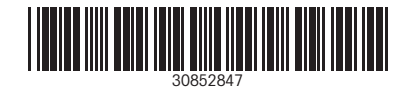